# Instructions

# **EVR** Electric Variable Ratio Proportioner

#### For use with two-component sealant and adhesive materials. For professional use only.

Not approved for use in explosive atmospheres or hazardous (classified) locations.

2000 psi (13.8 MPa, 138 bar) Maximum Fluid Inlet Pressure 3500 psi (24.1 MPa, 241 bar) Maximum Fluid Outlet Pressure

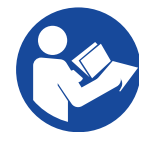

#### Important Safety Instructions

Read all warnings and instructions in this manual and in related manuals before using the equipment. Save these instructions.

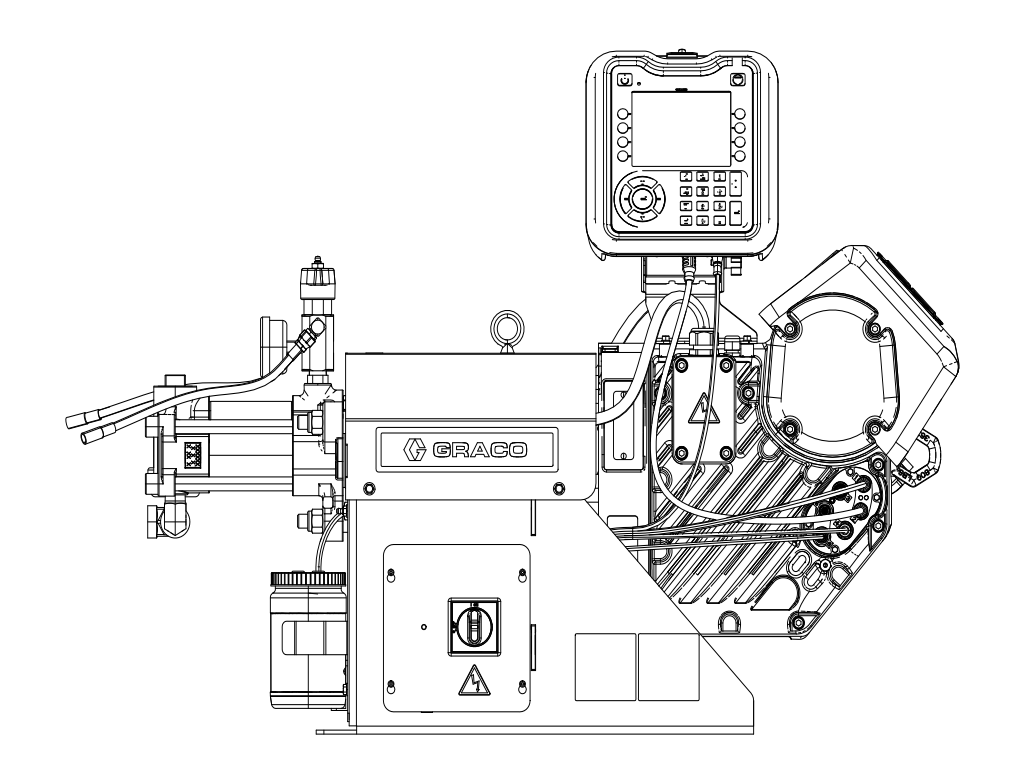

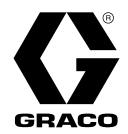

3A8565F

ΕN

# Contents

| Related Manuals 3                                |
|--------------------------------------------------|
| Warnings 4                                       |
| Keep Components A (Red) and B (Blue) Separate 6  |
| Changing Materials 6                             |
| A (Red) and B (Blue) Components                  |
| Component Identification7                        |
| Interior Components 8                            |
| Advanced Display Module (ADM)                    |
| Installation11                                   |
| Grounding 11                                     |
| Power Requirements 11                            |
| Connect Power 11                                 |
| Install Vented Oil Cap Before Using Equipment 13 |
| Setup 14                                         |
| Verify Flowmeter Calibration                     |
| Flushing                                         |
| Operation 17                                     |
| Startup 17                                       |
| Shutdown 18                                      |
| Pressure Relief Procedure                        |
| Adjust Material Inlet Pressure                   |
| Maintenance 20                                   |
| Preventative Maintenance Schedule                |
| Check Oil Level                                  |
| Change the Oil                                   |
| Bearing Pre-Load                                 |
| Calibrate the Electric Driver                    |
| ADM - Battery Replacement and Screen Cleaning    |
|                                                  |
| Grease Cup Maintenance                           |
| Troubleshooting 24                               |
| EVR Error Codes                                  |
| Advanced Display Module (ADM) Operation 37       |
| ADM Screen Overview                              |
| Home Run Screen                                  |
| Heat Run Screens 43                              |
| Agitator Run Screen 44                           |
| Votex Dynamic Mix Valve Run Screen 45            |
| Index Menu 47                                    |
| Recipe Definition Screens 47                     |
| System Setup Screens                             |
| Flowmeter Setup Screens 53                       |
| Heat Setup Screens 56                            |
| Voltex Setup Screens 61                          |

| Tank Stand Setup Screens    62        |
|---------------------------------------|
| Agitator Setup Screens64              |
| Advanced Setup Screens                |
| Maintenance Setup Screens             |
| Diagnostics Setup Screens             |
| Shot Log Setup Screens                |
| Errors Setup Screens                  |
| Events Setup Screens                  |
| Integration Setup Screen              |
| Fieldbus Setup Screens                |
| PLC Inputs Setup Screens              |
| PLC Outputs Setup Screens74           |
| USB Plug-In Screen75                  |
| Software Update76                     |
| 19C237 Software Update Procedure      |
| I/O Integration77                     |
| Communications Gateway Module (CGM)78 |
| Overview                              |
| Map Options78                         |
| EVR and PLC Connection Setup          |
| Available Internal Data               |
| PLC Automation Inputs                 |
| PLC Automation Outputs95              |
| Data Exchange104                      |
| Heat Data Exchange112                 |
| Time and Date 117                     |
| Active Module Error Look-Up Table     |
| CGM General Timing Diagrams 121       |
| Connection Details 135                |
| Appendix A - Obsoleted EVR Maps 138   |
| PLC Inputs                            |
| PLC Outputs141                        |
| Recycling and Disposal 143            |
| End of Product Life                   |
| Schematics 145                        |
| Dimensions                            |
| Technical Specifications              |
| California Proposition 65 153         |
| Graco Standard Warranty 154           |
| Graco Information154                  |

# **Related Manuals**

| Manual | Description                                                          |
|--------|----------------------------------------------------------------------|
| 3A0019 | Z-Series Chemical Pumps                                              |
| 3A6482 | APD20 Advanced Precision Driver<br>Instructions                      |
| 312185 | MD2 Valve Instructions-Parts                                         |
| 3A6338 | Communications Gateway Module<br>Installation Kit Instructions-Parts |
| 3A6394 | Z-Series Chemical Pumps High Wear<br>Instructions-Parts              |
| 3A6321 | ADM Token In-System Programming<br>Instructions                      |
| 3A0395 | Stainless Steel Tank Stands<br>Instructions-Parts                    |
| 3A4793 | Variable Frequency Drives Instructions                               |

# Warnings

The following warnings are for the setup, use, grounding, maintenance, and repair of this equipment. The exclamation point symbol alerts you to a general warning and the hazard symbols refer to procedure-specific risks. When these symbols appear in the body of this manual or on warning labels, refer back to these Warnings. Product-specific hazard symbols and warnings not covered in this section may appear throughout the body of this manual where applicable.

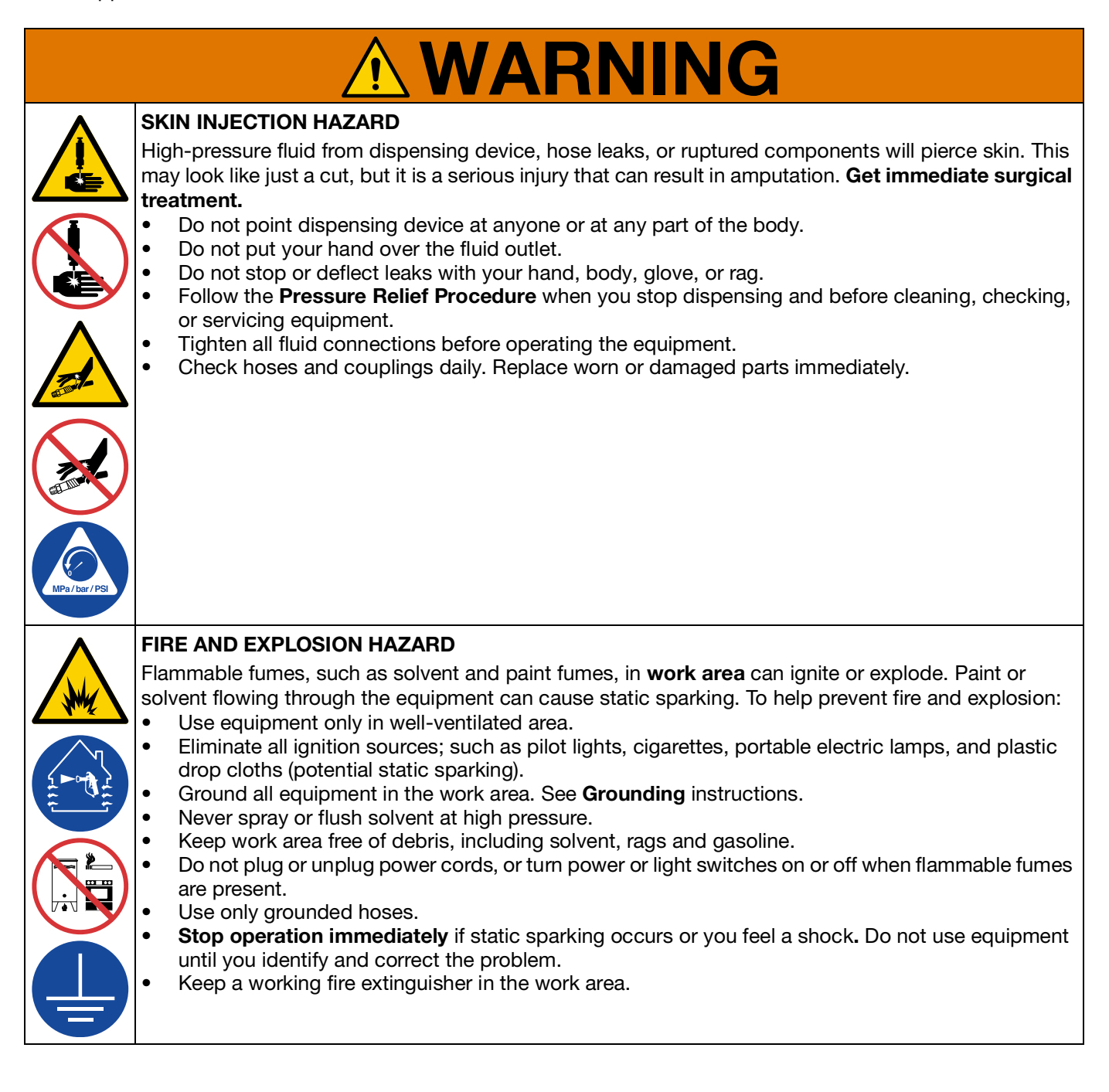

|   | <b>WARNING</b>                                                                                                    |
|---|----------------------------------------------------------------------------------------------------|
|   | <ul> <li>TOXIC FLUID OR FUMES HAZARD</li> <li>Toxic fluids or fumes can cause serious injury or death if splashed in the eyes or on skin, inhaled, or swallowed.</li> <li>Read Safety Data Sheets (SDSs) to know the specific hazards of the fluids you are using.</li> <li>Store hazardous fluid in approved containers, and dispose of it according to applicable guidelines.</li> </ul>                                                                                                    |
|   | <ul> <li>MOVING PARTS HAZARD</li> <li>Moving parts can pinch, cut or amputate fingers and other body parts.</li> <li>Keep clear of moving parts.</li> <li>Do not operate equipment with protective guards or covers removed.</li> <li>Equipment can start without warning. Before checking, moving, or servicing equipment, follow the Pressure Relief Procedure and disconnect all power sources.</li> </ul>                                                                                                    |
|   | ELECTRIC SHOCK HAZARD<br>This equipment must be grounded. Improper grounding, setup, or usage of the system can cause<br>electric shock.                                                                                                    |
| 9 | <ul> <li>Turn off and disconnect power at main switch before disconnecting any cables and before servicing or installing equipment.</li> <li>Connect only to grounded power source.</li> <li>All electrical wiring must be done by a qualified electrician and comply with all local codes and regulations.</li> </ul>                                                                                                    |
|   | <ul> <li>EQUIPMENT MISUSE HAZARD</li> <li>Misuse can cause death or serious injury.</li> <li>Do not operate the unit when fatigued or under the influence of drugs or alcohol.</li> <li>Do not exceed the maximum working pressure or temperature rating of the lowest rated system component. See Technical Specifications in all equipment manuals.</li> <li>Use fluids and solvents that are compatible with equipment wetted parts. See Technical Specifications in all equipment manufacturer's warnings. For complete information about your material, request Safety Data Sheets (SDSs) from distributor or retailer.</li> <li>Turn off all equipment and follow the Pressure Relief Procedure when equipment is not in use.</li> <li>Check equipment daily. Repair or replace worn or damaged parts immediately with genuine manufacturer's replacement parts only.</li> <li>Do not alter or modify equipment. Alterations or modifications may void agency approvals and create safety hazards.</li> <li>Make sure all equipment is rated and approved for the environment in which you are using it.</li> <li>Use equipment only for its intended purpose. Call your distributor for information.</li> <li>Route hoses and cables away from traffic areas, sharp edges, moving parts, and hot surfaces.</li> <li>Do not kink or over bend hoses or use hoses to pull equipment.</li> <li>Keep children and animals away from work area.</li> <li>Comply with all applicable safety regulations.</li> </ul> |
|   | <ul> <li>PERSONAL PROTECTIVE EQUIPMENT</li> <li>Wear appropriate protective equipment when in the work area to help prevent serious injury, including eye injury, hearing loss, inhalation of toxic fumes, and burns. Protective equipment includes but is not limited to: <ul> <li>Protective eyewear, and hearing protection.</li> <li>Respirators, protective clothing, and gloves as recommended by the fluid and solvent manufacturer.</li> </ul> </li> </ul>                                                                                                    |

# Keep Components A (Red) and **B** (Blue) Separate

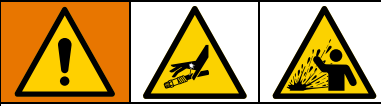

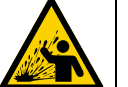

Cross-contamination can result in cured material in fluid lines which could cause serious injury or damage equipment. To prevent cross-contamination:

- Never interchange component A (red) and component B (Blue) wetted parts.
- Never use solvent on one side if it has been • contaminated from the other side.

# **Changing Materials**

#### NOTICE

Changing the material types used in your equipment requires special attention to avoid equipment damage and downtime.

- When changing materials, flush the equipment multiple times to ensure it is thoroughly clean.
- · Check with your material manufacturer for chemical compatibility.

# A (Red) and B (Blue) **Components**

NOTE: Material suppliers can vary in how they refer to plural component materials.

For all machines:

- ٠ The A (Red) side is intended for hardeners and catalysts.
- The B (Blue) side is intended for polyols, resins, and bases. Regardless of the configuration of material used, the high volume material must be in the B (Blue) side.

# **Component Identification**

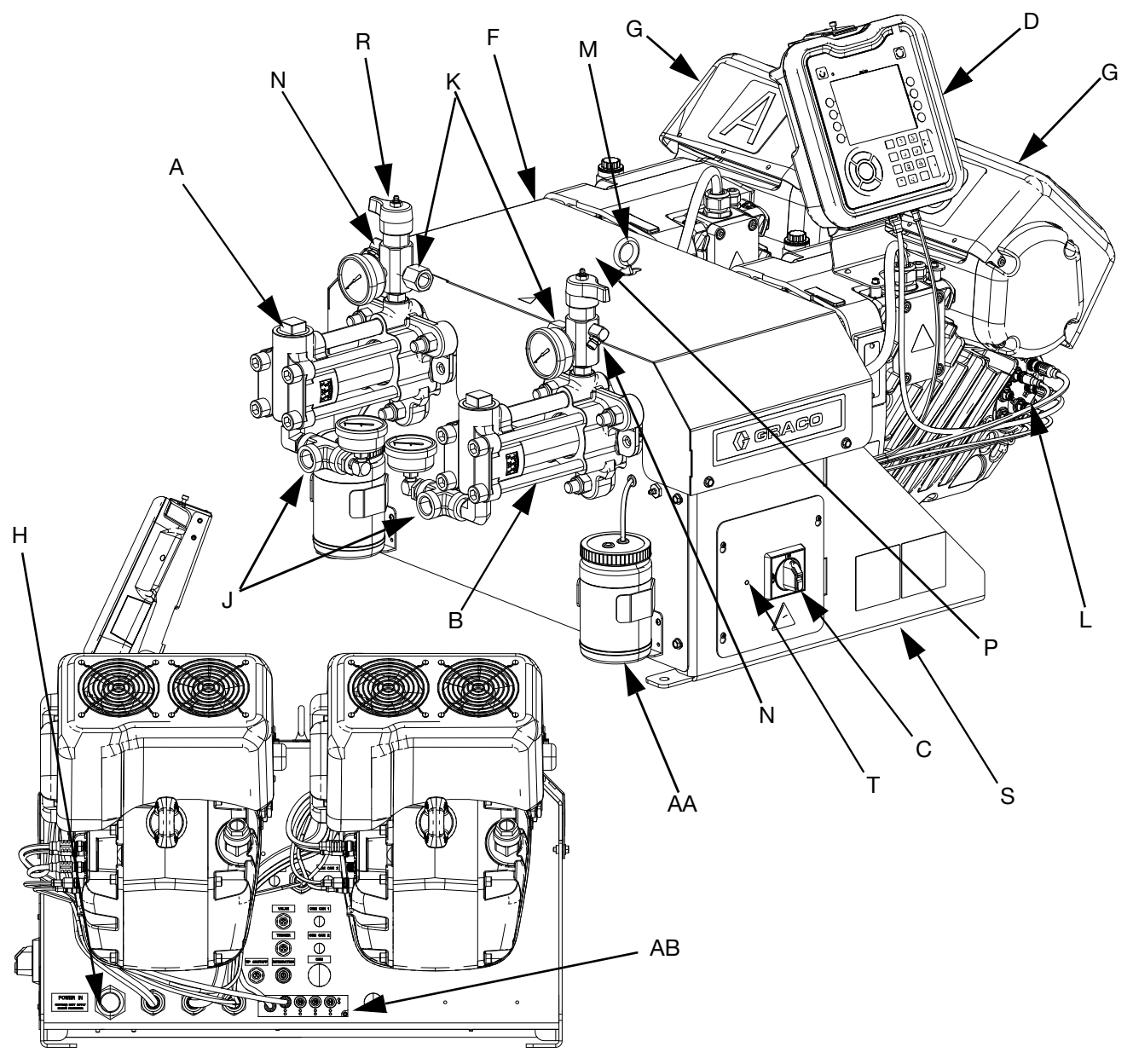

#### FIG. 1: Component Identification

#### Key:

- A A Pump
- B B Pump
- C Power Disconnect Switch
- D Advanced Display Module (ADM)
- F Pump Shroud
- G Electric Driver
- H Incoming Power Connection
- J Pump Inlets
- K Pump Outlets
- L Driver Communication and I/O Connectors
- M Lift Ring
- N Pressure Relief Drain Tubes
- P B-Side (Blue) Outlet Drain/Relief Valve\*

- R A-Side (Red) Outlet Drain/Relief Valve\*
- S EVR Frame
- T EVR Frame Cover
- AA Grease Receptacle
- AB CAN Distribution Block
- \* Required components supplied with the system. EVR systems configured without pumps are provided with drain/relief valves, which must be installed after the pumps are assembled, but before placing the system into service.

# **Interior Components**

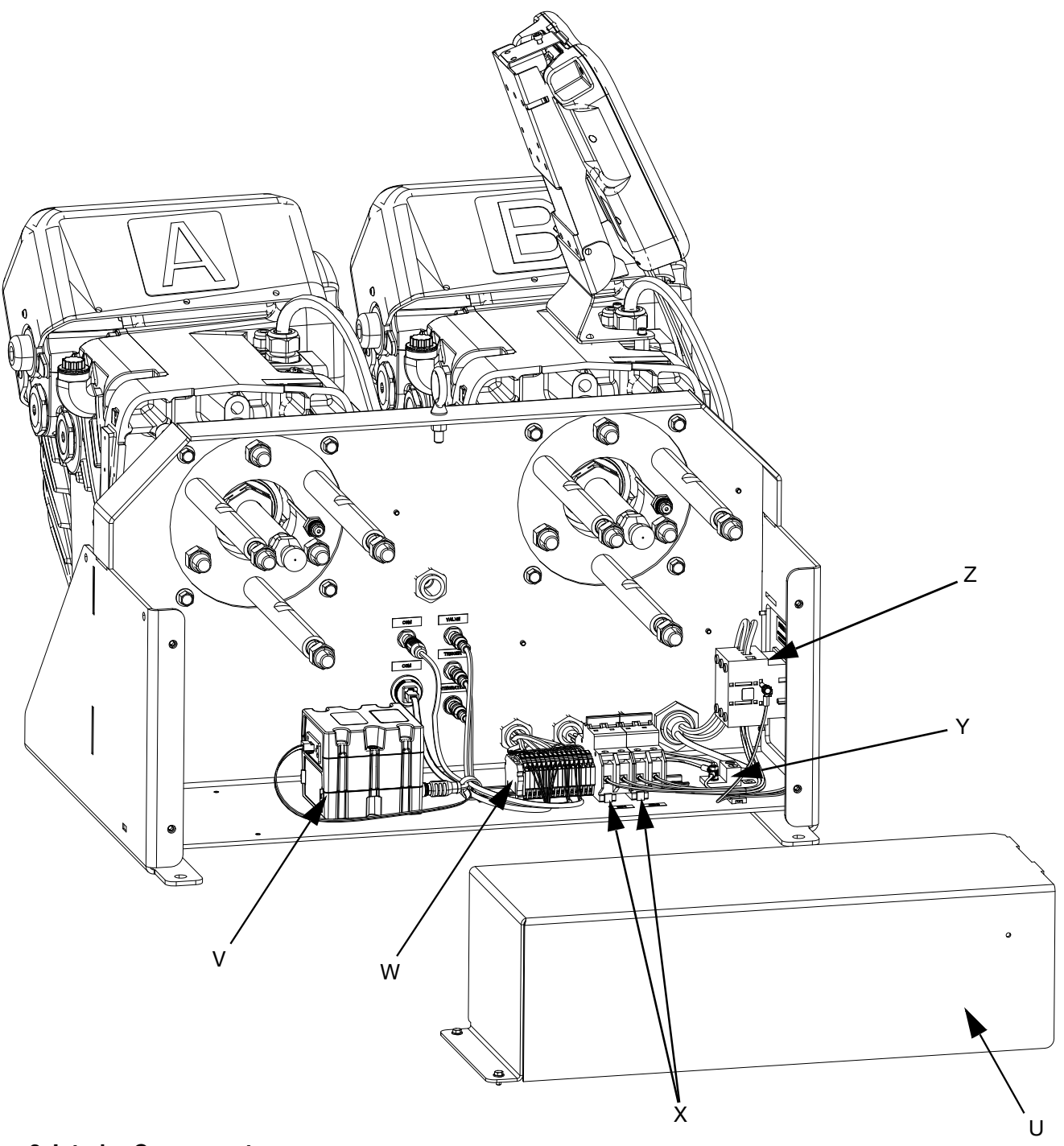

#### FIG. 2: Interior Components

#### Key:

- U Power Electronics Cover
- V Communications Gateway Module (CGM)
- W Terminal Block Connections
- X Circuit Breakers CB-1 (Unit B) CB-2 (Unit A)

- Y Ground Lug
- Z Disconnect Block

# Advanced Display Module (ADM)

#### **User Interface**

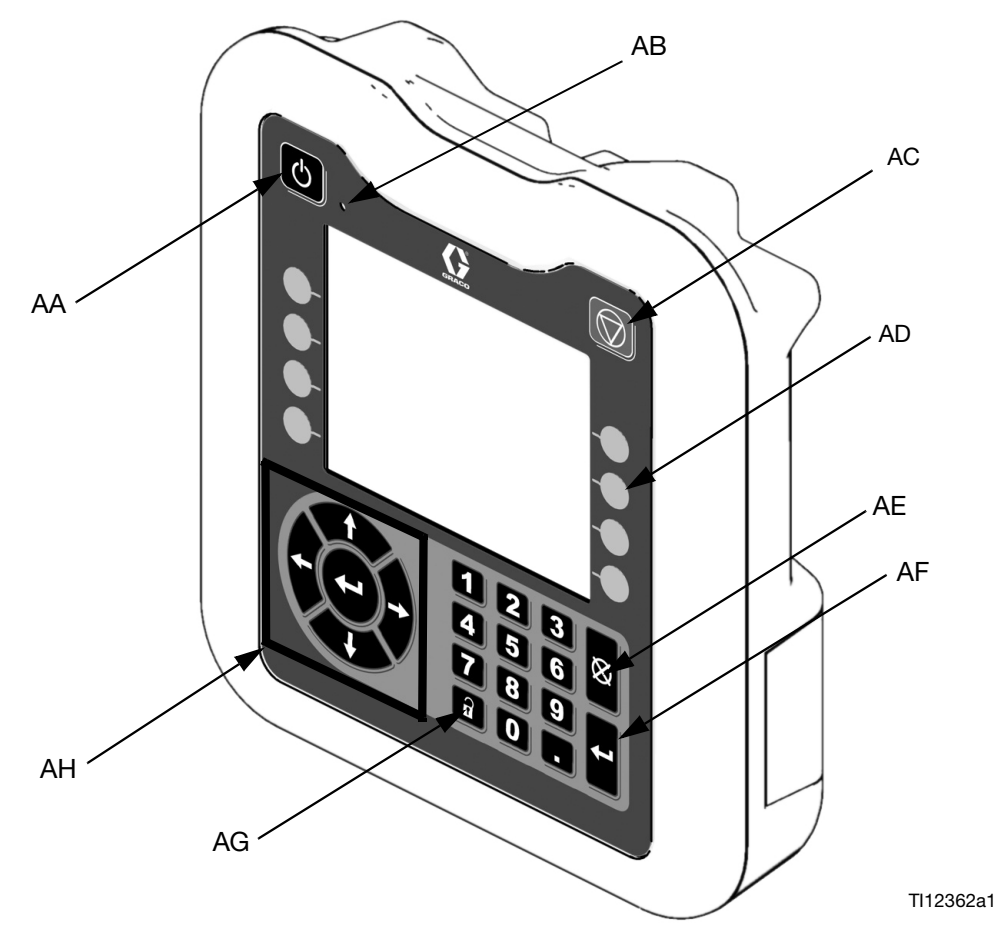

| FIG. 3: ADM Component Identification - I | Front |
|------------------------------------------|-------|
|------------------------------------------|-------|

#### **Buttons**

| Callout | Button                                 | Function                                                                                                    |
|---------|----------------------------------------|----------------------------------------------------------------------------------------------------|
| AA      | System<br>enable/<br>disable           | Enables/disables system. When<br>system is disabled, temperature<br>control and dispense operation are<br>disabled. |
| AB      | System<br>Status<br>Indicator<br>Light | Displays system status. See <b>Sys-</b><br>tem Status Indicator (AB) Condi-<br>tions on page 10 for details.        |
| AC      | Stop                                   | Stop all system processes. Is not a safety or emergency stop.                                                       |

| Callout | Button          | Function                                                                                                    |
|---------|-----------------|----------------------------------------------------------------------------------------------------|
| AD      | Soft<br>Keys    | Defined by application using ADM.                                                                                                    |
| AE      | Cancel          | Cancel a selection or number entry<br>while in the process of entering a<br>number or making a selection.                                          |
| AF      | Enter           | Acknowledge changing a value or making a selection.                                                                                                |
| AG      | Lock/Set<br>up  | Toggle between run and setup<br>screens. If setup screens are pass-<br>word protected, button toggles<br>between run and password entry<br>screen. |
| AH      | Naviga-<br>tion | Navigate within a screen or to a new screen.                                                                                                    |

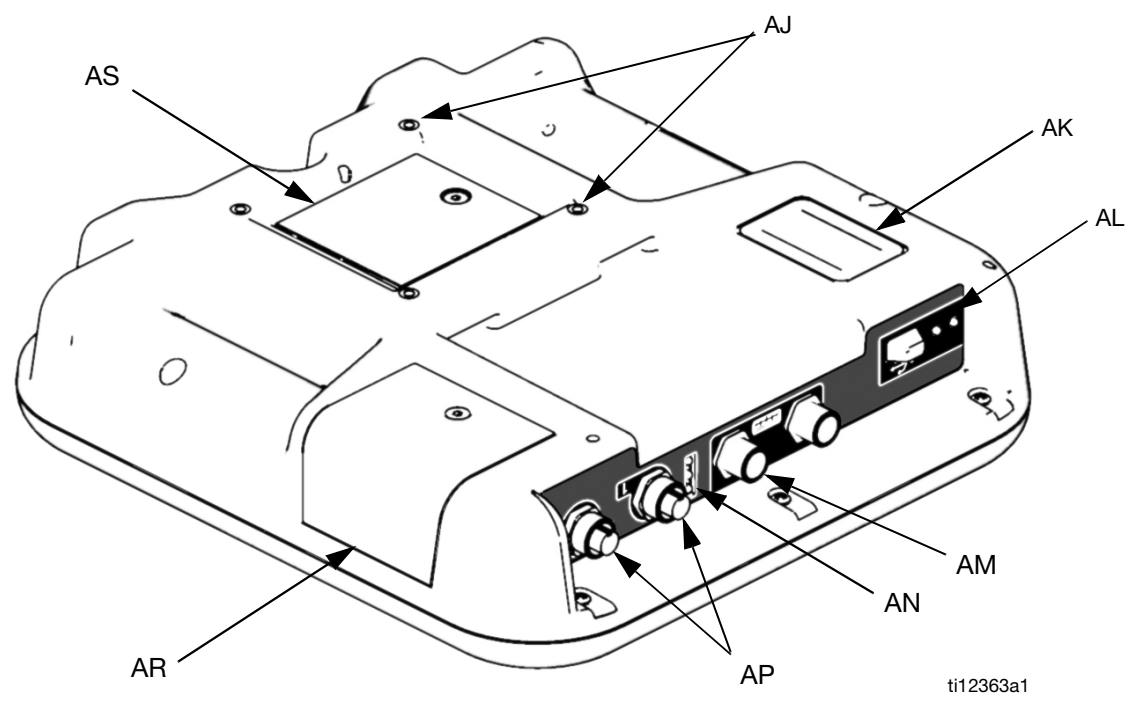

#### FIG. 4: ADM Component Identification - Rear

#### Key:

- AJ Flat Panel Mount
- AK Model Number
- AL USB Module Interface
- AM CAN Cable Connections
- AN Module Status LEDs
- AP Accessory Cable Connections
- AR Token Access Cover
- AS Battery Access Cover

#### System Status Indicator (AB) Conditions

Green Solid - Run Mode, System On Green Flashing - Setup Mode, System On Yellow Solid - Run Mode, System Off Yellow Flashing - Setup Mode, System Off

#### ADM Module Status LEDs (AN) Conditions

| Module Status LED<br>Signal | Description                     |
|-----------------------------|---------------------------------|
| Green on                    | System is powered up.           |
| Yellow on                   | Communication in prog-<br>ress. |
| Red solid                   | ADM hardware failure.           |
| Red flashing                | Uploading software.             |

#### **USB Module Status LEDs (AL) Conditions**

| Module Status LED<br>Signal | Description                                                          |
|-----------------------------|----------------------------------------------------------------------|
| Green flashing              | System is powered up.                                                |
| Yellow on                   | Downloading information to USB                                       |
| Green/Yellow Flash-<br>ing  | ADM is busy, USB cannot<br>transfer information when in<br>this mode |

# Installation

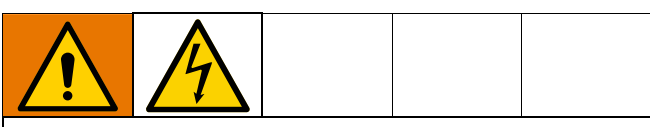

All electrical wiring must be done by a qualified electrician and comply with all local codes and regulations.

# Grounding

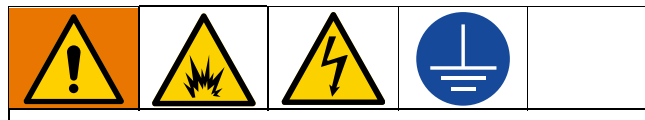

The equipment must be grounded to reduce the risk of static sparking and electric shock. Electric or static sparking can cause fumes to ignite or explode. Improper grounding can cause electric shock. Grounding provides an escape wire for the electric current.

**EVR:** grounded through the power cord (customer supplied).

Fluid supply containers: follow local code.

Object being dispensed: follow local code.

**Solvent pails used when flushing:** follow local code. Use only conductive metal pails, placed on a grounded surface. Do not place the pail on a non-conductive surface, such as paper or cardboard, which interrupts grounding continuity.

To maintain grounding continuity when flushing or relieving pressure: hold metal part of the dispense valve firmly to the side of a grounded metal pail, then trigger the dispense valve.

# **Power Requirements**

The system requires a dedicated circuit protected with a circuit breaker.

| Voltage     | Phase | Hz    | Current |
|-------------|-------|-------|---------|
| 200-240 VAC | 1     | 50/60 | 41 A    |
| 480 VAC     | 3     | 50/60 | 18 A    |

### **Connect Power**

- 1. Cut power cord wires to the following lengths:
  - Ground wire 6.5 inches (16.5 cm)
  - Power wires 3.0 inches (7.6 cm)
  - Add ferrules as necessary. See Fig. 5.

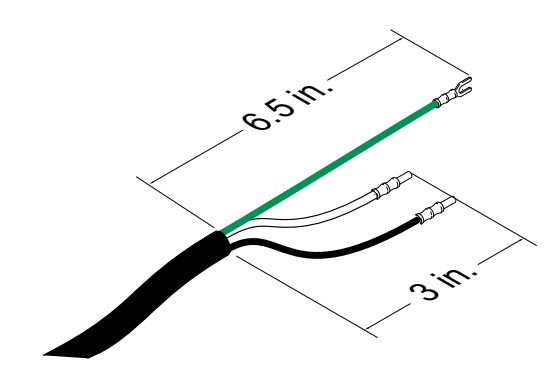

#### FIG. 5: Power Cord

2. Remove the four screws to separate the EVR Frame Cover (T) and Power Disconnect Switch (C) from the EVR Frame (S) on the electrical driver.

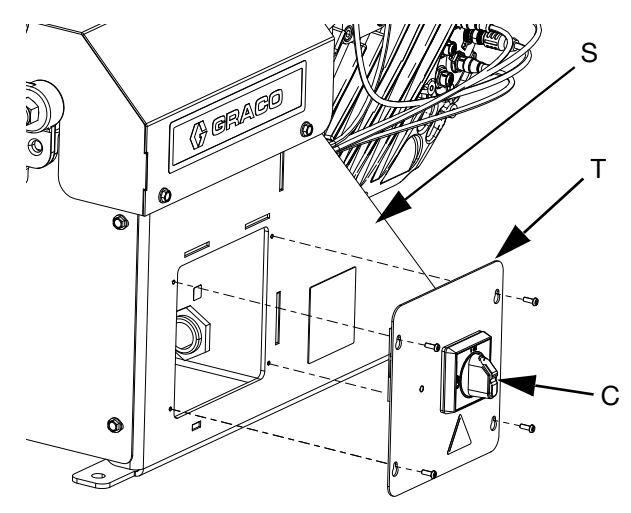

#### FIG. 6: Remove EVR Frame Cover

**NOTE:** Inside the EVR Frame (S), power wires are pre-installed to terminals 2T1 and 4T2 on the Disconnect Block (Z). Refer to FIG. 7 for the terminal locations.

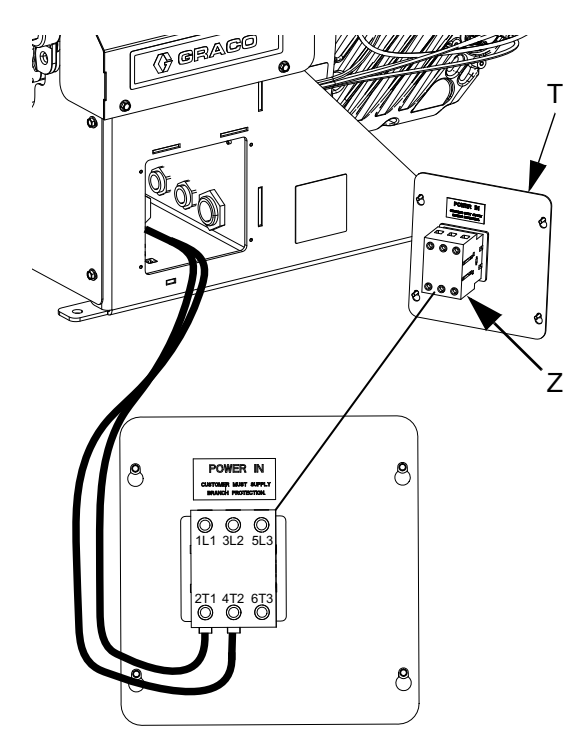

#### FIG. 7: Terminal Connections

- Insert the power cord through the cord grip (strain relief) 3/4-14 NPT male, cable range 0.35-0.63 in. (8.9-16 mm), and into the EVR Frame (S).
- 4. Attach the ground wire to the ground terminal inside the EVR Frame (S) as shown in Fig. 8.

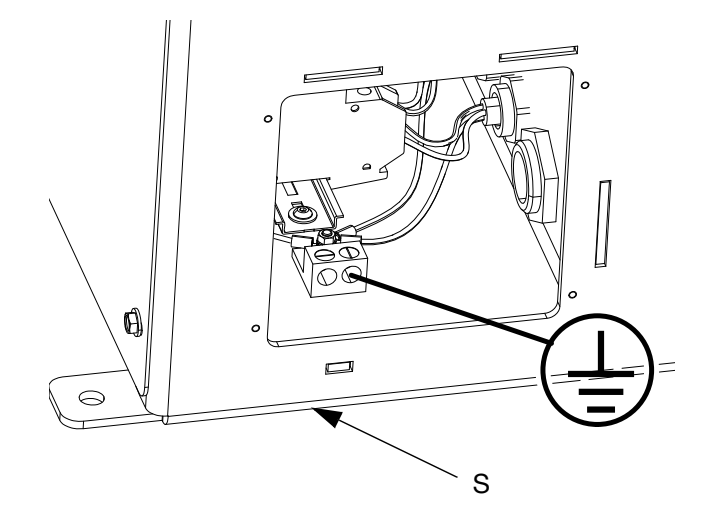

#### FIG. 8: Attach Ground Wire

5. Refer to FIG. 7 and connect the wires from the power cord into terminals 1L1 and 3L2.

**NOTE:** Do not attach the ground wire to the grounding lug locknut on the outside of the electric driver. See **Grounding** on page 11.

- 6. Place the power wires into the open area on either side of the Power Disconnect Switch (C) as space permits.
- 7. Reinstall the EVR Frame Cover (T) and Power Disconnect Switch (C) using the four screws removed in step 2.
- 8. Tighten the cord grip to securely hold the power cord in the EVR Frame (S).

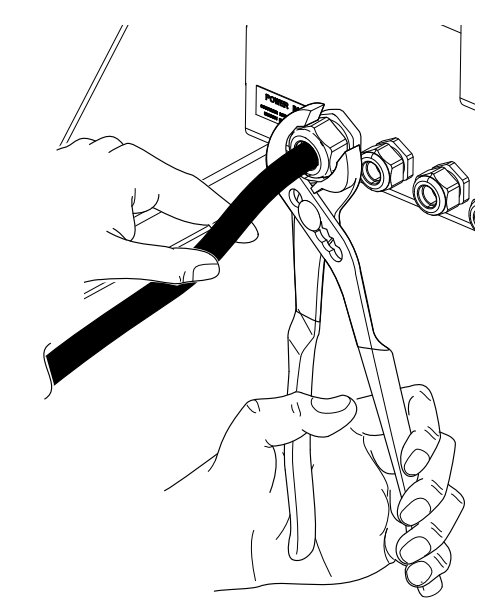

#### FIG. 9: Tighten Cord Grip

# Install Vented Oil Cap Before Using Equipment

The driver gear-box is shipped from the factory pre-filled with oil. The temporary unvented cap (PX) prevents oil leaks during shipment. This temporary cap must be replaced with the vented oil cap (PY), supplied with the equipment, before use.

**NOTE:** Prior to use, check oil level. Oil level should be half way up the sight glass.

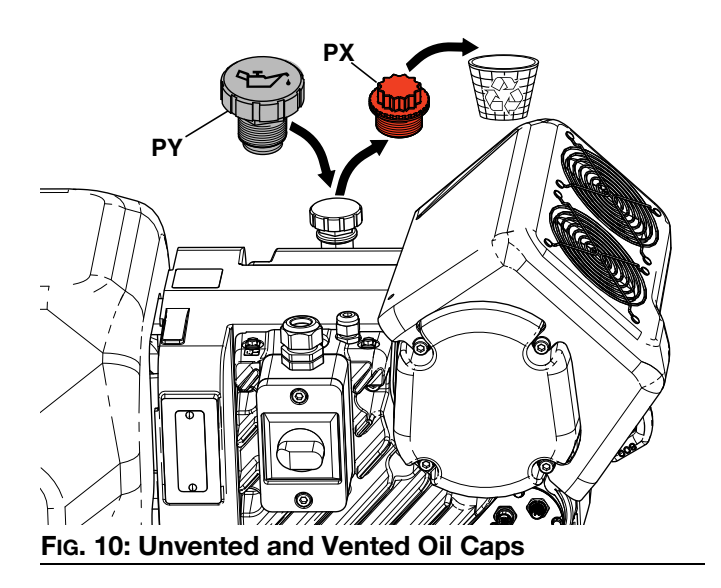

# **Setup**

After placing the EVR in the desired area of operation:

NOTE: Make sure the EVR is placed on a level surface. See **Dimensions** on page 151 for space requirements.

- 1. Anchor the EVR to a fixed mounting location. See **Dimensions** on page 151.
- 2. Follow steps a through c to install pumps ordered separately for EVR systems configured without pumps. If the EVR is already configured with pumps, proceed to step 3.
  - a. Install inlet fittings onto the A and B pumps purchased separately.
  - b. Install the pumps onto the EVR. Use spring clamps (provided with pumps) to couple the pump to yoke adapters.
  - c. Install adapters into the pump outlets, then install outlet manifold assemblies and drain tubes.
  - d. Remove the plugs installed on the back of the A and B pumps, and install the pressure transducers as shown in FIG. 11.

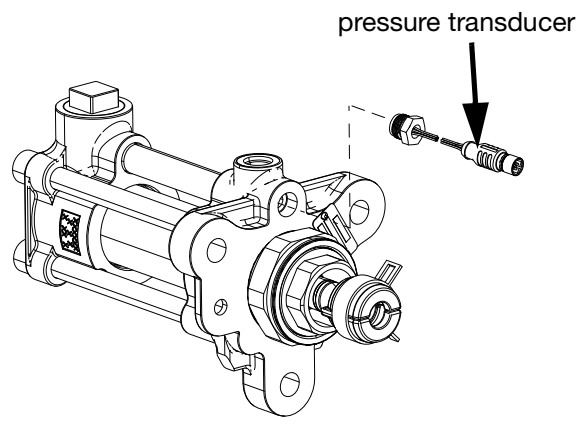

#### FIG. 11

Install pressure transducers into port #6 on e. both A and B Electric Drivers (G). The A pressure transducer is marked with red tape, and the B pressure transducer is marked with blue tape.

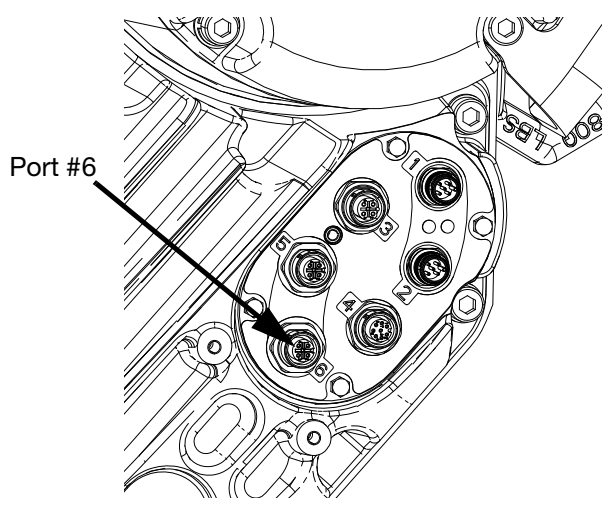

#### FIG. 12: Electric Driver Port #6

- 3. Connect the supply systems.
  - a. Install feed pumps for component A (Red) and B (Blue) supply drums.

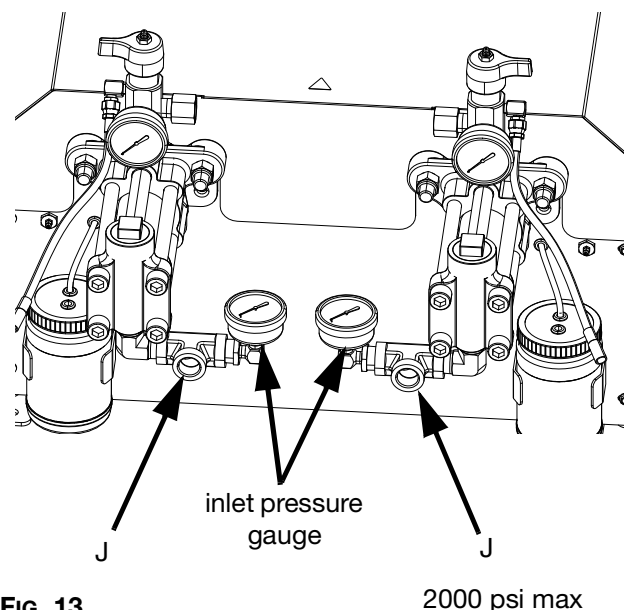

#### FIG. 13

Ensure the supply systems and, if applicable, b. the inlet regulators are off or set to zero pressure before connecting.

NOTE: Supply hoses from feed pumps should be 3/4 in. (19 mm) ID minimum.

c. Assemble, connect and tighten the component B (Blue) inlet hose to the B Pump Inlet (J).

- d. Assemble, connect and tighten the component A (Red) inlet hose to the A Pump Inlet (J).
- 4. Attach the fluid outlet hoses to the Pump Outlets (K).

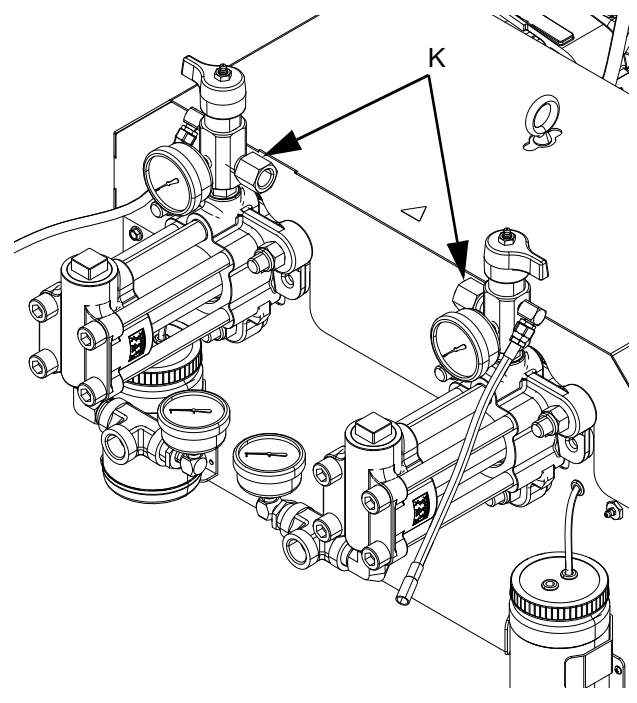

#### FIG. 14

- 5. Connect the outlet hoses to the dispense valve. Refer to your dispense valve component manual for complete installation instructions.
- 6. Pressure check the hoses. If there are no leaks, secure the outlet hoses together to protect them from damage.

### **Verify Flowmeter Calibration**

Most sealant and adhesive materials are compressible. Since the flowmeter measures the material under high pressure, the actual volume of material dispensed may vary slightly from the measured volume, due to this compressibility. If the K-factor is not correct, the displayed volume on the Home Run Screen will not be accurate. Follow either of the following methods to calibrate the flowmeter during initial setup and on a routine basis to check for flowmeter wear.

NOTE: Each side must be calibrated individually.

#### Method 1: Using a gram scale

1. Record the flowmeter k-factor shown on **Flowme**ter Setup Screen 1 - Hardware Setup, page 53.

- 2. Measure the mass of an empty beaker at least 500 cc or larger.
- 3. Manually dispense material into the beaker. Hold the beaker so the stream of material is submerged in the captured material to minimize air entrapment in the container.
- Record the volume dispensed on the Home Run Screen, page 38, or Diagnostics Setup Screen 3, page 68.
- 5. Calculate the actual volume dispensed:

 $\frac{\text{fluid mass } (g)}{\text{density } (g/cc)} = \text{ measure volume } (cc)$ 

6. Calculate the new flowmeter K-factor:

$$Factor (new) = \frac{displayed volume (cc) \times K - Factor (old)}{measured volume (cc)}$$

- 7. Enter new K-factor into the Flowmeter Setup Screen 1 - Hardware Setup, page 53.
- 8. Repeat the procedure to verify the new K-factor.

# Method 2: Without using a gram scale, visual measurement

- 1. Record the flowmeter k-factor shown on **Flowme**ter Setup Screen 1 - Hardware Setup, page 53.
- 2. Use a 500 cc or larger beaker.
- 3. Manually dispense material into the beaker. Hold the beaker so that the stream of material is submerged in the captured material to minimize air entrapment in the container.
- 4. Record volume dispensed on the **Home Run Screen**, page 38, or **Diagnostics Setup Screen 3**, page 68.
- 5. Settle the material into the beaker and view the actual volume dispensed.
- 6. Calculate the new flowmeter K-factor:

 $Factor (new) = \frac{displayed volume (cc) \times K - Factor (old)}{measured volume (cc)}$ 

- 7. Enter new K-factor into the Flowmeter Setup Screen 1 - Hardware Setup, page 53.
- 8. Repeat the procedure to verify the new K-factor.

# Flushing

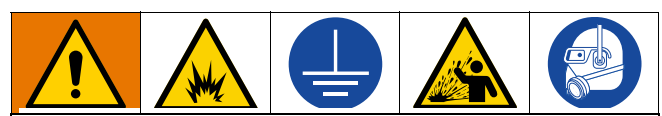

To avoid fire and explosion, always ground equipment and waste container. To avoid static sparking and injury from splashing, always flush at the lowest possible pressure.

- Flush out old fluid with new fluid, or flush out old fluid with a compatible solvent before introducing new fluid.
- Use the lowest possible pressure when flushing.
- All fluid components are compatible with common solvents.
- To flush the entire system, circulate through the dispense valve and drain valve.

# Operation

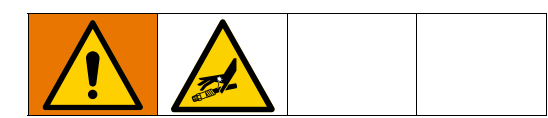

### Startup

1. Use the supply systems to load the fluid.

**NOTE:** The EVR is tested with oil at the factory. Flush out the oil with a compatible solvent before dispensing.

- a. Check that all machine connections are tightened. See **Setup** on page 14.
- b. Verify both feed supply systems are connected to an air supply.
- c. Turn the Power Disconnect Switch (C) to the ON position.
- d. Verify the machine is ON and the System Status Indicator (AB) is solid green. See System
   Status Indicator (AB) Conditions on page 10.
- e. Turn both Outlet Drain/Relief Valves (P, R) to DISPENSE (pointing toward the outlet pressure gauges).

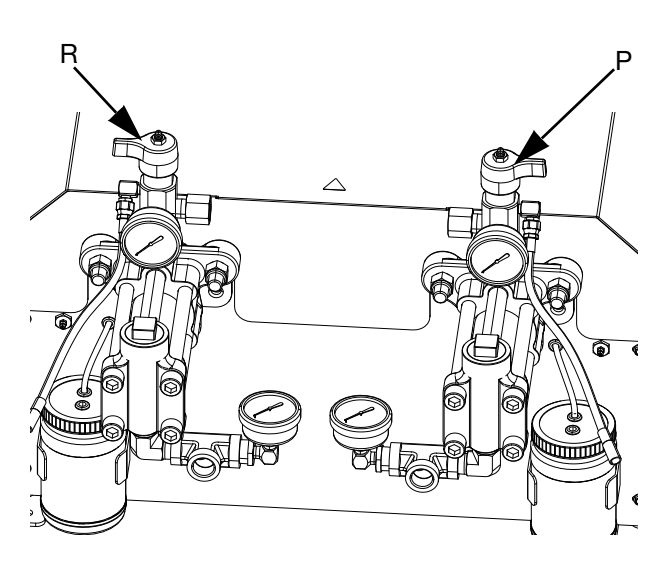

f. Start the supply systems. See **Adjust Material Inlet Pressure** on page 19.

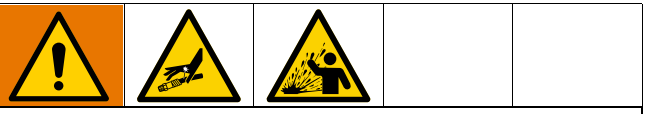

#### Keep Components A and B Separate

Cross-contamination can result in cured material in fluid lines which could damage equipment or cause serious injury if injected or splashed on skin or in eyes. To prevent cross-contamination of the equipment's wetted parts, **never** interchange component A and component B parts.

- g. Use supply systems to load the system.
- h. To prime the pump, cycle the pump a few times or until air-free fluid dispenses. See Home Run Screen on page 38 for instructions on priming the pump through the ADM.

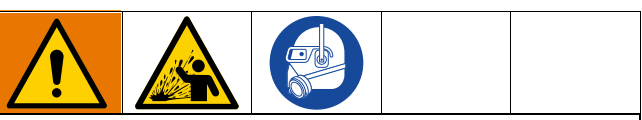

To prevent serious injury from splashing, dispense fluids at a low pressure.

- i. Hold the dispense valve nose piece, without a mixer installed, over two grounded waste containers. Leave the mixer off and trigger the dispense valve until both fluids flow freely from the nose piece without any air.
- j. With the valve closed, install the required mixer on the dispense valve. Refer to your dispense valve manual.

### Shutdown

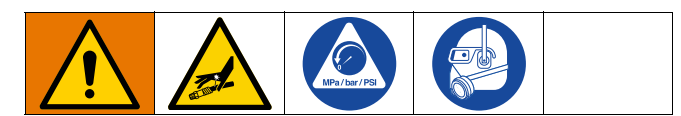

1. Park the pumps. From the Home screen, press the

icon. Material will dispense. The pump will park automatically. Once the pump is parked, the pump will stop moving.

- 2. Press the enable/disable key on the ADM U to disable the EVR.
- 3. Turn the Power Disconnect Switch (C) to the OFF position.
- Relieve fluid pressure from the supply system. See your appropriate supply system manual for instructions on relieving fluid pressure.
- 5. Perform the **Pressure Relief Procedure** on page 18.

## **Pressure Relief Procedure**

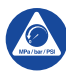

Follow the Pressure Relief Procedure whenever you see this symbol.

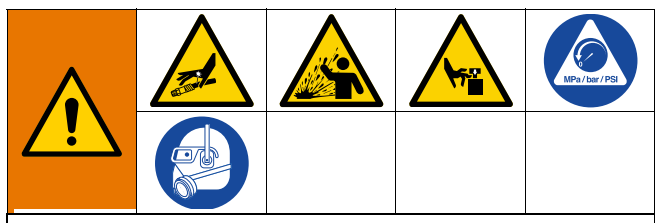

This equipment stays pressurized until pressure is manually relieved. To help prevent serious injury from pressurized fluid, such as skin injection, splashing fluid and moving parts, follow the Pressure Relief Procedure when you stop spraying and before cleaning, checking, or servicing the equipment. **NOTE:** The fittings on the pressure relief hoses are zinc plated carbon steel. The hoses are cured with sulfur. Check your materials for compatibility with zinc plating and sulfur before reusing any material that passed through them, as it may inhibit curing.

- 1. Press the enable/disable key on the ADM U to disable the EVR, and verify it is inactive.
- 2. Relieve pressure and shut off the supply systems. See your appropriate supply system manual.
- Turn the Outlet Drain/Relief Valves (P, R) to PRES-SURE RELIEF/CIRCULATION (pointing toward the drain hoses). Route the fluid to grounded waste containers or supply tanks. Ensure gauges read 0.

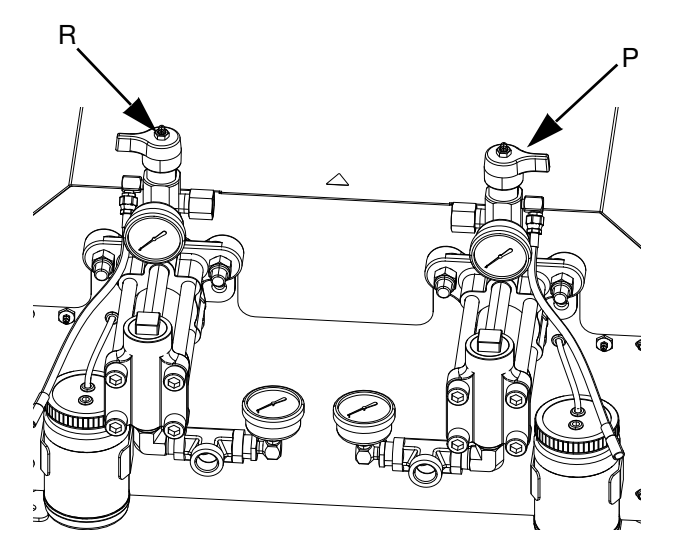

4. For models with a dispense valve with a safety lock, engage the dispense valve safety lock.

### **Adjust Material Inlet Pressure**

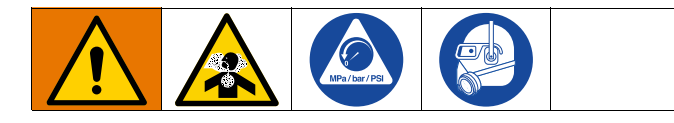

#### NOTICE

Care must be taken when applying pressure to systems equipped with an inlet pressure regulator on the inlet assembly. Too much pressure could result in a burst hose. Read both operation and service manuals for the pump/ram supply system and the inlet pressure regulator prior to loading material to the EVR system.

Use the following procedure to adjust the fluid pressure to the system inlet. This process assumes that the supply system consisting of a supply pump and outlet hose has already been loaded and primed and is ready to provide material to the pump inlet.

- 1. Verify that the material supply pump does not provide material pressure in excess of the maximum fluid inlet pressure of 2000 psi (13.8 MPa, 138 bar).
- 2. Verify that there is no pressure in the material supply pump.
- 3. If used, verify both fluid inlet regulators are functioning properly. See the regulator component manual for detailed operating instructions.
- 4. Adjust both inlet regulators (if used) so that there is no air pressure on them and that the regulator pressure gauge reads zero.
- 5. Place a grounded container at the outlet of the relief lines from the manifold assemblies and secure the lines in place.
- 6. Turn the pressure relief valves on the manifold to the drain/recirculation position.
- 7. Gradually increase the air pressure to the supply pump to provide no more than 2000 psi (13.8 MPa, 138 bar).
- 8. If a fluid inlet regulator is used, slowly increase the air pressure on the inlet regulator to allow material to flow though the pump and out of the drain hose. The required material pressure will vary depending on the material viscosity and flow rate.
- Once material is flowing from the drain hose, slowly decrease pressure on the inlet regulator until flow stops.

- 10. Gradually increase pressure to the inlet regulator until material begins to flow again.
- 11. When material begins to flow out of the drain port, close the pressure relief valves.

**NOTE:** Record the pump inlet pressure gauge reading. Use this pressure as a starting point for adjusting the material feed pressure to meet application requirements.

**NOTE:** As a general rule for high viscosity materials, the dispense pressure must exceed the material inlet pressure by 2 to 3 times. Therefore, if the maximum dispense pressure is 2500 psi (17 MPa, 172 bar), the inlet pressure should be no more than 1250 psi (9 MPa, 86 bar). For lower viscosity, flowable materials, the dispense pressure should exceed the inlet pressure by 3-4 times. Use only enough feed pressure to adequately feed the EVR pumps. The minimum feed pressure is 70 psi (0.48 MPa, 4.83 bar).

12. The inlet pressure regulator is not self relieving. Reducing the material pressure at the regulator will not effect the pressure reading until the accumulated down stream pressure is relieved. Perform the **Pressure Relief Procedure** on page 18.

# Maintenance

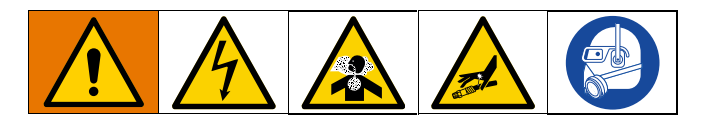

**NOTE:** See the Maintenance section in your component manuals for maintenance instructions for specific system components. See **Related Manuals** on page 3.

| Task                                                                                   | Schedule                                   |
|----------------------------------------------------------------------------------------|--------------------------------------------|
| Change break-in oil in a new unit                                                      | After first<br>200,000 -<br>300,000 cycles |
| Inspect fluid lines for leaks                                                          | Daily                                      |
| Grease Outlet Drain/Relief Valves<br>(R,P) with Fusion <sup>®</sup> grease<br>(117773) | Weekly                                     |
| Clean dispense valve mix cham-<br>ber ports regularly, see dispense<br>valve manual    | See dispense<br>valve manual               |
| Clean dispense valve check<br>valve screens, see dispense<br>valve manual              | See dispense<br>valve manual               |

# Grease Outlet Drain/Relief Valves with Fusion Grease (117773)

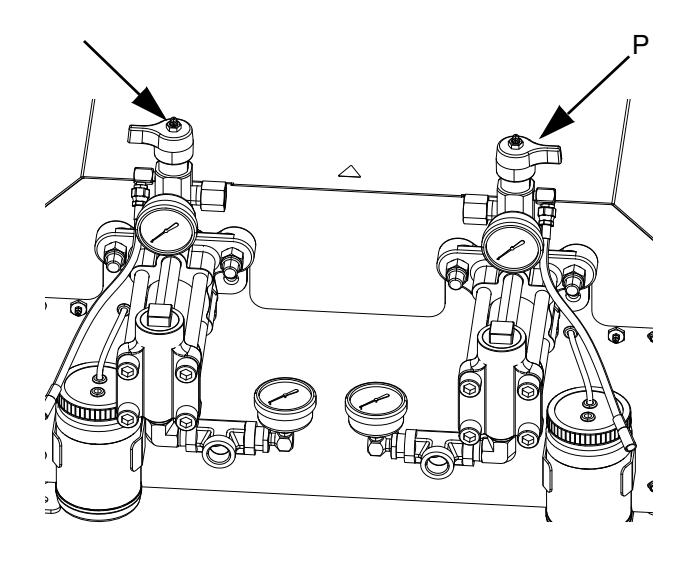

### **Preventative Maintenance** Schedule

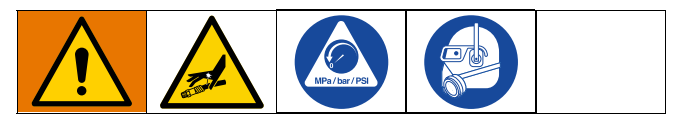

The operating conditions of your particular system determine how often maintenance is required. Establish a preventative maintenance schedule by recording when and what kind of maintenance is needed, and then determine a regular schedule for checking your system.

### **Check Oil Level**

Check the oil level in sight glass (FC). (See Fig. 15.) The oil level should be near the halfway point of the sight glass when the sprayer is not running. If oil is low, open fill cap (FB) and add Graco Part No. 16W645 ISO 220 silicone-free synthetic EP gear oil. See Fig. 15.

The oil capacity is approximately 2.0 - 2.2 quarts (1.9 - 2.1 liters). **Do not overfill.** 

#### NOTICE

Only use oil with Graco part number 16W645. Any other oil may not lubricate properly and can cause damage to the drive train.

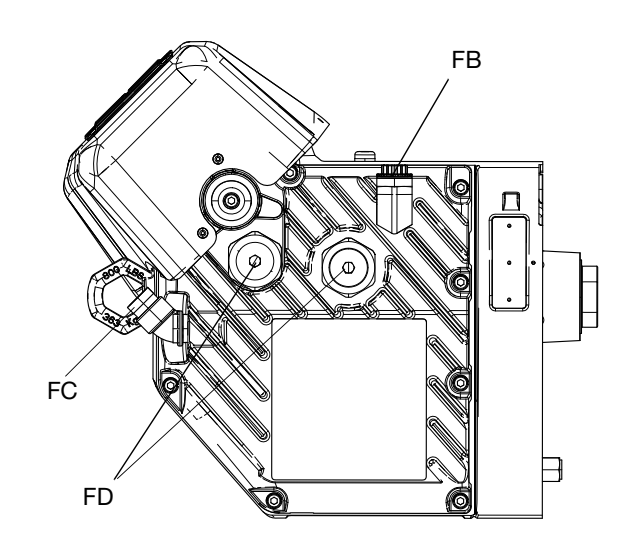

FIG. 15: Sight Glass and Oil Fill Cap

### Change the Oil

**NOTE:** Change the oil after a break-in period of 200,000 to 300,000 cycles. After the break-in period, change the oil once per year.

- 1. Perform the **Shutdown** procedure on page 18.
- Place a minimum 2 quart (1.9 liter) container under the oil drain port. Remove the oil drain plug (FA). Allow all oil to drain from the driver.
- 3. Reinstall the oil drain plug (FA). Torque to 18-23 ft-lb (25-30 N•m).
- 4. Open the fill cap (FB) and add Graco Part 16W645 ISO 220 silicone-free synthetic EP gear oil. Check the oil level in the sight glass (FC). (See Fig. 15.) Fill until the oil level is near the halfway point of the sight glass. The oil capacity is approximately 2.0 -2.2 quarts (1.9 - 2.1 liters). **Do not overfill.**
- 5. Reinstall the fill cap.

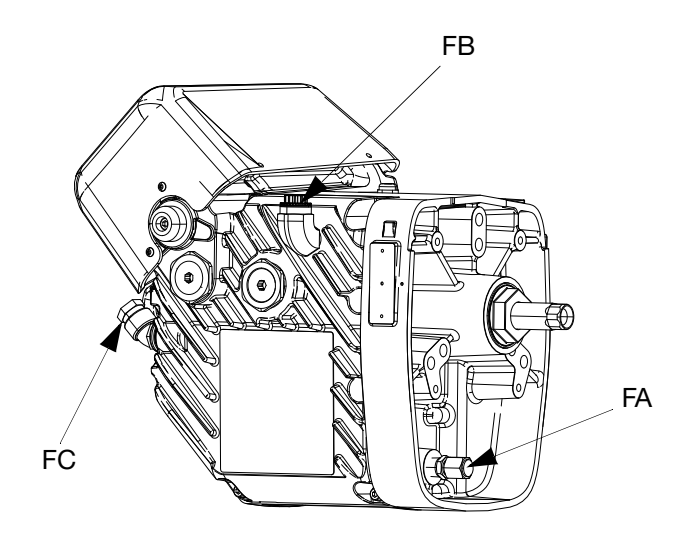

### **Bearing Pre-Load**

See Fig. 15. The bearing pre-loads (FD) are factory set and are not user adjustable. Do not adjust the bearing pre-loads.

## **Calibrate the Electric Driver**

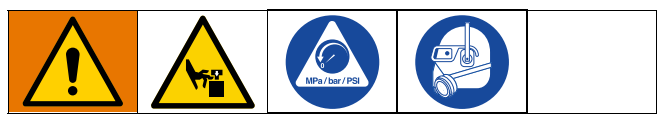

1. Park the pumps. From the Home screen, press the

icon. Material will dispense. The pump will park automatically. Once the pump is parked, the pump will stop moving.

- 2. Turn the Power Disconnect Switch (C) to the OFF position.
- 3. Perform the **Pressure Relief Procedure** on page 18.
- 4. Loosen the four screws and remove the Pump Shroud (F).

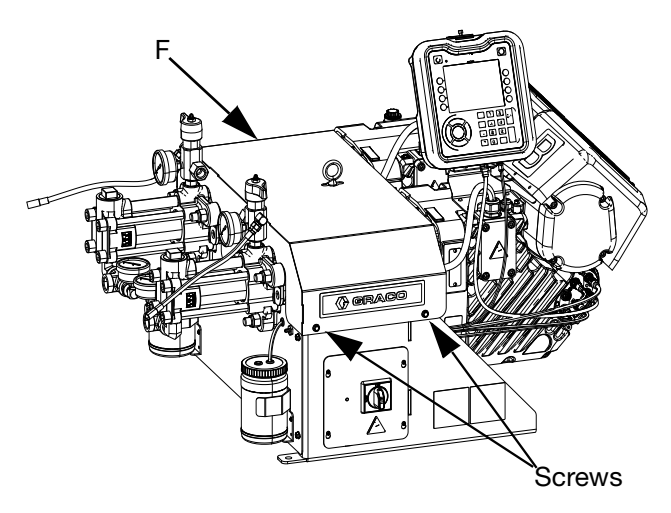

5. Remove the spring clamps coupling the pump to the yoke adapters. The driver will need to cycle freely during the calibration process.

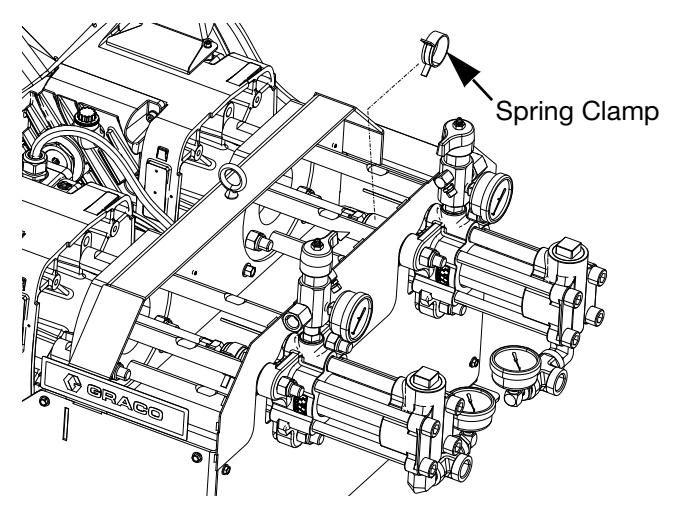

- 6. Turn the Power Disconnect Switch (C) to the ON position.
- 7. Navigate to Maintenance Screen 1 on the ADM (see

page 66). Press 🗰 to enter Calibration mode.

- 8. Press the icon to begin calibration. Wait for the calibration process to finish.
  - a. The driver output shaft will cycle back and forth slowly over the course of several minutes.
  - b. Mid-way through the auto-calibration process, the shaft will pause.
  - c. The shaft will cycle five or six times at a faster pace.
- 9. Verify the calibration process has been completed successfully. Successful calibration is indicated by
  - the green check mark screen.

displayed on the

- 10. Exit the calibration screen.
- 11. Use the Jog function to move the yoke in position for coupling the pumps (see page 66).
- 12. Turn the Power Disconnect Switch (C) to the OFF position.
- 13. Couple the pumps to the yoke adapter using the spring clamps removed previously.
- 14. Replace the Pump Shroud (F).
- 15. Turn the Power Disconnect Switch (C) to the ON position and resume operation.

# ADM - Battery Replacement and Screen Cleaning

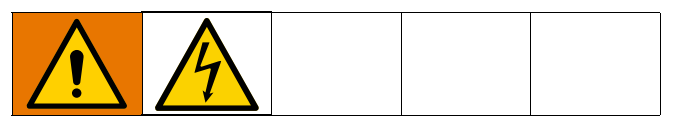

#### **Battery Replacement**

A lithium battery maintains the ADM clock when power is not connected.

To replace the battery:

- 1. Perform the Shutdown procedure on page 18.
- Disconnect power to the ADM. This can be done by removing the CAN cable from the bottom of the ADM.
- 3. Remove battery access cover.

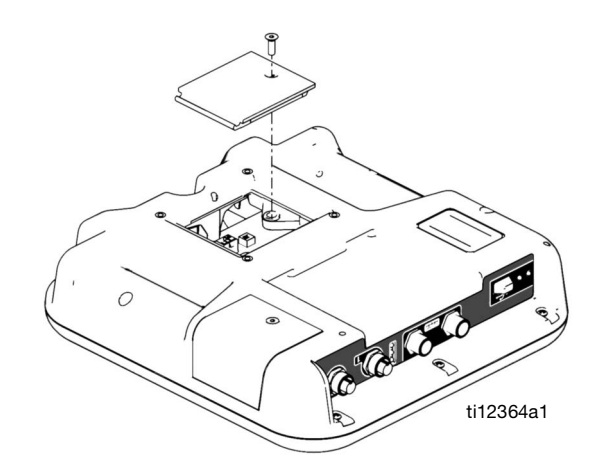

- 4. Remove the old battery and replace with a new CR2032 battery.
- 5. Properly dispose the old lithium battery according to local codes.
- 6. Replace battery access cover.
- Connect the power to the ADM and reset the clock through System Setup Screen 4. See System Setup Screen 4 on page 50.

#### Cleaning

Use any alcohol-based household cleaner, such as glass cleaner, to clean the ADM. Spray on the rag then wipe ADM. Do not directly spray the ADM.

### **Grease Cup Maintenance**

Frequency of greasing intervals is dependent on material being pumped. As a basic schedule, lubricate pump with grease after 250 gallons of product (five drums of 55 gallon pails) has been passed through the pump.

If the grease has become hardened, remove the hardened materials or grease. Shorten the intervals between greasing the pump.

If the grease remains clear and free of material, intervals between greasing the pump can be increased.

#### To Grease the Pump:

1. Locate the grease fitting (A) mounted to the back cover near the pump that is being greased.

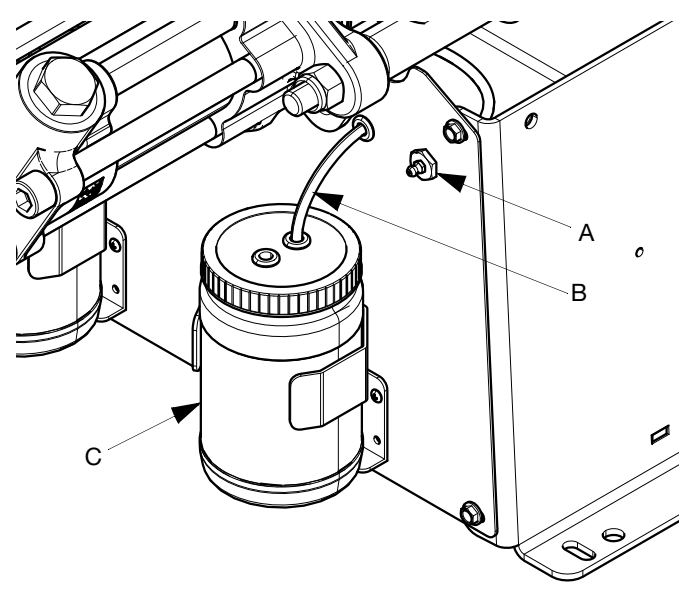

FIG. 16

- 2. Attach grease gun to the grease fitting (A). Pump new grease into fitting until fresh grease is observed discharging from grease relief tube (B) into the grease reservoir bottle (C).
- 3. Repeat for the other side.

# Troubleshooting

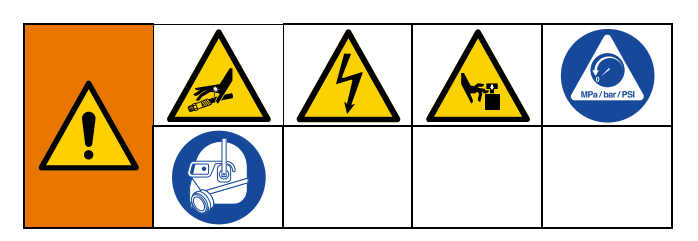

**NOTE:** For Online help, visit http://help.graco.com for causes and solutions to each error code.

- 1. Follow **Pressure Relief Procedure**, page 18.
- 2. Check all possible problems and causes before disassembling.
- 3. Turn the Power Disconnect Switch (C) OFF.

Try the recommended solutions in the order given for each problem, to avoid unnecessary repairs. Also, determine that all circuit breakers, switches, and controls are properly set and wiring is correct before assuming there is a problem.

| Problem                                                       | Cause                                                             | Solution                                                                           |  |
|---------------------------------------------------------------|-------------------------------------------------------------------|------------------------------------------------------------------------------------|--|
| General                                                       |                                                                   |                                                                                    |  |
|                                                               | No power                                                          | Verify the Power Disconnect Switch<br>(C) is ON                                    |  |
| Advanced Display Module<br>completely dark                    | Loose connection                                                  | Tighten 5-pin cable on the<br>Advanced Display Module                              |  |
|                                                               | Bad Advanced Display Module                                       | Replace the Advanced Display<br>Module                                             |  |
|                                                               | Ball Valve closed (if Installed)                                  | Open supply ball valve.                                                            |  |
| No or incorrect amount of material dispensed from either side | Supply empty                                                      | Add fluid                                                                          |  |
|                                                               | Air in material                                                   | Prime the machine                                                                  |  |
| Significant material leaking from<br>pump seal                | Pump shaft worn and/or shaft seal worn                            | Remove the pump shaft assembly and reinstall read pump rebuild kit                 |  |
| Material diapopood incorrect                                  | System is calling for wrong amount, or the flow rate is incorrect | Verify the system is calling for the correct amount, and the flow rate is correct. |  |
| volume                                                        | Check valve malfunction                                           | Remove the check valve; clean or replace as necessary                              |  |
|                                                               | Piston worn or broken                                             | Replace the piston                                                                 |  |
|                                                               |                                                                   | Verify that the correct pressure transducer is being used. Change if necessary.    |  |
| The wrong pressure is displayed on                            | Incorrect pressure transducer is being used                       | Low Inlet Pressure Kit: Use 16P289<br>pressure transducer                          |  |
| the ADM/CGM                                                   |                                                                   | High Inlet Pressure Kit: Use 15M669<br>pressure transducer                         |  |
|                                                               |                                                                   | Outlet: Use 15M669 pressure<br>transducer                                          |  |
|                                                               | Bad pressure transducer                                           | Replace the pressure transducer                                                    |  |

| Problem                                                | Cause                                                            | Solution                                                                                                    |
|--------------------------------------------------------|------------------------------------------------------------------|----------------------------------------------------------------------------------------------------|
| Proportioning System                                   |                                                                  |                                                                                                    |
| Proportioning pump does not hold pressure when stalled | Pump piston or intake valve leaking                              | <ol> <li>Observe gauge to determine<br/>which pump is losing pressure.</li> <li>Determine in which direction the<br/>pump has stalled by observing<br/>which directional valve indicator<br/>light is on.</li> </ol>                                    |
|                                                        |                                                                  | 3. Repair the valve.                                                                                                    |
| Material imbalance                                     | Inadequate flow from pump;                                       | <ul> <li>Increase fluid supply to proportion-<br/>ing pump:</li> <li>Use minimum 3/4 in. (19 mm) ID<br/>supply hose, as short as practi-<br/>cal</li> <li>Clean inlet strainer screen</li> <li>Worn pump inlet valve ball/seat or<br/>gasket</li> </ul> |
| Erratic pump movement                                  | Pump cavitation                                                  | Feed pump pressure is too low.<br>Adjust pressure to maintain 100 psi<br>(0.7 MPa, 7 bar) minimum.                                                                                                    |
|                                                        | Obstructed fluid hose or dispense valve; fluid hose ID too small | Open, clear; use hose with larger ID.                                                                                                    |
| Pump output low                                        | Worn piston valve or intake valve in displacement pump           | See pump manual 3A0019.                                                                                                    |
|                                                        | Inadequate feed pump pressure                                    | Check feed pump pressure and<br>adjust to 100 psi (0.7 MPa, 7 bar)<br>minimum.                                                                                                    |

# **EVR Error Codes**

| Error<br>Code | Туре                        | Code Description     | Cause                                                                            | Solution                                                                                                    |
|---------------|-----------------------------|----------------------|----------------------------------------------------------------------------------|----------------------------------------------------------------------------------------------------|
| A1A_          | Alarm                       | Low Current Z_       | Fault heat element                                                               | Check heater resistance and resistance to ground. Replace fault heater.                                                     |
| A2A_          | Advisory                    | Low Current Z_       | Fault heater element                                                             | Check heater resistance and resistance to ground. Replace fault heater.                                                     |
|               |                             |                      | Heater element is defective                                                      | Replace heater element.                                                                                                    |
| A3A_          | Advisory                    | High Current Z_      | Heater element is shorted                                                        | Check wiring to the heater ele-<br>ment to ensure no bare wires are<br>touching and that no wires are<br>shorted to ground. |
| Δ2\/X         | Deviation                   | Low Current Fan      | Fault fan                                                                        | Check fan wires to make sure that the connections are correct.                                                              |
|               | 2VX Deviation Low Current F | Low Ourient Fair     |                                                                                  | Replace fan if necessary.                                                                                                   |
|               | Deviation                   | High Current Fan     | Fan is drawing too much<br>current                                               | Verify there is not an air obstruc-<br>tion at the inlet/outlet of the enclo-<br>sure.                                      |
| A3VX          |                             |                      |                                                                                  | Verify nothing is preventing fan rotation.                                                                                  |
|               |                             |                      |                                                                                  | Replace fan if necessary.                                                                                                   |
|               |                             | High Current Z_      | Heater element is defective                                                      | Replace heater element.                                                                                                    |
| A4A_          | A4A_ Alarm                  |                      | Heater element is shorted                                                        | Check wiring to the heater ele-<br>ment to ensure no bare wires are<br>touching and that no wires are<br>shorted to ground. |
|               |                             |                      | Inlet pressure too high,<br>causing retract stroke to<br>require too much torque | Reduce inlet supply pressure.                                                                                               |
| ΑΔΝ           | Alarm                       | High Current Motor _ | Pump sizes too large for<br>motor to drive at the operat-<br>ing pressure        | Reduce pump size.                                                                                                    |
|               |                             |                      | Wrong pump sizes are pro-                                                        | Verify the pump sizes in the setup screen are correct for the pumps that are installed on system.                           |
|               |                             |                      | grammed into the system                                                          | Reduce outlet flow rate or outlet operating pressure.                                                                       |

| Error<br>Code | Туре     | Code Description              | Cause                                                                                                    | Solution                                                                                                    |
|---------------|----------|-------------------------------|----------------------------------------------------------------------------------------------------|----------------------------------------------------------------------------------------------------|
| A7A_          | Alarm    | Unexpected Current Z_         | Unexpected current flow to the heat element                                                               | Fault heater element. Check<br>heater resistance and resistance<br>to ground. Replace heater ele-<br>ment.                                                                                                    |
|               |          |                               |                                                                                                    | Faulty AMZ, Replace AMZ.                                                                                                    |
|               |          |                               |                                                                                                    | Check fuse on the AMZ that the error element is connected to.                                                                                                    |
|               |          |                               | Power not getting to heat-                                                                                | Check that electrical connector on the heated hose is plugged into the AMZ.                                                                                                    |
| A8A           | Alarm    | No Current 2_                 | ing element                                                                                               | Check continuity of pins on elec-<br>trical connector at AMZ end of<br>heated element. See heated ele-<br>ment manual for impedance mea-<br>surements and pin outs. Replace<br>hose if readings are too high. |
|               | Advisory | Comm. Error Advanced          | Motor Control Module<br>(3MCP) is unable to commu-<br>nicate with Advanced Dis-<br>play Module (ADM)      | Verify CAN cable is plugged in.                                                                                                    |
|               | Advisory | Display _                     |                                                                                                    | Remove and reconnect CAN cable, taking care not to cross thread the connector nut.                                                                                                    |
|               |          |                               | System is unable to commu-                                                                                | Verify CAN cable is plugged in.                                                                                                    |
| CAB_          | Advisory | Tank Stand                    | nicate with the agitator for the tank stand                                                               | Remove and reconnect CAN cable, taking care not to cross thread the connector nut.                                                                                                    |
| CAC           | Advisory | Comm Error Cotoway            | Motor Control Module<br>(3MCP) is unable to commu-                                                        | Verify CAN cable is plugged in.                                                                                                    |
| CAC_          | Advisory | Comm. Enor Galeway _          | nicate with Communica-<br>tions Gateway Module<br>(CGM)                                                   | Remove and reconnect CAN cable, taking care not to cross thread the connector nut.                                                                                                    |
|               |          | Comm. Frank Motor             | Advanced Display Module                                                                                   | Verify CAN cable is plugged in.                                                                                                    |
| CAM_          | Alarm    | Control Module _              | (ADM) is unable to commu-<br>nicate with Motor Control<br>Module (3MCP)                                   | Remove and reconnect CAN cable, taking care not to cross thread the connector nut.                                                                                                    |
| CAP_          | Advisory | Comm. Error Paired<br>Motor _ | Motor Control Module<br>(3MCP) is unable to commu-<br>nicate with the Pair Motor<br>Control Module (3MCP) | Verify CAN cable is plugged in.                                                                                                    |

| Error<br>Code | Туре     | Code Description                            | Cause                                                                                                | Solution                                                                                                    |
|---------------|----------|---------------------------------------------|----------------------------------------------------------------------------------------------------|----------------------------------------------------------------------------------------------------|
|               |          |                                             | System is unable to commu                                                                            | Verify CAN cable is plugged in.                                                                                                    |
| CAFX          | Advisory | Comm. Inlet pressure & Recirculation Module | nicate with the fluid control module                                                                 | Remove and reconnect CAN cable, taking care not to cross thread the connector nut.                                                                                          |
|               |          |                                             | System unable to                                                                                     | Verify CAN cable is plugged in.                                                                                                    |
| CAT_          | Advisory | Comm. Error<br>Tank Stand                   | communicate with tank<br>stand                                                                       | Remove and reconnect CAN cable, taking care not to cross thread the connector nut.                                                                                          |
|               |          |                                             | System is unable to                                                                                  | Verify CAN cable is plugged in.                                                                                                    |
| CAVX          | Advisory | Comm. Error Voltex<br>DMV                   | communicate with Voltex<br>dynamic mix valve (DMV)                                                   | Remove and reconnect CAN cable, taking care not to cross thread the connector nut.                                                                                          |
| CACX          | Advisory | Comm. Error Gateway                         | Motor Control Module<br>(3MCP) lost communication                                                    | Verify fieldbus cable is properly connected.                                                                                                    |
|               |          |                                             | with automation controller                                                                           | Verify host is communicating.                                                                                                    |
| CAK_ Advisory |          | No AC power to the AMZ                      | Verify AMZ MZLP4 is turned on by confirming disconnect switch of the heat box is in the ON position. |                                                                                                    |
|               | Advisory | , Comm. Error Auto<br>Multi-Zone D_         | AC disconnected switch broken                                                                        | Disconnect AMZ MZL4 from AC<br>power. Check wiring to switch. If<br>wiring is good, replace the AC<br>disconnect switch of the heat<br>box.                                 |
|               |          |                                             | Faulty AMZ MZLP4 control board                                                                       | Replace AMZ MZLP4 control board.                                                                                                    |
|               |          |                                             | No AC power to the AMZ DB                                                                            | Verify AMZ DB is turned on by<br>confirming disconnect switch of<br>the heat box is in the ON position.                                                                     |
| CALX Advisory | Advisory | , Comm. Error I/O<br>Daughter Board         | AC disconnected switch broken                                                                        | Disconnect AMZ DB from AC<br>power. Check wiring to switch. If<br>wiring is good, replace the AC<br>disconnect switch of the heat<br>box.                                   |
|               |          |                                             | Faulty AMZ DB control board                                                                          | Replace AMZ DB control board.                                                                                                    |
|               |          |                                             |                                                                                                    | Verify CAN cable is plugged into the network.                                                                                                    |
| CBAX          | Alarm    | ADM Comm. Error                             | The ADM lost<br>communication with the<br>Heat Controller DB                                         | Carefully check for<br>cross-threaded CAN connections<br>on the ADM and AMZ. Yellow LED<br>on the ADM and AMZ board<br>should be flashing. If not, replace<br>CAN cable(s). |

| Error<br>Code | Туре      | Code Description          | Cause                                                                                                    | Solution                                                                                                    |
|---------------|-----------|---------------------------|----------------------------------------------------------------------------------------------------|----------------------------------------------------------------------------------------------------|
|               |           |                           |                                                                                                    | Verify CAN cable is plugged into the network.                                                                                                    |
| CBGX          | Alarm     | Gateway Comm. Error       | The Gateway lost<br>communication with the<br>Heat Controller DB                                                             | Carefully check for<br>cross-threaded CAN connections<br>on the Gateway and AMZ. Yellow<br>LED on the Gateway and AMZ<br>board should be flashing. If not,<br>replace CAN cable(s). |
|               |           |                           |                                                                                                    | Replace Gateway Module.                                                                                                    |
|               |           |                           |                                                                                                    | Verify AMZ CAN cable is plugged in the network.                                                                                                    |
| CBH_          | Alarm     | AMZ Comm. Error D_        | Heat Controller DB lost communication with the AMZ on dial position _                                                        | Carefully check for<br>cross-threaded CAN connections<br>on the AMZ. Yellow LED on the<br>AMZ board should be flashing. If<br>not, replace CAN cable(s).                            |
|               |           |                           | Replace AMZ Module.                                                                                                    |                                                                                                    |
| CCCX Adviso   | Advisory  | ory Comm. Error Gateway _ | Motor Control Module<br>(3MCP) lost communication<br>with automation controller                                              | Verify fieldbus cable is properly connected.                                                                                                    |
|               |           |                           |                                                                                                    | Verify host is communicating.                                                                                                    |
| CCFX          | Alarm     | Fieldbus Comm. Error      | Heat controller DB lost com-<br>munication with automation                                                                   | Verify fieldbus cable is properly connected.                                                                                                    |
|               |           |                           | controller                                                                                                    | Verify host is communicating.                                                                                                    |
| F2F_          | Deviation | Cal Insufficient Ticks _  | The number of flow meter<br>ticks measured during the<br>calibration shot was less<br>than the expected value by<br>over 20% | Ensure the correct flow meter was selected on the setup screen.                                                                                                    |
| F3F_          | Deviation | Cal Excessive Ticks _     | The number of flow meter<br>ticks measured during the<br>calibration shot exceeded<br>the expected value by over<br>20%      | Ensure the correct flow meter was selected on the setup screen.                                                                                                    |
| F5F_          | Deviation | Cal Needed Flowmeter      | The flow meter selection<br>was either changed or never<br>calibrated. The default<br>K-Factor is being used                 | Perform a calibration routine in the setup screens.                                                                                                    |
| F7F_          | Deviation | Invalid Cal Sample Set _  | The calibration sample set<br>deviated by more than +/-<br>5% on the specified compo-<br>nent                                | Purge before collecting a sample.<br>Consider a sample size that is at<br>least 10 seconds long.                                                                                    |

| Error<br>Code | Туре      | Code Description                       | Cause                                                                                                | Solution                                                                                                    |
|---------------|-----------|----------------------------------------|----------------------------------------------------------------------------------------------------|----------------------------------------------------------------------------------------------------|
| F9FX          | Deviation | Invalid Recipe Selection               | The recipe selected for cali-<br>bration was not defined or<br>was not a shot definition.            | A recipe must have a flow and not<br>be an "operator" type. Ideally, this<br>is the same flow rate as<br>production and is at least 10<br>seconds long.              |
|               |           |                                        |                                                                                                    | Reduce flow rate.                                                                                                    |
| =             |           | Unable to Maintain Flow                | Pump is unable to deliver                                                                            | Increase pump sizes.                                                                                                    |
| F3N_          | Advisory  | Rate _                                 | the desired flow rate                                                                                | Measure line voltage. Low line<br>voltage may reduce maximum<br>operating flow rate.                                                                                 |
| F4CX          | Alarm     | Recirculation Flow<br>Exceeds Max Flow | The flow rate requested by<br>the recirculation exceeded<br>the max flow rate (26 cycle<br>per pump) | Reduce the flow rate so that the recirculation flow rate is below the max flow rate.                                                                                 |
| F4C_          | Alarm     | Recirculation Flow<br>Exceeds Max Flow | The flow rate requested by<br>the recirculation exceeded<br>the max flow rate (26 cycle<br>per pump) | Reduce the flow rate so that the recirculation flow rate is below the max flow rate.                                                                                 |
| F4RX          | Alarm     | Recipe Flow Exceeds<br>Max Flow        | The flow rate requested by<br>the recipe exceeded the<br>max flow rate (26 cycle per<br>pump)        | Reduce the flow rate so that the recipe flow rate is below the max flow rate.                                                                                        |
| F4PX          | Alarm     | Purge Flow Exceeds<br>Max Flow         | The flow rate requested by<br>the purge exceeded the max<br>flow rate (26 cycle per<br>pump)         | Reduce the flow rate so that the<br>purge flow rate is below the max<br>flow rate.                                                                                   |
| F4GX          | Alarm     | Gel Flow Exceeds Max<br>Flow           | The flow rate requested by<br>the gel timer exceeded the<br>max flow rate (26 cycle per<br>pump)     | Reduce the flow rate so that the gel timer flow rate is below the max flow rate.                                                                                     |
| L1T_          | Deviation | Tank Sensor Failure_                   | Bad level sensor(s)                                                                                  | Replace level sensor(s)                                                                                                    |
|               |           |                                        | Tank low on material                                                                                 | Fill tanks with material.                                                                                                    |
| L2T_          | Deviation | Low Material_                          | Loose/broken connection                                                                              | If the tanks appear to have plenty<br>of material, check to make sure<br>the level sensor(s) is connected to<br>the proper port and that the cord<br>is not damaged. |
|               |           |                                        | Bad level sensor(s)                                                                                  | Replace level sensors(s).                                                                                                    |

| Error<br>Code  | Туре      | Code Description               | Cause                                                                             | Solution                                                                                                    |
|----------------|-----------|--------------------------------|-----------------------------------------------------------------------------------|----------------------------------------------------------------------------------------------------|
| L3T_ Deviation | Deviation | High Material Level_           | Defective fill valve                                                              | If the tanks appear to have plenty<br>of material, check to make sure<br>the level sensor is connected to<br>the proper port and that the cord<br>is not damaged. |
|                |           |                                |                                                                                   | Replace fill valve is leaking.                                                                                                    |
|                |           |                                | Bad level sensor                                                                  | Replace level sensor.                                                                                                    |
|                |           |                                | No material is actually being fed                                                 | Make sure the feed pumps are operating properly.                                                                                                    |
| L6T_           | Deviation | Auto Refill Timeout_           | Loose level sensor connection                                                     | Check for loose or disconnected wires or plugs.                                                                                                    |
|                |           |                                | Bad level sensor                                                                  | Replace level sensor.                                                                                                    |
| MA0_           | Advisory  | Pump Cycles Exceeds<br>Limit _ | The number of pump cycles<br>since last reset has<br>exceeded the limit           | Performed desired maintenance<br>and reset the pump cycles in the<br>maintenance screen.                                                                          |
| MEDX           | Advisory  | Valve Cycles Exceeds<br>Limit  | The number of dispense<br>valve cycles since last reset<br>has exceeded the limit | Performed desired maintenance<br>and reset the pump cycles in the<br>maintenance screen.                                                                          |
| MGFX           | Advisory  | Clean Fan Filter               | The machine is requesting fan filter cleaning                                     | Perform cleaning on the fan filter.                                                                                                    |
|                |           |                                |                                                                                   | Inspect for leaks in fluid path.                                                                                                    |
| P1D_           | Alarm     | Low Pressure Outlet _          | Pressure exceeds<br>user-defined limit                                            | Increase operating pressure by increasing flow rate and/or restriction in the hose and valve.                                                                     |
|                |           |                                |                                                                                   | Decrease user-defined pressure limit.                                                                                                    |
|                |           |                                |                                                                                   | Inspect for leaks in fluid path.                                                                                                    |
| P1F_           | Alarm     | Low Pressure Inlet _           | Pressure exceeds<br>user-defined limit                                            | Increase operating pressure by increasing feed pressure and/or restriction in the feed hoses.                                                                     |
|                |           |                                |                                                                                   | Decrease user-defined pressure limit.                                                                                                    |
|                |           |                                | Out of material                                                                   | Verify material supply.                                                                                                    |

| Error<br>Code | Туре                                                | Code Description                | Cause                                                                                          | Solution                                                                                                    |
|---------------|-----------------------------------------------------|---------------------------------|------------------------------------------------------------------------------------------------|----------------------------------------------------------------------------------------------------|
|               |                                                     |                                 |                                                                                                | Inspect for leaks in fluid path.                                                                                                    |
| P2D_          | Deviation                                           | Low Pressure Outlet _           | Pressure exceeds<br>user-defined limit                                                         | Increase operating pressure by increasing flow rate and/or restric-tion in the hose and valve.                                                 |
|               |                                                     |                                 | Decrease user-defined pressure limit.                                                          |                                                                                                    |
|               |                                                     |                                 |                                                                                                | Inspect for leaks in fluid path.                                                                                                    |
| P2F_          | Deviation                                           | Low Pressure Inlet _            | Pressure exceeds<br>user-defined limit                                                         | Increase operating pressure by increasing feed pressure and/or restriction in the feed hoses.                                                  |
|               |                                                     |                                 | Decrease user-defined pressure limit.                                                          |                                                                                                    |
|               |                                                     |                                 | Out of material                                                                                | Verify material supply.                                                                                                    |
|               |                                                     |                                 |                                                                                                | Inspect for hardened material or obstructions to flow.                                                                                         |
| P3D_ D        |                                                     |                                 | Propute overede                                                                                | Attempt to purge material at a reduced flow rate.<br>Reduce operating pressure by reducing flow rate and/or restriction in the hose and valve. |
|               | Deviation High Pressure Outlet _ user-defined limit | user-defined limit              | Reduce operating pressure by reducing flow rate and/or restric-<br>tion in the hose and valve. |                                                                                                    |
|               |                                                     |                                 |                                                                                                | Increase user-defined pressure limit.                                                                                                    |
|               |                                                     |                                 |                                                                                                | Inspect for hardened material or obstructions to flow.                                                                                         |
|               |                                                     |                                 | Pressure exceeds                                                                               | Attempt to purge material at a reduced flow rate.                                                                                              |
| P3F_          | Deviation                                           | Deviation High Pressure Inlet _ | user-defined limit                                                                             | Reduce operating pressure by reducing flow rate and/or restric-<br>tion in the hose and valve.                                                 |
|               |                                                     |                                 |                                                                                                | Increase user-defined pressure limit.                                                                                                    |
|               |                                                     |                                 |                                                                                                | Inspect for hardened material or obstructions to flow.                                                                                         |
|               |                                                     |                                 | Pressure exceeds                                                                               | Attempt to purge material at a reduced flow rate.                                                                                              |
| P4D_          | Alarm                                               | High Pressure Outlet _          | user-defined limit                                                                             | Reduce operating pressure by reducing flow rate and/or restriction in the hose and valve.                                                      |
|               |                                                     |                                 |                                                                                                | Increase user-defined pressure limit.                                                                                                    |

| Error<br>Code | Туре      | Code Description                          | Cause                                                          | Solution                                                                                                    |
|---------------|-----------|-------------------------------------------|----------------------------------------------------------------|----------------------------------------------------------------------------------------------------|
|               |           |                                           | Inspect for hardened material or obstructions to flow.         |                                                                                                    |
|               |           |                                           | Prossura overade                                               | Attempt to purge material at a reduced flow rate.                                                                                                    |
| P4F_          | Alarm     | High Pressure Inlet _                     | user-defined limit                                             | Reduce operating pressure by reducing flow rate and/or restric-<br>tion in the hose and valve.                                                               |
|               |           |                                           |                                                                | Increase user-defined pressure limit.                                                                                                    |
| P6D_          | Alarm     | Pressure Sensor Error<br>Outlet _         | Loose or bad sensor con-<br>nection to Motor Control<br>Module | Check to make sure that the pres-<br>sure sensor is properly connected<br>to the Motor Control Module<br>(3MCP).                                             |
|               |           |                                           | Faulty sensor                                                  | Replace the Pressure Sensor.                                                                                                    |
| P6F_          | Deviation | Pressure Sensor Error<br>Inlet _          | Loose or bad sensor con-<br>nection to Motor Control<br>Module | Check to make sure that the pres-<br>sure sensor is properly connected<br>to the Motor Control Module<br>(3MCP).                                             |
|               |           |                                           | Faulty sensor                                                  | Replace the Pressure Sensor.                                                                                                    |
| P6V_          | Alarm     | Pressure Sensor Error<br>Dispense Valve _ | Loose or bad sensor con-<br>nection to Motor Control<br>Module | Check to make sure that the pres-<br>sure sensor is properly connected<br>to the Motor Control Module<br>(3MCP)                                              |
|               |           |                                           | Faulty sensor                                                  | Replace the Pressure Sensor                                                                                                    |
|               |           |                                           | Dispense line is clogged                                       | First try purging fresh material<br>through the system. Then relieve<br>pressure and check for cured<br>material or obstructions in the dis-<br>pense valve. |
| P7D_          | Alarm     | Pressure Imbalance<br>High _              | Orifice restrictions sized incorrectly                         | Adjust orifice restrictions to bal-<br>ance pressure of A and B materi-<br>als.                                                                              |
|               |           |                                           | Out of material                                                | Verify material supply.                                                                                                    |
|               |           |                                           | Pressure imbalance is defined too low                          | Increase pressure imbalance<br>amount from the Setup screen of<br>the Advanced Display Module<br>(ADM).                                                      |
|               |           |                                           |                                                                | Inspect for hardened material or obstructions to flow.                                                                                                    |
| P9D_          | Alarm     | High Pressure Outlet _                    | Pressure exceeds system limit                                  | Attempt to purge material at a reduced flow rate.                                                                                                    |
|               |           |                                           |                                                                | Reduce operating pressure by reducing flow rate and/or restric-<br>tion in the hose and valve.                                                               |

| Error<br>Code | Туре      | Code Description                | Cause                                                  | Solution                                                              |
|---------------|-----------|---------------------------------|--------------------------------------------------------|-----------------------------------------------------------------------|
| D0E Alorm     |           | Pressure exceeds system         | Inspect for hardened material or obstructions to flow. |                                                                       |
| F9F_          | Alditti   |                                 | limit                                                  | Reduce operating pressure of the inlet pumps.                         |
| τ1Δ           | Alarm     | Low Temperature 7               | Zone has reached setpoint                              | Check resistance of heater roads.<br>Refer to manual for resistance.  |
|               | Λιαιττ    |                                 | and cannot recover                                     | Adjust the temp Offset Error in the setup screen.                     |
| Т2А           | Advisory  | Low Temperature 7               | Zone has reached setpoint                              | Check resistance of heater roads.<br>Refer to manual for resistance.  |
| 127_          | Advisory  |                                 | and cannot recover                                     | Adjust the temp Offset Error in the setup screen.                     |
|               |           |                                 | Element continues to raise above the setpoint          | Defective RTD. Replace.                                               |
| ТЗА_          | Advisory  | High Temperature Z_             | RTD not in correct location on element                 | See manual to find correct loca-<br>tion of RTD on element.           |
|               |           |                                 | Temperature reading has risen too high                 | Adjust the temp Offset Error in the setup screen.                     |
| тзтх          | Deviation | High Temperature<br>Transformer | Transformer temperature is too high                    | Cool down transformer.                                                |
|               | Alarm     | Alarm High Temperature Z_       | Element continues to raise above the setpoint          | Defective RTD. Replace.                                               |
| T4A_          |           |                                 | RTD not in correct location on element                 | See manual to find correct loca-<br>tion of RTD on element.           |
|               |           |                                 | Temperature reading has risen too high                 | Adjust the temp Offset Error in the setup screen.                     |
| T4N_          | Alarm     | High Temperature<br>Motor _     | Cooling fans not working properly                      | Ensure cooling fans are clear of obstructions and operating properly. |
| T4TX          | Alarm     | High Temperature<br>Transformer | Transformer temperature is too high                    | Cool down transformer.                                                |
| T6A_          | Alarm     | Temperature Sensor<br>Frror 7   | No reading from the RTD of                             | Check the wired connections to make sure that RTD is wired correctly. |
|               |           |                                 |                                                        | Defective RTD. Replace.                                               |
| төтх          | Deviation | ion Temperature Sensor          | No reading from the RTD of the transformer             | Check the wired connections to make sure that RTD is wired correctly. |
|               | -         | Error Transformer               |                                                        | Defective RTD. Replace.                                               |

| Error<br>Code | Туре      | Code Description                    | Cause                                                   | Solution                                                                                                    |
|---------------|-----------|-------------------------------------|---------------------------------------------------------|----------------------------------------------------------------------------------------------------|
|               |           |                                     |                                                         | Check fuse on the AMZ that the error element is connected to.                                                                         |
| T8A_          | Alarm     | No Temperature Rise Z_              | The zone temperature does not change                    | Check that electrical connector on<br>the heated hose is plugged into<br>the AMZ.                                                     |
|               |           |                                     |                                                         | Defective heater road in element.<br>Replace.                                                                                         |
|               |           |                                     | The zone over temperature switch is wires are unplugged | Plug back in.                                                                                                    |
| T9A_          | Alarm     | Over Temperature<br>Switch Error Z_ | The zone temperature is too high                        | Cool pump down.                                                                                                    |
|               |           |                                     | Fault over temperature switch                           | Replace over temperature switch.                                                                                                    |
| тэтх          | Deviaiton | Runaway Temperature<br>Transformer  | Fan filter is clogged/dirty                             | Clean fan filter. If needed, replace fan filter.                                                                                      |
| V1N_          | Alarm     | Low Voltage Motor _                 | AC voltage is too low                                   | Check wire connections and ver-<br>ify line voltage is within specifica-<br>tion.                                                     |
| V2H_          | Alarm     | Low Voltage D_                      | Incoming line to line voltage has dropped below 175V    | Verify incoming power is correct<br>gauge for current draw and verify<br>incoming power lines are securely<br>attached to disconnect. |
| V4H_          | Alarm     | High Voltage D_                     | Incoming line to line voltage has increased above 265V  | For 3 phases with neutral have<br>qualified electrical verify neutral<br>wire.                                                        |
| V4N_          | Alarm     | High Voltage Motor _                | AC voltage is too high                                  | Verify line voltage is within specification.                                                                                          |
| V6H_          | Alarm     | Wiring Error D_                     | Wrong wiring of the power source to the AMZ             | Verify incoming power is wired to the disconnect correctly per the manual.                                                            |
| WBN_          | Alarm     | Encoder Error Motor                 | Encoder not plugged in                                  | Ensure encoder connector is fully plugged into the circuit board inside the driver.                                                   |
|               |           |                                     | Faulty encoder                                          | Replace encoder.                                                                                                    |
| WMN_          | Alarm     | Controller Fault Motor              | Faulty circuit board                                    | Replace motor control circuit board.                                                                                                  |

| Error<br>Code | Туре      | Code Description                       | Cause                                                                                                    | Solution                                                                                                    |
|---------------|-----------|----------------------------------------|----------------------------------------------------------------------------------------------------|----------------------------------------------------------------------------------------------------|
|               |           |                                        |                                                                                                    | Verify that the dial positions are correct.                                                                                                    |
| WNKX          | Deviation | Improper Expansion<br>Dial Position    | The heat modules have<br>been detected not to have<br>the same heat type. Which is<br>caused by an improper dial<br>position on the expansion<br>heat. | Warm Melt:<br>Main Dial Position - Dial Position 1<br>Expansion Dial Position - Dial<br>Position 2<br>Hot Melt:<br>Main Dial Position - Dial Position 3<br>Expansion Dial Position - Dial<br>Position 4 |
| W5N_          | Deviation | Encoder Calibration<br>Motor           | Encoder not calibrated                                                                                                    | Calibrate the Encoder from the maintenance screen of the Advanced Display Module (ADM).                                                                                                    |
| WVD_          | Deviation | Agitator Motor Fault _                 | Agitator motor has fault                                                                                                    | See the agitator motor faults error for more detail and solution of the fault.                                                                                                    |
|               |           | Alarm Tank Fill Valve Open<br>Error _  | No power to the FCM module                                                                                                    | Verify that the module has power.                                                                                                    |
| WEO           | Alarm     |                                        | Unplug proximity sensor or solenoid valve                                                                                                    | Plug in.                                                                                                    |
| WFO_          |           |                                        | Damaged proximity sensor<br>or solenoid valve                                                                                                    | Replace damaged hardware.                                                                                                    |
|               |           |                                        | Valve stuck in current position                                                                                                    | Clean valve. If necessary, replace valve.                                                                                                    |
|               |           | Alarm Tank Fill Valve Close<br>Error _ | No power to the FCM module                                                                                                    | Verify that the module has power.                                                                                                    |
|               | Alorm     |                                        | Unplug proximity sensor or solenoid valve                                                                                                    | Plug in.                                                                                                    |
| VVFC_         | _ Alarm   |                                        | Damaged proximity sensor<br>or solenoid valve                                                                                                    | Replace damaged hardware.                                                                                                    |
|               |           |                                        | Valve stuck in current position                                                                                                    | Clean valve. If necessary, replace valve.                                                                                                    |
| WSNX          | Alarm     | Invalid Recipe                         | Entry into recipe is not correct or zero                                                                                                    | Enter a valid value                                                                                                    |
|               |           |                                        |                                                                                                    | Cycle power. Increase ramp up time. Cycle power to unit.                                                                                                    |
| wvcx          | Deviation | Voltex Motor Fault                     |                                                                                                    | Clean mixer. Cycle power to unit.                                                                                                    |
|               | Donation  |                                        | No power to motor                                                                                                    | Make sure that motor has power.<br>Check power supply if cycle<br>power is needed.                                                                                                    |
# **Advanced Display Module (ADM) Operation**

When main power is turned on by turning the Power Disconnect Switch (C) to the ON position, the splash screen will be displayed until communication and initialization is complete.

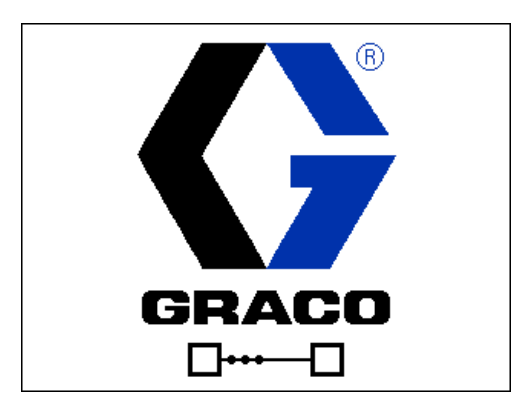

To begin using the ADM, the machine must be on and enabled. To verify the machine is enabled, verify the System Status Indicator Light (AB) is illuminated green, see FIG. 3 on page 9. If the System Status Indicator Light is not green, press the ADM Power On/Off (AA)

button . The System Status Indicator Light will illuminate yellow if the machine is disabled.

Perform the following tasks to fully setup your system.

- 1. Set the date, time, and language settings. See **Advanced Screen 1**, page 65.
- 2. Set units of measure. See **System Setup Screen 1**, page 48.
- Enable/disable system features. See System
   Setup Screen 2, page 49, System Setup Screen
   page 50, and System Setup Screen 4, page 50.
- 4. Define pump information. See **System Setup Screen 1**, page 48.
- 5. Define recipes. See **Recipe Definition Screen 1**, page 47.
- 6. If desired, view/reset counters. See Maintenance Screen 1, page 66.
- 7. Enable/disable integration features. See Integration Setup Screen, page 71.

# **ADM Screen Overview**

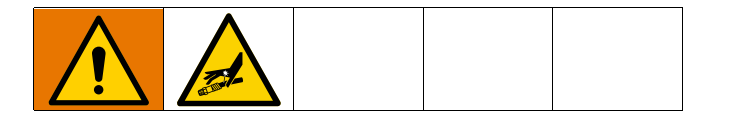

# Home Run Screen

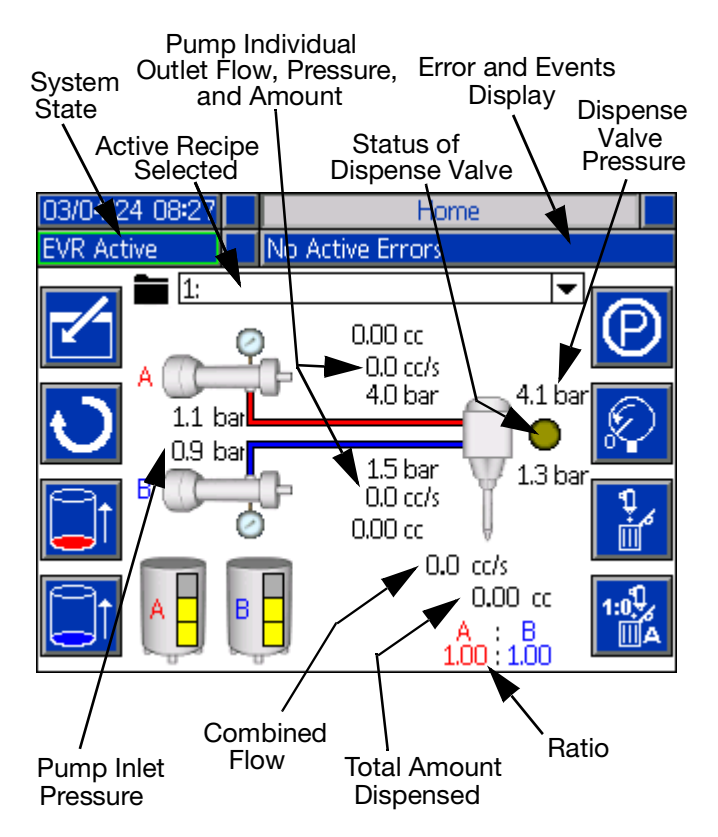

The home screen is the first screen displayed when the ADM is turned on. Here you can monitor the actual flow rate, actual amount dispensed, and the current fluid pressure on the outlets of the A and B pump. If installed, the inlet pressure of the pumps and the dispense valve pressures will be displayed.

**NOTE:** While the machine is dispensing, the system will show actual ratio in the bottom right-hand corner instead of the setpoint.

This screen also displays any active errors or events as well as the active recipe selected.

**NOTE:** When a flowmeter is connected and installed, the flow rates and ratio data displayed on the screen come from the flowmeter.

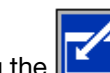

Pressing the income will enter the home screen and allow the user to select the active recipe and the desired purge flow rate.

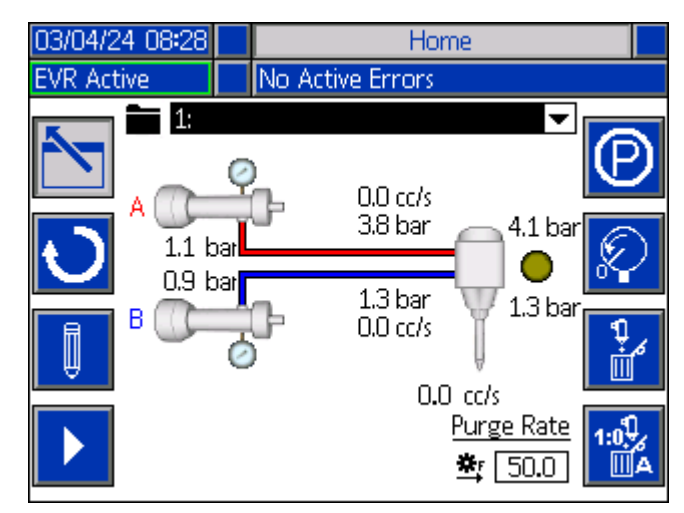

To select a recipe, use the navigation keys to highlight the active recipe bar. Then press the Enter button

to open a drop down menu where the desired recipe can be selected.

Recipes can also be selected remotely. For discrete, see **I/O Integration** on page 77, and for fieldbus, see **PLC Automation Inputs** on page 79 and **PLC Automation Outputs** on page 95.

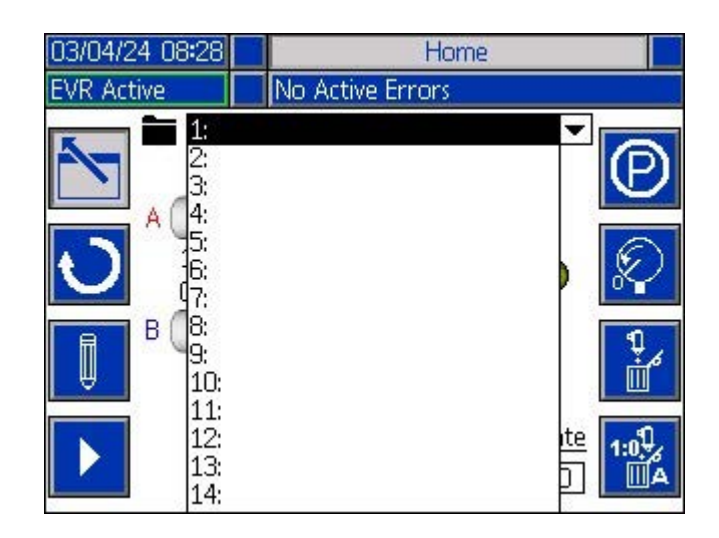

To initiate a recipe dispense, press the icon to enter edit mode on the Home Run Screen, then press

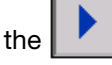

icon to start the recipe dispense. To stop the

recipe dispensing process, press the icon.

Recipes can also be initiated remotely. If using a discrete signal, see I/O Integration on page 77, and if using a fieldbus, see PLC Automation Inputs on page 79 and PLC Automation Outputs on page 95.

**NOTE:** The system will automatically stop a dispense once a shot is completed. If dispensing an operator dis-

icon must be pressed to finish the pense, the dispense.

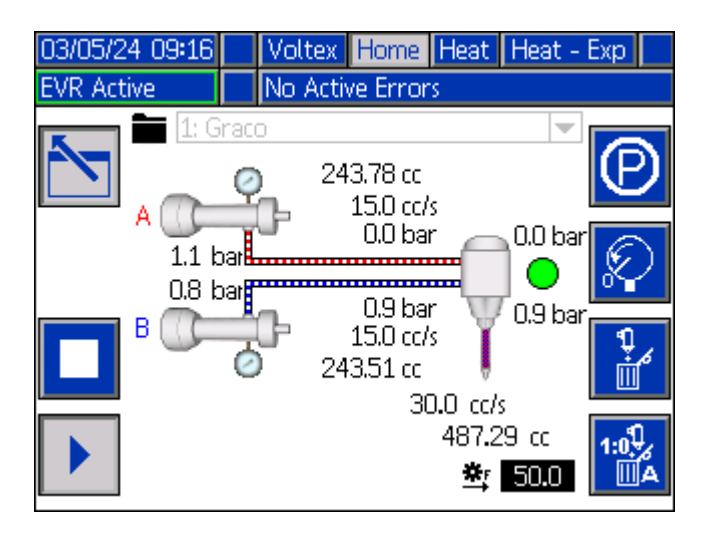

Along the right side of the home screen, there are icons

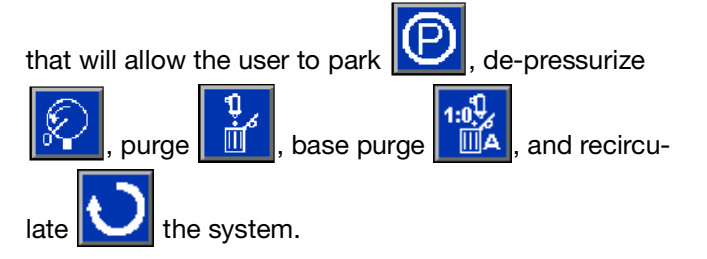

NOTE: The system must be active to access these icons. The only icon that can be selected when the system is inactive is the de-pressurize icon.

NOTE: When the valve type selected on System Setup Screen 1, page 48, is MD2, the base purge feature becomes disabled. The MD2 valve's design prevents individual opening of the two components.

NOTE: When recirculation is installed, the recirculation

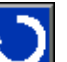

feature is activated, and the recirculation icon will appear on the Home Run Screen. See System Setup Screen 4, page 50, for information on installing recirculation.

Park: Press the park icon to initiate the parking feature. When the park icon is pressed, the icon will

and the system will drive the pump turn gray towards the park position. Once the pump has reached

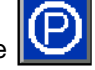

the park position, the icon will return to blue which indicates that parking is complete.

**NOTE:** Press the parking icon

at any point during the parking process to stop the system parking feature.

**NOTE:** The red number shown above the valve status indicates the remaining travel distance of the red pump, and the blue number shown below the valve status indicates the remaining travel distance of the blue pump.

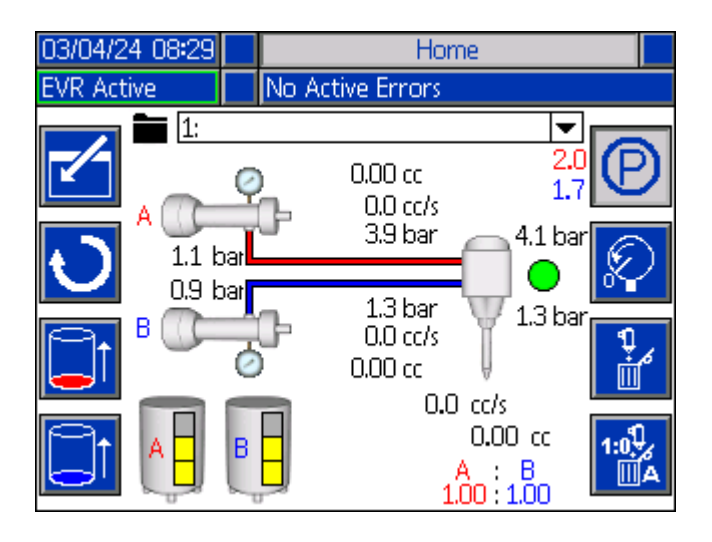

#### De-Pressurize: Press the de-pressurize icon initiate the de-pressurization feature. When the de-pressureize icon is pressed, the icon will turn gray

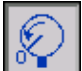

and the system will open the dispense valve, which will relieve pressure in the pump lines. Once all pressure has been relieved in the pump lines, press the

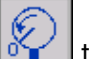

de-pressurize icon 🚺 to close the dispense valve and stop the de-pressurization feature.

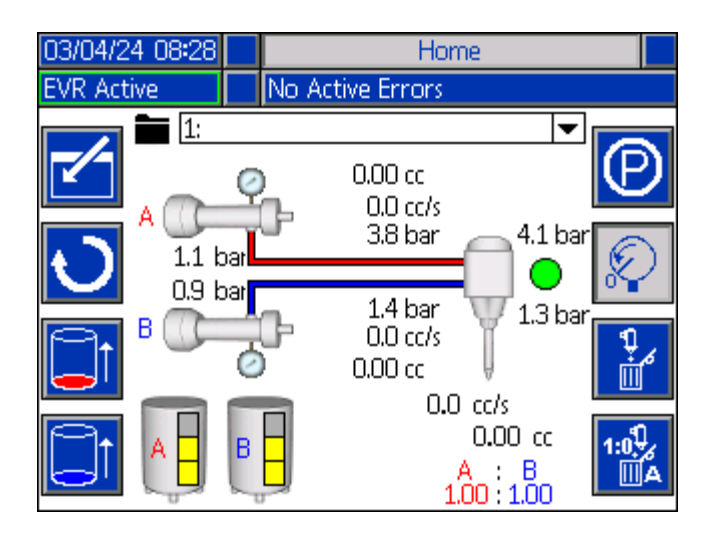

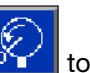

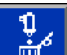

Purge: Press the purge icon to initiate the purge feature and purge material from the pumps. When the

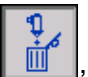

purge icon is pressed, the icon will turn gray and the system will open the dispense valve and run both pumps on ratio at the purge rate. Press the purge

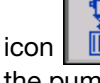

Ī again to close the dispense valve and stop the pumps.

**NOTE:** To adjust the purge rate, see **System Setup** Screen 3, page 50. The purge rate can also be

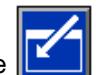

changed by pressing the icon on the home screen and selecting the purge rate variable located on the bottom right-hand corner of the screen, below the purge rate.

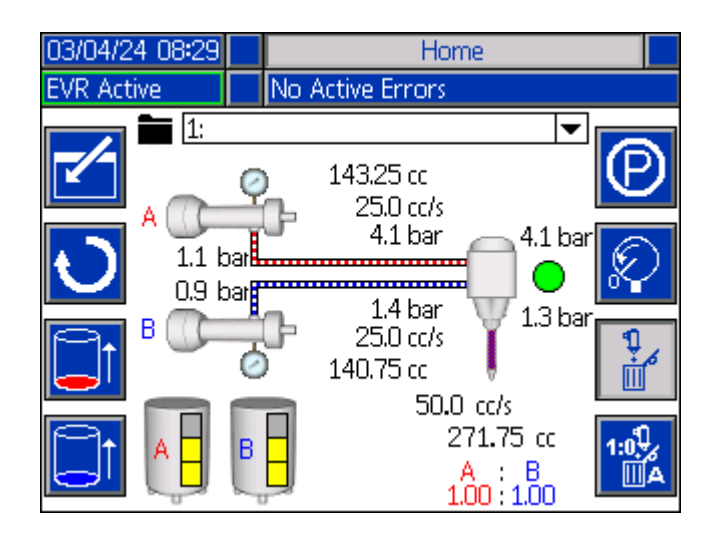

**Base Purge:** Press the base purge icon to initiate the base purge feature. When the base purge icon

is pressed, the icon will turn gray **WA**, and the system will open the dispense valve and purge material from one pump while the other pump enters a park state. Once parked, only the base purge pump will remain operational. To stop the base purge, press the

base purge icon again to close the dispense valve and stop the pumps.

**NOTE:** The letter located in the bottom right-hand corner corresponds to the pump that is purging material. The selected pump can be changed on **System Setup Screen 3**, page 50.

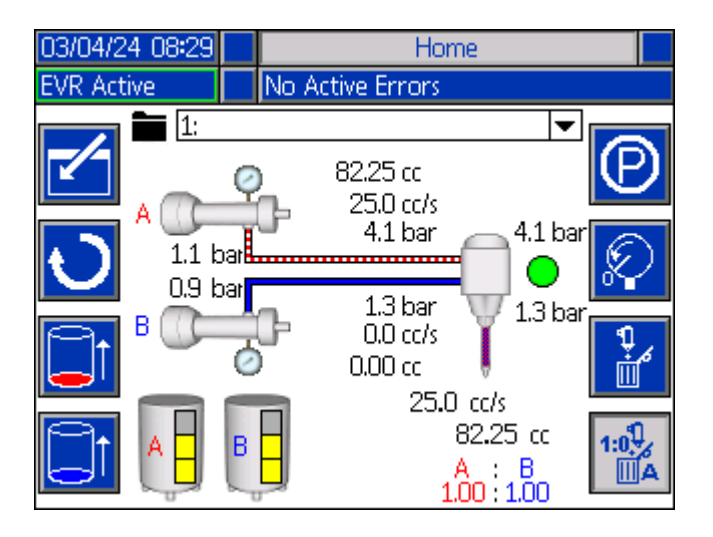

**Recirculation:** Press the recirculation icon to initiate the recirculation feature. When the recirculation

icon is pressed, the icon will turn gray  $\checkmark$ , and the system will recirculate the material through both pumps by running the pumps at the desired pump flow rates.

The pump flow rates can be set on **System Setup Screen 4**, page 50. If the recirculation valves are set to Automatic on **System Setup Screen 4**, page 50, the system will open the recirculation valves.

To stop the recirculation feature, press the recirculation

icon again to close the recirculation valves and stop the pumps.

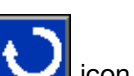

**NOTE:** The letter in the middle of the icon indicates which pump will be recirculating when the recirculation icon is pressed. If there is no letter shown in the middle of the icon, both pumps will recirculate material. See **System Setup Screen 4**, page 50, to select which pump(s) to recirculate when the recirculation feature is enabled.

**NOTE:** If the recirculation mode is set to timer on **System Setup Screen 4**, page 50, the time remaining for the recirculation to complete will be shown below the

**O** icon. This applies whether the system is in the on or off state.

**NOTE:** If the recirculation mode is set to timer on **System Setup Screen 4**, page 50, dispensing a recipe or activating another feature during the off interval of the

recirculation timer, the recirculation button with must be pressed again to restart the recirculation timer.

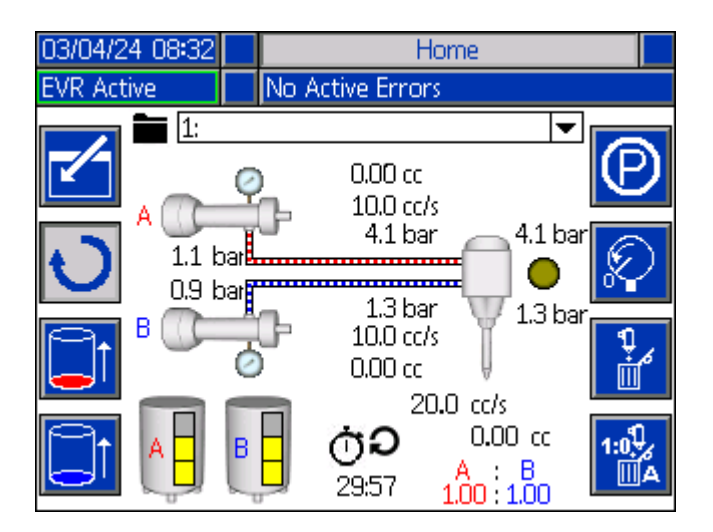

**Gel Timer:** If enabled in **System Setup Screen 3**, page 50, the gel timer will display the remaining time before

the next gel shot under the  $\bigcirc$   $\checkmark$  icon

To start the gel timer, the system must be active and a recipe must have been dispensed. If certain features (Park, De-pressurization, Purge, Base Purge, or Recirculation) are active, or the system is transitioning to an inactive state, the gel timer will be stopped and the process will need to be repeated in order to start the gel timer countdown again.

If a recipe is dispensed while the gel timer is counting down, then the gel timer will reset and the count down will restart after the recipe is completed.

**NOTE:** During a gel shot dispense, the *icon* will be gray to indicate a gel shot is active. To cancel a gel

icon.

shot, press the

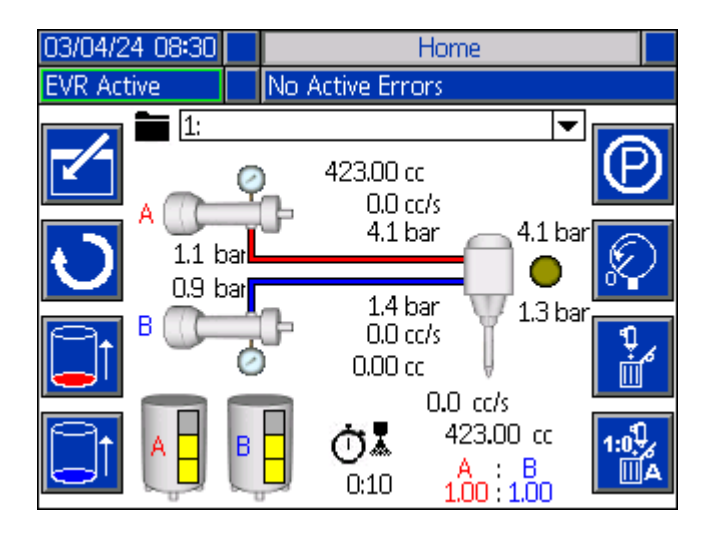

#### **Tank Stand Status Information**

**NOTE:** The tank stand information and icons will only be shown when the tank stand is connected to the EVR network.

**Tank Status Fill Levels:** These icons display the fill level of each of the tanks.

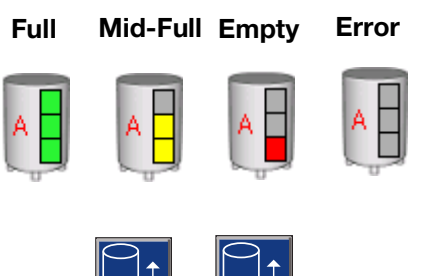

**Tank Refill:** Press or to initiate a tank refill. If a tank is already filling, press either button to abort the filling operation.

**NOTE:** When the tank reaches full capacity while refilling, the refill process will automatically end and the refill valve will close.

**NOTE:** If the refill is canceled or halted due to an error, the user must re-initiate the refill to resume the refill operation.

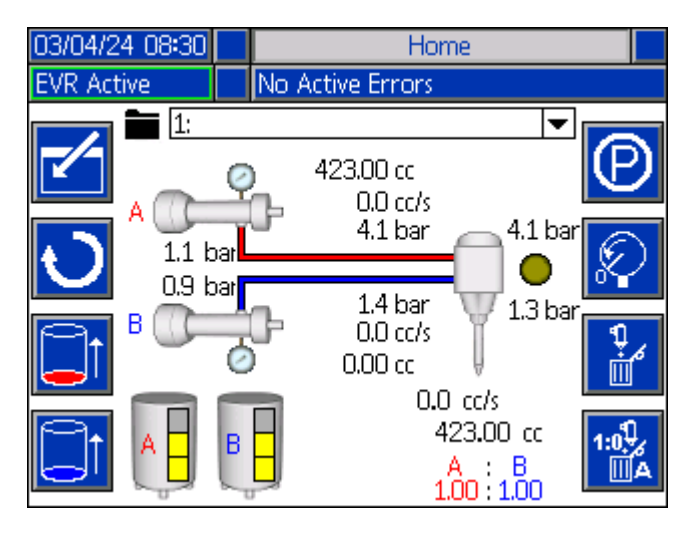

### **Heat Run Screens**

Use the arrows on the ADM directional keypad (AH) to navigate to the Heat run screen.

**NOTE:** The heat box is made up of one Automatic Multi-Zone (AMZ) controller. An additional AMZ can be added for expansion zones.

**NOTE:** The Heat run screens are only visible when the heat box is connected to the EVR network. If an expansion AMZ is on the network, the Heat Expansion screen will be visible.

To configure and set up the heat zone(s), see the **Heat Setup Screens**, page 56.

| 03/04/24 08:34                                  | + Home                                   | Heat                         | Heat - Exp                                             | Voltex 🔿                 |
|-------------------------------------------------|------------------------------------------|------------------------------|--------------------------------------------------------|--------------------------|
| Heat at Temp                                    | No Act                                   | ive Erro                     | rs                                                     |                          |
| 1 1 38℃ ∰<br>1 2 38℃ ¶<br>2 58℃ ¶               | - 37 ℃<br>37 ℃                           | 35                           | 38°C ቀመ<br>38°C ⊉                                      | .37℃<br>18℃<br>27℃       |
| 2 4 <u>38</u> °C ¶                              | 18 °C (                                  | 4 8                          | 38°C 📾                                                 | 18 °C                    |
|                                                 | <u>Hea</u><br>(                          | <u>at Idle:</u><br>):58      |                                                        | C                        |
| 03/04/24 08:34<br>Heat at Temp                  | ← Heat<br>No Act                         | Heat - E<br>ive Erro         | <mark>xp</mark> Voltex<br>rs                           | Home 🔿                   |
| 5938°C 9<br>51038°C #<br>61138°C 9<br>61238°C # | 38 °C (<br>18 °C (<br>38 °C (<br>18 °C ( | 7 13<br>7 14<br>8 15<br>8 16 | <u>38</u> °C ¶<br>38°C ∞<br>38°C ∞<br>38°C ¶<br>38°C ∞ | 38℃<br>18℃<br>38℃<br>18℃ |
|                                                 | <u>Hea</u><br>C                          | <u>at Idle:</u><br>):37      |                                                        | C                        |

**NOTE:** To utilize a specific zone, the zone must be enabled on the Heat Setup Screens. If the zone is grayed out, that zone is currently not enabled. See the **Heat Setup Screens**, page 56, for instructions on enabling the desired zones. **NOTE:** The temperature units can be configured as either Celsius (°C) or Fahrenheit (°F). To make changes to the temperature units, see the **Heat Setup Screens**, page 56.

**NOTE:** The Heat Idle time remaining and Longest Heatsoak time remaining will be displayed on the screen

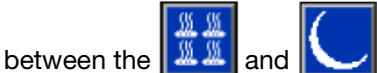

icons. See Heat Setup

**Screens**, page 56, for more information on setting up the Heat Idle Timer and Heatsoak Time remaining.

For each zone, the number outside the left bracket is the connector number. The number just inside the left bracket is the zone number.

The temperature reading inside the box is the zone setpoint temperature. This is the temperature the controller heats the zone to when the zone is turned on. When the system is placed in setback, the temperature displayed in the box is the setback value.

The Zone Type Heat Symbols in the middle of the brackets on the screen correspond to the current zone type to which the zone is configured. Below is the list of the zone type heat symbols.

| Zor       | ne Type Heat Symbol |
|-----------|---------------------|
| -0000-    | Hose                |
| 1         | Valve               |
| <b>\$</b> | Manifold            |
|           | PGM                 |
| *         | Flowmeter           |
| 3         | Press Regulator     |

The number to the right of the zone type heat symbol represents the actual temperature of the zone. The temperature unit used is the same as the zone's setpoint/setback temperature unit. The zone heat state is indicated by the circle next to the actual temperature. There are six different colors used for the zone heat indicators, each representing a specific state.

| Color           | Description                                                                                                    |
|-----------------|----------------------------------------------------------------------------------------------------|
| Green           | Zone is at temperature.                                                                                                    |
| Yellow          | Zone is in setback.                                                                                                    |
| Yellow to Green | Zone is warming up.                                                                                                    |
|                 | <b>NOTE:</b> Zone is in heatsoak when the circle status starts as yellow, then progresses clockwise to green as the heatsoak timer counts down to zero. |
| Green to Red    | Zone has a deviation/advisory.                                                                                                    |
| Red             | Zone has an alarm.                                                                                                    |
| White           | Zone is turned off.                                                                                                    |

Tor turn on heat, press the

\$\$\$

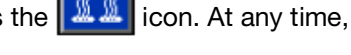

press the

icon again to turn the heat back off.

**NOTE:** If the system heat is not already active, press

(')the enable/disable key on the ADM to automatically initiate heating. If heat does not automatically initi-

icon to turn on the heat. ate, manually press the

| 03/05/24 09:19 | 🗧 Home Heat Heat - Exp Voltex       | ₽                       |
|----------------|-------------------------------------|-------------------------|
| Heat at Temp   | No Active Errors                    |                         |
|                |                                     |                         |
|                |                                     |                         |
|                |                                     |                         |
| 111 [38]°C 📾   | ୬ 38 °C — ] 3 [5 [38]°C 📾 37 °C     | $\overline{\mathbf{O}}$ |
| 1 2 38 0 1     | . 38 ℃                              | ŏ                       |
|                |                                     | 겤                       |
| 2338°C 📾       | ▶ 38 °C 🔴 4 7 <u>38</u> °C 📾 37 °C  |                         |
| 2 4 38°C 🦞     | . 18 °C () <b>4 8</b> 38 °C ∞ 18 °C | $\bigcirc$              |
|                |                                     | _                       |
|                |                                     |                         |
|                |                                     | ~                       |
|                |                                     |                         |
|                |                                     |                         |

Press the icon when the heat icon appears gray SS 55

to enter the system into setback mode. To

return the system to normal heat setpoint operation,

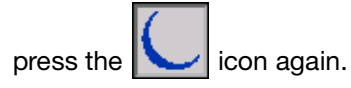

| 03/05/24 09:19<br>Heat Setback | + Home    | Heat Heat - Exp    | Voltex 🔿               |
|--------------------------------|-----------|--------------------|------------------------|
| nedt octodert                  | no neu    |                    |                        |
|                                |           |                    |                        |
| 1 1 <u>32</u> °C 📾             | • 38 °C 🔵 | 3 5 <u>32</u> °C 🛥 | • 37 °C 🔾              |
| 1 2 <u>32</u> ℃¶               | 38 °C 🔵   | 3 6 38°C 🤹         | _ 18 °C O              |
| 2 3 32°C 🛲                     | • 38 °C 🔘 | 47 <u>32</u> °C 📾  | • 37 °C <mark>○</mark> |
| 2 4 <u>38</u> °C 1             | 18 * C O  | 4  8  _38 °C আ     | • 18 °C ()             |
|                                |           |                    | C                      |

# **Agitator Run Screen**

Use the arrows on the ADM directional keypad (AH) to navigate to the Agitator run screen.

**NOTE:** This screen will only be displayed if either the Red or Blue Agitator Control is connected to the EVR network. The corresponding agitator will appear on the screen only when the Agitator Control for that tank is connected to the EVR network.

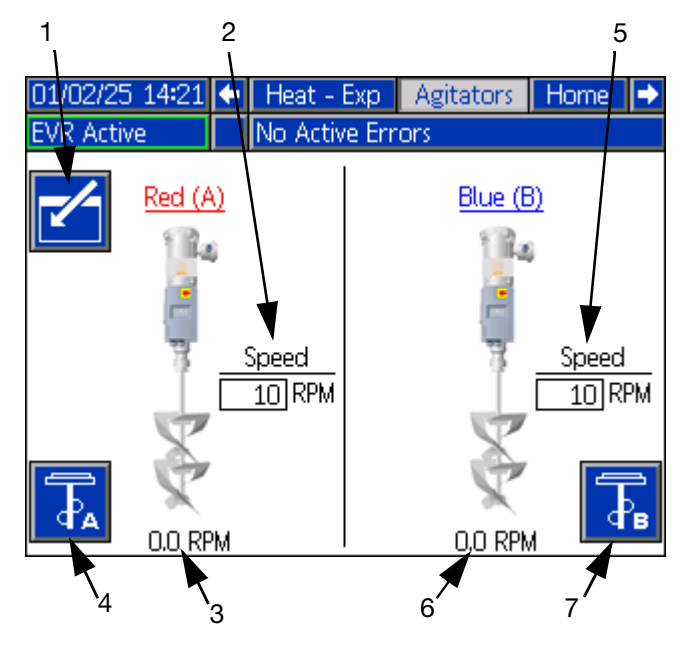

1. Edit Mode: Select to enter or exit the editing mode for the screen. Icon is gray when in edit mode, and blue when off.

- 2. Request Red (A) Agitator Motor Speed: Indicates the set speed at which the agitator motor will run when activated.
- 3. Actual Red (A) Agitator Motor Speed Indication: Indicates the current speed that is commanded by the EVR to the agitator motor.

**NOTE:** This is the speed the motor will run at once the ramp up/down time is completed.

 Indicates whether the agitator motor is running or not. Press the button to start the agitator motor. The icon appears gray when the agitator motor is running. To stop the motor, press the button again. The icon will return to blue, indicating the motor is off.

**NOTE:** The agitator can be controlled (turned on and off) even when the EVR is in an alarm state. However, once the alarm is resolved and the system remains in an inactive state, if the motor is requested to turn off, the system will not respond to a new motor start requests until the system is reactivated.

- 5. Request Blue (B) Agitator Motor Speed: Indicates the speed at which the agitator motor is set to run when activated.
- 6. Actual Blue (B) Agitator Motor Speed Indication: Indicates the current speed commanded by the EVR to the agitator motor.

**NOTE:** This is the speed the motor will run at once the ramp up/down time is completed.

 Blue (B) Agitator Motor Running Button: Indicates whether the agitator motor is running or not. Press the button to start the agitator motor. The icon appears gray when the agitator motor is running. To stop the motor, press the button again. The icon will return to blue, indicating the motor is off.

**NOTE:** The agitator can be controlled (turned on and off) even when the EVR is in an alarm state. However, once the alarm is resolved and the system remains in an inactive state, if the motor is requested to turn off, the system will not respond to a new motor start requests until the system is reactivated.

# Votex Dynamic Mix Valve Run Screen

Use the arrows on the ADM directional keypad (AH) to navigate to the Voltex run screen.

**NOTE:** This screen will only be displayed if the Voltex dynamic mix valve is connected to the EVR Network. For instructions on setting up a Voltex dynamic mix valve, see **System Setup Screen 3**, page 49.

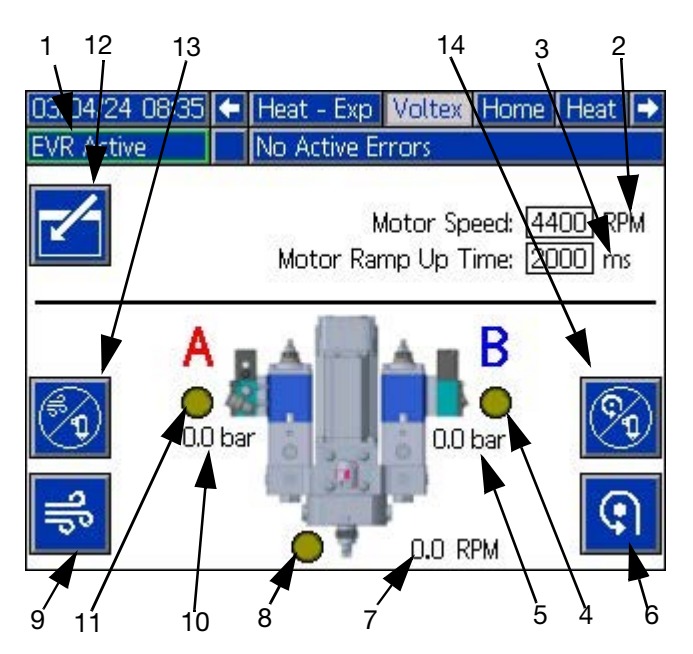

- 1. **System State**: Green frame with Active indicated means the system is ready to run. Amber frame with System Off indicated means system is off.
- 2. Motor RPM Setpoint: The RPM's that the motor will run at.
- 3. **Motor Ramp Up Time:** This changes the amount of time in milliseconds the motor takes to get to the RPM setpoint. NOTE: 100ms is the fastest acceleration and 9000ms is the slowest acceleration. The goal is to try and prevent breaking mixers with a slower acceleration. Example: 500ms = half a second to get to the RPM setpoint of 4400 RPM.
- 4. **(B) Valve Status:** Icon turns green when the dispensing system turns on the valve signal. Icon turns gold when dispensing system is off.
- 5. **(B) Valve Pressure:** If a pressure transducer kit is installed, the text will appear on the screen and display the pressure. There is no error for the transducer being unplugged.

- 6. **Manual Motor**: This button allows the motor to be turned on by the ADM at the RPM setpoint.
- Motor Actual RPM: Shows what speed the motor is at during the ramp period. It is not direct feedback from the motor.
- 8. **Air nucleation valve indicator**: Icon turns green if air nucleation is enabled and the valve is open. Icon turns gold when it is off.
- 9. **Air Purge button**: Will open the air nucleation valve indefinitely to blow out the material in the mixer
- 10. **(A) Valve Pressure**: If a pressure transducer kit is installed, the text will appear on the screen and display the pressure. There is no error for the transducer being unplugged.
- 11. **(A) Valve Status**: Turns on when the dispensing system turns on the valve signal.
- 12. Edit Mode: Select to enter or exit the editing mode for the screen. Icon is gray when in edit mode and blue when off.

- 13. Air Nucleation Disable for Dispensing: Press this button to stop the air nucleation from running while dispensing. The icon turns grey to signal that the air nucleation has been disabled for dispensing. To re-enable the air nucleation for dispensing, press the button again. Every time a dispense occurs with the air nucleation disabled, an ECAA error will be placed into the events. See **EVR Error Codes** starting on page 26 for more information.
- 14. **Motor Spinning Disable for Dispensing**: Press this button to stop the motor from spinning while dispensing. The icon turns grey to signal that the motor has been disabled for dispensing. To re-enable the motor for dispensing, press the button again. Every time a dispense occurs with the motor disabled, an ECMA error will be placed into the events. See **EVR Error Codes** starting on page 26 for more information.

# Index Menu

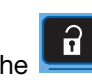

From the home screen, press the button to access the index screen. This screen provides access to the following chapters:

- Recipe Definition
- Setup
- Advanced
- Maintenance
- Diagnostics
- Shot Log
- Errors/Events
- Integration Screens

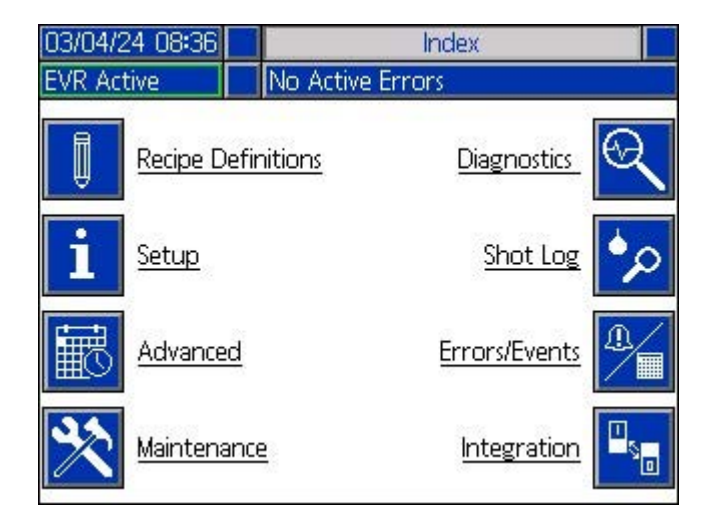

**NOTE:** Various sub-chapters are available for Setup, Errors/Events, and Integration; depending on the modules connected to the EVR network. After pressing the desired chapter icon, use the arrows on the ADM directional keypad (AH) to navigate between the sub-chapters and chapters.

# **Recipe Definition Screens**

On the Index screen, press the

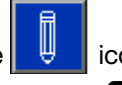

icon to navigate

to the recipe definition screen. Use the arrow on the ADM directional keypad (AH) to navigate to the rec-

ipes chapter, then use the and and arrows to scroll through the screens.

To edit a screen, press the

e 🔟 ic

icon. When finished

editing, press the icon to save any changes.

### **Recipe Definition Screen 1**

This screen allows users to create and edit recipes. From here, users are able to edit the flow rate, shot size and calibration of the selected recipe. There are two options available for the shot size, including operator mode and volume (cc).

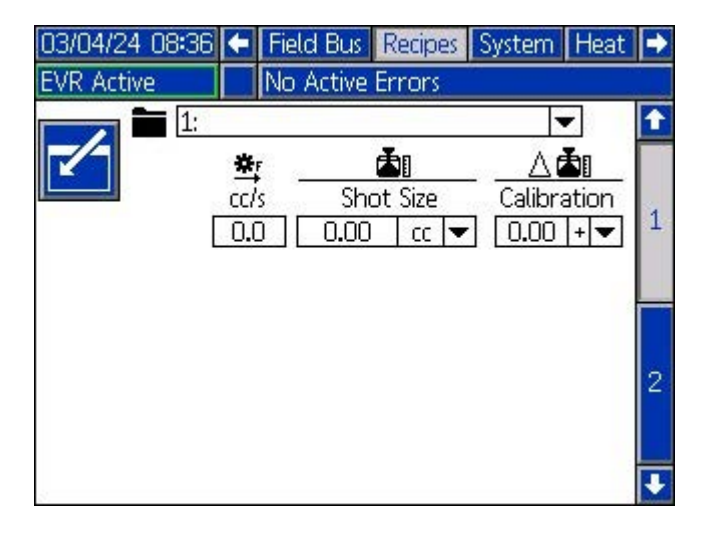

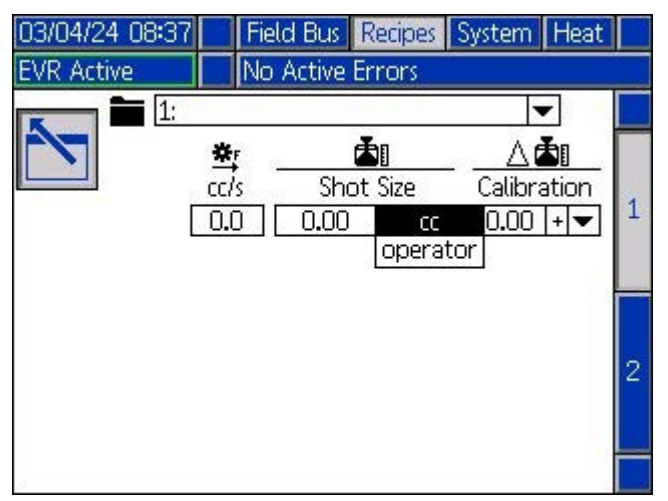

**NOTE:** If the user selects operator mode for the shot size, the EVR will only dispense at the desired flow rate when an external trigger source or foot switch is active, or the ADM triggers a dispense.

If the user selects volume (cc) for the shot size, the EVR will start the dispense when an external trigger or foot switch is pulsed, or the ADM triggers a dispense.

To trigger a dispense through the ADM, see **Home Run Screen**, page 38.

### **Recipe Definition Screen 2**

This screen allows the user to copy

, and name selected recipes. Use the arrow keys to select a recipe from the list. The recipe selected will be highlighted in green, as shown below.

**NOTE:** The recipe selected in this screen will also be shown on Recipe Definition Screen 1, where it can be edited. See **Recipe Definition Screen 1** on page 47.

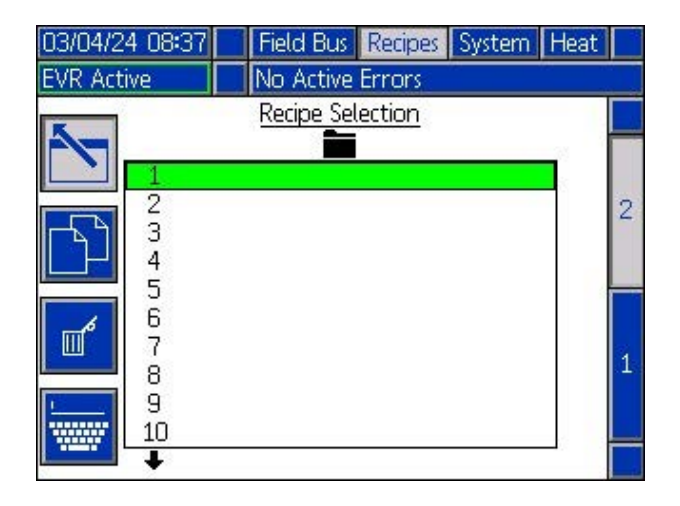

To name a recipe, press the icon when the desired recipe is selected. A new screen, shown below, will appear and allow the user to edit the name of the selected recipe. Use the arrow keys to select the

desired letter and press to accept the letter. Once

finished, press the icon to store the new name.

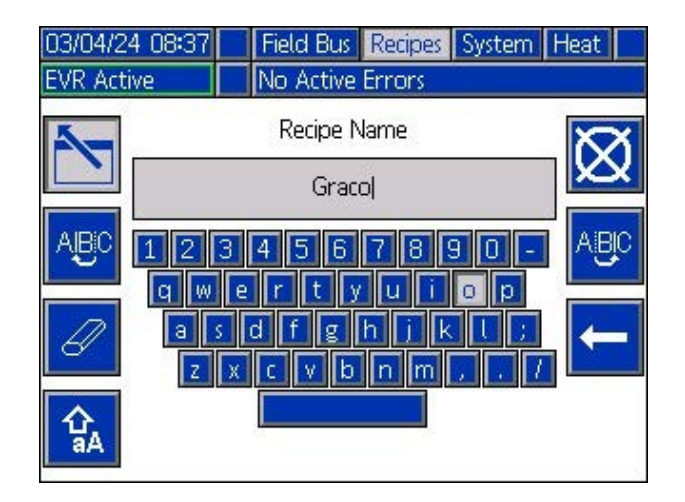

# System Setup Screens

On the Index screen, press the icon to navigate

to the recipe definition screen. Use the arrow on the ADM directional keypad (AH) to navigate to the rec-

ipes chapter, then use the **1** and **1** arrows to scroll through the screens.

To edit a screen, press the icon. When finished editing, press the icon to save any changes.

System Setup Screen 1

This screen allows the user to change the general information about the system setup. System parameters included on this screen are:

**Valve Type:** the valve type can be set to TC or MD2 depending on which valve is installed on the system.

**NOTE:** If a Voltex valve is connected, the system will automatically display Voltex as the only option.

**NOTE:** If the valve type selected is MD2, the base purge feature is disabled. The MD2 valve design prevents individual opening of the two components.

Rate Units: The rate units can be set to minute, second, or hour.

**Pressure Units:** The pressure units can be set to either psi or bar.

**Size:** The user can enter the size of the A and B pumps on the unit here.

**Ratio Direction:** The user can define which pump is set to 1. The options are Red (A):1 or Blue (B):1.

**Ratio:** The user can enter a desired ratio that the system will run at. The limits are defined by the software using the pump size and the ratio direction.

**NOTE:** Any time the user changes the pump sizes on the screen, the software will default back to the fixed ratio of the pumps. After the sizes have been changed, the variable ratio can be adjusted up to five times the fixed ratio. Example: if pump A is 40cc and pump B is 20cc, the variable ratio can vary between 10:1 and 2:1.

**Ratio Offset:** The user can enter a ratio offset, which is intended to calibrate the system and take into account any offset between materials. The limits are defined by the software using the pump sizes and ratio direction.

**Dispense Valve pressure Installed:** When checked, the system will monitor and give feedback on the connected pressure transducers at the dispense valve. The feedback is displayed on the **Home Run Screen**, page 38, and over the **Communications Gateway Module (CGM)**, page 78.

**Synchronous Changeovers:** When checked, the EVR system will attempt to change over the pumps simultaneously while monitoring the stroke lengths of the pumps. If the pump's stroke length drops below a specified percentage of the stroke, the system will perform an unsynchronized changeover to re-synchronize the changeovers. If unchecked, the EVR system will monitor position of each pump independently and avoid changeovers during the dispense when the EVR system is able.

**NOTES**: Synchronous changeovers will only happen during a recipe dispense. The synchronization will not start working on recipe dispenses until both pumps find their home position. This is defined as a Bottom Changeover. The synchronized changeover should be enabled if there is an issue with the system staying on ratio during a changeover.

| 01/02/25 14:32 |         | lecipes -   | System                  | Heat   | Tanks       | ➡ |
|----------------|---------|-------------|-------------------------|--------|-------------|---|
| EVR Active     |         | o Activ     | e Errors                |        |             |   |
|                |         | <u>Syst</u> | em                      |        |             | î |
|                | V       | alve Ty     | pe: <u>MD2</u>          |        | -           |   |
|                | F       | Rate Ur     | iits: <u>/secor</u>     | nd     | <b>_</b>    | 4 |
|                | Pres    | sure Ur     | iits: psi               |        |             |   |
|                | Ratio   | Directi     | on: <mark>Blue (</mark> | B)     | <b>▼</b> :1 | 1 |
|                |         | Ra          | tio: <b>1.00</b>        | : 2.00 |             |   |
|                | Ra      | tio Offs    | :et: <u>+ 🔻 (</u>       | 0.00   |             | 2 |
| D. Valve Pr    | ressure | e Install   | ed: 🔄                   |        |             |   |
| Synchrono      | us Cha  | angeove     | ers:                    |        |             | з |
|                |         | A           | <u> </u>                | B      |             |   |
|                | Size:   | 80.         | 00 cc                   | 160.   | 00 cc       | J |

#### System Setup Screen 2

This screen allows the user to monitor inlet and outlet pressures of the EVR during a dispense. The user can specify a minimum and maximum allowable values for both A and B pump inlet and outlet pressures. The user can also specify the level of errors for each individual pressure limit. The error options include Disabled, Deviation, and Alarm.

**Disabled:** No pressure monitoring will occur.

**Deviation:** The user will be notified if the pressure goes below the minimum or above the maximum, but further dispensing will be allowed to occur.

**Alarm:** If the pressure goes below the minimum or above the maximum, the current dispense will stop and further dispensing will not be allowed until the alarm is acknowledged.

**Pressure Imbalance Alarm:** When checked, the pressure imbalance alarm will watch the outlet pressure for both A and B pumps. If the pressure difference between the pumps is greater than the pressure defined in the alarm box, an alarm will be triggered.

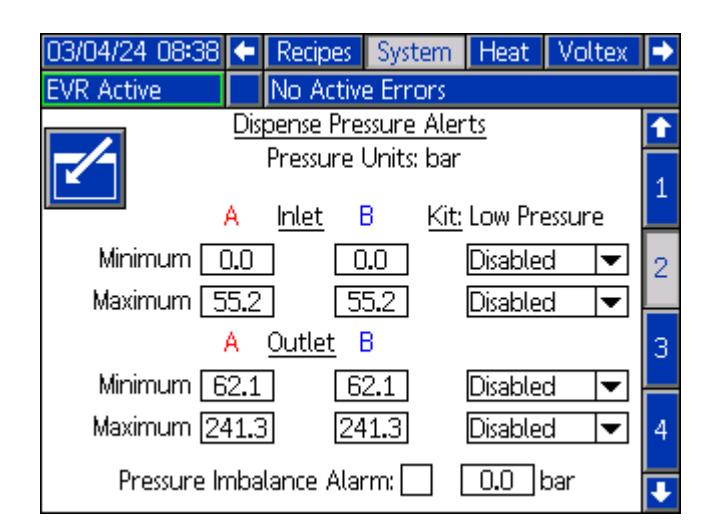

### System Setup Screen 3

This screen allows the user to configure the internal gel timer, purge, and base purge features.

**Gel Timer:** When enabled, the gel timer prevents material from curing in the mixer. The user can set the amount of idle period time the machine can wait between a dispense, along with the amount and flow rate at which the material will dispense. If the system does not dispense again before the idle period time runs out, the gel timer will trigger a dispense.

Enable: Turns on/off the gel timer feature.

**Idle Period:** This the amount of time the unit will remain idle before beginning a gel shot dispense.

**Alarm:** Once the idle period is below the alarm value, the ADM will beep to alert the surrounding area that a gel shot is coming soon. At the same time, a "Gel Shot Timer is Alarming" bit will be sent across the fieldbus to alert the PLC. If the alarm alert is not desired, set this field to 0.

**Amount:** The amount of material the system will automatically dispense after the idle period ends.

**Flow:** The flow rate at which the system will automatically dispense after the idle period ends.

Purge Rate: The flow rate at which the system will run

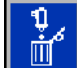

at on ratio when the **Home Run Screen**, page 38.

Base Purge Side: This variable is used to define which

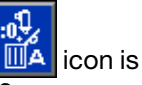

side the system will base purge when the **MA** icon is pressed on the **Home Run Screen**, page 38.

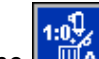

**NOTE:** The **MA** icon will have an A or B in the bottom right corner to indicate which side will be base purged.

**Base Purge Rate:** This is the flow rate at which the base purge will operate to maintain the ratio. The rate is automatically calculated, considering the ratio direction and purge rate.

**NOTE:** When the valve type selected on System Setup Screen 1 is MD2, the base purge side and rate are prohibited and will be grayed out. The MD2 valve's design prevents individual opening of the two components.

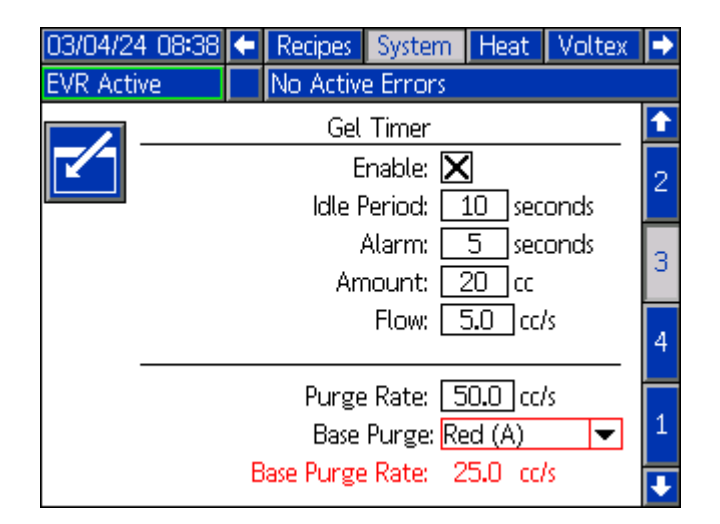

#### System Setup Screen 4

This screen allows the user to define the recirculation mode that the EVR will operate on.

**Recirculation Installed:** There are four options available:

- None: The EVR will disable all recirculation features.
- Red: (A): The EVR will only recirculate using pump A.
- Blue (B): The EVR will only recirculate using pump B.
- Both: The EVR can recirculate with pump A and/or pump B.

Recirculation Valves: There are two options available:

- Automatic: The recirculation valves are controlled by the EVR system.
- Manual: The recirculation valves are controlled by an external source or a manual process.

Recirculation Mode: There are three options available:

- Disabled: The EVR will disable all recirculation features.
- Manual: The EVR will begin recirculating when the

recirculation icon is pressed on the run screen. The EVR will continue until the recirculation

is pressed again.

icon 🚺

 Timer: The EVR will recirculate for a specified amount of time after a previously set amount of time has expired.

NOTE: To start the recirculation timer feature, press the

recirculation icon on the home screen. After the icon is pressed, the EVR will begin recirculating the pumps and count down the recirculation on timer. Once the timer has expired, the EVR will count down the recirculation off timer before repeating the process.

**NOTE:** If the recirculation off timer is counting down when a dispense is requested, or when another feature is enabled, the recirculation timer will be stopped. To place the system back into recirculation, press the

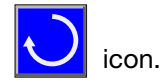

**Continuous:** The EVR will operate in recirculation mode and will automatically switch to dispense mode when commanded by and external source (ADM, discrete trigger, or external Fieldbus). After the dispense is complete, the system will automatically return to recirculation mode.

To enable the continuous feature, the recirculation settings must be configured as follows:

- Recirculation Installed: Both
- Recirculation Pump Method: Both
- Recirculation Valves: Automatic

**NOTE:** The EFR must be in recirculation mode before a dispense request is accepted. If not in recirculation mode, the dispense request will be ignored. Press the

recirculation icon 💟 to place the system into recirculation mode. After a dispense is complete, the EVR will remain in recirculation mode until another dispense

is requested or the recirculation icon

**NOTE:** A minimum duration of 1 second between dispense cycles is required in continuous recirculation mode. This allows for the transition between dispense and recirculation modes to occur.

**NOTE:** The system will not begin dispensing until both pumps reach the last known dispense pressure. Once one pump reaches its dispense pressure, it will stop and wait for the other pump before proceeding. To ensure fast response times, pressure balancing between dispense and recirculation must be optimized.

**Recirculation Pump Method:** This variable is used to define which pump(s) the system will recirculate when

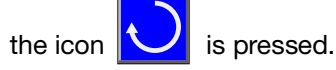

There are three options available:

- Red (A): The EVR will only recirculate with pump A.
- Blue (B): The EVR will only recirculate with pump B.
- Both: The EVR will recirculate with both pumps.

**NOTE:** If only one side of the pump recirculation is installed, the Recirculation Pump Method will default to that side, and will only run on that pump.

**NOTE:** When Red (A) or Blue (B) is selected as the

Recirculation Pump Method, the 💟 icon will have an A or B in the center to indicate which side will be recirculated. If both are selected as the Recirculation

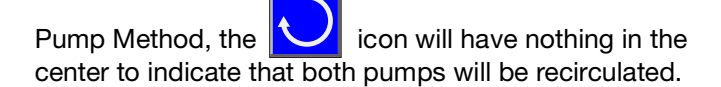

**Recirculation On:** This is the amount of time the system will continue to recirculate if the Recirculation Mode is set to timer.

**Recirculation Off:** This is the amount of time the system will wait before starting the Recirculation On timer when the Recirculation Mode is set to timer.

**Park Using Recirculation Valves:** If this box is checked, the park feature will park the pumps using the recirculation valves instead of the dispense valves.

**Park After Recirculation is Completed:** If this box is checked, along with Park Using Recirculation Valves, the system will automatically start parking the system after recirculation is completed. This can be canceled at any time while parking the pumps by pressing the

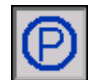

icon on the Home Run Screen, page 38.

**NOTE:** The Recirculation On and Recirculation Off time can only be set if the Recirculation Mode is set to timer. Otherwise, the Recirculation On and Recirculation Off fields will be grayed out.

**NOTE:** If disabled is selected for the Recirculation Installed option, all other options on the screen will be grayed out.

**NOTE:** If disabled is selected as the Recirculation Mode option, all other options below Recirculation Mode will be grayed out.

| 03/04/24 08:39 | ÷     | Recipes      | System    | Heat  | Voltex   | ţ        |
|----------------|-------|--------------|-----------|-------|----------|----------|
| EVR Active     |       | No Activ     | e Errors  |       |          |          |
| Recircu        | ulati | ion Installe | ed: Both  |       | •        | <b>†</b> |
| Recir          | cula  | ation Valv   | es: Autor | natic | -        | 3        |
| Rec            | ircu  | lation Mo    | de: Timer |       | <b>•</b> |          |
| Recirculation  | n Pu  | mp Metho     | od: Both  |       | <b>–</b> | 4        |
| Red (A) - Re   | circu | ulation Ra   | te: 10.0  | cc/s  |          |          |
| Blue (B) - Re  | circu | ulation Ra   | te: 10.0  | cc/s  |          | 1        |
| R              | Recir | culation (   | )n: 🔤 30  | ]min  |          | 1        |
| R              | eciro | ulation O    | (ff: 30   | ] min |          | 2        |
| 🗙 Park Using   | g Re  | circulatior  | n Valves  |       |          | 2        |
| 🗙 Park Afte    | r Re  | circulation  | n is Comp | leted |          | t        |

# **Flowmeter Setup Screens**

On the Index screen, press the **L** icon to navigate

to the Setup screens. Use the arrow on the ADM directional keypad (AH) to navigate to the Flowmeter

chapter, then use the and arrows to scroll through the screens.

To edit a screen, press the

editing, press the

icon to save any changes.

icon. When finished

**NOTE:** The Flowmeter Setup screens will only be visible when a flowmeter(s) is connected.

**NOTE:** The order of the Flowmeter pages may vary depending on the screens that are displayed.

# Flowmeter Setup Screen 1 - Hardware Setup

**NOTE:** Once the properties are defined on this screen, a different screen will be displayed depending on the properties selected.

These screens allow the user to define the following properties of the flowmeter that is connected to the EVR system.

- **Family:** This is the hardware used for the flowmeter. EVR offers two hardware families, Mechanical or Coriolis.
- **Type:** Depending on what family is selected, the corresponding flowmeter type can be selected from the drop-down menu.

| Mechanical  | Coriolis |
|-------------|----------|
| Disabled    | Disabled |
| HG6000      | E&H      |
| SRZ-100     |          |
| S3000       |          |
| G3000       |          |
| G3000HR     |          |
| HG60000HR   |          |
| Custom      |          |
| Custom - x4 |          |

- Material Density: The user can enter the density of the material being used. This is the set-point that will be used on the density monitoring screen. See Flowmeter Setup Screen 4 - Density Monitoring on page 55 for more details.
- **K-Factor:** The user can enter the K-Factor for each flowmeter. When the family is selected as Coriolis and the A & B type is selected as E&H, the K-Factor will be hidden. See **Verify Flowmeter Calibration** on page 15 for more details.

| 01/22/25 08:2                              | 24 🗲 S                                                               | ystem                                                           | Flowmeters                                   | Advanced                       | •                                                                                                    |
|--------------------------------------------|----------------------------------------------------------------------|-----------------------------------------------------------------|----------------------------------------------|--------------------------------|----------------------------------------------------------------------------------------------------|
| EVR Active                                 | N                                                                    | o Active                                                        | e Errors                                     |                                |                                                                                                    |
| Flown                                      | neter - H                                                            | lardwar                                                         | re Setup                                     |                                | t                                                                                                    |
|                                            | F                                                                    | amily: (                                                        | Mechanical                                   | ▼<br>B                         | 1                                                                                                    |
| De<br>K-Fa                                 | Fype: HG<br>nsity: <u>1.(</u><br>ictor: <u>3</u>                     | 6000<br>200 g/d<br>3496 pt                                      |                                              | )00 ▼<br>]g/cc<br> 6]pulses/cc | 2                                                                                                    |
|                                            |                                                                      |                                                                 |                                              |                                | ÷                                                                                                    |
|                                            |                                                                      |                                                                 |                                              |                                |                                                                                                    |
| 01/22/25 08:2<br>EVR Active                | 21 🗲 S                                                               | ystem<br>o Active                                               | Flowmeters<br>Errors                         | Advanced                       | •                                                                                                    |
| 01/22/25 08:2<br>EVR Active                | 21 🗲 S<br>No<br>Deter - H                                            | ystem<br>o Active<br>Iardwar                                    | Flowmeters<br>Errors<br>re Setup             | Advanced                       | <ul><li></li><li></li></ul> |
| 01/22/25 08:2<br>EVR Active                | 1 🗲 S<br>No<br>neter - H                                             | ystem<br>D Active<br>łardwar<br>iamily: [                       | Flowmeters<br>Errors<br>re Setup<br>Coriolis | Advanced                       | <ul> <li>◆</li> <li>4</li> </ul>                                                                                                    |
| 01/22/25 08:2<br>EVR Active                | 1 ← 3<br>Nu<br>neter - H<br>F                                        | ystem<br>o Active<br>Hardwar<br>Hamily: [<br>A<br>H             | Flowmeters<br>Errors<br>Te Setup<br>Coriolis | Advanced                       | <ul> <li>▲</li> <li>4</li> <li>1</li> </ul>                                                                                                    |
| 01/22/25 08:2<br>EVR Active<br>Flown<br>De | 21 ← S<br>Neter - H<br>F<br>Fype: <u>E&amp;</u><br>nsity: <u>1.(</u> | ystem<br>o Active<br>lardwar<br>iamily: [<br>A<br>H<br>000] g/o | Flowmeters<br>E Errors<br>Coriolis           | Advanced                       | <ul> <li>▲</li> <li>4</li> <li>1</li> <li>2</li> </ul>                                                                                                    |
| 01/22/25 08:2<br>EVR Active<br>Flown<br>De | 1 ← 3<br>neter - H<br>F<br>rype: <u>E&amp;</u><br>nsity: <u>1.(</u>  | ystem<br>o Active<br>lardwar<br>iamily: [<br>A<br>H<br>DOO g/o  | Flowmeters<br>Errors<br>Coriolis             | Advanced<br>B<br>g/cc          | <ul> <li>▲</li> <li>4</li> <li>1</li> <li>2</li> <li>3</li> </ul>                                                                                                    |

### Flowmeter Setup Screen 2 - Signal Scaling

When Coriolis E&H flowmeters are selected for both sides, the signal scaling screen will be shown. This screen allows configuration of the analog signals received from the flowmeters. Each E&H flowmeter provides three 4mA–20mA analog signals, transmitting the following parameters to the EVR system:

- Flowrate
- Density
- Temperature

Signal scaling defines the upper and lower limits of the signal range that the EVR system can interpret and display. These bounds must match the signal scaling settings configured in the E&H flowmeter.

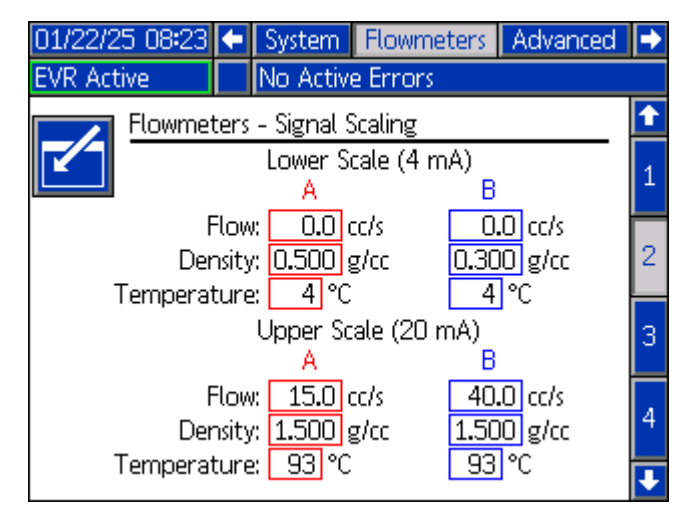

#### **Factory Configuration and Adjustments**

Signal scaling is pre-configured at the factory. If adjustments are necessary, follow these steps:

- 1. Identify Signal Limits: Determine the required minimum and maximum values to display accurate readings for flowrate, density, and temperature.
- 2. Configure EVR System Bounds: Use this screen to input the upper and lower limits for each parameter (flowrate, density, and temperature).
- Configure Flowmeter Bounds: Follow the setup instructions in the E&H flowmeter user manual to input the corresponding upper and lower limits for each parameter.
- 4. Verify Settings: Ensure the bounds entered in the EVR system match those in the E&H flowmeter to

prevent scaling discrepancies and inaccurate readings.

**NOTE:** Misaligned signal bounds can result in incorrect or incomplete data being displayed by the EVR system.

**NOTE:** Refer to the E&H Flowmeter User Manual for detailed instructions on configuring signal scaling within the flowmeter.

#### Flowmeter Setup Screen 3 - Ratio Monitoring

This screen allows the user to monitor the ratio pumped through the flowmeters to ensure it remains within specified tolerances. This screen will be displayed for any Mechanical or Coriolis flowmeter selected, except when set to Disabled.

| 01/22/25 08:23 | t    | System     | Flowmeters | Advanced | •        |
|----------------|------|------------|------------|----------|----------|
| EVR Active     |      | No Active  | e Errors   |          |          |
| Flowmet        | ters | - Ratio M  | onitoring  |          | î        |
| E E            | irro | r Type: 🖸  | )isabled 💌 |          | 2        |
| т              | oler | rance: + 🗌 | 5%         |          |          |
| Т              | olei | rance: - 🗌 | 5%         |          | 3        |
| Erro           | r T  | imeout: [1 | .000 ms    |          | Δ        |
|                |      |            |            |          | <b>–</b> |
|                |      |            |            |          | 1        |
|                |      |            |            |          |          |
|                |      |            |            |          | ÷        |

#### **Options and Parameters**

- 1. **Error Type:** Specifies the action the EVR will take when the ratio falls outside the set bounds. Three options are available:
- Disabled: No errors will be displayed.
- Deviation: An error will be displayed, but the system will not shut down.
- Alarm: An error will be displayed, and the system will shut down.
- 2. **Tolerance +:** Sets the upper percentage tolerance allowed from the desired ratio.
- 3. **Tolerance -:** Sets the lower percentage tolerance allowed from the desired ratio.

4. **Error Timeout:** Defines the duration the error condition must persist outside the bounds before triggering an error.

**NOTE:** The system must be restarted after an alarm is cleared.

**NOTE:** If the system encounters a ratio tolerance error, it is recommended to perform a purge until the ratio returns to within the specified tolerances.

#### Flowmeter Setup Screen 4 - Density Monitoring

This screen allows the user to monitor the material density pumped through the flowmeters to ensure it remains within specified tolerances. Each pump material can be monitored independently. This screen will only appear when the family is set to Coriolis and the type for both sides is selected as E&H.

| 01/22/25 08:23 🗲 | System Flowmeter       | s Advanced 🚽 |
|------------------|------------------------|--------------|
| EVR ACTIVE       | IND ACTIVE Errors      |              |
| Flowmeter        | s - Density Monitoring |              |
|                  | A                      | в з          |
| Error            | Type: Disabled 💌       | Disabled 💌 🗕 |
| Tolera           | nce: + 5 % +           | 5% 4         |
| Tolera           | nce: - 5 % -           | 5%           |
|                  |                        |              |
| Erro             | or Timeout: [1000] ms  |              |
|                  |                        | 2            |
|                  |                        |              |

#### **Options and Parameters**

- 1. **Error Type:** Specifies the action the EVR will take when the material density falls outside the set bounds. Three options are available:
- Disabled: No errors will be displayed.
- Deviation: An error will be displayed, but the system will not shut down.
- Alarm: An error will be displayed, and the system will shut down.
- 2. **Tolerance +:** Sets the upper percentage tolerance allowed from the desired material density.
- 3. **Tolerance -:** Sets the lower percentage tolerance allowed from the desired material density.

4. **Error Timeout:** Defines the duration the error condition must persist outside the bounds before triggering an error.

**NOTE:** The system must be restarted after an alarm is cleared.

**NOTE:** If the system encounters a material density tolerance error, it is recommended to perform a purge until the density returns to within the specified tolerances.

# **Heat Setup Screens**

On the Index screen, press the \_\_\_\_\_ icon to navigate

to the Setup screens. Use the arrow on the ADM directional keypad (AH) to navigate to the Heat chapter,

then use the the screens.

and **M** arrows to scroll through

To edit a screen, press the

e 🚺 icon. When finished

editing, press the icon to save any changes.

**NOTE:** The Heat Setup screens will only be visible when the heat box is connected to the EVR network. If an expansion heat module is connected to the network, Heat Setup screens 3, 5, 7, and 9 will be visible.

**NOTE:** The order of the Heat pages may vary depending on the screens that are displayed.

#### **Heat Setup Screen 1**

This screen allows the user to define the following global heat setup parameters that the EVR system will use:

- **Temperature Units:** The temperature can set to either Celsius (°C) or Fahrenheit (°F).
- Enable Temperature Adjustments: When this box is checked, the setpoint/setback can be adjusted directly from the Heat Run Screens, page 43.
- Heat Idle Timeout: The feature allows the user to place the heat into setback after the EVR pumps have not moved for a predetermined amount of time. If the predetermined amount of time passes a second time, the heat will be turned off.

**NOTE:** To disable the Heat Idle Timeout feature, set the value to 0.

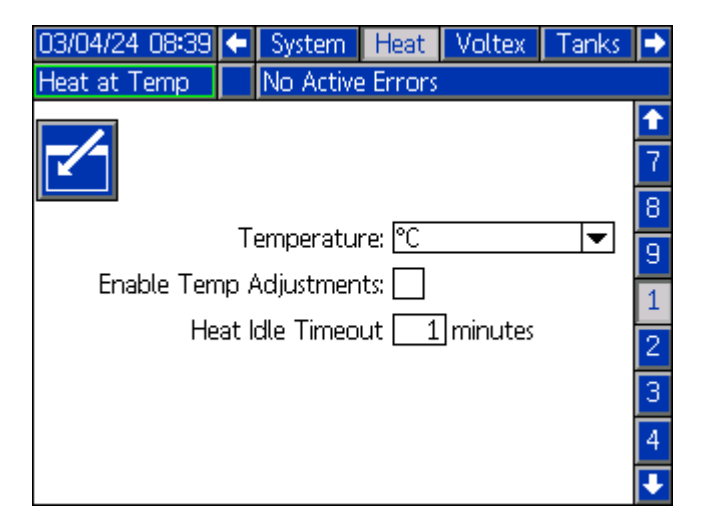

### Heat Setup Screens 2 and 3

These screens allow the user to specify the zone type, zone setpoint, zone setback, and enable or disable the zone. Heat Setup Screen 2 relates to the main heat, and Heat Setup Screen 3 relates to the expansion heat. Heat Setup Screen 3 will only be shown if the expansion heat module is connected to the EVR network.

NOTE: The Main and

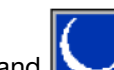

icons can be used to request changes to the heat state from the setup screen. When not in edit mode, these icons will appear and will function the same as the icons on the Heat Run Screens, page 43.

The first column of Heat Setup screens 2 and 3 corresponds to the connector and zone number. The first number in the column represents the heat connector, and the second number represents the heat zone on the Automatic Multi-Zone (AMZ). For example, 3-5 represents connector 3 and zone 5.

The second column of Heat Setup screens 2 and 3 corresponds to the zone type. The options for the zone type are:

- Hose .
- Valve
- Manifold
- PGM
- Flowmeter •
- Press Regulator

The third column of Heat Setup screens 2 and 3 corresponds to the heat setpoint temperature, which is the temperature that the controller will operate at when the heat is on.

The fourth column of Heat Setup screens 2 and 3 corresponds to the heat setback temperature, which is the temperature that the controller will operate at when the heat is in setback mode.

The fifth column of Heat Setup screens 2 and 3 corresponds to the zone enable/disable status. When checked, the zone will be controlled to the temperature setpoint or setback, depending on the state of the controller, when the heat is on. If the zone is not checked, the zone will not be used and the zone will be turned off.

| 03/04/2                                                                                                    | 4 08:40                                                                                                    | <                                                                                                    | System                           | Heat                | Voltex                                        | (               | Tanks                                                                                                    | ⇒                                                                                                    |
|----------------------------------------------------------------------------------------------------|----------------------------------------------------------------------------------------------------|----------------------------------------------------------------------------------------------------|----------------------------------|---------------------|-----------------------------------------------|-----------------|----------------------------------------------------------------------------------------------------|----------------------------------------------------------------------------------------------------|
| Heat at                                                                                                    | Temp                                                                                                    |                                                                                                    | No Active                        | e Errors            |                                               |                 |                                                                                                    |                                                                                                    |
|                                                                                                    |                                                                                                    | -                                                                                                    | Zone Typ                         | e(                  | <u>∍∳c</u> ⊂[                                 | ŀc              | ወ                                                                                                    | 1                                                                                                    |
|                                                                                                    | 1-1: <u>Ho</u>                                                                                                    | ose                                                                                                    |                                  | <b>_</b>            | 38 3                                          | 32              | <u>×</u>                                                                                                    | 0                                                                                                    |
|                                                                                                    | <u>1-2:  Va</u>                                                                                                    | alve                                                                                                    |                                  | <b>_</b>            |                                               | 32              | X                                                                                                    | 9                                                                                                    |
|                                                                                                    | 2-3: H0                                                                                                    | ose                                                                                                    |                                  |                     |                                               | 32              | Å                                                                                                    | 1                                                                                                    |
|                                                                                                    | 2-4: VX                                                                                                    |                                                                                                    |                                  |                     |                                               | <u>22</u><br>32 |                                                                                                    | 2                                                                                                    |
| (                                                                                                    | 3-6: V2                                                                                                    | alve                                                                                                    |                                  | <b>_</b>            |                                               | 5               | 8                                                                                                    | 3                                                                                                    |
|                                                                                                    | 4-7: Ho                                                                                                    | ose                                                                                                    |                                  | <b>_</b>            | 38 3                                          | 32              | X                                                                                                    | <u> </u>                                                                                                    |
|                                                                                                    | 4-8: Ho                                                                                                    | ose                                                                                                    |                                  | <b>•</b>            | 38 3                                          | 32              |                                                                                                    | 4                                                                                                    |
|                                                                                                    |                                                                                                    |                                                                                                    |                                  |                     |                                               |                 | _                                                                                                    | 5                                                                                                    |
|                                                                                                    |                                                                                                    |                                                                                                    |                                  |                     |                                               |                 |                                                                                                    | Ŧ                                                                                                    |
|                                                                                                    |                                                                                                    |                                                                                                    |                                  |                     |                                               |                 |                                                                                                    |                                                                                                    |
| 03/04/24                                                                                                    | 4 08:40                                                                                                    |                                                                                                    | System                           | Heat                | Voltex                                        | -               | Fanks                                                                                                    | •                                                                                                    |
| 03/04/24<br>Heat at 7                                                                                                | 4 08:40<br>Temp                                                                                                    | •                                                                                                    | System<br>No Active              | Heat<br>Errors      | Voltex                                        |                 | Fanks                                                                                                    | •                                                                                                    |
| 03/04/24<br>Heat at 1                                                                                                | 4 08:40<br>Temp                                                                                                    | <b>←</b>                                                                                                    | System<br>No Active              | Heat<br>Errors      | Voltex                                        |                 | Fanks                                                                                                    | <ul><li></li><li></li></ul>                                                                                                    |
| 03/04/24<br>Heat at                                                                                                  | 4 08:40<br>Temp                                                                                                    |                                                                                                    | System<br>No Active<br>Zone Type | Heat<br>Errors      |                                               | ec              | Tanks                                                                                                    | ➡                                                                                                    |
| 03/04/24<br>Heat at 7                                                                                                | 4 08:40<br>Temp<br>5-9: Va                                                                                                    |                                                                                                    | System<br>No Active<br>Zone Type | Heat<br>Errors      | Voltex                                        |                 | Tanks<br>⊕<br>X                                                                                                    | <ul> <li>➡</li> <li>■</li> <li>■</li></ul> |
| 03/04/24<br>Heat at                                                                                                  | 4 08:40<br>Temp<br>5-9: <u>Va</u><br>5-10: Ho<br>6-11: Va                                                                                  | Z<br>alve<br>ose                                                                                                    | System<br>No Active<br>Zone Type | Heat<br>Errors      | Voltex                                        |                 | Tanks<br>⊕<br>X                                                                                                    | <ul> <li>➡</li> <li>9</li> <li>1</li> </ul>                                                                                                    |
| 03/04/24<br>Heat at 7                                                                                                | 4 08:40<br>Temp<br>5-9: <u>Va</u><br>5-10: Ho<br>6-11: Va<br>6-12: Ho                                                                      | 2<br>alve<br>alve<br>ose                                                                                                  | System<br>No Active<br>Zone Type | Heat<br>Errors      | Voltex                                        |                 | Canks                                                                                                    | <ul> <li></li> <li></li> <li><!--</td--></li></ul>                          |
| 03/04/24<br>Heat at                                                                                                  | 4 08:40<br>Temp<br>5-9: Va<br>5-10: Ho<br>6-11: Va<br>6-12: Ho<br>7-13: Va                                                                 |                                                                                                    | System<br>No Active<br>Zone Type | Heat<br>Errors      | Voltex 38 38 38 38 38 38 38 38 38 38 38 38 38 |                 | ()<br>()<br>()<br>()<br>()<br>()<br>()<br>()<br>()<br>()<br>()<br>()<br>()<br>(                                                                                                    | <ul> <li>▶</li> <li>9</li> <li>1</li> <li>2</li> <li>3</li> </ul>                                                                                                    |
| 03/04/24<br>Heat at 1                                                                                                | 4 08:40<br>Temp<br>5-9: Va<br>5-10: Ho<br>6-11: Va<br>6-12: Ho<br>7-13: Va<br>7-14: Ho                                                     | ←<br>2<br>2<br>2<br>2<br>2<br>2<br>2<br>2<br>2<br>2<br>2<br>2<br>2<br>2<br>2<br>2<br>2<br>2<br>2                          | System<br>No Active<br>Zone Type | Heat<br>Errors      | Voltex 38 3 38 3 38 3 38 3 3 3 3 3 3 3 3 3 3  |                 | €<br>Canks                                                                                                    | <ul> <li>▶</li> <li>9</li> <li>1</li> <li>2</li> <li>3</li> <li>4</li> </ul>                                                                                                    |
| 03/04/24<br>Heat at                                                                                                  | 4 08:40<br>Temp<br>5-9: Va<br>5-10: Ho<br>6-11: Va<br>6-12: Ho<br>6-12: Ho<br>7-13: Va<br>8-15: Va                                         | ←<br><u>2</u><br><u>2</u><br><u>2</u><br><u>2</u><br><u>2</u><br><u>2</u><br><u>2</u><br><u>2</u><br><u>2</u><br><u>2</u> | System<br>No Active<br>Zone Type | Heat<br>Frrors      | Voltex 38 38 38 38 38 38 38 38 38 38 38 38 38 |                 | Ó<br>X<br>X<br>X<br>X                                                                                                    | <ul> <li>▶</li> <li>9</li> <li>1</li> <li>2</li> <li>3</li> <li>4</li> <li>5</li> </ul>                                                                                                    |
| 03/04/24<br>Heat at                                                                                                  | 4 08:40<br>Temp<br>5-9: Va<br>5-10: Ho<br>6-11: Va<br>6-12: Ho<br>6-12: Ho<br>7-13: Va<br>7-14: Ho<br>8-15: Va<br>8-16: Ho                 | ←<br>2<br>2<br>2<br>2<br>2<br>2<br>2<br>2<br>2<br>2<br>2<br>2<br>2<br>2<br>2<br>2<br>2<br>2<br>2                          | System<br>No Active<br>Zone Type | Heat<br>Errors      | Voltex 38 38 38 38 38 38 38 38 38 38 38 38 38 |                 | €<br>Canks<br>Canks<br>Canka | <ul> <li>▶</li> <li>9</li> <li>1</li> <li>2</li> <li>3</li> <li>4</li> <li>5</li> <li>5</li> </ul>                                                                                                    |
| 03/04/24<br>Heat at 1<br>[<br>[<br>[<br>[<br>[<br>[<br>[<br>[<br>[<br>[<br>[<br>[<br>[<br>[<br>[<br>[<br>[<br>[<br>[ | 4 08:40<br>Temp<br>5-9: <u>Va</u><br>5-10: Ho<br>6-11: <u>Va</u><br>6-12: Ho<br>6-12: Ho<br>8-15: <u>Va</u><br>8-15: <u>Va</u><br>8-16: Ho |                                                                                                    | System<br>No Active<br>Zone Type | Heat<br>Errors<br>V | Voltex 38 38 38 38 38 38 38 38 38 38 38 38 38 |                 | Ó<br>X<br>X<br>X<br>X<br>X                                                                                                    | <ul> <li>▶</li> <li>9</li> <li>1</li> <li>2</li> <li>3</li> <li>4</li> <li>5</li> <li>6</li> </ul>                                                                                                    |

### Heat Setup Screens 4 and 5

These screens allow the user to specify the heatsoak time for each zone. Heat Setup Screen 4 relates to the main heat, and Heat Setup Screen 5 relates to the expansion heat. Heat Setup Screen 5 will only be shown if the expansion heat module is connected to the EVR network.

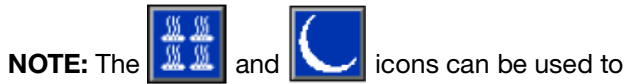

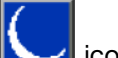

request changes to the heat state from the setup screen. When not in edit mode, these icons will appear and will function the same as the icons on the Heat Run Screens, page 43.

The heatsoak time entered in the far right column of Heat Setup Screen 4 and 5 is the additional time required for the heat zone to guarantee uniform heating of the material once the zone reaches the desired setpoint temperature. If needed, enter the desired time in minutes.

| 03/04/2            | 4 08:43                                                                                                    | ÷                                                                                                    | System                        | Heat                   | $\geq$   | oltex                                     | Tanks                                                                                |                                                                                                    |
|--------------------|----------------------------------------------------------------------------------------------------|----------------------------------------------------------------------------------------------------|-------------------------------|------------------------|----------|-------------------------------------------|--------------------------------------------------------------------------------------|----------------------------------------------------------------------------------------------------|
| Heat at            | Temp                                                                                                    |                                                                                                    | No Active                     | e Errors               |          |                                           |                                                                                      |                                                                                                    |
| -/-                |                                                                                                    |                                                                                                    | Heat S                        | Soak                   |          |                                           |                                                                                      | 1                                                                                                    |
| Ľ                  | 1-1: 💾                                                                                                    | ose                                                                                                    |                               |                        |          |                                           | minutes                                                                              | 1                                                                                                    |
|                    | <u>1-2: V:</u>                                                                                                    | alve                                                                                                    |                               |                        | _        | <u> </u>                                  | minutes                                                                              | 2                                                                                                    |
|                    | 2-3:   <del> </del>  <br>  2-4:   <u>1</u>                                                                                 | ose                                                                                                    |                               |                        | $\dashv$ | L UI                                      | minutes                                                                              | 3                                                                                                    |
|                    | <u> </u>                                                                                                    | alve                                                                                                    |                               |                        | ┥        | 느낌.                                       | minutes                                                                              | 4                                                                                                    |
| (                  | 3-6 M                                                                                                    | <u>ose</u><br>alve                                                                                                    | 1                             |                        | ┥        | 는레,                                       | minutes                                                                              | 5                                                                                                    |
|                    | 4-7: H                                                                                                    | ose                                                                                                    |                               |                        | ╡        | For                                       | minutes                                                                              | 9                                                                                                    |
|                    | 4-8: H                                                                                                    | ose                                                                                                    |                               |                        | ۲        |                                           | minutes                                                                              | Б                                                                                                    |
|                    |                                                                                                    |                                                                                                    |                               |                        |          |                                           |                                                                                      | 7                                                                                                    |
|                    |                                                                                                    |                                                                                                    |                               |                        |          |                                           |                                                                                      | IJ                                                                                                    |
|                    |                                                                                                    |                                                                                                    |                               |                        |          |                                           |                                                                                      |                                                                                                    |
| 03/04/2            | 4 08:43                                                                                                    | t                                                                                                    | System                        | Heat                   | V        | oltex                                     | Tanks                                                                                | ⇒                                                                                                    |
| 03/04/2<br>Heat at | 4 08:43<br>Temp                                                                                                    | ←                                                                                                    | System<br>No Active           | Heat<br>Errors         | V        | oltex                                     | Tanks                                                                                | •                                                                                                    |
| 03/04/2<br>Heat at | 4 08:43<br>Temp                                                                                                    |                                                                                                    | System<br>No Active<br>Heat S | Heat<br>Errors         | V        | oltex                                     | Tanks                                                                                | <ul> <li>→</li> <li>1</li> <li>1</li></ul> |
| 03/04/2<br>Heat at | 4 08:43<br>Temp<br>5-9: Va                                                                                                 | All the second second secon | System<br>No Active<br>Heat S | Heat<br>Errors<br>Soak | V        | oltex<br>Or                               | Tanks<br>minutes                                                                     | <ul> <li>▶</li> <li>2</li> </ul>                                                                                                    |
| 03/04/2<br>Heat at | 4 08:43<br>Temp<br>5-9: V<br>5-10: Ha                                                                                      | Alve Dse                                                                                                    | System<br>No Active<br>Heat S | Heat<br>Errors         |          | oltex<br>Or<br>Or                         | Tanks<br>minutes<br>minutes                                                          | <ul> <li>▶</li> <li>2</li> <li>3</li> </ul>                                                                                                    |
| 03/04/2<br>Heat at | 4 08:43<br>Temp<br>5-9: V:<br>5-10: Ho<br>6-11: V:                                                                         | elve<br>ose                                                                                                    | System<br>No Active<br>Heat S | Heat<br>Errors<br>Soak |          | oltex<br>Or<br>Or                         | Tanks<br>ninutes<br>ninutes<br>ninutes                                               | <ul> <li>▲</li> <li>2</li> <li>3</li> <li>4</li> </ul>                                                                                                    |
| 03/04/2<br>Heat at | 4 08:43<br>Temp<br>5-9: Va<br>5-10: Ha<br>6-11: Va<br>6-12: Ha                                                             | alve<br>ose<br>ose                                                                                                    | System<br>No Active<br>Heat S | Heat<br>Errors<br>Soak |          | oltex<br>Or<br>Or<br>Or                   | minutes<br>minutes<br>minutes<br>minutes                                             | <ul> <li>▶</li> <li>2</li> <li>3</li> <li>4</li> <li>5</li> </ul>                                                                                                    |
| 03/04/2<br>Heat at | 4 08:43<br>Temp<br>5-9: V:<br>5-10: Ho<br>6-11: V:<br>6-12: Ho<br>7-13: V:<br>7-14: V:                                     | alve<br>ose<br>alve                                                                                                    | System<br>No Active<br>Heat S | Heat<br>Errors<br>Soak |          | oltex<br>Or<br>Or<br>Or<br>Or             | minutes<br>minutes<br>minutes<br>minutes<br>minutes                                  | <ul> <li>▲</li> <li>2</li> <li>3</li> <li>4</li> <li>5</li> <li>0</li> </ul>                                                                                                    |
| 03/04/2<br>Heat at | 4 08:43<br>Temp<br>5-9: V:<br>5-10: Hi<br>6-11: V:<br>6-12: Hi<br>7-13: V:<br>7-14: Hi<br>8-15: V:                         | alve<br>alve<br>ose<br>alve<br>ose<br>alve                                                                                                    | System<br>No Active<br>Heat S | Heat<br>Errors         |          | Or<br>Or<br>Or<br>Or<br>Or                | minutes<br>minutes<br>minutes<br>minutes<br>minutes<br>minutes<br>minutes            | <ul> <li>▶</li> <li>2</li> <li>3</li> <li>4</li> <li>5</li> <li>6</li> </ul>                                                                                                    |
| 03/04/2<br>Heat at | 4 08:43<br>Temp<br>5-9: V:<br>5-10: Ho<br>6-11: V:<br>6-12: Ho<br>6-12: Ho<br>7-13: V:<br>7-14: Ho<br>8-15: V:<br>8-16: Ho | alve<br>alve<br>ose<br>alve<br>alve<br>alve                                                                                                    | System<br>No Active<br>Heat S | Heat<br>Errors<br>Soak |          | Or<br>Or<br>Or<br>Or<br>Or<br>Or<br>Or    | minutes<br>minutes<br>minutes<br>minutes<br>minutes<br>minutes<br>minutes<br>minutes | <ul> <li>▶</li> <li>2</li> <li>3</li> <li>4</li> <li>5</li> <li>6</li> <li>7</li> </ul>                                                                                                    |
| 03/04/2<br>Heat at | 4 08:43<br>Temp<br>5-9: V<br>5-10: H<br>6-11: V<br>6-12: H<br>6-12: H<br>7-13: V<br>7-14: H<br>8-15: V<br>8-16: H          | alve<br>alve<br>alve<br>alve<br>alve<br>alve                                                                                                    | System<br>No Active<br>Heat S | Heat<br>Errors<br>Soak |          | Oltex<br>Or<br>Or<br>Or<br>Or<br>Or<br>Or | minutes<br>minutes<br>minutes<br>minutes<br>minutes<br>minutes<br>minutes<br>minutes | <ul> <li>▶</li> <li>2</li> <li>3</li> <li>4</li> <li>5</li> <li>6</li> <li>7</li> <li>8</li> </ul>                                                                                                    |
| 03/04/2<br>Heat at | 4 08:43<br>Temp<br>5-9: V:<br>5-10: Ho<br>6-11: V:<br>6-12: Ho<br>6-12: Ho<br>7-13: V:<br>7-14: Ho<br>8-15: V:<br>8-16: Ho | alve<br>ose<br>alve<br>ose<br>alve<br>ose                                                                                                    | System<br>No Active<br>Heat S | Heat<br>Errors<br>Soak |          | Or<br>Or<br>Or<br>Or<br>Or<br>Or<br>Or    | minutes<br>minutes<br>minutes<br>minutes<br>minutes<br>minutes<br>minutes<br>minutes | <ul> <li>▶</li> <li>2</li> <li>3</li> <li>4</li> <li>5</li> <li>6</li> <li>7</li> <li>8</li> <li>▶</li> </ul>                                                                                                    |

### Heat Setup Screens 6 and 7

These screens allow the user to specify the heat rate for each zone. Heat Setup Screen 6 relates to the main heat, and Heat Setup Screen 7 relates to the expansion heat. Heat Setup Screen 7 will only be shown if the expansion heat module is connected to the EVR network.

**NOTE:** The and icons can be used to request changes to the heat state from the setup screen. When not in edit mode, these icons will appear and will function the same as the icons on the **Heat Run Screens**, page 43.

The heat rate time entered in the far right column of Heat Setup Screen 6 and 7 determines the speed at which the zone will heat up. There are three options available:

- Normal
- Slow
- Fast

**NOTE:** The recommended heat rate option is normal. However, if a zone is not reaching the setpoint quickly enough, set the heat rate option to fast for that specific zone. It is important to note that selecting fast as the heat rate option carries a higher risk of overshooting the operating setpoint temperature.

**NOTE:** If the temperature is overshooting the setpoint temperature while the heat rate option is set to normal, change the heat rate option to slow. Note that choosing slow as the heat rate option will extend the time needed for the temperature to reach the operating setpoint.

| 03/04/2            | 4 08:44                                                                                                | ·                                                | System                           | Heat                     | V      | oltex                                                 | Tanks                                                                                                    | •                                                                                                    |
|--------------------|----------------------------------------------------------------------------------------------------|--------------------------------------------------|----------------------------------|--------------------------|--------|-------------------------------------------------------|----------------------------------------------------------------------------------------------------|----------------------------------------------------------------------------------------------------|
| Heat at            | Temp                                                                                                   |                                                  | No Active                        | e Errors                 |        |                                                       |                                                                                                    |                                                                                                    |
|                    |                                                                                                    |                                                  | Heat Rate                        | • Ontior                 | 2      |                                                       |                                                                                                    | î                                                                                                    |
|                    | [ 1-1: H                                                                                               | ose                                              |                                  |                          | 'n     | Norm                                                  | al▼                                                                                                    | 3                                                                                                    |
|                    | 1-2: 🕅                                                                                                 | alve                                             |                                  |                          | ╡      | Norm                                                  | al 🔽                                                                                                    | 4                                                                                                    |
|                    | 2-3: H                                                                                                 | ose                                              |                                  |                          |        | Norm                                                  | al 🔻                                                                                                    | 5                                                                                                    |
|                    | 2-4: 🔽                                                                                                 | alve                                             |                                  |                          |        | Norm                                                  | al 🔽                                                                                                    | J                                                                                                    |
|                    | 3-5: H                                                                                                 | ose                                              |                                  |                          |        | Norm                                                  | al 🔻                                                                                                    | 6                                                                                                    |
| (                  | <u> </u>                                                                                               | alve                                             |                                  |                          |        | Norm                                                  | al 🔻                                                                                                    | 7                                                                                                    |
| $\sim$             | 4-7: <u> H</u>                                                                                         | ose                                              |                                  |                          |        | Norm                                                  | al 🔻                                                                                                    | 8                                                                                                    |
| 05 05              | <u>4-8:</u> H                                                                                          | ose                                              |                                  |                          |        | Norm                                                  | al 🔽                                                                                                    |                                                                                                    |
| <u>**</u> *        |                                                                                                    |                                                  |                                  |                          |        |                                                       |                                                                                                    | а                                                                                                    |
|                    |                                                                                                    |                                                  |                                  |                          |        |                                                       |                                                                                                    | •                                                                                                    |
| -                  |                                                                                                    |                                                  |                                  |                          |        |                                                       |                                                                                                    |                                                                                                    |
| 03/04/2            | 4 08:44                                                                                                | 1                                                | System                           | Heat                     | V      | oltex                                                 | Tanks                                                                                                    | Þ                                                                                                    |
| 03/04/2<br>Heat at | 4 08:44<br>Temp                                                                                        | •                                                | System<br>No Active              | Heat<br>Errors           | V      | oltex                                                 | Tanks                                                                                                    | •                                                                                                    |
| 03/04/2<br>Heat at | 4 08:44<br>Temp                                                                                        | •                                                | System<br>No Active<br>Heat Rate | Heat<br>Errors<br>Optior |        | 'oltex                                                | Tanks                                                                                                    | •                                                                                                    |
| 03/04/2<br>Heat at | 24 08:44<br>Temp                                                                                       | alve                                             | System<br>No Active<br>Heat Rate | Heat<br>Errors<br>Optior | 1 V    | 'oltex<br>Norm                                        | Tanks                                                                                                    | <ul> <li></li> <li></li> <li><!--</td--></li></ul> |
| 03/04/2<br>Heat at | 24 08:44<br>Temp<br>5-9: V<br>5-10: H                                                                  | alve                                             | System<br>No Active<br>Heat Rate | Heat<br>Errors<br>Optior | 1<br>1 | 'oltex<br>Norm                                        | Tanks                                                                                                    | <ul> <li>▲</li> <li>4</li> <li>5</li> </ul>                                                                                                    |
| 03/04/2<br>Heat at | 4 08:44<br>Temp<br>5-9: V<br>5-10: H<br>6-11: V                                                        | alve                                             | System<br>No Active<br>Heat Rate | Heat<br>Errors<br>Optior |        | oltex<br>Norm<br>Norm                                 | Tanks<br>al V<br>al V<br>al V                                                                                              | <ul> <li>▲</li> <li>4</li> <li>5</li> <li>6</li> </ul>                                                                                                    |
| 03/04/2<br>Heat at | 4 08:44<br>Temp<br>5-9: V<br>5-10: H<br>6-11: V<br>6-12: H                                             | alve<br>alve<br>ose                              | System<br>No Active<br>Heat Rate | Heat<br>Errors<br>Optior |        | oltex<br>Norm<br>Norm<br>Norm                         | al 💌<br>al 💌<br>al 💌<br>al 💌                                                                                               | <ul> <li>▲</li> <li>4</li> <li>5</li> <li>6</li> </ul>                                                                                                    |
| 03/04/2<br>Heat at | 4 08:44<br>Temp<br>5-9: V<br>5-10: H<br>6-11: V<br>6-12: H<br>7-13: V                                  | alve<br>alve<br>alve                             | System<br>No Active<br>Heat Rate | Heat<br>Errors<br>Optior |        | oltex<br>Norm<br>Norm<br>Norm<br>Norm                 | al V<br>al V<br>al V<br>al V<br>al V                                                                                       | <ul> <li>▲</li> <li>4</li> <li>5</li> <li>6</li> <li>7</li> </ul>                                                                                                    |
| 03/04/2<br>Heat at | 4 08:44<br>Temp<br>5-9: V<br>5-10: H<br>6-11: V<br>6-12: H<br>7-13: V<br>7-14: H                       | alve<br>ose<br>alve<br>ose<br>ose                | System<br>No Active<br>Heat Rate | Heat<br>Errors<br>Optior |        | Norm<br>Norm<br>Norm<br>Norm<br>Norm                  | Tanks           al           al           al           al           al           al                                        | <ul> <li>↑</li> <li>4</li> <li>5</li> <li>6</li> <li>7</li> <li>8</li> </ul>                                                                                                    |
| 03/04/2<br>Heat at | 4 08:44<br>Temp<br>5-9: V<br>5-10: H<br>6-11: V<br>6-12: H<br>7-13: V<br>7-14: H<br>8-15: V            | alve<br>ose<br>ose<br>alve<br>ose<br>alve        | System<br>No Active<br>Heat Rate | Heat<br>Errors<br>Option |        | Norm<br>Norm<br>Norm<br>Norm<br>Norm<br>Norm          | Tanks           al           al           al           al           al           al                                        | ▲ 4 5 6 7 8 9                                                                                                    |
| 03/04/2<br>Heat at | 4 08:44<br>Temp<br>5-9: V<br>5-10: H<br>6-11: V<br>6-12: H<br>7-13: V<br>7-14: H<br>8-15: V<br>8-16: H | alve<br>ose<br>alve<br>ose<br>alve<br>ose        | System<br>No Active<br>Heat Rate | Heat<br>Errors<br>Optior |        | oltex<br>Norm<br>Norm<br>Norm<br>Norm<br>Norm<br>Norm | Tanks       al       al       al       al       al       al       al       al       al       al       al       al       al | <ul> <li>↓</li> <li>4</li> <li>5</li> <li>6</li> <li>7</li> <li>8</li> <li>9</li> <li>4</li> </ul>                                                                                                    |
| 03/04/2<br>Heat at | 4 08:44<br>Temp<br>5-9: V<br>5-10: H<br>6-11: V<br>6-12: H<br>7-13: V<br>7-14: H<br>8-15: V<br>8-16: H | alve<br>ose<br>alve<br>ose<br>alve<br>ose<br>ose | System<br>No Active<br>Heat Rate | Heat<br>Errors<br>Optior |        | oltex<br>Norm<br>Norm<br>Norm<br>Norm<br>Norm<br>Norm | Tanks       al       al       al       al       al       al       al       al       al       al       al       al       al | <ul> <li>▲</li> <li>4</li> <li>5</li> <li>6</li> <li>7</li> <li>8</li> <li>9</li> <li>1</li> </ul>                                                                                                    |

### Heat Setup Screens 8 and 9

These screens allow the user to specify the heat error bounds for each zone. Heat Setup Screen 8 relates to the main heat, and Heat Setup Screen 9 relates to the expansion heat. Heat Setup Screen 9 will only be shown if the expansion heat module is connected to the EVR network.

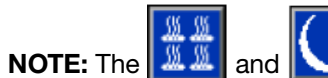

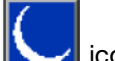

icons can be used to

request changes to the heat state from the setup screen. When not in edit mode, these icons will appear and will function the same as the icons on the **Heat Run Screens**, page 43.

Each column in Heat Setup screens 8 and 9 specifies the allowable temperature difference in degrees from a zone operating temperature before triggering an error.

The red bell icon indicates an alarm, and the white bell icon indicates an advisory. The plus symbol (+) indicates a high level error, and the minus symbol (-) indicates a low level error.

**NOTE:** The default values are 15°C for an advisory, and 25°C for an alarm, but different temperature values can be entered for each zone.

For example: If the zone temperature is set to  $50^{\circ}$ C, and the user sets +15°C for a high advisory and +25°C for a high alarm, the advisory will occur when the temperature reaches 65°C ( $50^{\circ}$ C + 15°C), and an alarm will occur when the temperature reaches 75°C ( $50^{\circ}$ C + 25°C). The same applies to the low alarm and low advisory settings. Using the same example with a zone temperature of 50°C with a low advisory of -15°C and a low alarm of -25°C, an advisory will occur when the temperature reaches 35°C ( $50^{\circ}$ C - 15°C), and an alarm will occur when the temperature reaches 25°C ( $50^{\circ}$ C -25°C).

| No Active Errors         Units: °C       + $\textcircled{O}$ + $\textcircled{O}$ - $\textcircled{O}$ - $\textcircled{O}$ 1-1: Hose       24       16       16         1-1: Hose       24       16       6       24       16       6         24       16       16       24       16       16       24       16       16       24       16       16       24       16       16       24       16       16       24       16       16       24       16       16       24       16       16       24       16       16       24       16       16       24       16       16       24       16       16       24       16       16       24       16       16       24 <th 2"2"2"2"2"2"2"2"2"2"2"2"2"2"2"2"2"2<="" colspan="2" th=""><th></th><th>4 08:44</th><th>÷</th><th>System</th><th>Heat</th><th>Voltex</th><th>Tanks</th><th>€</th></th> | <th></th> <th>4 08:44</th> <th>÷</th> <th>System</th> <th>Heat</th> <th>Voltex</th> <th>Tanks</th> <th>€</th> |                                                                                                   |                                            | 4 08:44   | ÷                                                                            | System                                                                                   | Heat                                                                         | Voltex          | Tanks | € |
|----------------------------------------------------------------------------------------------------|----------------------------------------------------------------------------------------------------|---------------------------------------------------------------------------------------------------|--------------------------------------------|-----------|------------------------------------------------------------------------------|------------------------------------------------------------------------------------------|------------------------------------------------------------------------------|-----------------|-------|---|
| Units: °C       + $\pounds$ + $\pounds$ - $\pounds$ - $\pounds$ 1-1: Hose       24       16       16       24         1-2: Valve       24       16       16       24         2-3: Hose       24       16       16       24         2-3: Hose       24       16       16       24         2-3: Hose       24       16       16       24         3-5: Hose       24       16       16       24         3-5: Hose       24       16       16       24         3-6: Valve       24       16       16       24         4-7: Hose       24       16       16       24         4-8: Hose       24       16       16       24                                                                                                    | Heat at 7                                                                                                    | Temp                                                                                              |                                            | No Active | Errors                                                                       |                                                                                          |                                                                              |                 |       |   |
| 1-2: Valve       24       16       16       24         2-3: Hose       24       16       16       24         2-4: Valve       24       16       16       24         3-5: Hose       24       16       16       24         3-5: Hose       24       16       16       24         3-6: Valve       24       16       16       24         4-7: Hose       24       16       16       24         4-8: Hose       24       16       16       24                                                                                                    |                                                                                                    | 1-1: H                                                                                            | ose                                        | Units: °C | + 🦺                                                                          | + <u>A</u> - <u>A</u>                                                                    | 3 - 🐥                                                                        | <b>↑</b><br>5   |       |   |
| 2-3: Hose       24       16       16       24         2-4: Valve       24       16       16       24         3-5: Hose       24       16       16       24         3-5: Valve       24       16       16       24         3-6: Valve       24       16       16       24         4-7: Hose       24       16       16       24         4-8: Hose       24       16       16       24                                                                                                    |                                                                                                    | 1-2: 1                                                                                            | alve                                       |           | 24                                                                           | 16 16                                                                                    |                                                                              | 6               |       |   |
| 2-4: Valve       24       16       16       24         3-5: Hose       24       16       16       24         3-6: Valve       24       16       16       24         4-7: Hose       24       16       16       24         4-8: Hose       24       16       16       24                                                                                                    | Ī                                                                                                    | 2-3: H                                                                                            | ose                                        |           | 24                                                                           | 16 16                                                                                    | 5 24                                                                         | 7               |       |   |
| 3-5: Hose       24       16       16       24         3-6: Valve       24       16       16       24         4-7: Hose       24       16       16       24         4-7: Hose       24       16       16       24         4-8: Hose       24       16       16       24                                                                                                    |                                                                                                    | 2-4: V                                                                                            | alve                                       |           | 24                                                                           | 16 16                                                                                    | 5 24                                                                         | 1               |       |   |
| 3-6; Valve         24         16         16         24           4-7; Hose         24         16         16         24           4-8; Hose         24         16         16         24                                                                                                    |                                                                                                    | 3-5: <u>H</u>                                                                                     | ose                                        |           | 24                                                                           | 16 16                                                                                    | 5 24                                                                         | 8               |       |   |
| 4-7: Hose 24 16 16 24<br>4-8: Hose 24 16 16 24                                                                                                    |                                                                                                    | <u>3-6; [V</u>                                                                                    | alve                                       |           |                                                                              |                                                                                          |                                                                              | 9               |       |   |
|                                                                                                    |                                                                                                    | 4-7:1H                                                                                            | ose                                        |           | 24                                                                           |                                                                                          |                                                                              | 1               |       |   |
|                                                                                                    | M M                                                                                                    | <u>4-0; [1</u>                                                                                    | ose                                        |           | 4                                                                            |                                                                                          | וב4                                                                          | 2               |       |   |
|                                                                                                    | <u>#</u> #                                                                                                    |                                                                                                   |                                            |           |                                                                              |                                                                                          |                                                                              | J               |       |   |
| 03/04/24 08:44 🗲 System Heat Voltex Tanks 🖲                                                                                                    | 03/04/24                                                                                                    | 4 08:44                                                                                           | ÷                                          | System    | Heat                                                                         | Voltex                                                                                   | Tanks                                                                        | •               |       |   |
| Heat at Temp No Active Errors                                                                                                    | Heat at i                                                                                                    | Temp                                                                                              |                                            | No Active | e Errors                                                                     |                                                                                          |                                                                              |                 |       |   |
| Units: °C       + $\clubsuit$ + $\pounds$ - $\pounds$ - $\clubsuit$ 5-9: Valve       24       16       16       24         5-10: Hose       24       16       16       24         6-11: Valve       24       16       16       24         6-12: Hose       24       16       16       24         7-13: Valve       24       16       16       24         7-14: Hose       24       16       16       24         8-15: Valve       24       16       16       24         8-16: Hose       24       16       16       24                                                                                                    |                                                                                                    | 5-9: V<br><u>5-10: H</u><br>6-11: V<br><u>6-12: H</u><br>7-13: V<br>7-14: H<br>8-15: V<br>8-16: H | alve<br>ose<br>alve<br>alve<br>alve<br>ose | Units: °C | + <b>4</b><br>24<br>24<br>24<br>24<br>24<br>24<br>24<br>24<br>24<br>24<br>24 | + (3) - (4)<br>16 - 16<br>16 - 16<br>16 - 16<br>16 - 16<br>16 - 16<br>16 - 16<br>16 - 16 | 2 - <b>4</b><br>5 24<br>5 24<br>5 24<br>5 24<br>5 24<br>5 24<br>5 24<br>5 24 | ↑ 6 7 8 9 1 2 2 |       |   |

### **Heat Globalize Button**

When in edit mode on the Heat Setup Screens, the glo-

balize icon will be shown in the bottom left-hand corner of the screen if a setpoint, setback, heatsoak, heat rate, or heat error bound field is highlighted.

.

Press the <u>v</u> icon to apply the global setting to all heat zones for the specified field. Upon pressing the

icon, a confirmation pop-up window will appear to confirm the intention to apply the global setting.

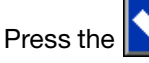

icon to globalize the field, or press the

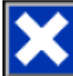

icon to cancel the globalization.

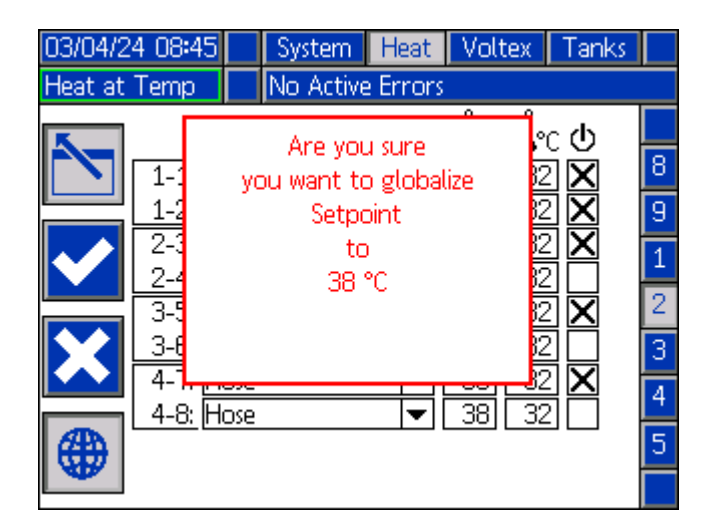

# **Voltex Setup Screens**

On the Index screen, press the icon to navigate

to the Setup screens. Use the arrow on the ADM directional keypad (AH) to navigate to the Voltex chap-

ter, then use the **1** and through the screens.

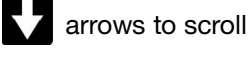

To edit a screen, press the

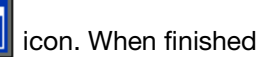

editing, press the icon to save any changes.

**NOTE:** The Voltex Setup Screens are only visible if the Voltex controller is connected to the EVR network.

### Voltex Setup Screen 1

**Air Nucleation:** This enables the air nucleation feature, which cycles the air nucleation valve while dispensing to dose air into the mixed material.

**Delay Time:** The amount of time before the air nucleation valve toggles between the on time and off time.

**On Time:** The amount of time the air nucleation valve stays on before toggling off.

**Off Time:** The amount of time the air nucleation valve stays off before toggling back on.

Motor Speed: The RPM's that the motor will run at.

**Motor Ramp Up Time:** This changes the amount of time in milliseconds the motor takes to get to the RPM setpoint.

**NOTE**: 100ms is the fastest acceleration, and 9000ms is the slowest acceleration. The goal is to try and prevent breaking mixers with a slower acceleration. Example: 500ms = half a second to get to the RPM setpoint of 4400RPM.

**EVR Dispense Wait:** This will cause the EVR to wait until the Voltex motor is up to speed before dispensing.

#### **Pressure Calibration:**

- Relieve pressure in the system using valve 1. depressurization. See Pressure Relief Procedure on page 18.
- Press the edit mode 2.

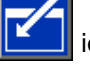

- icon to automatically reset the off-3. Press the sets to zero. The values can also be manually adjusted. Choose either positive or negative offset from the drop-down menus, as appropriate for the calibration.
- icon to save changes and exit edit 4 Press the mode.

| 03/04/24 08:46 | •              | Heat                  | Voltex                              | Tanks                                                              | Advanced 🕩         |
|----------------|----------------|-----------------------|-------------------------------------|--------------------------------------------------------------------|--------------------|
| EVR Active     |                | No Ac                 | tive Erro                           | rs                                                                 |                    |
|                |                |                       | Air Nuc<br>Delay T<br>On T<br>Off T | :leation:<br>"ime: <u>10</u><br>"ime: <u>10</u><br>"ime: <u>10</u> | 000<br>8 8 8<br>8  |
|                | Ма             | l<br>Itor Ra<br>EVR [ | Motor Sp<br>mp Up T<br>Dispense I   | eed: 44<br>ïme: 20<br>Wait: 🗙                                      | 00 RPM<br>00 ms    |
|                | Ē              | ressure               | e Calibrat                          | <u>ion</u>                                                         |                    |
| í              | A: [+<br>3: [+ | •                     | 0.0 bar<br>0.0 bar                  | (<br>(                                                             | 0.0 bar<br>0.0 bar |

### Tank Stand Setup Screens

On the Index screen, press the icon to navigate

to the Setup screens. Use the arrow on the ADM directional keypad (AH) to navigate to the Tanks chap-

ter, then use the and arrows to scroll through the screens.

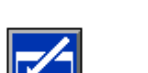

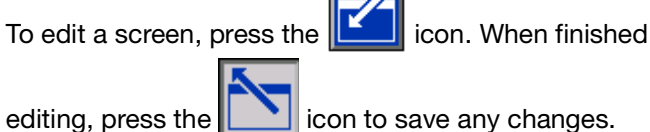

**NOTE:** The Tank Stand Setup Screens are only visible when either the red tank or blue tank is connected to the EVR network.

### Tank Stand Setup Screen 1

This screen allows the user to define the operating parameters for off-board, integrated tanks. For information on installing level sensors, refer to the Stainless Steel Tank Stands Instructions-Parts manual. See Related Manuals on page 3.

Level Sensors Installed: The check boxes shown within the tank image correspond to the installed level sensors. A maximum of three level sensors can be installed, including a low, middle, and high level sensor. Check the box for each installed level sensor for the specified tank. The full level will depend on the sensor configuration.

**NOTE:** If the refill setting is selected as anything other than disabled, at least two level sensors must be installed and the corresponding boxes must be checked on the Tank Setup screen. If all three level sensors are installed, the system will automatically engage the Auto Top-Off feature.

Refill Settings: The user can select from the following refill settings:

- Disabled
- Monitor Only
- Manual Fill
- Auto Top-Off

#### **Disabled:**

• The tank operation is disabled.

#### Monitor:

- The top sensor generates a high level deviation and the bottom sensor generates a low level deviation.
- Refill is not supported, and no button is provided on the **Home Run Screen**, page 38, to initiate refill.
- Errors will clear when the corresponding condition clears.

#### Manual:

- The top sensor generates a high level deviation and the bottom sensor generates a low level deviation.
- An icon is shown on the **Home Run Screen**, page 38, to initiate a manual refill operation at any time.
- Manual refill will continue until either the full level sensor detects material, the user aborts the refill using the refill button on the **Home Run Screen**, page 38, or the refill time-out expires.
- The low level deviation will clear when the condition clears.

#### Auto Top-Off:

- The top sensor generates a high level deviation and the bottom sensor generates a low level deviation.
- When the full level sensor does not detect material, automatic refill will begin and continue until either the high level sensor detects material or until the refill time-out expires.
- An icon is shown on the **Home Run Screen**, page 38, to initiate an automatic refill operation at any time.
- The refill icon on the **Home Run Screen**, page 38, can also be used to abort a refill operation.
- The low level deviation will clear when the condition clears.
- If the refill is stopped due to an abort or an error, press the refill icon on the **Home Run Screen**, page 38, to resume the Auto Top-Off process.

**Refill Timeout:** The refill timeout setting helps protect against over filling the tank when there is a sensor failure. The value entered is the time the tank has to fill up before timing out. When an automatic refill begins, the time-out counter will begin to count down. if the timer expires before the full level sensor detects material, the refill will abort and an error will be displayed.

**Prox Switches Installed: Fill Valve:** When enabled, the system monitors proximity switches on the fill valve to detect the open or closed position. If the valve does not reach the expected position, an error will be triggered.

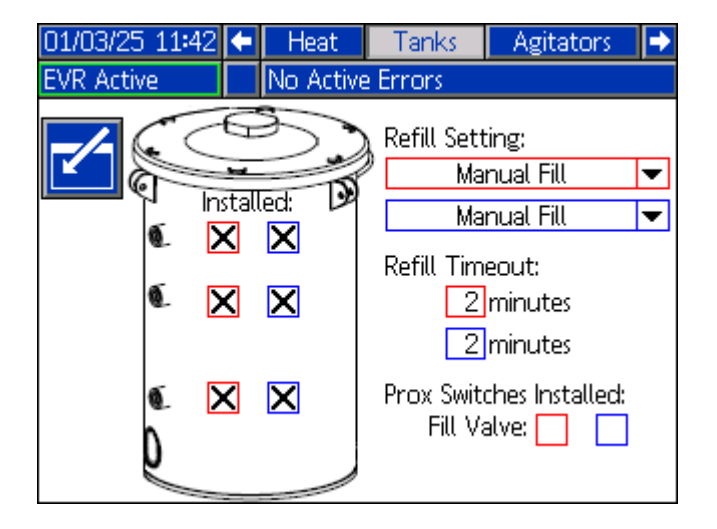

# **Agitator Setup Screens**

On the Index screen, press the \_\_\_\_\_ icon to navigate

to the Setup screens. Use the arrow on the ADM directional keypad (AH) to navigate to the Agitator

chapter, then use the **1** and through the screens.

d V arrows to scroll

To edit a screen, press the

the 🗾 icon. When finished

editing, press the icon to save any changes.

**NOTE:** The Agitator Setup screens are only visible when the corresponding agitator controller is connected to the EVR network.

### Agitator Screen 1 and 2

These screens allow the user to define the operating parameters for off-board integrated agitators. For information on the Variable Frequency Driver (VFD) of the agitator, refer to Variable Frequency Drives (VFDs) Instructions manual. See **Related Manuals** on page 3.

**NOTE:** The **i**con can be used to start and stop the agitator motor. This icon functions the same as the icon on the Agitator Run screen. See **Agitator Run Screen** on page 44 for more details about functionality.

**Motor Speed**: The user can define the requested motor speed for the agitator when commanded on. The motor speed must be within the scaling limits. If the entered value is invalid, the machine will automatically adjust it to the nearest allowable value.

**Upper Scale (10 V)**: This is the RPM value corresponding to the maximum speed signal output to the Variable Frequency Drive (VFD). This is calculated using the VFD's maximum frequency, the motor's maximum speed, and the gearbox ratio (if applicable). Typically set at the factory, this value must be recalculated and updated if the VFD, motor, or gearbox specifications are different. **Lower Scale (0 V)**: This RPM value corresponds to the minimum speed signal output to the Variable Frequency Drive (VFD). This is calculated using the VFD's maximum frequency, the motor's maximum speed, and the gearbox ratio (if applicable). For most applications, the lower scale is set to zero, but it can be adjusted on the screen if a different value is needed. Typically set at the factory, this value must be recalculated and updated if the VFD, motor, or gearbox specifications change.

Actual Agitator Motor Speed: This value is the setpoint at which the agitator motor is currently commanded to run at. It is located below the agitator icon on the right side of the screen.

**Note**: Once ramp up/down time is completed, this is the speed at which the motor will be running at.

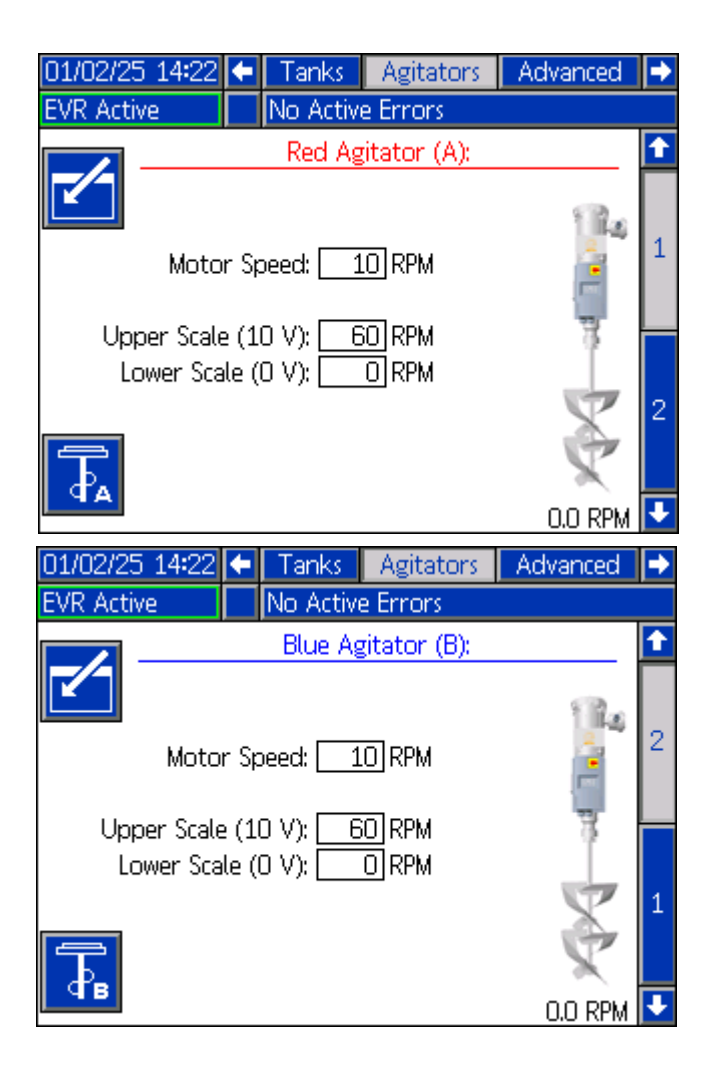

### **Advanced Setup Screens**

On the Index screen, press the icon to navigate

to the Advanced screens. Use the arrow on the ADM directional keypad (AH) to navigate to the

Advanced chapter, then use the and arrows to scroll through the screens.

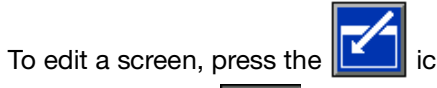

icon. When finished

editing, press the

icon to save any changes.

### **Advanced Screen 1**

This screen allows the user to change the language, date, and time shown on the ADM. The user can also set up a password and change the screen saver here.

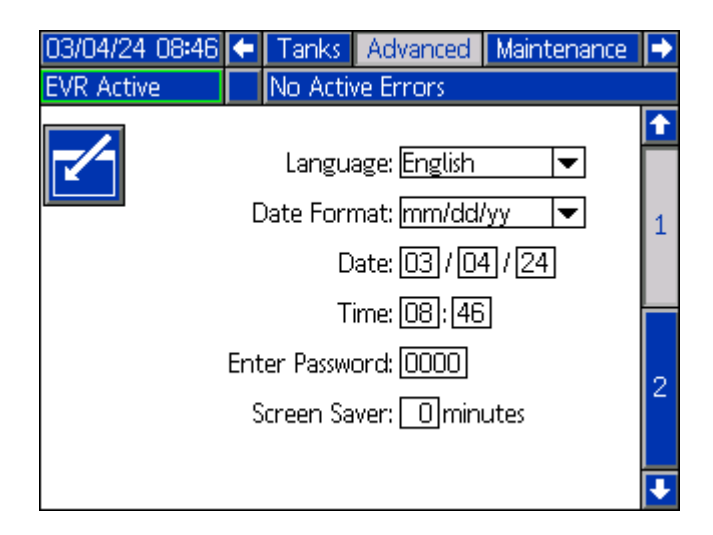

### **Advanced Screen 2**

This screen allows the user to view and upgrade software installed on the system. See **Software Update** on page 76 for details on how to upgrade software.

Click the icon to open a new screen that shows what software is currently installed on the EVR network.

| 03/06/24 09:23 | ÷     | Tanks                | Advanced       | Maintenance | • |
|----------------|-------|----------------------|----------------|-------------|---|
| EVR Active     |       | No Activ             | ve Errors      |             |   |
|                | ftiai | <b>G</b><br>are Part | # 190236       | ,           | 2 |
| Sof            | twa   | re Versic            | in: 1.13.006 ' | <b>V</b>    | 1 |

| 03/04/24 08:25   | Tanks                     | Advanced                       | Maintenance         |   |
|------------------|---------------------------|--------------------------------|---------------------|---|
| EVR Active       | No Activ                  | ve Errors                      |                     |   |
| Q                | Software P<br>Software Ve | art #: 19023<br>ersion: 1.13.0 | 36<br>02 🗸          | 1 |
| Modul            | 2                         | Software<br>Part #             | Software<br>Version | 1 |
| Advanced Display |                           | 190229                         | 1.13.003            |   |
| USB Configuratio | n                         | 190232                         | 1.16.002            |   |
| Motor Control Ma | odule A                   | 190233                         | 1.14.038            |   |
| Motor Control Ma | odule B                   | 190233                         | 1.14.038            |   |
| Red Tank Monito  | r/ Control                | 16A206                         | 1.05.015            | 2 |
| Blue Tank Monito | or/ Control               | 16A206                         | 1.05.015            |   |
| Voltex           |                           | 18C787                         | 1.05.008            |   |
|                  |                           |                                |                     | ÷ |

# Maintenance Setup Screens

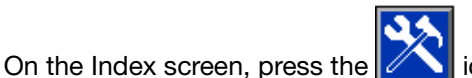

icon to navigate

to the Maintenance screens. Use the Sarrow on the ADM directional keypad (AH) to navigate to the Mainte-

nance chapter, then use the scroll through the screens.

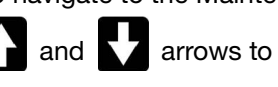

To edit a screen, press the icon. When finished

editing, press the icon to save any changes.

### Maintenance Screen 1

This screen keeps track of the cycles of the A and B pump, both current and lifetime, as well as the number of times the dispense valve has opened and closed. The user can also jog the pumps from the maintenance screen.

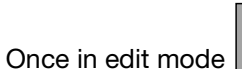

the user can:

Clear the current cycles for the pumps or the dispense valve by highlighting the desired pump (A or

B) or dispense valve, then pressing the icon.

Press and hold the arrows at the bottom of the

screen to jog the pumps forward or back-

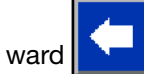

Press the calibrate icon for the desired pump

Ωв for pump B) to calibrate for pump A, either driver.

12345

NOTE: The **QA** and Ωв icons should only be pressed when the appropriate motor board is replaced, or when error W5N\_ is active.

NOTE: The letter shown on the

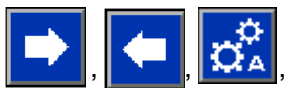

Ωв icons correspond to the driver that will and receive the command.

This screen also allows the user to generate an excessive pump or dispense valve cycles advisory, if the corresponding pump or valve cycles exceeds the number entered in the second column limit field. If a non-zero number is entered in that field, and the corresponding pump or valve cycles exceeds that value, the EVR will generate and log an advisory informing the user of the condition. To remove the advisory, either reset the current counter, increase the limit value, or enter zero for the limit value.

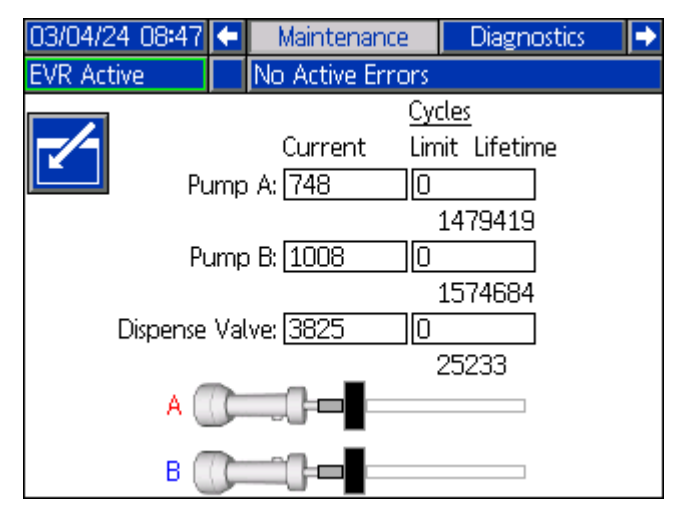

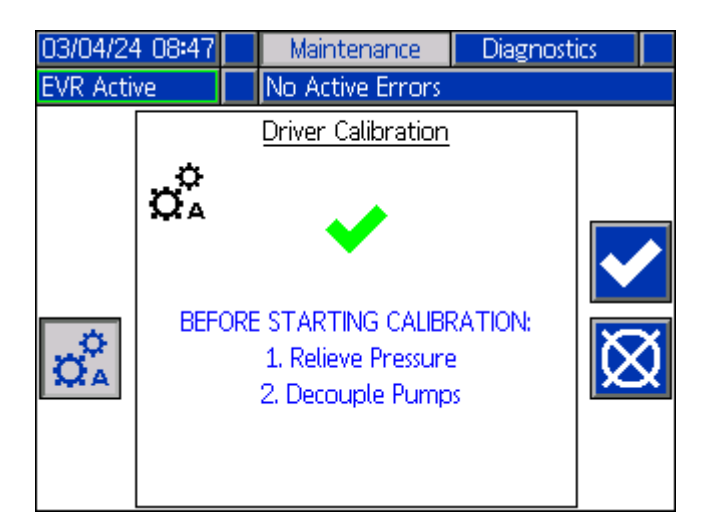

# **Diagnostics Setup Screens**

On the Index screen, press the

icon to navigate

to the Diagnostics screens. Use the ADM directional keypad (AH) to navigate to the Diag-

nostics chapter, then use the and arrows to scroll through the screens.

e screens.

**NOTE:** The order of the Diagnostics Setup pages may vary depending on the screens that are displayed.

### **Diagnostics Setup Screen 1**

This screen allows the user to view the following diagnostics for each driver:

- The line voltage of the incoming AC power.
- The motor temperature.
- The percentage of torque the motor is using
- The position of the pump.
- The direction of the pump.
- The active outlet pressure.
- The active inlet pressure.

**NOTE:** The pump direction diagnostics are represented by either a red or green arrow. A green arrow pointing up means the rod is moving towards the driver housing, and a green arrow pointing down means the rod is moving towards the pumps. A red arrow pointing up signifies a top changeover, and a red arrow pointing down signifies a bottom changeover.

The corresponding status bits illuminate green when each of the following bits is true:

- System Ready
- Unit is B
- Local unit Dispensing
- Pair Unit Dispensing

| 03/04/24 08:48 | 🗲 🛛 Diagn       | ostics   | Shot I   | Log   | ₽ |
|----------------|-----------------|----------|----------|-------|---|
| EVR Active     | No Activ        | e Errors |          |       |   |
| Diagnos        | stics           | A        | В        | Units | î |
|                | Line Voltage:   | 209.15   | 210.28   | V     |   |
| Motor T        | Femperature:    | 24       | 23       | °C    | 4 |
| Mo             | otor Torque:    | 0        | 0        | %     |   |
| Pu             | ump Position:   | 0.023    | 0.028    | in    | 1 |
| Pur            | mp Direction:   | +        | +        |       | 1 |
| Our            | itlet Pressure: | 4.0      | 1.3      | bar   |   |
| lr             | nlet Pressure:  | 1.1      | 0.9      | bar   | 2 |
| S              | ystem Ready:    |          |          |       |   |
|                | Unit is B:      | Ō        | <u> </u> |       | 2 |
| Local Un       | it Dispensing:  | Ō        | ŏ        |       | 3 |
| Paired Un      | it Dispensing:  | ĬŎ       | Ō        |       |   |

### **Diagnostics Setup Screen 2**

This screen displays the current output state of the valves installed on the system, depending on the modules that are connected to the EVR network. As a result, the information displayed on this screen may vary slightly.

**NOTE:** A green light means that the valve is open, and the output is on.

| 03/04/24 08:48                | ÷              | Diagnostics                   |                 | Shot Log | ₽ |
|-------------------------------|----------------|-------------------------------|-----------------|----------|---|
| EVR Active                    |                | No Ac                         | tive Errors     |          |   |
|                               | Va             | lve Dia;                      | gnostics        |          | t |
|                               |                |                               | Output<br>State |          | 1 |
| Dispens<br>Dispens            | e V<br>ie V    | alve A:<br>alve B:            |                 |          | 2 |
| Recirculation<br>Recirculatio | n V<br>n V     | alve A:<br>alve B:            |                 |          | 3 |
| Tank Fi<br>Tank Fi            | itt V<br>itt V | aive A:<br>alve B:<br>cotiop: |                 |          | 4 |
| AIL                           | 4UUU           | eauOri;                       |                 |          | Ŧ |

### **Diagnostics Setup Screen 3**

This screen displays the current readings from the connected flowmeters. The readings include Ratio, Flow A, Flow B, and Flow Combined for all flowmeters. If Coriolis E&H flowmeters are connected and online, density and temperature readings will also be displayed.

#### Coriolis - E&H only

| 01/21/25 17:09 | t    | Diagnosti    | CS 👘   |     | Shot Log |   | ÷        |
|----------------|------|--------------|--------|-----|----------|---|----------|
| EVR Active     |      | No Active Er | rors   |     |          |   |          |
| F              | low  | meter Diagn  | ostics |     |          |   | t        |
|                |      | Ratio:       | 2      | .91 |          |   | 1        |
|                |      | Flow A:      |        | 7.6 | cc/s     | İ | 0        |
|                |      | Flow B:      | 2      | 2.2 | cc/s     | ļ | 2        |
|                | Flov | v Combined:  | 2      | 9.8 | cc/s     | I | 3        |
|                |      | Density A:   | 1.0    | 009 | g/cc     | ł |          |
|                |      | Density B:   | 0.9    | 910 | g/cc     |   | 4        |
| -              | Tem  | nperature A: | 1      | 122 | °F       |   | 5        |
|                | Ten  | nperature B: | 1      | 122 | °F       | ł | -        |
|                |      |              |        |     |          |   | <b>•</b> |

#### Mechanical and other Coriolis

| 01/21/25 17:09 |      | Diagnosti    | CS     | (   | Shot Log | • |
|----------------|------|--------------|--------|-----|----------|---|
| EVR Active     |      | No Active Er | rors   |     |          |   |
|                | Flow | ımeter Diagn | ostics |     |          | Ŷ |
|                |      | Ratio:       | 0.     | .00 |          | 1 |
|                |      | Flow A:      |        | 0.0 | cc/s     | 2 |
|                |      | Flow B:      |        | 0.0 | cc/s     | ۲ |
|                | Flov | v Combined:  |        | 0.0 | cc/s     | 3 |
|                |      | Volume A:    | 0,     | .00 | CC       |   |
|                |      | Volume B:    | 0.     | .00 | CC       | 4 |
| Vo             | lum  | e Combined:  | 0.     | .00 | CC       | 5 |
|                |      |              |        |     |          | ₽ |

### **Diagnostics Setup Screens 4 and 5**

These screens will display heat information diagnostics.

Diagnostics Setup Screen 4 relates to the main heat, and will only be shown when a heat box is connected to the EVR network. Diagnostics Setup Screen 5 relates to the expansion heat, and will be shown when a heat box and an expansion heat module is connected to the EVR network

**NOTE:** If a zone is grayed out, it means that zone is not installed. See the **Heat Setup Screens**, page 56, for instructions on installing the zones.

The first column contains the current zone type heat symbol that defines the zone. There are six different zone type heat symbols:

| Zone Type Heat Symbols |                     |  |  |  |  |
|------------------------|---------------------|--|--|--|--|
| - <b>(</b>             | Hose                |  |  |  |  |
| ٩ <b>0</b>             | Valve               |  |  |  |  |
|                        | Manifold            |  |  |  |  |
|                        | PGM                 |  |  |  |  |
| *                      | Flowmeter           |  |  |  |  |
| Ô                      | Pressusre Regulator |  |  |  |  |

The numbers inside the circle in the first column correspond to the connector and zone. The fill color of the circle corresponds to the current heat state of the zone. There are six different color indicators:

| Color              | Description                          |
|--------------------|--------------------------------------|
| Green              | Zone is at temperature               |
| Yellow             | Zone is in setback                   |
| Yellow to<br>Green | Zone is warming up or is heatsoaking |
| Green to Red       | Zone has a deviation/advisory        |
| Red                | Zone has an alarm                    |
| White              | Zone is turned off                   |

The number in the second column corresponds to the zone setpoint. Depending on the state of the zone, either the setpoint or setback temperature that the controller is actively heating to will be displayed. See **Heat Setup Screen 1**, page 56, for instructions on how to change the temperature units.

The number in the third column corresponds to the zone actual temperature. See **Heat Setup Screen 1**, page 56, for instructions on how to change the temperature units.

The number in the fourth column corresponds to the actual current, in amps (A), that the zone is using.

The number in the fifth column corresponds to the actual pulse width modulation (PWM) that the zone is currently operating at. PWM, or duty cycle, is defined as the amount of time the controller provides current to the heat element over a specific period. The PWM is measured in percentage (%).

The number in the sixth column corresponds to the heatsoak countdown timer, which displays the remaining time that the zone will be in heatsoak. The time is shown in hours : minutes : seconds.

On the right side of the screen, the following information is displayed:

- Line Voltage corresponds to the current voltage, in volts (V), measured by the AMZ.
- Heat Idle corresponds to the amount of time remaining before the system automatically changes the heat state. The time is shown in hours : minutes : seconds. See Heat Setup Screen 1, page 56, for more information on the heat idle timer.
- It icon represents the transformer temperature. See **Heat Setup Screen 1**, page 56, for instructions on how to change the temperature units.
- **\*** icon represents the transformer fan. When this icon is green, the fan is turned on and is running.

**NOTE:** Only the line voltage is displayed on the right side of the expansion heat screen, Diagnostics screen 4. The other options are only shown on the main heat screen, Diagnostics screen 3.

| 03/04/24 08:48 🗲                                                    |                                                                                     |                                                                                                    | Diagnostics                                                                    |                                                                   |                              | Shot Log                                                          | ₽                                                                 |  |
|---------------------------------------------------------------------|-------------------------------------------------------------------------------------|----------------------------------------------------------------------------------------------------|--------------------------------------------------------------------------------|-------------------------------------------------------------------|------------------------------|-------------------------------------------------------------------|-------------------------------------------------------------------|--|
| Heat O                                                              | Heat Off No Active Errors                                                           |                                                                                                    |                                                                                |                                                                   |                              |                                                                   |                                                                   |  |
| Diagnostics                                                         |                                                                                     |                                                                                                    |                                                                                |                                                                   |                              |                                                                   |                                                                   |  |
|                                                                     | <b>⊙°</b> €                                                                         | ₿°C                                                                                                    | Amps                                                                           | PWM                                                               | Soak                         | _                                                                 | 2                                                                 |  |
| <b>*</b>                                                            | 38                                                                                  | 18.2                                                                                                    | 0.0                                                                            | 0                                                                 | :                            | Line Voltage:                                                     |                                                                   |  |
| 1 🕒                                                                 | 38                                                                                  | 18.2                                                                                                    | 0.0                                                                            | 0                                                                 | :                            | 1: 243.0 V                                                        | 3                                                                 |  |
| <b>അ</b> (}}                                                        | 38                                                                                  | 18.2                                                                                                    | 0.0                                                                            | 0                                                                 | :                            | 2: 0.0 V                                                          | А                                                                 |  |
| 1. (                                                                | 38                                                                                  | 18.2                                                                                                    | 0.0                                                                            | 0                                                                 | :                            | 3: 244.0 V                                                        | 4                                                                 |  |
| <b>@</b>                                                            | 38                                                                                  | 18.2                                                                                                    | 0.0                                                                            | 0                                                                 | :                            | Heat Idle:                                                        | 5                                                                 |  |
| 1 (L)                                                               | 38                                                                                  | 18.2                                                                                                    | 0,0                                                                            | 0                                                                 | :                            | :                                                                 |                                                                   |  |
| <b>**</b> (1)                                                       | 38                                                                                  | 18.2                                                                                                    | 0.0                                                                            | 0                                                                 | :                            | ][[:℃                                                             | 1                                                                 |  |
| ••• (j)                                                             | 38                                                                                  | 18.2                                                                                                    | 0,0                                                                            | O                                                                 | :                            | <b>X</b> : 🔵                                                      | Ŧ                                                                 |  |
|                                                                     |                                                                                     |                                                                                                    |                                                                                |                                                                   |                              |                                                                   |                                                                   |  |
| 03/04/                                                              | 24 08                                                                               | 48 🗲                                                                                                    | Dia                                                                            | gnosti                                                            | CS 🛛                         | Shot Log                                                          | •                                                                 |  |
| 03/04//<br>Heat 0                                                   | 24 08<br>ff                                                                         | :48 🗲                                                                                                    | Dia;<br>No Ac                                                                  | gnosti<br>tive Er                                                 | rors                         | Shot Log                                                          |                                                                   |  |
| 03/04/:<br>Heat 0                                                   | 24 08:<br>ff                                                                        | 48 🗲                                                                                                    | Dia;<br>No Ac<br>Diagn                                                         | gnosti<br>tive Er<br>ostics                                       | rors                         | Shot Log                                                          | •                                                                 |  |
| 03/04/:<br>Heat O                                                   | 24 08<br>ff<br>⊙°C                                                                  | :48 ←<br>↓°C                                                                                                    | Dia;<br>No Ac<br>Diagn<br>Amps                                                 | gnosti<br>tive En<br>ostics<br>PWM                                | rors<br>Soak                 | Shot Log                                                          | ▲                                                                 |  |
| 03/04/:<br>Heat O                                                   | 24 08<br>ff<br>● °C<br>38                                                           | 48 ←<br>↓°C<br>18.2                                                                                                    | Dias<br>No Ac<br>Diagn<br>Amps<br>0.0                                          | gnosti<br>tive En<br>ostics<br>PWM<br>O                           | rors<br>Soak                 | Shot Log                                                          | <ul><li>▲</li><li>3</li></ul>                                     |  |
| 03/04//<br>Heat 0                                                   | 24 08<br>ff<br>● °C<br>38<br>38                                                     | 48 ←<br>↓ °C<br>18.2<br>18.2                                                                                                    | Dia;<br>No Ac<br>Diagn<br>Amps<br>0.0<br>0.0                                   | gnosti<br>tive Er<br>ostics<br>PWM<br>0                           | rors Soak :                  | Shot Log<br>Line Voltage:<br>1: 243.0 V                           | <ul> <li>▶</li> <li>3</li> <li>4</li> </ul>                       |  |
| 03/04//<br>Heat O<br>1<br>1<br>1<br>1<br>1<br>1<br>1<br>1<br>1<br>1 | 24 08<br>ff<br>③ °C<br>38<br>38<br>38                                               | 48 ←<br>18.2<br>18.2<br>18.2                                                                                                    | Diagn<br>Diagn<br>Amps<br>0.0<br>0.0                                           | gnosti<br>tive Er<br>ostics<br>PWM<br>0<br>0                      | cs<br>rors<br>Soak<br>:<br>: | Shot Log<br>Line Voltage:<br>1: 243.0 V<br>2: 0.0 V               | <ul> <li>▶</li> <li>3</li> <li>4</li> <li>5</li> </ul>            |  |
|                                                                     | 24 08<br>ff<br>38<br>38<br>38<br>38<br>38                                           | 48 ←<br>18.2<br>18.2<br>18.2<br>18.2<br>18.2<br>18.2                                                                                                    | Diag<br>No Act<br>Diagn<br>Amps<br>0.0<br>0.0<br>0.0                           | gnosti<br>tive En<br>ostics<br>PWM<br>0<br>0<br>0                 | soak<br>:                    | Shot Log<br>Line Voltage:<br>1: 243.0 V<br>2: 0.0 V<br>3: 244.0 V | <ul> <li>▲</li> <li>3</li> <li>4</li> <li>5</li> </ul>            |  |
|                                                                     | 24 08<br>ff<br>38<br>38<br>38<br>38<br>38<br>38                                     | 48 ←<br>18.2<br>18.2<br>18.2<br>18.2<br>18.2<br>18.2                                                                                                    | Diag<br>No Act<br>Diagn<br>Amps<br>0.0<br>0.0<br>0.0<br>0.0                    | gnosti<br>tive En<br>ostics<br>PWM<br>0<br>0<br>0<br>0            | soak<br>:                    | Shot Log<br>Line Voltage:<br>1: 243.0 V<br>2: 0.0 V<br>3: 244.0 V | <ul> <li>▶</li> <li>3</li> <li>4</li> <li>5</li> <li>1</li> </ul> |  |
|                                                                     | 24 08<br>ff<br>38<br>38<br>38<br>38<br>38<br>38<br>38<br>38<br>38<br>38             | 48 ← 18.2 18.2 18.2 18.2 18.2 18.2 18.2 18.2 18.2 18.2 18.2 18.2 18.2 18.2 18.2 18.2 18.2 18.2 18.2 18.2 18.2 18.2 18.2 18.2 18.2 18.2 18.2 18.2 18.2 18.2 18.2 | Dia;<br>No Ac<br>Diagn<br>0.0<br>0.0<br>0.0<br>0.0<br>0.0<br>0.0               | gnosti<br>tive En<br>ostics<br>PWM<br>0<br>0<br>0<br>0            | soak<br>:                    | Shot Log<br>Line Voltage:<br>1: 243.0 V<br>2: 0.0 V<br>3: 244.0 V | <ul> <li>▲</li> <li>3</li> <li>4</li> <li>5</li> <li>1</li> </ul> |  |
|                                                                     | 24 08<br>ff<br>38<br>38<br>38<br>38<br>38<br>38<br>38<br>38<br>38<br>38<br>38<br>38 | 48 ←<br>18.2<br>18.2<br>18.2<br>18.2<br>18.2<br>18.2<br>18.2<br>18.2                                                                                            | Diag<br>No Act<br>Diagm<br>0.0<br>0.0<br>0.0<br>0.0<br>0.0<br>0.0<br>0.0<br>0. | gnostii<br>tive En<br>ostics<br>PWM<br>0<br>0<br>0<br>0<br>0<br>0 | soak<br>:                    | Shot Log<br>Line Voltage:<br>1: 243.0 V<br>2: 0.0 V<br>3: 244.0 V |                                                                   |  |

# **Shot Log Setup Screens**

On the Index screen, press the

to the Shot Log screens. Use the arrow on the ADM directional keypad (AH) to navigate to the Shot

Log chapter, then use the and arrows to scroll through the screens.

The Shot Log screens display a list of all completed shots. Each shot entry includes a date and time stamp,

the recipe selected ( 1, the amount dispensed ( 1),

the number of dispenses summed up in the entry ( 本地),

the ratio ( $^{A:B}$ ), and the ratio offset ( $^{\Delta}$ ).

**NOTE:** If a new dispense is initiated before 0.25 seconds have passed since the completion of the previous dispense, the shot log will assume a stitching scenario. The system will combine those dispenses into a single entry in the shot log. Additionally, if the shot log is actively recording an entry and another dispense is triggered, the system will automatically combine those dispenses into a single entry until the shot log is ready to record. These scenarios are the only instances where more than one dispense could be recorded under a single entry in the shot log. If the time between shots exceeds 0.25 seconds, the dispense will record each dispense individually.

### **Errors Setup Screens**

icon to navigate On the Index screen, press the

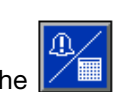

icon to navigate

to the Errors/Events screens. Use the arrow on the ADM directional keypad (AH) to navigate to the Errors

chapter, then use the through the screens.

and V arrows to scroll

The Error Setup screens display a list of system errors, each accompanied by a description, error code, and a date and time stamp. The most recent error will be displayed first.

| 03/04/24 08:49 | ÷    | Sł   | not Log    | Errors     | Events       | ÷ |
|----------------|------|------|------------|------------|--------------|---|
| EVR Active     |      | No   | Active Err | ors        |              |   |
| Date Time      | Cod  | e    | Descriptio | n          |              | + |
| 03/04/24/08:46 | L2T. | A-D  | Low Mate   | rial Level | A            | 5 |
| 03/04/24 08:46 | L2T. | A-D  | Low Mate   | rial Level | A            | a |
| 03/04/24 08:33 | T6T  | X-D  | Temp Sei   | nsor Erro  | r Transform  |   |
| 03/04/24 08:33 | EAU  | X-V  | USB Activ  | ity In Pro | ocess        | 1 |
| 03/04/24 08:29 | WVC  | X-D  | Motor Fa   | ult        |              | 1 |
| 03/04/24 08:26 | V6H  | 11-A | Wiring Err | ror DO     |              | 2 |
| 03/04/24 08:26 | CAV  | X-V  | Comm. Er   | ror Volte  | ΞX           | 2 |
| 03/04/24 08:26 | САК  | (1-V | Comm. Er   | rror Auto  | ) Multi-Zone | - |
| 03/04/24/08:24 | V6H  | 11-A | Wiring Err | ror D0     |              | 4 |
| 03/04/24/08:24 | CAV  | X-V  | Comm. Er   | ror Volte  | EX           | ÷ |

| 03/04/24  | 08:49 |            | Diagnostics             | Shot Log  | Errors | $\rightarrow$ |
|-----------|-------|------------|-------------------------|-----------|--------|---------------|
| EVR Activ | 'e    |            | No Active Erro          | rs        |        |               |
| Date      | Time  | <b>⊼</b> ≠ | • <b>4</b> 1 <b>4</b> * | ч А:В     | Δ      | î             |
| 03/01/24  | 14:18 | 1          | 141.29cc 47             | 1.00:1.00 | +0.00  |               |
| 03/01/24  | 14:18 | 1          | 151.58cc 51             | 1.00:1.00 | +0.00  | 1             |
| 03/01/24  | 14:18 | 1          | 146.21cc 49             | 1.00:1.00 | +0.00  |               |
| 03/01/24  | 14:18 | 1          | 155.21cc 52             | 1.00:1.00 | +0.00  |               |
| 03/01/24  | 14:17 | 1          | 150.86cc 51             | 1.00:1.00 | +0.00  | ┍             |
| 03/01/24  | 14:15 | 1          | 146.96cc 49             | 1.00:1.00 | +0.00  |               |
| 03/01/24  | 14:15 | 1          | 151.16cc 51             | 1.00:1.00 | +0.00  | 2             |
| 03/01/24  | 14:15 | 1          | 149.36cc 50             | 1.00:1.00 | +0.00  |               |
| 03/01/24  | 14:15 | 1          | 150.62cc 50             | 1.00:1.00 | +0.00  |               |
| 03/01/24  | 14:15 | 1          | 150.62cc 50             | 1.00:1.00 | +0.00  | ÷             |

# **Events Setup Screens**

On the Index screen, press the **content** icon to navigate

to the Errors/Events screens. Use the Evarrow on the ADM directional keypad (AH) to navigate to the Events

chapter, then use the **A** and **A** arrows to scroll through the screens.

The Event Setup screens display a list of system events, each accompanied by a description, error code, and a date and time stamp. The most recent event will be displayed first.

| 03/04/24 08:50 🗲   | Errors     | Events     | Integration                                                                                                    | •  |
|--------------------|------------|------------|----------------------------------------------------------------------------------------------------|----|
| EVR Active         | No Active  | e Errors   | We construct the second second second second second second second second second second second second second se |    |
| Date Time Coo      | de Descr   | ription    |                                                                                                    | î  |
| 03/04/24/08:37 EBH | HX-R Heat  | Off        |                                                                                                    | 7  |
| 03/04/24/08:36 EDS | SX-R Heat  | in Setback | ĸ                                                                                                    | 8  |
| 03/04/24/08:35 EDT | TX-R Heat  | at Tempe   | rature                                                                                                    |    |
| 03/04/24/08:35 EAV | WX-R Heat  | is Warming | g Up                                                                                                    | а  |
| 03/04/24/08:35 EBH | HX-R Heat  | Off        |                                                                                                    | 1  |
| 03/04/24/08:34 EDT | TX-R Heat  | at Tempe   | rature                                                                                                    | 2  |
| 03/04/24/08:34 EAV | WX-R Heat  | is Warming | ς Up                                                                                                    | 13 |
| 03/04/24/08:33 EBH | HX-R Heat  | Off        |                                                                                                    | 2  |
| 03/04/24/08:33 ELO | IX-R Syste | m Power (  | Dn                                                                                                    | 4  |
| 03/04/24/08:33 EM0 | DX-R Syste | m Power (  | Off                                                                                                    | ł  |

### Integration Setup Screen

On the Index screen, press the

icon to navigate

to the Integration Setup screen. Use the the ADM directional keypad (AH) to navigate to the Inte-

gration chapter, then use the scroll through the screens.

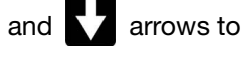

Discrete Automation: This screen displays when the system is sending discrete automation inputs and receiving discrete automation outputs. To activate discrete automation outputs, check the corresponding box for the system to monitor that signal. If a box is left unchecked, the EVR will disregard that discrete automation output. For detailed explanations of each integration pin, see I/O Integration on page 77.

Disable Gateway Errors: When there is no CGM installed on the system, the Disable Gateway Errors box can be checked. When checked, the system will not monitor for the "CGM module not present" error.

**NOTE:** Gateway errors must be enabled and monitored in order to lockout the system via the PLC lockout bit on the fieldbus. If the Gateway errors are disabled, the PLC lockout bit will be ignored, and the system will not lockout.

Disable Trigger Debounce: Discrete automation output signals enter the system and undergo a 50 ms debounce process. The output signals must remain in the on/off state for at least 50 ms before the system recognizes it as on/off. If the discrete signal is a clean signal, meaning it promptly turns on/off when commanded, the "Disable Trigger Debounce" box can be checked to bypass the debounce logic.

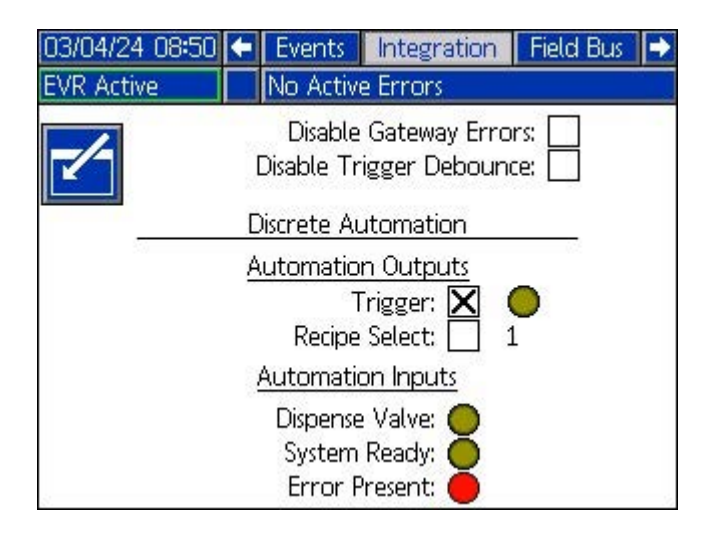

# **Fieldbus Setup Screens**

On the Index screen, press the

icon to navigate

to the Integration Setup screen. Use the Earrow on the ADM directional keypad (AH) to navigate to the

Fieldbus chapter, then use the **F** and **F** arrows to scroll through the screens.

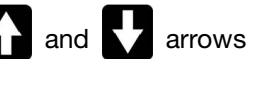

NOTE: The Fieldbus Setup screens are only visible when the Communication Gateway Module (CGM) is connected to the EVR network.

Depending on the CGM protocol on the network (DeviceNet, EtherNet/IP, ProfiBus, or ProfiNet), the corresponding screens below will be displayed to establish a connection with the PLC over the specific protocol. Map information will be shown on the screen to display the map currently installed on the CGM.

### **DeviceNet Fieldbus Setup Screen 1**

| 03/04/24 11:08          | 🗲 Integration 🛛 Field Bus 🛛 PLC Inputs 🔿 |  |  |  |  |  |  |  |
|-------------------------|------------------------------------------|--|--|--|--|--|--|--|
| EVR Active              | No Active Errors                         |  |  |  |  |  |  |  |
|                         | DeviceNet                                |  |  |  |  |  |  |  |
| De De                   | evice Address: 1                         |  |  |  |  |  |  |  |
| Baud Kate: [500] 🕶      |                                          |  |  |  |  |  |  |  |
| Hardware Revision: 0001 |                                          |  |  |  |  |  |  |  |
| Sys                     | stem Serial #: 00328714                  |  |  |  |  |  |  |  |
|                         | Map ID: 00005                            |  |  |  |  |  |  |  |
| Map Name: 2005518_EVR   |                                          |  |  |  |  |  |  |  |
| Map Revision: 001.001   |                                          |  |  |  |  |  |  |  |
| Map Date: 02/05/24      |                                          |  |  |  |  |  |  |  |
|                         |                                          |  |  |  |  |  |  |  |

### EtherNet/IP Fieldbus Setup Screen 1

| 03/04/24 10:58 | ÷                                | Integration                                           | Field Bus                           | PLC Inputs                 | • |
|----------------|----------------------------------|-------------------------------------------------------|-------------------------------------|----------------------------|---|
| EVR Active     | rors                             |                                                       |                                     |                            |   |
| EtherNet/IP    |                                  |                                                       |                                     |                            |   |
|                | P Address: <u>19</u><br>DHCP: No | 2 168 002                                             | 2050]                               | 1                          |   |
|                | Sub                              | net Mask: 25<br>Gateway: 00<br>DNS 1: 00<br>DNS 2: 00 | 5 255 255<br>0 000 000<br>0 000 000 | 5 000]<br>) 000]<br>) 000] | 2 |
|                |                                  | 2140 2. [00                                           | 010001000                           | 10001                      | Ŧ |

#### EtherNet/IP Fieldbus Setup Screen 2

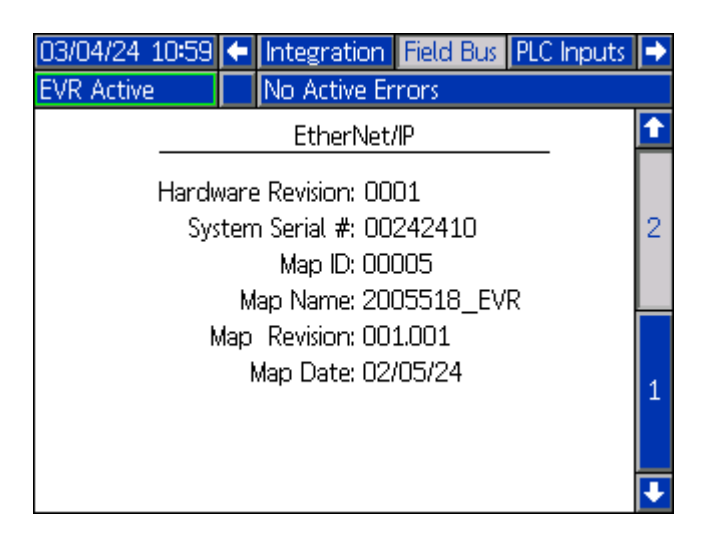

### ProfiBus Fieldbus Setup Screen 1

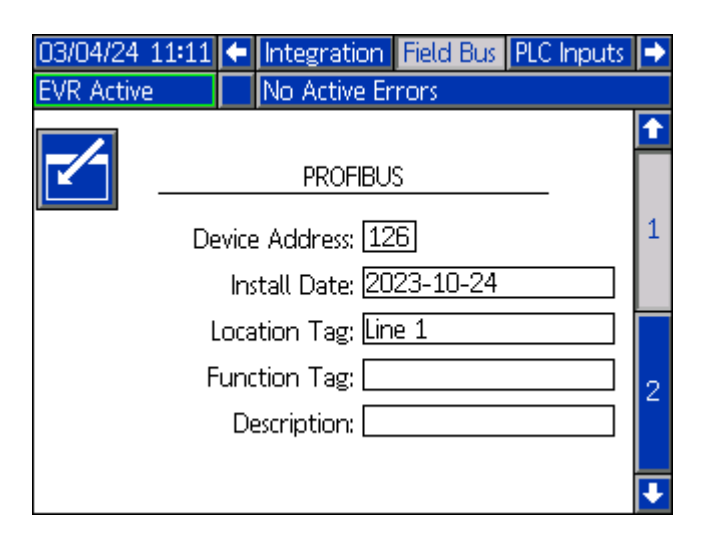
#### **ProfiBus Fieldbus Setup Screen 2**

| EVR Active       No Active Errors         PROFIBUS         Hardware Revision: 0001         System Serial #: 00242410       2         Map ID: 00005       Map Name: 2005518_EVR         Map Revision: 001.001       Map Date: 02/05/24 | 03/04/24 11:12                                                                                   | 🗲 Integration Field Bus PLC Inpu | uts Þ |
|----------------------------------------------------------------------------------------------------|--------------------------------------------------------------------------------------------------|----------------------------------|-------|
| PROFIBUS Hardware Revision: 0001 System Serial #: 00242410 Map ID: 00005 Map Name: 2005518_EVR Map Revision: 001.001 Map Date: 02/05/24 1                                                                                             | EVR Active                                                                                       | No Active Errors                 |       |
| Hardware Revision: 0001<br>System Serial #: 00242410 2<br>Map ID: 00005<br>Map Name: 2005518_EVR<br>Map Revision: 001.001<br>Map Date: 02/05/24 1                                                                                     |                                                                                                  | PROFIBUS                         | Ŷ     |
| Map Revision: 001.001<br>Map Date: 02/05/24                                                                                                    | Hardware Revision: 0001<br>System Serial #: 00242410 2<br>Map ID: 00005<br>Map Name: 2005518_EVR |                                  |       |
|                                                                                                    | 1                                                                                                |                                  |       |

#### ProfiNet Fieldbus Setup Screen 1

| 03/04/24 11:04 | t   | Integration  | Field Bus  | PLC Inputs | ÷ |
|----------------|-----|--------------|------------|------------|---|
| EVR Active     |     | No Active E  | rrors      |            |   |
|                |     | PROFI        | NET        |            | î |
|                |     |              |            |            | 3 |
|                | IF  | ) Address: 🗓 | 92 168 005 | 5005       |   |
|                |     | DHCP: N      | D 🔻        |            |   |
|                | Sub | net Mask: 🛛  | 55 255 255 | 5000       |   |
|                |     | Gateway: 🛛   | 00 000 000 | 000        |   |
|                |     | DNS 1: 🖸     | 00 000 000 | 000        | 2 |
|                |     | DNS 2: 🛈     | 00 000 000 | 000        |   |
|                |     |              |            |            | + |

#### **ProfiNet Fieldbus Setup Screen 2**

| 03/04/24 11:04 | + Integration Field Bus PLC Inputs | • |
|----------------|------------------------------------|---|
| EVR Active     | No Active Errors                   |   |
|                |                                    | Ŷ |
| <b>∠</b>       | PROFINET                           | 1 |
| s              | itation Name: gca-cgm              |   |
|                | Install Date:                      | _ |
|                | Location Tag:                      | 2 |
| F              | Function Tag:                      | F |
|                | Description:                       | 3 |
|                |                                    |   |
|                |                                    | ÷ |

#### **ProfiNet Fieldbus Setup Screen 3**

| 03/04/24 11:05                                                  | <ul> <li>Integration Field Bus PLC Inputs</li> </ul> | ₽ |  |
|-----------------------------------------------------------------|------------------------------------------------------|---|--|
| EVR Active                                                      | No Active Errors                                     |   |  |
|                                                                 | PROFINET                                             | î |  |
| Hardware Revision: 0001<br>System Serial #: 00001120            |                                                      |   |  |
| Map ID: 00005<br>Map Name: 2005518_EVR<br>Map Revision: 001.001 |                                                      | 3 |  |
| Map Date: U2/U5/24                                              |                                                      |   |  |
|                                                                 |                                                      |   |  |

## **PLC Inputs Setup Screens**

On the Index screen, press the icon to navigate

to the Integration Setup screen. Use the arrow on the ADM directional keypad (AH) to navigate to the PLC

Inputs chapter, then use the **1** and **1** arrows to scroll through the screens.

This screen displays the status of the PLC input signals that can be used to troubleshoot when integrating the EVR.

#### PLC Inputs Setup Screen 1

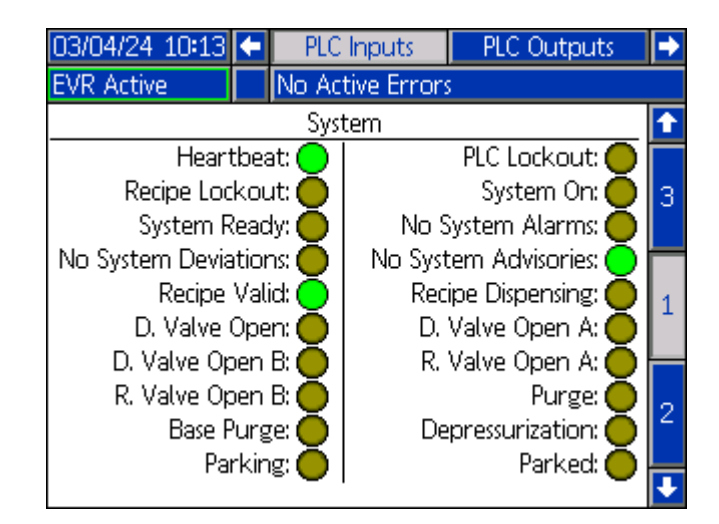

#### PLC Inputs Setup Screen 2

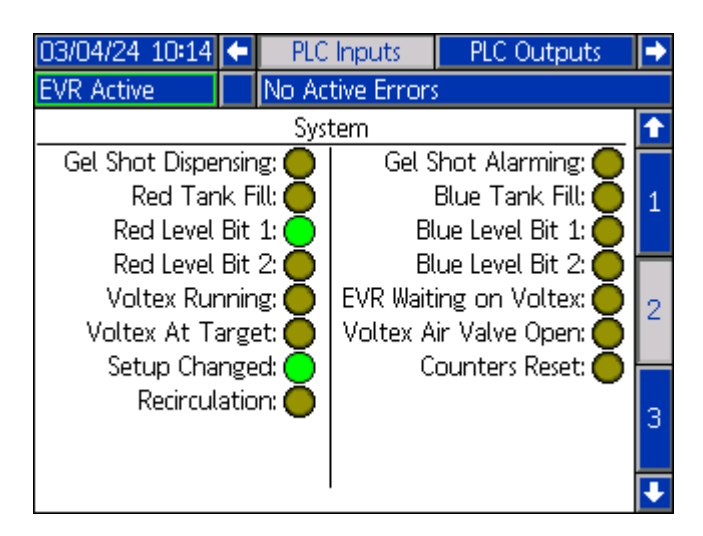

#### **PLC Inputs Setup Screen 3**

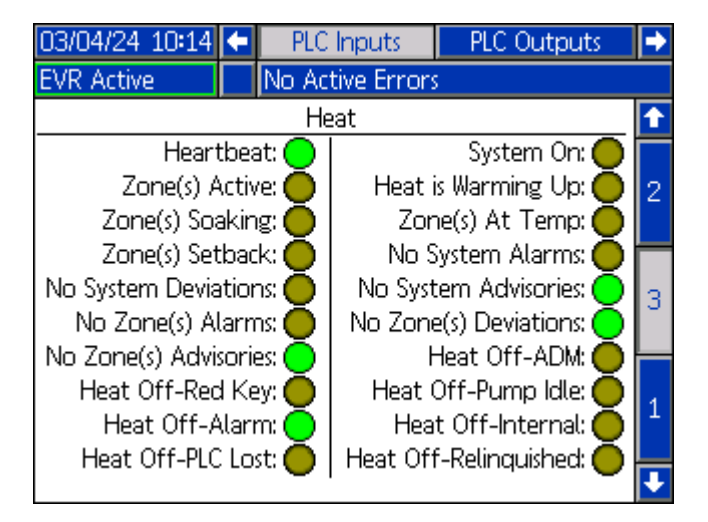

**NOTE:** The PLC Inputs Setup screens will only be displayed under the following conditions:

- A CGM is present on the EVR network.
- The CGM has the corresponding map installed.

The PLC Inputs Setup screen displayed is determined by the map installed on the CGM. The available maps include:

| Map Token<br>P/N | Map Name        | PLC Input Screen<br>Shown |
|------------------|-----------------|---------------------------|
| 2006192          | EVR Heated Map  | 1, 2, and 3               |
| 2006194          | EVR Ambient Map | 1 and 2                   |

If the map installed is not in the list above, these screens will not be displayed.

## **PLC Outputs Setup Screens**

On the Index screen, press the

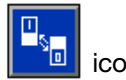

icon to navigate

to the Integration Setup screen. Use the arrow on the ADM directional keypad (AH) to navigate to the PLC

Outputs chapter, then use the **1** and **1** arrows to scroll through the screens.

This screen displays the status of the PLC output signals that can be used to troubleshoot when integrating the EVR.

#### PLC Outputs Setup Screen 1

| 03/04/24 10:14 | ſ                   | PLC In | puts   | PLC Outputs    | Recipes   | ÷ |  |
|----------------|---------------------|--------|--------|----------------|-----------|---|--|
| EVR Active     |                     | No Act | tive E | rrors          |           |   |  |
|                |                     | Syst   | tem    |                |           | ↔ |  |
| PLC Loc        | kou                 | it: 🔵  |        | Recipe Lock    | .out: 🔵   |   |  |
| Ack, E         | rror                | s 🔵    |        | System En      | able: 🔵   |   |  |
| Operator/      | 'Sha                | it: 🔵  |        | Cancel S       | Shot: 🔵   | 1 |  |
| P              | urg                 | e: 🔵   |        | Base Pu        | ırge: 🔵   |   |  |
| Depressuriza   | Depressurization: 🦲 |        |        | F              | Park: 🔘   |   |  |
| Recircula      | Recirculation: 🔵    |        |        | Cancel Gel S   | Shot: 🔘   |   |  |
| Setup Char     | nge                 | d: 🔘   |        | Counters R     | eset: 🔘   |   |  |
| Red Tan        | ik Fi               | ll: 🔘  |        | Blue Tank      | < Fill: 🔘 | 2 |  |
| Voltex Moto    | or O                | n: 🖲   | Volt   | ex Air Valve O | ipen: 🔘   |   |  |
|                |                     |        |        |                | _         |   |  |
|                |                     |        |        |                |           | ÷ |  |

#### PLC Outputs Setup Screen 2

| 03/04/24 10:14              | 🗲 🛛 PLC In                     | puts PLC    | Outputs                        | Recipes                     | ► |
|-----------------------------|--------------------------------|-------------|--------------------------------|-----------------------------|---|
| EVR Active                  | No Ac                          | tive Errors |                                |                             |   |
|                             | He                             | at          |                                |                             | t |
| Hea<br>Set<br>Reset Off Res | t On: 🔴<br>back: 🔴<br>asons: 🔴 | Re          | Heat<br>Ack. Er<br>set Idle Ti | Off: O<br>rors: O<br>mer: O | 2 |
|                             |                                |             |                                |                             | 1 |

**NOTE:** The PLC Output Setup screens will only be displayed under the following conditions:

- A CGM is present on the EVR network.
- The CGM has the corresponding map installed.

The PLC Outputs Setup screen displayed is determined by the map installed on the CGM. The available maps include:

| Map Token<br>P/N | Map Name        | PLC Output<br>Screen Shown |
|------------------|-----------------|----------------------------|
| 2006192          | EVR Heated Map  | 1 and 2                    |
| 2006194          | EVR Ambient Map | 1                          |

If the map installed is not in the list above, these screens will not be displayed.

## **USB Plug-In Screen**

This screen will appear when a USB device is plugged into the ADM.

On this screen, the user can select dates to download data from the ADM to the USB device by pressing the

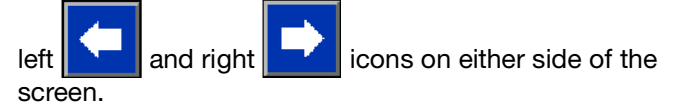

After selecting the desired dates, press the download

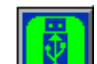

icon, which will trigger the download process. Data available for download onto a USB device include shot log data, errors data, and events data. If a heat box is connected to the EVR network, heat data will also be available to download.

Press the cancel icon to abort the USB download.

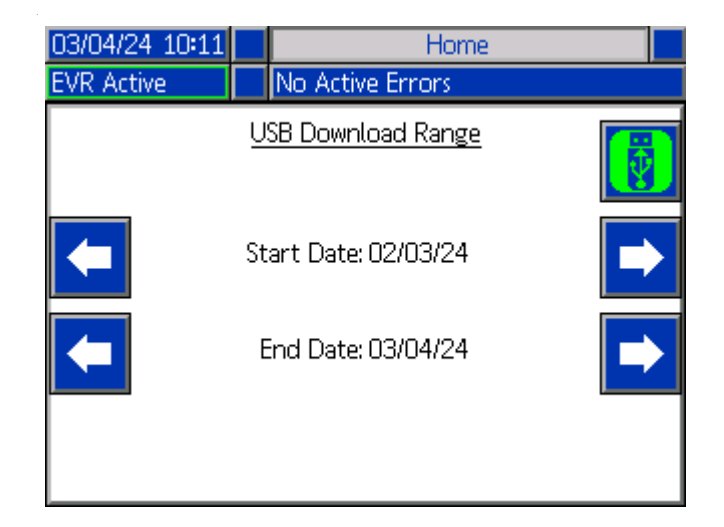

## Software Update

**NOTE:** If burning your own software token, see the ADM Token Programming manual. See **Related Manuals** on page 3.

# 19C237 Software Update Procedure

**NOTE:** A token can be found in the ADM token compartment.

When software is updated on the ADM the software is then automatically updated on all connected modules. A status screen is shown while software is updating to indicate progress.

- 1. Turn Power Disconnect Switch (C) to the OFF position.
- 2. Remove ADM from bracket.
- 3. Remove token access panel (BK).

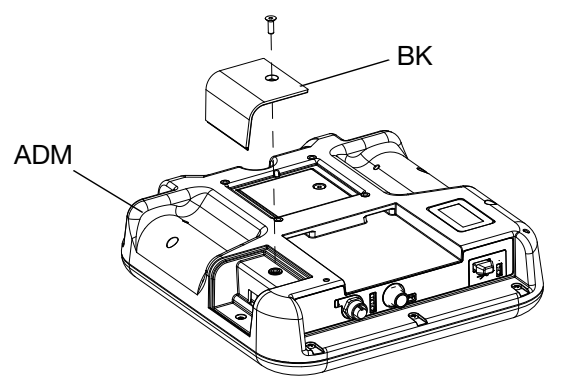

4. Insert and press EVR software upgrade token (TK, part no. 19C237) firmly into slot.

NOTE: There is no preferred orientation of token.

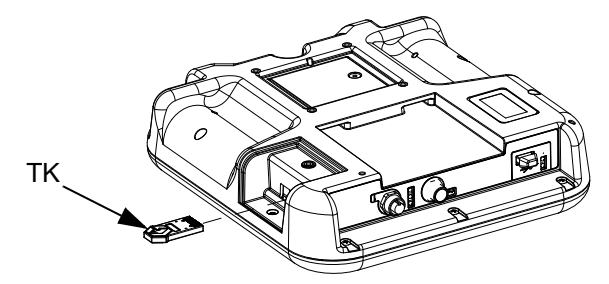

5. Turn the Power Disconnect Switch (C) to the ON position.

#### NOTICE

A status is shown while software is updating to indicate progress. To prevent corrupting the software load, do not remove token until the status screen disappears.

**NOTE:** When the ADM display turns on, you may see the following screens:

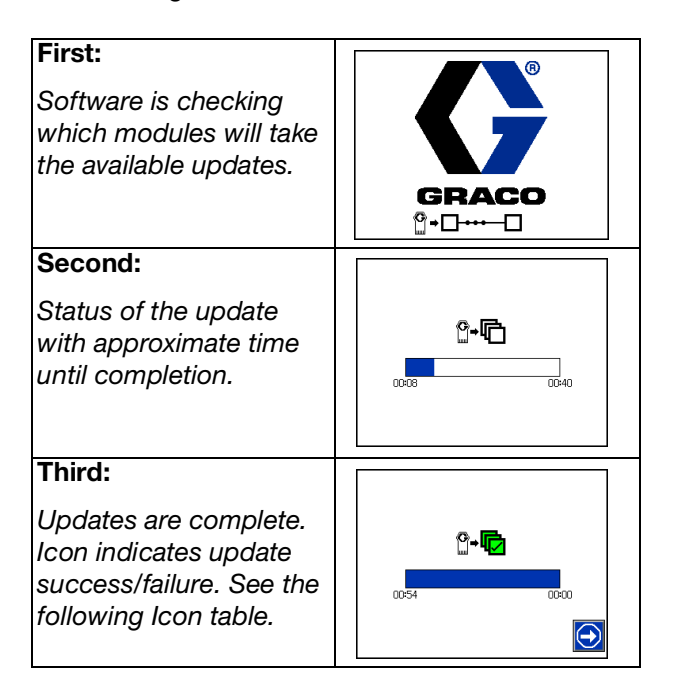

| lcon | Description                                                                                                    |
|------|----------------------------------------------------------------------------------------------------|
| ¢    | Update successful.                                                                                                    |
|      | Update unsuccessful.                                                                                                    |
| Ū    | Update complete, no changes necessary.                                                                                         |
|      | Modules were updated or didn't require an<br>update; however, one or more modules need<br>to be updated manually with a token. |

- 6. Remove token (TK).
- 7. Replace token access panel (BK).
- 8. Install ADM into bracket.
- 9. Press 🕤 to continue to EVR operation screens.

## I/O Integration

| Connector     | Pin | Input/Output                                                                    | Description                   |
|---------------|-----|---------------------------------------------------------------------------------|-------------------------------|
|               | 1   |                                                                                 |                               |
|               | 2   | <ul><li>24 VDC Digital Output</li><li>24V is ON</li><li>0V is OFF</li></ul>     | Valve B                       |
| Valve         | 3   | Ground/Return                                                                   | Ground                        |
|               | 4   | <ul><li>24 VDC Digital Output</li><li>24V is ON</li><li>0V is OFF</li></ul>     | Valve A                       |
|               | 5   |                                                                                 |                               |
|               | 1   | 24VDC Output                                                                    | 24V for dry contact closure   |
|               | 2   |                                                                                 |                               |
| Trigger       | 3   | Trigger                                                                         | Trigger a dispense on the EVR |
|               | 4   |                                                                                 |                               |
|               | 5   |                                                                                 |                               |
|               | 1   | Output                                                                          | System Ready                  |
|               | 2   | Output                                                                          | Alarm Present                 |
|               | 3   | Ground/Return                                                                   | Ground                        |
| Integration   | 4   | Input                                                                           | Recipe Select                 |
| megration     | 5   | Input                                                                           | Recipe Number Bit 0           |
|               | 6   | Input                                                                           | Recipe Number Bit 1           |
|               | 7   | Input                                                                           | Recipe Number Bit 2           |
|               | 8   | Input                                                                           | Recipe Number Bit 3           |
|               | 1   |                                                                                 |                               |
|               | 2   | <ul><li>24 VDC Digital Output</li><li>24V is ON</li><li>0V is OFF</li></ul>     | Recirculation Valve B         |
| Recirculation | 3   |                                                                                 | Ground                        |
|               | 4   | <ul><li>24 VDC Digital Output</li><li>24V is ON</li><li>0V is OFF</li></ul>     | Recirculation valve A         |
|               | 5   |                                                                                 |                               |
|               | 1   |                                                                                 |                               |
|               | 2   |                                                                                 |                               |
| The Obustaff  | 3   | Ground/Return                                                                   | Ground                        |
| rip Shutoff   | 4   | <ul> <li>24 VDC Digital Output</li> <li>24V is ON</li> <li>0V is OFF</li> </ul> | Tip Shutoff Valve             |
|               | 5   |                                                                                 |                               |

## **Communications Gateway Module (CGM)**

### **Overview**

The Communications Gateway Module (CGM) provides a control link between the EVR system and a selected fieldbus. This allows for report monitoring and control by external PLC automation systems.

The following fiedbus options that are supported for the EVR include:

- DeviceNet
- EtherNet/IP
- ProfiBus
- ProfiNet

**NOTE:** The following system network configuration files are available at

help.graco.com/en/evr-products/evr-fieldbus.html.

- **EDS file:** DeviceNet of EtherNet/IP fieldbus networks
- GSD file: ProfiBus fieldbus networks
- GSDML file: ProfiNet fieldbus networks

## Map Options

The following are maps that can be used to integrate an EVR system with an external PLC automation system:

| Map Token<br>Part Number | Map Software<br>Part Number | Map Description |
|--------------------------|-----------------------------|-----------------|
| 2006192                  | 2005518                     | EVR Heated Map  |
| 2006194                  | 2005522                     | EVR Ambient Map |

The EVR CGM kits are shipped with the EVR Ambient Map installed. If the EVR Heated Map is desired, it can be retrieved in the following ways:

- Purchase a Map Token using the Map Token part number.
- Visit https://help.graco.com/en/evr-products/evr-fieldbus.html to download the map file and burn it via the ADM. See the ADM Token In-System Programming Instructions manual. See **Related** Manuals on page 3.

**NOTE:** If the EVR has a heat box on the network, and control over the heat is desired from the external PLC automation system, it is recommended to use the EVR heated map.

## **EVR and PLC Connection Setup**

Verify that the PLC parameters are set up correctly. See the Gateway Map tables below for details.

**NOTE:** If the PLC connection parameters are not set up correctly, the connection between the EVR and PLC will not be made.

| EVR Heated Map                                             |             |  |  |  |
|------------------------------------------------------------|-------------|--|--|--|
| Gateway Map Token: 2006192<br>Map Name on ADM: 2005518_EVR |             |  |  |  |
| Comm. Format:                                              | Data - SINT |  |  |  |
| Input Assembly Instance:                                   | 100         |  |  |  |
| Input Instance Size:                                       | 184         |  |  |  |
| Output Assembly Instance:                                  | 150         |  |  |  |
| Output Instance Size:                                      | 72          |  |  |  |

| EVR Ambient Map                                            |             |  |  |  |  |  |  |
|------------------------------------------------------------|-------------|--|--|--|--|--|--|
| Gateway Map Token: 2006194<br>Map Name on ADM: 2005522_EVR |             |  |  |  |  |  |  |
| Comm. Format:                                              | Data - SINT |  |  |  |  |  |  |
| Input Assembly Instance:                                   | 100         |  |  |  |  |  |  |
| Input Instance Size:                                       | 92          |  |  |  |  |  |  |
| Output Assembly Instance:                                  | 150         |  |  |  |  |  |  |
| Output Instance Size:                                      | 40          |  |  |  |  |  |  |

## **Available Internal Data**

Unless stated otherwise, bytes are stored in each instance in little endian order (byte order with instances: most significant to least significant).

**NOTE:** Automation Outputs can be monitored by the corresponding automation inputs to verify the EVR received the data.

**NOTE:** It is recommended to introduce a 50 ms delay between each automation signal.

**NOTE:** For dispensing a bead, it is recommended to utilize the discrete trigger signal instead of the fielbus trigger signal. This is due to potential timing issues and delays associated with the fieldbus trigger signal. See **I/O Integration** on page 77 for location hook-up details.

**NOTE:** To lock out the system via the PLC, the Disable Gateway Errors option on the Integration screen must be unchecked. If Disable Gateway Errors is checked, the system will ignore the lockout request. For more details about the Disable Gateway Errors option, see the **Integration Setup Screen** on page 71.

## **PLC Automation Inputs**

**NOTE:** Print the following tables in color.

**NOTE:** The ambient map is only made up of the EVR signals highlighted in green. The heated map is made up of both the EVR signals highlighted in green, and the heat signals highlighted in yellow.

| Кеу          |
|--------------|
| EVR Signals  |
| Heat Signals |

|                                            | EVR Fieldbus Map 2006192 and 2006194 |      |                                           |                  |                  |                     |                                              |  |  |  |
|--------------------------------------------|--------------------------------------|------|-------------------------------------------|------------------|------------------|---------------------|----------------------------------------------|--|--|--|
| Automation Inputs (signal from EVR to PLC) |                                      |      |                                           |                  |                  |                     |                                              |  |  |  |
| Data Type                                  | Byte                                 | Bit  | Description                               | Minimum<br>Value | Maximum<br>Value | Format and<br>Units | Additional Info                              |  |  |  |
| DINT                                       | 0-3                                  | 0-31 | Current ADM Date                          | 0                | 16777215         |                     | See Time and                                 |  |  |  |
| DINT                                       | 4-7                                  | 0-31 | Current ADM Time                          | 0                | 16777215         |                     | Date on page<br>117 for more<br>information. |  |  |  |
|                                            |                                      | 0    | Heartbeat To PLC                          | 0                | 1                |                     |                                              |  |  |  |
|                                            |                                      | 1    | PLC Lockout is Active                     | 0                | 1                |                     |                                              |  |  |  |
|                                            |                                      | 2    | Gateway Recipe Lockout Active             | 0                | 1                |                     |                                              |  |  |  |
|                                            |                                      | 3    | System On                                 | 0                | 1                |                     |                                              |  |  |  |
|                                            |                                      | 4    | System Ready                              | 0                | 1                |                     |                                              |  |  |  |
| DINT                                       | 8-11                                 | 5    | No System Level Alarms are Pres-<br>ent   | 0                | 1                |                     |                                              |  |  |  |
|                                            |                                      | 6    | No System Level Deviations are<br>Present | 0                | 1                |                     |                                              |  |  |  |
|                                            |                                      | 7    | No System Level Advisories are<br>Present | 0                | 1                |                     |                                              |  |  |  |
|                                            |                                      | 8    | Recipe is Valid                           | 0                | 1                |                     |                                              |  |  |  |
|                                            |                                      | 9    | Recipe is Dispensing                      | 0                | 1                |                     |                                              |  |  |  |

| EVR Fieldbus Map 2006192 and 2006194 |                                            |          |                                                         |                  |                  |                     |                 |  |  |  |  |
|--------------------------------------|--------------------------------------------|----------|---------------------------------------------------------|------------------|------------------|---------------------|-----------------|--|--|--|--|
|                                      | Automation Inputs (signal from EVR to PLC) |          |                                                         |                  |                  |                     |                 |  |  |  |  |
| Data Type                            | Byte                                       | Bit      | Description                                             | Minimum<br>Value | Maximum<br>Value | Format and<br>Units | Additional Info |  |  |  |  |
|                                      |                                            | 10       | Dispense Valve is Open                                  | 0                | 1                |                     |                 |  |  |  |  |
|                                      |                                            | 11       | Dispense Valve A is Open                                | 0                | 1                |                     |                 |  |  |  |  |
|                                      |                                            | 12       | Dispense Valve B is Open                                | 0                | 1                |                     |                 |  |  |  |  |
|                                      |                                            | 13       | Auto Recirculation Valve A is<br>Open                   | 0                | 1                |                     |                 |  |  |  |  |
|                                      |                                            | 14       | Auto Recirculation Valve B is<br>Open                   | 0                | 1                |                     |                 |  |  |  |  |
|                                      |                                            | 15       | System is Purging                                       | 0                | 1                |                     |                 |  |  |  |  |
|                                      |                                            | 16       | System is Base Purging                                  | 0                | 1                |                     |                 |  |  |  |  |
|                                      |                                            | 17<br>18 | System is Depressurizing                                | 0                | 1                |                     |                 |  |  |  |  |
|                                      |                                            |          | System is Parking                                       | 0                | 1                |                     |                 |  |  |  |  |
|                                      |                                            | 19       | System is Parked                                        | 0                | 1                |                     |                 |  |  |  |  |
|                                      |                                            | 20       | System is Recirculating                                 | 0                | 1                |                     |                 |  |  |  |  |
| DINT                                 | 8-11                                       | 21       | Gel Shot is Dispensing                                  | 0                | 1                |                     |                 |  |  |  |  |
| 5                                    | 0 11                                       | 22       | Gel Shot Countdown Timer is<br>Alarming                 | 0                | 1                |                     |                 |  |  |  |  |
|                                      |                                            | 23       | Red Tank Stand Is Filling                               | 0                | 1                |                     |                 |  |  |  |  |
|                                      |                                            | 24       | $Red Tank Stand Level \wedge$                           | 0                | 3                |                     |                 |  |  |  |  |
|                                      |                                            | 25       | (0 - Unknown, 1 - Low, 2 - Middle,<br>3 - High)         |                  |                  |                     |                 |  |  |  |  |
|                                      |                                            | 26       | Blue Tank Stand Is Filling                              | 0                | 1                |                     |                 |  |  |  |  |
|                                      |                                            | 27       |                                                         | 0                | 3                |                     |                 |  |  |  |  |
|                                      |                                            | 28       | (0 - Unknown, 1 - Low, 2 - Middle,<br>3 - High)         |                  |                  |                     |                 |  |  |  |  |
|                                      |                                            | 29       | Voltex Motor Is Running                                 | 0                | 1                |                     |                 |  |  |  |  |
|                                      |                                            | 30       | EVR Dispense Waiting for Voltex<br>Motor to Reach Speed | 0                | 3                |                     |                 |  |  |  |  |
|                                      |                                            | 31       | Voltex Motor is at Target Speed                         | 0                | 1                |                     |                 |  |  |  |  |

| EVR Fieldbus Map 2006192 and 2006194 |       |     |                                                         |                  |                  |                     |                                                                                                    |  |  |
|--------------------------------------|-------|-----|---------------------------------------------------------|------------------|------------------|---------------------|----------------------------------------------------------------------------------------------------|--|--|
|                                      |       |     | Automation Inputs (signa                                | al from EVR      | to PLC)          |                     |                                                                                                    |  |  |
| Data Type                            | Byte  | Bit | Description                                             | Minimum<br>Value | Maximum<br>Value | Format and<br>Units | Additional Info                                                                                                    |  |  |
|                                      |       | 0   | Voltex Air Injection Valve Open                         | 0                | 1                |                     |                                                                                                    |  |  |
|                                      |       | 1   | ADM Setup Value(s) Changed                              | 0                | 1                |                     |                                                                                                    |  |  |
|                                      |       | 2   | ADM Counter Value(s) Reset                              | 0                | 1                |                     |                                                                                                    |  |  |
|                                      |       | 3   | Active Module Alarms Present -<br>Red MCM               | 0                | 1                |                     |                                                                                                    |  |  |
|                                      |       | 4   | Active Module Deviations Pres-<br>ent - Red MCM         | 0                | 1                |                     |                                                                                                    |  |  |
|                                      |       | 5   | Active Module Advisories Present<br>- Red MCM           | 0                | 1                |                     |                                                                                                    |  |  |
|                                      |       | 6   | Active Module Alarms Present -<br>Blue MCM              | 0                | 1                |                     |                                                                                                    |  |  |
|                                      |       | 7   | Active Module Deviations Pres-<br>ent - Blue MCM        | 0                | 1                |                     |                                                                                                    |  |  |
|                                      |       | 8   | Active Module Advisories Present<br>- Blue MCM          | 0                | 1                |                     |                                                                                                    |  |  |
|                                      |       | 9   | Active Module Alarms Present -<br>Red Tank Stand        | 0                | 1                |                     | Status bits, used<br>to know what<br>needs to be<br>scanned using<br>the Active Mod-<br>ule Errors<br>Look-Up of the<br>map                  |  |  |
|                                      |       | 10  | Active Module Deviations Pres-<br>ent - Red Tank Stand  | 0                | 1                |                     |                                                                                                    |  |  |
|                                      |       | 11  | Active Module Advisories Present<br>- Red Tank Stand    | 0                | 1                |                     |                                                                                                    |  |  |
| DINT                                 | 12-15 | 12  | Active Module Alarms Present -<br>Blue Tank Stand       | 0                | 1                |                     |                                                                                                    |  |  |
|                                      |       | 13  | Active Module Deviations Pres-<br>ent - Blue Tank Stand | 0                | 1                |                     |                                                                                                    |  |  |
|                                      |       | 14  | Active Module Advisories Present<br>- Blue Tank Stand   | 0                | 1                |                     |                                                                                                    |  |  |
|                                      |       | 15  | Active Module Alarms Present -<br>Voltex                | 0                | 1                |                     |                                                                                                    |  |  |
|                                      |       | 16  | Active Module Deviations Pres-<br>ent - Voltex          | 0                | 1                |                     |                                                                                                    |  |  |
|                                      |       | 17  | Active Module Advisories Present<br>- Voltex            | 0                | 1                |                     |                                                                                                    |  |  |
|                                      |       | 18  | Auto Continuously Recirculation is Running              | 0                | 1                |                     |                                                                                                    |  |  |
|                                      |       | 19  | Is Actual Amount or Actual<br>Ratio/Flowrate Data shown | 0                | 1                |                     | Use to switch<br>between data in<br>PLC Inputs<br>Bytes<br>60-63 & 80-83<br>0 = Actual<br>Amount Data<br>1= Actual<br>Ratio/Flowrate<br>Data |  |  |

| EVR Fieldbus Map 2006192 and 2006194 |                                            |      |                                                              |                  |                  |                     |                                                                                                    |  |  |  |  |
|--------------------------------------|--------------------------------------------|------|--------------------------------------------------------------|------------------|------------------|---------------------|----------------------------------------------------------------------------------------------------|--|--|--|--|
|                                      | Automation Inputs (signal from EVR to PLC) |      |                                                              |                  |                  |                     |                                                                                                    |  |  |  |  |
| Data Type                            | Byte                                       | Bit  | Description                                                  | Minimum<br>Value | Maximum<br>Value | Format and<br>Units | Additional Info                                                                                                    |  |  |  |  |
|                                      |                                            | 20   | Is Inlet Pressure or Dispense<br>Valve Pressure Data shown   | 0                | 1                |                     | Use to switch<br>between data in<br>PLC Inputs<br>Bytes<br>36-39<br>0 = Inlet Pres-<br>sure<br>1= Dispense<br>Valve Pressure |  |  |  |  |
|                                      | 12-15                                      | 21   | Active Module Alarms Present -<br>Red Agitator               | 0                | 1                |                     | Status bits, used<br>to know what<br>needs to be<br>scanned using<br>the Active Mod-<br>ule Errors<br>Look-Up of the<br>map  |  |  |  |  |
|                                      |                                            | 22   | Active Module Deviations Pres-<br>ent - Red Agitator         | 0                | 1                |                     |                                                                                                    |  |  |  |  |
|                                      |                                            | 23   | Active Module Advisories Present<br>- Red Agitator           | 0                | 1                |                     |                                                                                                    |  |  |  |  |
| DINT                                 |                                            | 24   | Active Module Alarms Present -<br>Blue Agitator              | 0                | 1                |                     |                                                                                                    |  |  |  |  |
|                                      |                                            | 25   | Active Module Deviations Pres-<br>ent - Blue Agitator        | 0                | 1                |                     |                                                                                                    |  |  |  |  |
|                                      |                                            | 26   | Active Module Advisories Present<br>- Blue Agitator          | 0                | 1                |                     |                                                                                                    |  |  |  |  |
|                                      |                                            | 27   | Active Module Alarms Present -<br>Flowmeter                  | 0                | 1                |                     |                                                                                                    |  |  |  |  |
|                                      |                                            | 28   | Active Module Deviations Pres-<br>ent - Flowmeter            | 0                | 1                |                     |                                                                                                    |  |  |  |  |
|                                      |                                            | 29   | Active Module Advisories Present<br>- Flowmeter              | 0                | 1                |                     |                                                                                                    |  |  |  |  |
|                                      |                                            | 30   | Red Agitator Motor Is Running                                | 0                | 1                |                     |                                                                                                    |  |  |  |  |
|                                      |                                            | 31   | Blue Agitator Motor Is Running                               | 0                | 1                |                     |                                                                                                    |  |  |  |  |
| DINT                                 | 16-19                                      | 0-31 | Active Module Errors Look Up -<br>Active Alarms Bitfield     | 0                | 429496729<br>5   |                     | Will display the<br>errors for the                                                                                           |  |  |  |  |
| DINT                                 | 20-23                                      | 0-31 | Active Module Errors Look Up -<br>Active Deviations Bitfield | 0                | 429496729<br>5   |                     | "Active Module<br>Error - Look Up"<br>below                                                                                  |  |  |  |  |
| DINT                                 | 24-27                                      | 0-31 | Active Module Errors Look Up -<br>Active Advisories Bitfield | 0                | 429496729<br>5   |                     |                                                                                                    |  |  |  |  |

| EVR Fieldbus Map 2006192 and 2006194 |       |       |                                                     |                  |                   |                                                                                                    |                                                                                              |  |  |
|--------------------------------------|-------|-------|-----------------------------------------------------|------------------|-------------------|----------------------------------------------------------------------------------------------------|----------------------------------------------------------------------------------------------|--|--|
|                                      |       |       | Automation Inputs (signa                            | al from EVR      | to PLC)           |                                                                                                    |                                                                                              |  |  |
| Data Type                            | Byte  | Bit   | Description                                         | Minimum<br>Value | Maximum<br>Value  | Format and<br>Units                                                                                                    | Additional Info                                                                              |  |  |
| DINT                                 | 28-31 | 0-7   | Active Module Errors - Look Up                      | 1                | 8                 | 1 = Red MCM<br>2 = Blue MCM<br>3 = Red Tank<br>Stand<br>4 = Blue Tank<br>Stand<br>5 = Voltex<br>6 = Red Agi-<br>tator<br>7 = Blue Agi-<br>tator<br>8 = Flowmeter |                                                                                              |  |  |
|                                      |       | 8-15  | Current Active Recipe                               | 0                | 50                |                                                                                                    |                                                                                              |  |  |
|                                      |       | 16-31 | Combined Pumps Setpoint Flow-<br>rate               | 0.00             | 200.00            | XXX.XX<br>cc/sec                                                                                                    |                                                                                              |  |  |
| DINT                                 | 32-35 | 0-15  | Red Pump Outlet Pressure                            | 0.00             | 300.00            | XXX.XX bar                                                                                                    |                                                                                              |  |  |
|                                      | 02 00 | 16-31 | Blue Pump Outlet Pressure                           | 0.00             | 300.00            | XXX.XX bar                                                                                                    |                                                                                              |  |  |
|                                      |       | 0-15  | Red Pump Inlet Pressure                             | 0.00             | 300.00            | XXX.XX bar                                                                                                    | When PLC Out-                                                                                |  |  |
|                                      | 36-39 | 16-31 | Blue Pump Inlet Pressure                            | 0.00             | 300.00            | XXX.XX bar                                                                                                    | sure or Dispense<br>Pressure Data<br>Selection" (byte<br>8-11, bit 19) is<br>selected as "0" |  |  |
| DINT                                 |       | 0-15  | Red Pump Dispense Valve Pres-<br>sure               | 0.00             | 300.00            | XXX.XX bar                                                                                                    | When PLC Out-<br>put, "Inlet Pres-                                                           |  |  |
|                                      |       | 16-31 | Blue Pump Dispense Valve Pres-<br>sure              | 0.00             | 300.00            | XXX.XX bar                                                                                                    | sure or Dispense<br>Pressure Data<br>Selection" (byte<br>8-11, bit 19) is<br>selected as "1" |  |  |
| דואוס                                | 40-43 | 0-15  | System - Ratio                                      | 1.00             | 160.00            | X.XX : 1.00                                                                                                    |                                                                                              |  |  |
| Bill                                 | 04 04 | 16-31 | System - Ratio Offset                               | -0.50            | 0.50              | -/+ X.XX                                                                                                    |                                                                                              |  |  |
| DINT                                 | 44-47 | 0-31  | Active Recipe - Actual Combined<br>Amount Dispensed | 0                | 21,474,836<br>.47 | XXXX.XX cc                                                                                                    |                                                                                              |  |  |
| DINT                                 | 48-51 | 0-31  | Active Recipe - Shot Size                           | 0                | 9999.99           | XXXX.XX cc                                                                                                    |                                                                                              |  |  |
| DINT                                 | 52-55 | 0-15  | Active Recipe - Flowrate                            | 0                | 200.00            | XXXX.XX<br>cc/sec                                                                                                    |                                                                                              |  |  |
|                                      |       | 16-31 | Active Recipe - Shot Calibration                    | -99.99           | 99.99             | -/+ XX.XX cc                                                                                                    |                                                                                              |  |  |
|                                      |       | 0-7   | Active Recipe - Dispense Type                       | 0                | 1                 | 0=Shot<br>1=Operator                                                                                                    |                                                                                              |  |  |
| DINT                                 | 56-59 | 16-23 | Active Recipe - Shot Remaining<br>Time              | 0                | 99999.9           | XXXX.X sec-<br>onds                                                                                                    |                                                                                              |  |  |
|                                      |       | 24-31 | Reserved Bits 24-31                                 |                  |                   |                                                                                                    |                                                                                              |  |  |

| EVR Fieldbus Map 2006192 and 2006194       |         |       |                                                               |                  |                   |                      |                                                                                                    |  |  |
|--------------------------------------------|---------|-------|---------------------------------------------------------------|------------------|-------------------|----------------------|----------------------------------------------------------------------------------------------------|--|--|
| Automation Inputs (signal from EVR to PLC) |         |       |                                                               |                  |                   |                      |                                                                                                    |  |  |
| Data Type                                  | Byte    | Bit   | Description                                                   | Minimum<br>Value | Maximum<br>Value  | Format and<br>Units  | Additional Info                                                                                                    |  |  |
| DINT                                       | 60-63 - | 0-31  | Active Recipe - Red Pump Actual<br>Amount Dispensed           | 0.00             | 21,474,836<br>.47 | XXX.XX bar           | When PLC Out-<br>put, "Actual<br>Amount or<br>Actual<br>Ratio/Flowrate<br>Data Selection"<br>(byte 8-11, bit<br>18) is selected as<br>"0" |  |  |
|                                            |         | 0-15  | Pumps Actual Dispense Ratio (a)<br>(€)                        | 1.00             | 160.00            | X.XX : 1.00          | When PLC Out-<br>put, "Actual                                                                                                    |  |  |
|                                            |         | 16-31 | Combined Pumps Actual Dispense Flowrate ( $oldsymbol{lpha}$ ) | 0.00             | 200.00            | X.XX cc/sec          | Amount or<br>Actual<br>Ratio/Flowrate<br>Data Selection"<br>(byte 8-11, bit<br>18) is selected as<br>"1"                                  |  |  |
| DINT                                       | 64-67   | 0-31  | Recipe Look Up - Shot Size                                    | 0.00             | 999.99            | XXX.XX cc            |                                                                                                    |  |  |
|                                            | 68-71   | 0-15  | Recipe Look Up - Flowrate                                     | 0                | 200.00            | XXX.XX<br>cc/sec     |                                                                                                    |  |  |
| Dint                                       | 00-71   | 8-31  | Recipe Look Up - Calibration Off-<br>set                      | -99.99           | 99.9              | -/+ XX.XX cc         |                                                                                                    |  |  |
|                                            |         | 0-7   | Recipe Look Up - Dispense Type                                | 0                | 1                 | 0=Shot<br>1=Operator |                                                                                                    |  |  |
| DINT                                       | 72-75   | 8-15  | Recipe Look Up - Recipe Number                                | 0                | 50                |                      |                                                                                                    |  |  |
|                                            |         | 16-31 | Reserved Bits 16-31                                           |                  |                   |                      |                                                                                                    |  |  |
|                                            | 76-79   | 8-15  | Gel Time Remaining before Gel<br>Shot                         | 0                | 9999              | XXXX sec-<br>onds    |                                                                                                    |  |  |
| DINT                                       | 76-79   | 16-31 | Recirculation Time Remaining ₼                                | 0                | 25200             | XXXX sec-<br>onds    |                                                                                                    |  |  |

| EVR Fieldbus Map 2006192 and 2006194 |             |       |                                                                  |                                      |                                              |                     |                                                                                                    |  |  |
|--------------------------------------|-------------|-------|------------------------------------------------------------------|--------------------------------------|----------------------------------------------|---------------------|----------------------------------------------------------------------------------------------------|--|--|
|                                      |             |       | Automation Inputs (signa                                         | al from EVR                          | to PLC)                                      |                     |                                                                                                    |  |  |
| Data Type                            | Byte        | Bit   | Description                                                      | Minimum<br>Value                     | Maximum<br>Value                             | Format and<br>Units | Additional Info                                                                                                    |  |  |
| DINT                                 | 00.02       | 0-31  | Active Recipe - Blue Pump Actual<br>Amount Dispensed             | 0.00                                 | 21,474,836<br>.47                            | XXXX.XX cc          | When PLC Out-<br>put, "Actual<br>Amount or<br>Actual<br>Ratio/Flowrate<br>Data Selection"<br>(byte 8-11, bit<br>18) is selected as<br>"0" |  |  |
| DINT                                 | 00-03       | 0-15  | Red Pump Actual Dispense Flow-<br>rate ( $\boldsymbol{\alpha}$ ) | 0.00                                 | 70.00                                        | XXXX.XX<br>cc/sec   | When PLC Out-<br>put, "Actual<br>Amount or                                                                                                |  |  |
|                                      |             | 16-31 | Blue Pump Actual Dispense Flow-rate ( $oldsymbol{lpha}$ )        | 0.00                                 | 70.00                                        | XXXX.XX<br>cc/sec   | Actual<br>Ratio/Flowrate<br>Data Selection"<br>(byte 8-11, bit<br>18) is selected as<br>"1"                                               |  |  |
| DINT                                 | 84-87       | 0-15  | Selected Data Exchange Element                                   | 0                                    | 32,767                                       |                     |                                                                                                    |  |  |
| DINT                                 | 88-91       | 0-31  | Selected Data Exchange Element<br>Value                          | See <b>Data</b><br>on page<br>and Ma | <b>Exchange</b><br>104 for Min<br>ax Values. |                     |                                                                                                    |  |  |
|                                      |             |       | Transition to Heater                                             | d Map 2006                           | 192                                          |                     |                                                                                                    |  |  |
| DINT                                 | 92-95       | 0-15  | Heat - Selected Data Exchange<br>Element                         | 0                                    | 32,767                                       |                     |                                                                                                    |  |  |
| DINT                                 | 96-99       | 0-31  | Heat - Selected Data Exchange<br>Element Value                   | See <b>Data</b><br>on page<br>and Ma | <b>Exchange</b><br>104 for Min<br>ax Values. |                     |                                                                                                    |  |  |
|                                      |             | 0     | Reserved Bool 0                                                  | 0                                    | 1                                            |                     |                                                                                                    |  |  |
|                                      |             | 1     | Heat - Heartbeat To PLC                                          | 0                                    | 1                                            |                     |                                                                                                    |  |  |
|                                      |             | 2     | Heat - System Active (Power On)                                  | 0                                    | 1                                            |                     |                                                                                                    |  |  |
|                                      |             | 3     | Heat - Zone(s) Active                                            | 0                                    | 1                                            |                     |                                                                                                    |  |  |
|                                      |             | 4     | Heat - Zone(s) Warm                                              | 0                                    | 1                                            |                     |                                                                                                    |  |  |
|                                      |             | 5     | Heat - Zone(s) Heat Soak                                         | 0                                    | 1                                            |                     |                                                                                                    |  |  |
| DINT                                 | 100-<br>103 | 6     | Heat - All Zone(s) At Temperature                                | 0                                    | 1                                            |                     |                                                                                                    |  |  |
|                                      | 105         | 7     | Heat - All Zone(s) In Setback<br>Mode                            | 0                                    | 1                                            |                     |                                                                                                    |  |  |
|                                      |             | 8     | Heat - No System Level Alarms<br>Present                         | 0                                    | 1                                            |                     |                                                                                                    |  |  |
|                                      |             | 9     | Heat - No System Level Devia-<br>tions Present                   | 0                                    | 1                                            |                     |                                                                                                    |  |  |
|                                      |             | 10    | Heat - No System Level Adviso-<br>ries Present                   | 0                                    | 1                                            |                     |                                                                                                    |  |  |

|           | EVR Fieldbus Map 2006192 and 2006194 |       |                                                  |                  |                  |                     |                 |  |  |  |  |
|-----------|--------------------------------------|-------|--------------------------------------------------|------------------|------------------|---------------------|-----------------|--|--|--|--|
|           |                                      |       | Automation Inputs (signa                         | al from EVR      | to PLC)          |                     |                 |  |  |  |  |
| Data Type | Byte                                 | Bit   | Description                                      | Minimum<br>Value | Maximum<br>Value | Format and<br>Units | Additional Info |  |  |  |  |
|           |                                      | 11    | Heat - No Zone(s) Alarms are<br>Present          | 0                | 1                |                     |                 |  |  |  |  |
|           |                                      | 12    | Heat - No Zone(s) Deviations are<br>Present      | 0                | 1                |                     |                 |  |  |  |  |
|           |                                      | 13    | Heat - No Zone(s) Advisories are<br>Present      | 0                | 1                |                     |                 |  |  |  |  |
|           |                                      | 14    | New Setpoint Temperatures<br>Accepted            | 0                | 1                |                     |                 |  |  |  |  |
|           |                                      | 15    | New Setpoint Temperatures<br>Rejected            | 0                | 1                |                     |                 |  |  |  |  |
|           |                                      | 16    | New Setback Temperatures<br>Accepted             | 0                | 1                |                     |                 |  |  |  |  |
|           |                                      | 17    | New Setback Temperatures<br>Rejected             | 0                | 1                |                     |                 |  |  |  |  |
|           |                                      | 18    | New Heatsoak Times Accepted                      | 0                | 1                |                     |                 |  |  |  |  |
|           |                                      | 19    | New Heatsoak Times Rejected                      | 0                | 1                |                     |                 |  |  |  |  |
| DINT      | 100-<br>103                          | 20    | New Zone Installation Request<br>Accepted        | 0                | 1                |                     |                 |  |  |  |  |
|           |                                      | 21    | New Zone Installation Request<br>Rejected        | 0                | 1                |                     |                 |  |  |  |  |
|           |                                      | 22-24 | Reserved Bool 20-24                              |                  |                  |                     |                 |  |  |  |  |
|           |                                      | 25    | Heat Off Reason - From ADM                       | 0                | 1                |                     |                 |  |  |  |  |
|           |                                      | 26    | Heat Off Reason - ADM Red Key<br>Pressed         | 0                | 1                |                     |                 |  |  |  |  |
|           |                                      | 27    | Heat Off Reason - Pump Idle Tim-<br>eout         | 0                | 1                |                     |                 |  |  |  |  |
|           |                                      | 28    | Heat Off Reason - Alarm Detected                 | 0                | 1                |                     |                 |  |  |  |  |
|           |                                      | 29    | Heat Off Reason - Internal Graco<br>Network Lost | 0                | 1                |                     |                 |  |  |  |  |
|           |                                      | 30    | Heat Off Reason - PLC Connec-<br>tion Lost       | 0                | 1                |                     |                 |  |  |  |  |
|           |                                      | 31    | Heat Off Reason - PLC Relin-<br>quished Control  | 0                | 1                |                     |                 |  |  |  |  |

| EVR Fieldbus Map 2006192 and 2006194 |      |     |                              |                  |                  |                     |                 |  |  |
|--------------------------------------|------|-----|------------------------------|------------------|------------------|---------------------|-----------------|--|--|
|                                      |      |     | Automation Inputs (signation | al from EVR      | to PLC)          |                     |                 |  |  |
| Data Type                            | Byte | Bit | Description                  | Minimum<br>Value | Maximum<br>Value | Format and<br>Units | Additional Info |  |  |
|                                      |      | 0   | Heat - Zone 1 Installed      | 0                | 1                |                     |                 |  |  |
|                                      |      | 1   | Heat - Zone 2 Installed      | 0                | 1                |                     |                 |  |  |
|                                      |      | 2   | Heat - Zone 3 Installed      | 0                | 1                |                     |                 |  |  |
|                                      |      | 3   | Heat - Zone 4 Installed      | 0                | 1                |                     |                 |  |  |
|                                      |      | 4   | Heat - Zone 5 Installed      | 0                | 1                |                     |                 |  |  |
|                                      |      | 5   | Heat - Zone 6 Installed      | 0                | 1                |                     |                 |  |  |
|                                      |      | 6   | Heat - Zone 7 Installed      | 0                | 1                |                     |                 |  |  |
|                                      |      | 7   | Heat - Zone 8 Installed      | 0                | 1                |                     |                 |  |  |
|                                      |      | 8   | Heat - Zone 9 Installed      | 0                | 1                |                     |                 |  |  |
|                                      |      | 9   | Heat - Zone 10 Installed     | 0                | 1                |                     |                 |  |  |
|                                      |      | 10  | Heat - Zone 11 Installed     | 0                | 1                |                     |                 |  |  |
|                                      |      | 11  | Heat - Zone 12 Installed     | 0                | 1                |                     |                 |  |  |
|                                      |      | 12  | Heat - Zone 13 Installed     | 0                | 1                |                     |                 |  |  |
|                                      |      | 13  | Heat - Zone 14 Installed     | 0                | 1                |                     |                 |  |  |
|                                      |      | 14  | Heat - Zone 15 Installed     | 0                | 1                |                     |                 |  |  |
|                                      | 104- | 15  | Heat - Zone 16 Installed     | 0                | 1                |                     |                 |  |  |
| DINT                                 | 107  | 16  | Heat - Zone 1 Active         | 0                | 1                |                     |                 |  |  |
|                                      |      | 17  | Heat - Zone 2 Active         | 0                | 1                |                     |                 |  |  |
|                                      |      | 18  | Heat - Zone 3 Active         | 0                | 1                |                     |                 |  |  |
|                                      |      | 19  | Heat - Zone 4 Active         | 0                | 1                |                     |                 |  |  |
|                                      |      | 20  | Heat - Zone 5 Active         | 0                | 1                |                     |                 |  |  |
|                                      |      | 21  | Heat - Zone 6 Active         | 0                | 1                |                     |                 |  |  |
|                                      |      | 22  | Heat - Zone 7 Active         | 0                | 1                |                     |                 |  |  |
|                                      |      | 23  | Heat - Zone 8 Active         | 0                | 1                |                     |                 |  |  |
|                                      |      | 24  | Heat - Zone 9 Active         | 0                | 1                |                     |                 |  |  |
|                                      |      | 25  | Heat - Zone 10 Active        | 0                | 1                |                     |                 |  |  |
|                                      |      | 26  | Heat - Zone 11 Active        | 0                | 1                |                     |                 |  |  |
|                                      |      | 27  | Heat - Zone 12 Active        | 0                | 1                |                     |                 |  |  |
|                                      |      | 28  | Heat - Zone 13 Active        | 0                | 1                |                     |                 |  |  |
|                                      |      | 29  | Heat - Zone 14 Active        | 0                | 1                |                     |                 |  |  |
|                                      |      | 30  | Heat - Zone 15 Active        | 0                | 1                |                     |                 |  |  |
|                                      |      | 31  | Heat - Zone 16 Active        | 0                | 1                |                     |                 |  |  |

| EVR Fieldbus Map 2006192 and 2006194 |             |       |                                          |                  |                  |                     |                 |  |  |
|--------------------------------------|-------------|-------|------------------------------------------|------------------|------------------|---------------------|-----------------|--|--|
|                                      |             |       | Automation Inputs (signa                 | al from EVR      | to PLC)          |                     |                 |  |  |
| Data Type                            | Byte        | Bit   | Description                              | Minimum<br>Value | Maximum<br>Value | Format and<br>Units | Additional Info |  |  |
|                                      |             | 0     | Heat - Zone 1 - Alarm Present            | 0                | 1                |                     |                 |  |  |
|                                      |             | 1     | Heat - Zone 2 - Alarm Present            | 0                | 1                |                     |                 |  |  |
|                                      |             | 2     | Heat - Zone 3 - Alarm Present            | 0                | 1                |                     |                 |  |  |
|                                      |             | 3     | Heat - Zone 4 - Alarm Present            | 0                | 1                |                     |                 |  |  |
|                                      |             | 4     | Heat - Zone 5 - Alarm Present            | 0                | 1                |                     |                 |  |  |
|                                      |             | 5     | Heat - Zone 6 - Alarm Present            | 0                | 1                |                     |                 |  |  |
|                                      |             | 6     | Heat - Zone 7 - Alarm Present            | 0                | 1                |                     |                 |  |  |
|                                      | 100         | 7     | Heat - Zone 8 - Alarm Present            | 0                | 1                |                     |                 |  |  |
| DINT                                 | 108-<br>111 | 8     | Heat - Zone 9 - Alarm Present            | 0                | 1                |                     |                 |  |  |
|                                      |             | 9     | Heat - Zone 10 - Alarm Present           | 0                | 1                |                     |                 |  |  |
|                                      |             | 10    | Heat - Zone 11 - Alarm Present           | 0                | 1                |                     |                 |  |  |
|                                      |             | 11    | Heat - Zone 12 - Alarm Present           | 0                | 1                |                     |                 |  |  |
|                                      |             | 12    | Heat - Zone 13 - Alarm Present           | 0                | 1                |                     |                 |  |  |
|                                      |             | 13    | Heat - Zone 14 - Alarm Present           | 0                | 1                |                     |                 |  |  |
|                                      |             | 14    | Heat - Zone 15 - Alarm Present           | 0                | 1                |                     |                 |  |  |
|                                      |             | 15    | Heat - Zone 16 - Alarm Present           | 0                | 1                |                     |                 |  |  |
|                                      |             | 16-31 | Reserved Bits 16-31                      |                  |                  |                     |                 |  |  |
|                                      | 112-        | 0-15  | Heat - Zone 1 - Actual Tempera-<br>ture  | 0                | 500.0            | XXX.X deg C         |                 |  |  |
| Dint                                 | 115         | 16-31 | Heat - Zone 2 - Actual Tempera-<br>ture  | 0                | 500.0            | XXX.X deg C         |                 |  |  |
|                                      | 116-1       | 0-15  | Heat - Zone 3 - Actual Tempera-<br>ture  | 0                | 500.0            | XXX.X deg C         |                 |  |  |
| Dint                                 | 19          | 16-31 | Heat - Zone 4 - Actual Tempera-<br>ture  | 0                | 500.0            | XXX.X deg C         |                 |  |  |
|                                      | 120-1       | 0-15  | Heat - Zone 5 - Actual Tempera-<br>ture  | 0                | 500.0            | XXX.X deg C         |                 |  |  |
| DINT                                 | 23          | 16-31 | Heat - Zone 6 - Actual Tempera-<br>ture  | 0                | 500.0            | XXX.X deg C         |                 |  |  |
| DINIT                                | 124-1       | 0-15  | Heat - Zone 7 - Actual Tempera-<br>ture  | 0                | 500.0            | XXX.X deg C         |                 |  |  |
| DINT                                 | 27          | 16-31 | Heat - Zone 8 - Actual Tempera-<br>ture  | 0                | 500.0            | XXX.X deg C         |                 |  |  |
| DINT                                 | 128-1       | 0-15  | Heat - Zone 9 - Actual Tempera-<br>ture  | 0                | 500.0            | XXX.X deg C         |                 |  |  |
| DINT                                 | 31          | 16-31 | Heat - Zone 10 - Actual Tempera-<br>ture | 0                | 500.0            | XXX.X deg C         |                 |  |  |

|           | EVR Fieldbus Map 2006192 and 2006194 |       |                                          |                  |                  |                     |                 |  |  |  |
|-----------|--------------------------------------|-------|------------------------------------------|------------------|------------------|---------------------|-----------------|--|--|--|
|           |                                      |       | Automation Inputs (signa                 | al from EVR      | to PLC)          |                     |                 |  |  |  |
| Data Type | Byte                                 | Bit   | Description                              | Minimum<br>Value | Maximum<br>Value | Format and<br>Units | Additional Info |  |  |  |
| DINT      | 132-1                                | 0-15  | Heat - Zone 11 - Actual Tempera-<br>ture | 0                | 500.0            | XXX.X deg C         |                 |  |  |  |
|           | 35                                   | 16-31 | Heat - Zone 12 - Actual Tempera-<br>ture | 0                | 500.0            | XXX.X deg C         |                 |  |  |  |
| DUIT      | 136-1<br>39                          | 0-15  | Heat - Zone 13 - Actual Tempera-<br>ture | 0                | 500.0            | XXX.X deg C         |                 |  |  |  |
| DINT      |                                      | 16-31 | Heat - Zone 14 - Actual Tempera-<br>ture | 0                | 500.0            | XXX.X deg C         |                 |  |  |  |
| DINT      | 140-1                                | 0-15  | Heat - Zone 15 - Actual Tempera-<br>ture | 0                | 500.0            | XXX.X deg C         |                 |  |  |  |
| DINT      | 43                                   | 16-31 | Heat - Zone 16 - Actual Tempera-<br>ture | 0                | 500.0            | XXX.X deg C         |                 |  |  |  |
| DUIT      | 144-1<br>47                          | 0-15  | Heat - Longest Soak Time<br>Remaining    | 0                | 7200             | XXXXX sec-<br>onds  |                 |  |  |  |
| DINT      |                                      | 16-31 | Heat - Idle Time Countdown               | 0                | 7200             | XXXX sec-<br>onds   |                 |  |  |  |

|           |             |       | EVR Fieldbus Map 2000                                                              | 6192 and 20      | 06194            |                     |                 |
|-----------|-------------|-------|------------------------------------------------------------------------------------|------------------|------------------|---------------------|-----------------|
|           |             |       | Automation Inputs (signa                                                           | al from EVR      | to PLC)          |                     |                 |
| Data Type | Byte        | Bit   | Description                                                                        | Minimum<br>Value | Maximum<br>Value | Format and<br>Units | Additional Info |
|           |             | 0     | Heat - System Alarm - Communi-<br>cation Lost - Heat Controller Dial<br>Position 0 | 0                | 1                | CBH1                |                 |
|           |             | 1     | Heat - System Alarm - Communi-<br>cation Lost - Heat Controller Dial<br>Position 1 | 0                | 1                | CBH2                |                 |
|           |             | 2     | Heat - System Alarm - Reserved<br>Alarm Bool 2-7                                   |                  |                  |                     |                 |
|           | 148-1<br>51 | 8     | Heat - System Alarm - Communi-<br>cation Lost - Advanced Display<br>Module         | 0                | 1                | CBAX                |                 |
|           |             | 9     | Heat - System Alarm - Communi-<br>cation Lost - CGM to Heat Link                   | 0                | 1                | CBGX                |                 |
|           |             | 10    | Heat - System Alarm - Communi-<br>cation Lost - CGM to PLC Link                    | 0                | 1                | CCFX                |                 |
| DINT      |             | 11    | Heat - System Alarm - Main AMZ<br>Invalid Line Voltage                             | 0                | 1                | V6H1                |                 |
|           |             | 12    | Heat - System Alarm - Main AMZ<br>Line Voltage Above Threshold                     | 0                | 1                | V4H1                |                 |
|           |             | 13    | Heat - System Alarm - Reserved<br>13                                               |                  |                  |                     |                 |
|           |             | 14    | Heat - System Alarm - Main AMZ<br>Transformer Temperature Above<br>Threshold       | 0                | 1                | T4TX                |                 |
|           |             | 15-19 | System Heat Module - Reserved<br>Alarm Bool 15-19                                  |                  |                  |                     |                 |
|           |             | 20    | Heat - System Alarm - Expansion<br>AMZ Invalid Line Voltage                        | 0                | 1                | V6H2                |                 |
|           |             | 21    | Heat - System Alarm - Expansion<br>AMZ Line Voltage Above Thresh-<br>old           | 0                | 1                | V4H2                |                 |
|           |             | 22-31 | System Heat Module - Reserved<br>Alarm Bool 23-31                                  |                  |                  |                     |                 |

|           | EVR Fieldbus Map 2006192 and 2006194 |       |                                                                           |                  |                  |                     |                 |  |  |  |  |
|-----------|--------------------------------------|-------|---------------------------------------------------------------------------|------------------|------------------|---------------------|-----------------|--|--|--|--|
|           |                                      |       | Automation Inputs (signa                                                  | al from EVR      | to PLC)          |                     |                 |  |  |  |  |
| Data Type | Byte                                 | Bit   | Description                                                               | Minimum<br>Value | Maximum<br>Value | Format and<br>Units | Additional Info |  |  |  |  |
|           |                                      | 0     | Heat - System Deviation -<br>Reserved Bool 0                              |                  |                  |                     |                 |  |  |  |  |
|           |                                      | 1     | Heat - System Deviation - Main<br>AMZ Line Voltage Below Thresh-<br>old   | 0                | 1                | V2H1                |                 |  |  |  |  |
|           |                                      | 2     | Heat - System Deviation - Fan<br>Current Below Threshold                  | 0                | 1                | A2VX                |                 |  |  |  |  |
|           | 152-1<br>55                          | 3     | Heat - System Deviation - Fan<br>Current Above Threshold                  | 0                | 1                | A3VX                |                 |  |  |  |  |
| DINT      |                                      | 4     | Heat - System Deviation - Trans-<br>former Temperature Above<br>Threshold | 0                | 1                | тзтх                |                 |  |  |  |  |
|           |                                      | 5     | Heat - System Deviation - Trans-<br>former Temperature Runaway            | 0                | 1                | тэтх                |                 |  |  |  |  |
|           |                                      | 6     | Heat - System Deviation - Trans-<br>former Sensor Malfunction             | 0                | 1                | т6тх                |                 |  |  |  |  |
|           |                                      | 7-16  | Heat - System Deviation -<br>Reserved Deviation Bool 7-16                 |                  |                  |                     |                 |  |  |  |  |
|           |                                      | 17    | Heat - System Deviation - Trans-<br>former Sensor Malfunction             | 0                | 1                | V2H2                |                 |  |  |  |  |
|           |                                      | 18-31 | Heat - System Deviation -<br>Reserved Deviation Bool 18-31                |                  |                  |                     |                 |  |  |  |  |
|           | 156-1                                | 0     | Heat - System Advisory - Fan Fil-<br>ter Cleaning Request                 | 0                | 1                | MGFX                |                 |  |  |  |  |
| DINT      | 59                                   | 1-31  | Heat - System Advisory -<br>Reserved Advisory Bool 1-31                   |                  |                  |                     |                 |  |  |  |  |
| DINT      | 160-1<br>63                          | 0-31  | Reserved Bits 0-31                                                        |                  |                  |                     |                 |  |  |  |  |

|           |             |       | EVR Fieldbus Map 2000                                                      | 6192 and 20      | 06194            |                     |                 |
|-----------|-------------|-------|----------------------------------------------------------------------------|------------------|------------------|---------------------|-----------------|
|           |             |       | Automation Inputs (signa                                                   | al from EVR      | to PLC)          |                     |                 |
| Data Type | Byte        | Bit   | Description                                                                | Minimum<br>Value | Maximum<br>Value | Format and<br>Units | Additional Info |
|           |             | 0-7   | Heat Zone Multiplexer: * - Zone<br>On Display                              | 1                | 16               | 0 = Invalid<br>Data |                 |
|           |             | 8     | Heat Zone Multiplexer: * - Warm<br>Up                                      | 0                | 1                |                     |                 |
|           |             | 9     | Heat Zone Multiplexer: * - Heat<br>Soak                                    | 0                | 1                |                     |                 |
|           |             | 10    | Heat Zone Multiplexer: * - At Tem-<br>perature                             | 0                | 1                |                     |                 |
| DINT      | 164-1<br>67 | 11    | Heat Zone Multiplexer: * - Set-<br>back                                    | 0                | 1                |                     |                 |
|           |             | 12    | Heat Zone Multiplexer: * - Devia-<br>tion/Advisory Present                 | 0                | 1                |                     |                 |
|           |             | 13    | Heat Zone Multiplexer: * - Alarm<br>Present                                | 0                | 1                |                     |                 |
|           |             | 14-15 | Heat Zone Multiplexer: * -<br>Reserved Bool 14-15                          |                  |                  |                     |                 |
|           |             | 16-31 | Heat Zone Multiplexer: * - Heat<br>Soak Time Remaining (XXXX sec-<br>onds) | 0                | 7200             |                     |                 |
| DINT      | 168-1       | 0-15  | Heat Zone Multiplexer: * - Actual<br>Current Usage (XX.X Amps)             | 0                | 30               |                     |                 |
| DINT      | 71          | 16-31 | Heat Zone Multiplexer: * - Actual<br>Duty Cycle (XXX %)                    | 0                | 100              |                     |                 |
|           | 172-1       | 0-15  | Heat Zone Multiplexer: * - Set-<br>point Temperature (XXX deg C)           | 0                | 70               |                     |                 |
| DINT      | 75          | 16-31 | Heat Zone Multiplexer: * - Set-<br>back Temperature (XXX deg C)            | 0                | 70               |                     |                 |

|           |             |       | EVR Fieldbus Map 200                                                 | 6192 and 20      | 06194            |                                                                                   |                 |
|-----------|-------------|-------|----------------------------------------------------------------------|------------------|------------------|-----------------------------------------------------------------------------------|-----------------|
|           |             |       | Automation Inputs (signa                                             | al from EVR      | to PLC)          |                                                                                   |                 |
| Data Type | Byte        | Bit   | Description                                                          | Minimum<br>Value | Maximum<br>Value | Format and<br>Units                                                               | Additional Info |
|           |             | 0-7   | Heat Zone Multiplexer: * - Heat<br>Soak Time (XXX minutes)           | 0                | 120              |                                                                                   |                 |
|           | 176-1<br>79 | 8-15  | Heat Zone Multiplexer: * - Zone<br>Profile                           | 1                | 5                | 0 = Hose<br>1 = Valve<br>2 = Manifold<br>3 = PGM<br>4 = Flowmeter<br>5= Press Reg |                 |
|           |             | 16    | Heat Zone Multiplexer: * - Alarm -<br>Temperature Above System Limit | 0                | 1                | T4A_                                                                              |                 |
|           |             | 17    | Heat Zone Multiplexer: * - Alarm -<br>Temperature Above Threshold    | 0                | 1                | T4A_                                                                              |                 |
|           |             | 18    | Heat Zone Multiplexer: * - Alarm -<br>Temperature Below Threshold    | 0                | 1                | T1A_                                                                              |                 |
| DINT      |             | 19    | Heat Zone Multiplexer: * - Alarm -<br>No Temperature Rise            | 0                | 1                | T8A_                                                                              |                 |
|           |             | 20    | Heat Zone Multiplexer: * - Alarm -<br>Over Temperature Switch        | 0                | 1                | T9A_                                                                              |                 |
|           |             | 21    | Heat Zone Multiplexer: * - Alarm -<br>Current Above Threshold        | 0                | 1                | A4A_                                                                              |                 |
|           |             | 22    | Heat Zone Multiplexer: * - Alarm -<br>Current Below Threshold        | 0                | 1                | A1A_                                                                              |                 |
|           |             | 23    | Heat Zone Multiplexer: * - Alarm -<br>No Current                     | 0                | 1                | A8A_                                                                              |                 |
|           |             | 24    | Heat Zone Multiplexer: * - Unex-<br>pected Current                   | 0                | 1                | A7A_                                                                              |                 |
|           |             | 25    | Heat Zone Multiplexer: * - Tem-<br>perature Sensor Error             | 0                | 1                | T6A_                                                                              |                 |
|           |             | 26-31 | Heat Zone Multiplexer: * - Alarm -<br>Reserved Alarm Bool 26-31      |                  |                  |                                                                                   |                 |

|           |             |       | EVR Fieldbus Map 200                                                           | 6192 and 20      | 06194            |                     |                 |
|-----------|-------------|-------|--------------------------------------------------------------------------------|------------------|------------------|---------------------|-----------------|
|           |             |       | Automation Inputs (signation                                                   | al from EVR      | to PLC)          |                     |                 |
| Data Type | Byte        | Bit   | Description                                                                    | Minimum<br>Value | Maximum<br>Value | Format and<br>Units | Additional Info |
|           |             | 0-15  | Heat Zone Multiplexer: * - Devia-<br>tion - Reserved Bool 0-15                 |                  |                  |                     |                 |
|           | 180-1<br>83 | 16    | Heat Zone Multiplexer: * - Advi-<br>sory - Temperature Above Sys-<br>tem Limit | 0                | 1                | T3A_                |                 |
|           |             | 17    | Heat Zone Multiplexer: * - Advi-<br>sory - Temperature Above<br>Threshold      | 0                | 1                | T3A_                |                 |
| DINT      |             | 18    | Heat Zone Multiplexer: * - Advi-<br>sory - Temperature Below<br>Threshold      | 0                | 1                | T2A_                |                 |
|           |             | 19    | Heat Zone Multiplexer: * - Advi-<br>sory - Reserved Advisory Bool 3            |                  |                  |                     |                 |
|           |             | 20    | Heat Zone Multiplexer: * - Advi-<br>sory - Current Above Threshold             | 0                | 1                | A3A_                |                 |
|           |             | 21    | Heat Zone Multiplexer: * - Advi-<br>sory - Current Below Threshold             | 0                | 1                | A2A_                |                 |
|           |             | 22-31 | Heat Zone Multiplexer: * - Advi-<br>sory - Reserved Advisory Bool<br>22-31     |                  |                  |                     |                 |

#### NOTES:

The data outlined in red is required to create a recipe.

 $\Delta$ Red Tank Stand Level Least Significant Bool (LSB) is bool 24, and the Most Significant Bool (MSB) is bool 25 of DINT.

 $\stackrel{\frown}{\hookrightarrow}$  Blue Tank Stand Level Least Significant Bool (LSB) is bool 27, and the Most Significant Bool (MSB) is bool 28 of DINT.

₼ Use the "System is Recirculating" Bool to know what recirculation time is counting down.

- \* Zone Multiplexer: Shows detailed information for the specified zone.
- \_ Shown as 1-8 corresponding to the zone being looked up.

lpha When flowmeters are connected, the flowmeter actual data will be displayed instead of the drivers' data.

€ When the system is pumping both pumps and the system is not in recirculation, the system will show the actual ratio, else it will shown the setpoint ratio.

## **PLC Automation Outputs**

**NOTE:** Print the following tables in color.

**NOTE:** The ambient map is only made up of the EVR signals highlighted in green. The heated map is made up of both the EVR signals highlighted in green, and the heat signals highlighted in yellow.

**NOTE:** To lock out the system via the PLC, the Disable Gateway Errors option on the Integration screen must be unchecked. If Disable Gateway Errors is checked, the system will ignore the lockout request. For more details about the Disable Gateway Errors option, see the **Integration Setup Screen** on page 71.

| Key          |
|--------------|
| EVR Signals  |
| Heat Signals |

|                                             | EVR Fieldbus Map 2006192 and 2006194 |      |                    |                  |                  |                     |                                                |  |  |  |
|---------------------------------------------|--------------------------------------|------|--------------------|------------------|------------------|---------------------|------------------------------------------------|--|--|--|
| Automation Outputs (signal from PLC to EVR) |                                      |      |                    |                  |                  |                     |                                                |  |  |  |
| Data<br>Type                                | Byte                                 | Bit  | Description        | Minimum<br>Value | Maximum<br>Value | Format and<br>Units | Additional<br>Information                      |  |  |  |
| DINT                                        | 0-3                                  | 0-31 | ADM Date Requested | 0                | 16777215         |                     | See Time and                                   |  |  |  |
| DINT                                        | 4-7                                  | 0-31 | ADM Time Requested | 0                | 16777215         |                     | Date on page 117<br>for more informa-<br>tion. |  |  |  |

|              | EVR Fieldbus Map 2006192 and 2006194        |     |                                                                                  |                  |                  |                     |                           |  |  |  |  |
|--------------|---------------------------------------------|-----|----------------------------------------------------------------------------------|------------------|------------------|---------------------|---------------------------|--|--|--|--|
|              | Automation Outputs (signal from PLC to EVR) |     |                                                                                  |                  |                  |                     |                           |  |  |  |  |
| Data<br>Type | Byte                                        | Bit | Description                                                                      | Minimum<br>Value | Maximum<br>Value | Format and<br>Units | Additional<br>Information |  |  |  |  |
|              |                                             | 0   | PLC Lockout Request *                                                            | 0                | 1                |                     |                           |  |  |  |  |
|              |                                             | 1   | Gateway Recipe Lockout<br>Request                                                | 0                | 1                |                     |                           |  |  |  |  |
|              |                                             |     | Acknowledge All Errors<br>Request                                                | 0                | 1                |                     |                           |  |  |  |  |
|              |                                             | 3   | System Enable Request                                                            | 0                | 1                |                     |                           |  |  |  |  |
|              |                                             | 4   | Operator Dispense/ Shot<br>Request<br>(Use discrete signal for<br>proper timing) | 0                | 1                |                     |                           |  |  |  |  |
|              |                                             | 5   | Cancel Shot Request                                                              | 0                | 1                |                     |                           |  |  |  |  |
| DINT         | 8-11                                        | 6   | Purge Request                                                                    | 0                | 1                |                     |                           |  |  |  |  |
|              |                                             | 7   | Base Purge Request                                                               | 0                | 1                |                     |                           |  |  |  |  |
|              |                                             | 8   | Depressurization Request                                                         | 0                | 1                |                     |                           |  |  |  |  |
|              |                                             | 9   | Park Request                                                                     | 0                | 1                |                     |                           |  |  |  |  |
|              |                                             | 10  | Recirculation Request                                                            | 0                | 1                |                     |                           |  |  |  |  |
|              |                                             | 11  | Cancel Gel Shot Request                                                          | 0                | 1                |                     |                           |  |  |  |  |
|              |                                             | 12  | Red Tank Stand Fill Request                                                      | 0                | 1                |                     |                           |  |  |  |  |
|              |                                             | 13  | Blue Tank Stand Fill<br>Request                                                  | 0                | 1                |                     |                           |  |  |  |  |
|              |                                             | 14  | Voltex Motor On Request                                                          | 0                | 1                |                     |                           |  |  |  |  |

|              | EVR Fieldbus Map 2006192 and 2006194 |       |                                                                  |                  |                  |                                                                                                    |                                                                                                    |  |  |  |  |  |
|--------------|--------------------------------------|-------|------------------------------------------------------------------|------------------|------------------|----------------------------------------------------------------------------------------------------|----------------------------------------------------------------------------------------------------|--|--|--|--|--|
|              |                                      |       | Automation Outputs                                               | s (signal fr     | om PLC to        | EVR)                                                                                                    |                                                                                                    |  |  |  |  |  |
| Data<br>Type | Byte                                 | Bit   | Description                                                      | Minimum<br>Value | Maximum<br>Value | Format and<br>Units                                                                                                    | Additional<br>Information                                                                                                    |  |  |  |  |  |
|              |                                      | 15    | Voltex Air Injection Open<br>Request                             | 0                | 1                |                                                                                                    |                                                                                                    |  |  |  |  |  |
|              |                                      | 16    | Acknowledge Setup Value(s)<br>Changed                            | 0                | 1                |                                                                                                    |                                                                                                    |  |  |  |  |  |
|              |                                      | 17    | Acknowledge Counter<br>Value(s) Reset                            | 0                | 1                |                                                                                                    |                                                                                                    |  |  |  |  |  |
| DINT         | 8-11                                 | 18    | Actual Amount or Actual<br>Ratio/Flowrate Data Selec-<br>tion    | 0                | 1                |                                                                                                    | Use to switch<br>between data in<br>PLC Inputs Bytes<br>60-63 & 80-83<br>0 = Actual Amount<br>Data<br>1= Actual<br>Ratio/Flowrate<br>Data |  |  |  |  |  |
|              |                                      | 19    | Inlet Pressure or Dispense<br>Valve Pressure Data Selec-<br>tion | 0                | 1                |                                                                                                    | Use to switch<br>between data in<br>PLC Inputs Bytes<br>36-39<br>0 = Inlet Pressure<br>1= Dispense Valve<br>Pressure                      |  |  |  |  |  |
|              |                                      | 20    | Red Agitator Motor On<br>Request                                 | 0                | 1                |                                                                                                    |                                                                                                    |  |  |  |  |  |
|              |                                      | 21    | Blue Agitator Motor On<br>Request                                | 0                | 1                |                                                                                                    |                                                                                                    |  |  |  |  |  |
|              |                                      | 22-31 | Reserved Bool 22-31                                              |                  |                  |                                                                                                    |                                                                                                    |  |  |  |  |  |
| DINT         | 12-15                                | 0-7   | Active Module Errors to<br>Look Up                               | 1                | 8                | 1 = Red MCM $2 = Blue MCM$ $3 = Red Tank$ Stand $4 = Blue Tank$ Stand $5 = Voltex$ $6 = Red$ Agitator $7 = Blue$ Agitator $8 =$ Flowmeter(s) |                                                                                                    |  |  |  |  |  |
|              |                                      | 8-15  | Desired Recipe                                                   | 1                | 50               |                                                                                                    |                                                                                                    |  |  |  |  |  |
|              |                                      | 16-31 | Desired System Ratio                                             | 1.00             | 160.00           | X.XX : 1.00                                                                                                    |                                                                                                    |  |  |  |  |  |

|              |       |       | EVR Fieldbus Ma                           | p 2006192                            | ? and 20061                                 | 94                   |                           |
|--------------|-------|-------|-------------------------------------------|--------------------------------------|---------------------------------------------|----------------------|---------------------------|
|              |       |       | Automation Outputs                        | s (signal fr                         | om PLC to                                   | EVR)                 |                           |
| Data<br>Type | Byte  | Bit   | Description                               | Minimum<br>Value                     | Maximum<br>Value                            | Format and<br>Units  | Additional<br>Information |
|              |       | 0-15  | Desired System Ratio Offset               | -0.50                                | 0.50                                        | -/+ X.XX             |                           |
| DINT         | 16-19 | 16-31 | Gateway Recipe - Flowrate                 | 0.00                                 | 200.00                                      | XXX.XX<br>cc/sec     |                           |
| DINT         | 20-23 | 0-31  | Gateway Recipe - Shot Size                | 0.00                                 | 9999.99                                     | XXXX.XX cc           |                           |
| DIVIT        | 04.07 | 0-7   | Gateway Recipe - Dispense<br>Type         | 0                                    | 1                                           | 0=Shot<br>1=Operator |                           |
| DINT         | 24-27 | 8-15  | Recipe To Look Up                         | 0                                    | 50                                          |                      |                           |
|              |       | 16-31 | Reserved Bits 16-31                       |                                      |                                             |                      |                           |
| DINT         | 28-31 | 0-31  | Reserved Bits 0-31                        |                                      |                                             |                      |                           |
| DINT         | 32-35 | 0-15  | Desired Data Exchange Ele-<br>ment        | 0                                    | 32,767                                      |                      |                           |
| DINT         | 36-39 | 0-31  | Desired Data Exchange Ele-<br>ment Value  | See <b>Data</b><br>on page<br>and Ma | <b>Exchange</b><br>104 for Min<br>x Values. |                      |                           |
|              |       |       | Transition to                             | Heated Map                           | 2006192                                     |                      |                           |
| DINT         | 40-43 | 0-15  | Heat - Data Exchange - Ele-<br>ment       | 0                                    | 32,767                                      |                      |                           |
| DINT         | 44-47 | 0-31  | Heat - Data Exchange - Ele-<br>ment Value | See <b>Data</b><br>on page<br>and Ma | Exchange<br>104 for Min<br>x Values.        |                      |                           |
|              |       | 0     | Reserved Bool 0                           | 0                                    | 1                                           |                      |                           |
|              |       | 1     | Reserved Bool 1                           | 0                                    | 1                                           |                      |                           |
|              |       | 2     | System Heat On Request                    | 0                                    | 1                                           |                      |                           |
|              |       | 3     | System Heat Off Request                   | 0                                    | 1                                           |                      |                           |
|              |       | 4     | System Heat Setback<br>Request            | 0                                    | 1                                           |                      |                           |
| DINT         | 48-51 | 5     | System Heat Acknowledge /<br>Clear Errors | 0                                    | 1                                           |                      |                           |
|              |       | 6     | Strobe New Installed Zones                | 0                                    | 1                                           |                      |                           |
|              |       | 7     | Strobe New Setpoint Tem-<br>perature(s)   | 0                                    | 1                                           |                      |                           |
|              |       | 8     | Strobe New Setback Tem-<br>perature(s)    | 0                                    | 1                                           |                      |                           |
|              |       | 9     | Strobe New Heatsoak<br>Time(s)            | 0                                    | 1                                           |                      |                           |

|              | EVR Fieldbus Map 2006192 and 2006194        |       |                                   |                  |                  |                     |                                                          |  |  |  |  |
|--------------|---------------------------------------------|-------|-----------------------------------|------------------|------------------|---------------------|----------------------------------------------------------|--|--|--|--|
|              | Automation Outputs (signal from PLC to EVR) |       |                                   |                  |                  |                     |                                                          |  |  |  |  |
| Data<br>Type | Byte                                        | Bit   | Description                       | Minimum<br>Value | Maximum<br>Value | Format and<br>Units | Additional<br>Information                                |  |  |  |  |
|              |                                             | 10    | Reset System Heat Off Rea-<br>son | 0                | 1                |                     | Automatically<br>resets when heat is<br>turned on.       |  |  |  |  |
|              |                                             | 11    | Reset System Idle Timer           | 0                | 1                |                     | Automatically<br>resets when pump<br>motion is detected. |  |  |  |  |
|              |                                             | 12-15 | Reserved Bool 10-15               | 0                | 1                |                     |                                                          |  |  |  |  |
|              |                                             | 16    | Install Zone 1                    | 0                | 1                |                     |                                                          |  |  |  |  |
|              |                                             | 17    | Install Zone 2                    | 0                | 1                |                     |                                                          |  |  |  |  |
|              |                                             | 18    | Install Zone 3                    | 0                | 1                |                     |                                                          |  |  |  |  |
|              |                                             | 19    | Install Zone 4                    | 0                | 1                |                     |                                                          |  |  |  |  |
| <b></b>      | 10.54                                       | 20    | Install Zone 5                    | 0                | 1                |                     |                                                          |  |  |  |  |
| DINT         | 48-51                                       | 21    | Install Zone 6                    | 0                | 1                |                     |                                                          |  |  |  |  |
|              |                                             | 22    | Install Zone 7                    | 0                | 1                |                     |                                                          |  |  |  |  |
|              |                                             | 23    | Install Zone 8                    | 0                | 1                |                     |                                                          |  |  |  |  |
|              |                                             | 24    | Install Zone 9                    | 0                | 1                |                     |                                                          |  |  |  |  |
|              |                                             | 25    | Install Zone 10                   | 0                | 1                |                     |                                                          |  |  |  |  |
|              |                                             | 26    | Install Zone 11                   | 0                | 1                |                     |                                                          |  |  |  |  |
|              |                                             | 27    | Install Zone 12                   | 0                | 1                |                     |                                                          |  |  |  |  |
|              |                                             | 28    | Install Zone 13                   | 0                | 1                |                     |                                                          |  |  |  |  |
|              |                                             | 29    | Install Zone 14                   | 0                | 1                |                     |                                                          |  |  |  |  |
|              |                                             | 30    | Install Zone 15                   | 0                | 1                |                     |                                                          |  |  |  |  |
|              |                                             | 31    | Install Zone 16                   | 0                | 1                |                     |                                                          |  |  |  |  |

| EVR Fieldbus Map 2006192 and 2006194 |       |       |                                          |                  |                  |                     |                           |  |  |
|--------------------------------------|-------|-------|------------------------------------------|------------------|------------------|---------------------|---------------------------|--|--|
|                                      |       |       | Automation Output                        | s (signal fr     | om PLC to        | EVR)                |                           |  |  |
| Data<br>Type                         | Byte  | Bit   | Description                              | Minimum<br>Value | Maximum<br>Value | Format and<br>Units | Additional<br>Information |  |  |
|                                      |       | 0     | Update Setpoint Tempera-<br>ture Zone 1  | 0                | 1                |                     |                           |  |  |
|                                      |       | 1     | Update Setpoint Tempera-<br>ture Zone 1  | 0                | 1                |                     |                           |  |  |
|                                      |       | 2     | Update Setpoint Tempera-<br>ture Zone 3  | 0                | 1                |                     |                           |  |  |
|                                      |       | 3     | Update Setpoint Tempera-<br>ture Zone 4  | 0                | 1                |                     |                           |  |  |
|                                      |       | 4     | Update Setpoint Tempera-<br>ture Zone 5  | 0                | 1                |                     |                           |  |  |
|                                      |       | 5     | Update Setpoint Tempera-<br>ture Zone 6  | 0                | 1                |                     |                           |  |  |
|                                      |       | 6     | Update Setpoint Tempera-<br>ture Zone 7  | 0                | 1                |                     |                           |  |  |
|                                      |       | 7     | Update Setpoint Tempera-<br>ture Zone 8  | 0                | 1                |                     |                           |  |  |
| DINT                                 | 52-55 | 8     | Update Setpoint Tempera-<br>ture Zone 9  | 0                | 1                |                     |                           |  |  |
|                                      |       | 9     | Update Setpoint Tempera-<br>ture Zone 10 | 0                | 1                |                     |                           |  |  |
|                                      |       | 10    | Update Setpoint Tempera-<br>ture Zone 11 | 0                | 1                |                     |                           |  |  |
|                                      |       | 11    | Update Setpoint Tempera-<br>ture Zone 12 | 0                | 1                |                     |                           |  |  |
|                                      |       | 12    | Update Setpoint Tempera-<br>ture Zone 13 | 0                | 1                |                     |                           |  |  |
|                                      |       | 13    | Update Setpoint Tempera-<br>ture Zone 14 | 0                | 1                |                     |                           |  |  |
|                                      |       | 14    | Update Setpoint Tempera-<br>ture Zone 15 | 0                | 1                |                     |                           |  |  |
|                                      |       | 15    | Update Setpoint Tempera-<br>ture Zone 16 | 0                | 1                |                     |                           |  |  |
|                                      |       | 16-31 | New Setpoint Temperature<br>(XX Deg C)   | 0                | 70               | XX deg C            |                           |  |  |

| EVR Fieldbus Map 2006192 and 2006194 |                                             |       |                                         |                  |                  |                     |                           |  |  |  |  |
|--------------------------------------|---------------------------------------------|-------|-----------------------------------------|------------------|------------------|---------------------|---------------------------|--|--|--|--|
|                                      | Automation Outputs (signal from PLC to EVR) |       |                                         |                  |                  |                     |                           |  |  |  |  |
| Data<br>Type                         | Byte                                        | Bit   | Description                             | Minimum<br>Value | Maximum<br>Value | Format and<br>Units | Additional<br>Information |  |  |  |  |
|                                      |                                             | 0     | Update Setback Tempera-<br>ture Zone 1  | 0                | 1                |                     |                           |  |  |  |  |
|                                      |                                             | 1     | Update Setback Tempera-<br>ture Zone 2  | 0                | 1                |                     |                           |  |  |  |  |
|                                      |                                             | 2     | Update Setback Tempera-<br>ture Zone 3  | 0                | 1                |                     |                           |  |  |  |  |
|                                      |                                             | 3     | Update Setback Tempera-<br>ture Zone 4  | 0                | 1                |                     |                           |  |  |  |  |
|                                      |                                             | 4     | Update Setback Tempera-<br>ture Zone 5  | 0                | 1                |                     |                           |  |  |  |  |
|                                      |                                             | 5     | Update Setback Tempera-<br>ture Zone 6  | 0                | 1                |                     |                           |  |  |  |  |
|                                      |                                             | 6     | Update Setback Tempera-<br>ture Zone 7  | 0                | 1                |                     |                           |  |  |  |  |
|                                      |                                             | 7     | Update Setback Tempera-<br>ture Zone 8  | 0                | 1                |                     |                           |  |  |  |  |
| DINT                                 | 56-59                                       | 8     | Update Setback Tempera-<br>ture Zone 9  | 0                | 1                |                     |                           |  |  |  |  |
|                                      |                                             | 9     | Update Setback Tempera-<br>ture Zone 10 | 0                | 1                |                     |                           |  |  |  |  |
|                                      |                                             | 10    | Update Setback Tempera-<br>ture Zone 11 | 0                | 1                |                     |                           |  |  |  |  |
|                                      |                                             | 11    | Update Setback Tempera-<br>ture Zone 12 | 0                | 1                |                     |                           |  |  |  |  |
|                                      |                                             | 12    | Update Setback Tempera-<br>ture Zone 13 | 0                | 1                |                     |                           |  |  |  |  |
|                                      |                                             | 13    | Update Setback Tempera-<br>ture Zone 14 | 0                | 1                |                     |                           |  |  |  |  |
|                                      |                                             | 14    | Update Setback Tempera-<br>ture Zone 15 | 0                | 1                |                     |                           |  |  |  |  |
|                                      |                                             | 15    | Update Setback Tempera-<br>ture Zone 16 | 0                | 1                |                     |                           |  |  |  |  |
|                                      |                                             | 16-31 | New Setback Temperature<br>(XX Deg C)   | 0                | 70               | XX deg C            |                           |  |  |  |  |

| EVR Fieldbus Map 2006192 and 2006194 |                                             |       |                                    |                  |                  |                     |                           |  |  |  |  |
|--------------------------------------|---------------------------------------------|-------|------------------------------------|------------------|------------------|---------------------|---------------------------|--|--|--|--|
|                                      | Automation Outputs (signal from PLC to EVR) |       |                                    |                  |                  |                     |                           |  |  |  |  |
| Data<br>Type                         | Byte                                        | Bit   | Description                        | Minimum<br>Value | Maximum<br>Value | Format and<br>Units | Additional<br>Information |  |  |  |  |
|                                      |                                             | 0     | Update Heatsoak Time<br>Zone 1     | 0                | 1                |                     |                           |  |  |  |  |
|                                      |                                             | 1     | Update Heatsoak Time<br>Zone 2     | 0                | 1                |                     |                           |  |  |  |  |
|                                      |                                             | 2     | Update Heatsoak Time<br>Zone 3     | 0                | 1                |                     |                           |  |  |  |  |
|                                      |                                             | 3     | Update Heatsoak Time<br>Zone 4     | 0                | 1                |                     |                           |  |  |  |  |
|                                      |                                             | 4     | Update Heatsoak Time<br>Zone 5     | 0                | 1                |                     |                           |  |  |  |  |
|                                      |                                             | 5     | Update Heatsoak Time<br>Zone 6     | 0                | 1                |                     |                           |  |  |  |  |
|                                      |                                             | 6     | Update Heatsoak Time<br>Zone 7     | 0                | 1                |                     |                           |  |  |  |  |
|                                      |                                             | 7     | Update Heatsoak Time<br>Zone 8     | 0                | 1                |                     |                           |  |  |  |  |
| DINT                                 | 60-63                                       | 8     | Update Heatsoak Time<br>Zone 9     | 0                | 1                |                     |                           |  |  |  |  |
|                                      |                                             | 9     | Update Heatsoak Time<br>Zone 10    | 0                | 1                |                     |                           |  |  |  |  |
|                                      |                                             | 10    | Update Heatsoak Time<br>Zone 11    | 0                | 1                |                     |                           |  |  |  |  |
|                                      |                                             | 11    | Update Heatsoak Time<br>Zone 12    | 0                | 1                |                     |                           |  |  |  |  |
|                                      |                                             | 12    | Update Heatsoak Time<br>Zone 13    | 0                | 1                |                     |                           |  |  |  |  |
|                                      |                                             | 13    | Update Heatsoak Time<br>Zone 14    | 0                | 1                |                     |                           |  |  |  |  |
|                                      |                                             | 14    | Update Heatsoak Time<br>Zone 15    | 0                | 1                |                     |                           |  |  |  |  |
|                                      |                                             | 15    | Update Heatsoak Time<br>Zone 16    | 0                | 1                |                     |                           |  |  |  |  |
|                                      |                                             | 16-30 | New Heatsoak Time (XXX<br>Minutes) | 0                | 120              | XXX minutes         |                           |  |  |  |  |
| DINT                                 | <u>64-67</u>                                | 0-31  | Reserved Bits 0-31                 |                  |                  |                     |                           |  |  |  |  |

| EVR Fieldbus Map 2006192 and 2006194        |       |      |                                           |                  |                  |                     |                                                                                                |  |  |
|---------------------------------------------|-------|------|-------------------------------------------|------------------|------------------|---------------------|------------------------------------------------------------------------------------------------|--|--|
| Automation Outputs (signal from PLC to EVR) |       |      |                                           |                  |                  |                     |                                                                                                |  |  |
| Data<br>Type                                | Byte  | Bit  | Description                               | Minimum<br>Value | Maximum<br>Value | Format and<br>Units | Additional<br>Information                                                                      |  |  |
| DINT                                        | 68-71 | 0-7  | Heat Zone Multiplexer: Zone<br>To Look Up | 1                | 16               |                     | Shows detailed<br>information for the<br>specified zone<br>(See Zone Multi-<br>plexer Segment) |  |  |
|                                             |       | 8-31 | Reserved Bits 8-31                        |                  |                  |                     |                                                                                                |  |  |

#### **NOTES:**

The red box contains data that is required to create a recipe.

- \* If set, control of the EVR from the ADM will be completely disabled.
- When in operator mode for recipe, the bit must be held high. If the bit is dropped low, the operator mode will be complete, dispensing will stop, and the dispense will be recorded in the shot log. If using a shot (cc mode) for the recipe, toggle the button to stat the dispense as needed, and the shot can be canceled at any time using the stop recipe request.

## Data Exchange

| NOTE: For EVR Data Exchange timing | g diagrams, | see FIG. 31 | page 131. |
|------------------------------------|-------------|-------------|-----------|
|------------------------------------|-------------|-------------|-----------|

| EVR Fieldbus Map 2006192 and 2006194 |                                              |                          |            |                  |                  |  |  |  |  |
|--------------------------------------|----------------------------------------------|--------------------------|------------|------------------|------------------|--|--|--|--|
| Data Exchange                        |                                              |                          |            |                  |                  |  |  |  |  |
| Command Value<br>(base 10 decimal)   | Name                                         | Format and<br>Units      | Read/Write | Minimum<br>Value | Maximum<br>Value |  |  |  |  |
| 1                                    | Red MCM Active Alarms bitfield               | bitfield                 | Read Only  | 0                | 4,294,967,296    |  |  |  |  |
| 2                                    | Red MCM Active Deviations bit-<br>field      | bitfield                 | Read Only  | 0                | 4,294,967,296    |  |  |  |  |
| 3                                    | Red MCM Active Advisories bit-<br>field      | bitfield                 | Read Only  | 0                | 4,294,967,296    |  |  |  |  |
| 4                                    | Blue MCM Active Alarms bitfield              | bitfield                 | Read Only  | 0                | 4,294,967,296    |  |  |  |  |
| 5                                    | Blue MCM Active Deviations bit-<br>field     | bitfield                 | Read Only  | 0                | 4,294,967,296    |  |  |  |  |
| 6                                    | Blue MCM Active Advisories bit-<br>field     | bitfield                 | Read Only  | 0                | 4,294,967,296    |  |  |  |  |
| 7                                    | Pump Size A                                  | XXXX.XX cc               | Read/Write | 1.00             | 160.00           |  |  |  |  |
| 8                                    | Pump Size B                                  | XXXX.XX cc               | Read/Write | 1.00             | 160.00           |  |  |  |  |
| 9                                    | Purge and Base Purge Flow Rate               | XXXX.XX<br>cc/sec        | Read/Write | 0.00             | 200.00           |  |  |  |  |
| 10                                   | Pressure Imbalance Alarm<br>Enabled          | Boolean                  | Read/Write | 0                | 1                |  |  |  |  |
| 11                                   | Pressure Imbalance Alarm Level               | XXXX.XX bar              | Read/Write | 0.00             | 300.00           |  |  |  |  |
| 12                                   | Red Pump Current Cycles �                    | XXXX cycles              | Read/Write | 0                | 2,147,483,647    |  |  |  |  |
| 13                                   | Blue Pump Current Cycles 🛠                   | XXXX cycles              | Read/Write | 0                | 2,147,483,647    |  |  |  |  |
| 14                                   | Dispense Valve is Opened Cycles              | XXXX cycles              | Read/Write | 0                | 2,147,483,647    |  |  |  |  |
| 15                                   | Red Pump Life Time Cycles                    | XXXX cycles              | Read Only  | 0                | 2,147,483,647    |  |  |  |  |
| 16                                   | Blue Pump Life Time Cycles                   | XXXX cycles              | Read Only  | 0                | 2,147,483,647    |  |  |  |  |
| 17                                   | Dispense Valve is Opened Life<br>Time Cycles | XXXX cycles              | Read Only  | 0                | 2,147,483,647    |  |  |  |  |
| 18                                   | Red Pump Limit Cycles                        | XXXX cycles              | Read/Write | 0                | 2,147,483,647    |  |  |  |  |
| 19                                   | Blue Pump Limit Cycles                       | XXXX cycles              | Read/Write | 0                | 2,147,483,647    |  |  |  |  |
| 20                                   | Dispense Valve is Opened Limit<br>Cycles     | XXXX cycles              | Read/Write | 0                | 2,147,483,647    |  |  |  |  |
| 21                                   | Recipe Look Up Number                        | Recipe XX                | Read/Write | 1                | 50               |  |  |  |  |
| 22                                   | Recipe Look Up Shot Size                     | XXXX.XX cc               | Read Only  | 0.00             | 9,999.99         |  |  |  |  |
| 23                                   | Recipe Look Up Type                          | 0 - Shot<br>1 - Operator | Read Only  | 0                | 1                |  |  |  |  |

| EVR Fieldbus Map 2006192 and 2006194 |                                                |                                                                                                    |            |                  |                  |  |  |  |  |
|--------------------------------------|------------------------------------------------|----------------------------------------------------------------------------------------------------|------------|------------------|------------------|--|--|--|--|
| Data Exchange                        |                                                |                                                                                                    |            |                  |                  |  |  |  |  |
| Command Value<br>(base 10 decimal)   | Name                                           | Format and<br>Units                                                                                                    | Read/Write | Minimum<br>Value | Maximum<br>Value |  |  |  |  |
| 24                                   | Recipe Look Up Flowrate                        | XXXX.XX<br>cc/sec                                                                                                    | Read Only  | 0.00             | 200.00           |  |  |  |  |
| 25                                   | Recipe Look Up Calibration                     | X.XX                                                                                                    | Read Only  | -99.990          | 99.990           |  |  |  |  |
| 26                                   | Gel Timer Enabled                              | Boolean                                                                                                    | Read/Write | 0                | 1                |  |  |  |  |
| 27                                   | Gel Timer Idle Period                          | XXXX seconds                                                                                                    | Read/Write | 0                | 9999             |  |  |  |  |
| 28                                   | Gel Timer Alarm                                | XXXX seconds                                                                                                    | Read/Write | 0                | 9999             |  |  |  |  |
| 29                                   | Gel Timer Amount                               | XXXX cc                                                                                                    | Read/Write | 0                | 9999             |  |  |  |  |
| 30                                   | Gel Timer Flow Rate                            | XXXX.XX<br>cc/sec                                                                                                    | Read/Write | 0                | 200.00           |  |  |  |  |
| 31                                   | Gel Timer Remaining Time                       | XXXX seconds                                                                                                    | Read Only  | 0                | 9999             |  |  |  |  |
| 32                                   | System Ratio Direction                         | 0 - Red(A) : 1<br>1 - Blue(B) : 1                                                                                                    | Read/Write | 0                | 1                |  |  |  |  |
| 33                                   | System Valve Type                              | 0 - MD2<br>1 - TC<br>2 - Voltex<br>(Read Only)                                                                                                    | Read/Write | 0                | 2                |  |  |  |  |
| 34                                   | System Base Purge Side                         | 0 - Red(A)<br>1 - Blue(B)                                                                                                    | Read/Write | 0                | 1                |  |  |  |  |
| 35                                   | Red Tank Stand Active Alarms<br>bitfield       | bitfield                                                                                                    | Read Only  | 0                | 4,294,967,296    |  |  |  |  |
| 36                                   | Red Tank Stand Active Devia-<br>tions bitfield | bitfield                                                                                                    | Read Only  | 0                | 4,294,967,296    |  |  |  |  |
| 37                                   | Red Tank Stand Active Adviso-<br>ries bitfield | bitfield                                                                                                    | Read Only  | 0                | 4,294,967,296    |  |  |  |  |
| 38                                   | Red Tank Stand Refill Setting                  | 0 - Disable<br>1 - Monitor<br>Only<br>2 - Manual Fill<br>3 - Auto<br>Top-Off                                                                                                   | Read/Write | 0                | 3                |  |  |  |  |
| 39                                   | Red Tank Stand Refill Timeout                  | minutes                                                                                                    | Read/Write | 0                | 99               |  |  |  |  |
| 40                                   | Red Tank Stand Sensor Configu-<br>ration       | 1 - Low and<br>High Sensor<br>Installed<br>2 - Low and<br>Mid Sensor<br>Installed<br>3 - Mid and<br>High Sensor<br>Installed<br>4 - Low, Mid<br>and High Sen-<br>sor Installed | Read/Write | 1                | 4                |  |  |  |  |

| EVR Fieldbus Map 2006192 and 2006194 |                                                   |                                                                                                    |            |                  |                  |  |  |  |
|--------------------------------------|---------------------------------------------------|----------------------------------------------------------------------------------------------------|------------|------------------|------------------|--|--|--|
| Data Exchange                        |                                                   |                                                                                                    |            |                  |                  |  |  |  |
| Command Value<br>(base 10 decimal)   | Name                                              | Format and<br>Units                                                                                                    | Read/Write | Minimum<br>Value | Maximum<br>Value |  |  |  |
| 41                                   | Blue Tank Stand Active Alarms bitfield            | bitfield                                                                                                    | Read Only  | 0                | 4,294,967,296    |  |  |  |
| 42                                   | Blue Tank Stand Active Devia-<br>tions bitfield   | bitfield                                                                                                    | Read Only  | 0                | 4,294,967,296    |  |  |  |
| 43                                   | Blue Tank Stand Active Adviso-<br>ries bitfield   | bitfield                                                                                                    | Read Only  | 0                | 4,294,967,296    |  |  |  |
| 44                                   | Blue Tank Stand Refill Setting                    | 0 - Disable<br>1 - Monitor<br>Only<br>2 - Manual Fill<br>3 - Auto<br>Top-Off                                                                                                   | Read/Write | 0                | 3                |  |  |  |
| 45                                   | Blue Tank Stand Refill Timeout                    | minutes                                                                                                    | Read/Write | 0                | 99               |  |  |  |
| 46                                   | Blue Tank Stand Sensor Configu-<br>ration         | 1 - Low and<br>High Sensor<br>Installed<br>2 - Low and<br>Mid Sensor<br>Installed<br>3 - Mid and<br>High Sensor<br>Installed<br>4 - Low, Mid<br>and High Sen-<br>sor Installed | Read/Write | 1                | 4                |  |  |  |
| 47                                   | Recirculation Mode $ \phi$                        | 0 - Disable<br>1 -Manual<br>2 - Timer<br>3 - Continu-<br>ously                                                                                                    | Read/Write | 0                | 3                |  |  |  |
| 49                                   | Recirculation Timer On Time                       | minutes                                                                                                    | Read/Write | 0                | 420              |  |  |  |
| 50                                   | Recirculation Timer Off Time                      | minutes                                                                                                    | Read/Write | 0                | 420              |  |  |  |
| 51                                   | Recirculation Timer Remaining                     | sec                                                                                                    | Read Only  | 0                | 25,200           |  |  |  |
| 52                                   | Park Using Recirculation Valves<br>Enable         | 0 - Disable<br>1 - Enabled                                                                                                    | Read/Write | 0                | 1                |  |  |  |
| 53                                   | Park After Recirculation is Com-<br>pleted Enable | 0 - Disable<br>1 - Enabled                                                                                                    | Read/Write | 0                | 1                |  |  |  |
| 54                                   | Voltex Active Alarms bitfield                     | bitfield                                                                                                    | Read Only  | 0                | 4,294,967,296    |  |  |  |
| 55                                   | Voltex Active Deviations bitfield                 | bitfield                                                                                                    | Read Only  | 0                | 4,294,967,296    |  |  |  |
| 56                                   | Voltex Active Advisories bitfield                 | bitfield                                                                                                    | Read Only  | 0                | 4,294,967,296    |  |  |  |
| 57                                   | Voltex Motor Target Speed                         | XXXX rpm                                                                                                    | Read/Write | 0                | 4400             |  |  |  |
| 58                                   | Voltex Motor Ramp Up Time                         | XXXX ms                                                                                                    | Read/Write | 100              | 9000             |  |  |  |
| 59                                   | Voltex EVR Dispense Wait Enable                   | 0 - Disable<br>1 - Enabled                                                                                                    | Read/Write | 0                | 1                |  |  |  |

| EVR Fieldbus Map 2006192 and 2006194 |                                                          |                                                     |            |                  |                  |  |  |  |  |
|--------------------------------------|----------------------------------------------------------|-----------------------------------------------------|------------|------------------|------------------|--|--|--|--|
| Data Exchange                        |                                                          |                                                     |            |                  |                  |  |  |  |  |
| Command Value<br>(base 10 decimal)   | Name                                                     | Format and<br>Units                                 | Read/Write | Minimum<br>Value | Maximum<br>Value |  |  |  |  |
| 60                                   | Voltex Air Nucleation Enable                             | 0 - Disable<br>1 - Enabled                          | Read/Write | 0                | 1                |  |  |  |  |
| 61                                   | Voltex Air Nucleation Delay Time                         | XXXX ms                                             | Read/Write | 0                | 2000             |  |  |  |  |
| 62                                   | Voltex Air Nucleation On Time                            | XXXX ms                                             | Read/Write | 0                | 9000             |  |  |  |  |
| 63                                   | Voltex Air Nucleation Off Time                           | XXXX ms                                             | Read/Write | 0                | 9000             |  |  |  |  |
| 64                                   | Voltex Actual Motor Speed                                | XXXX.X rpm                                          | Read Only  | 0                | 4400.0           |  |  |  |  |
| 65                                   | Voltex Red Valve Pressure                                | XXXX.X bar                                          | Read Only  | 0                | 300.0            |  |  |  |  |
| 66                                   | Voltex Blue Valve Pressure                               | XXXX.X bar                                          | Read Only  | 0                | 300.0            |  |  |  |  |
| 67                                   | Voltex Motor Spinning Disable for<br>Dispensing          | 0 - Off<br>1 - On                                   | Read/Write | 0                | 1                |  |  |  |  |
| 68                                   | Voltex Air Nucleation Disable for<br>Dispensing          | 0 - Off<br>1 - On                                   | Read/Write | 0                | 1                |  |  |  |  |
| 69                                   | Recirculation Pump Method<br>Selected                    | 0 - Both<br>1 - Red (A)<br>2 - Blue (B)             | Read/Write | 0                | 2                |  |  |  |  |
| 70                                   | Recirculation Valve Control                              | 0 - Automatic<br>1 - Manual                         | Read/Write | 0                | 1                |  |  |  |  |
| 71                                   | Synchronous Changeovers                                  | 0 - Disabled<br>1 - Enabled                         | Read/Write | 0                | 1                |  |  |  |  |
| 72                                   | Recirculation Flow Rate A                                | XXXX.XX<br>cc/sec                                   | Read/Write | 0                | 70.00            |  |  |  |  |
| 73                                   | Recirculation Flow Rate B                                | XXXX.XX<br>cc/sec                                   | Read/Write | 0                | 70.00            |  |  |  |  |
| 74                                   | Recirculation Installed                                  | 0 - None<br>1 - Both<br>2 - Red (A)<br>3 - Blue (B) | Read/Write | 0                | 3                |  |  |  |  |
| 75                                   | Dispense Pressure Alerts - Mini-<br>mum Inlet Error Type | 0 - Disabled<br>1 - Deviation<br>2 - Alarm          | Read/Write | 0                | 2                |  |  |  |  |
| 76                                   | Dispense Pressure Alerts - Mini-<br>mum Inlet Red Pump   | XXX.XX bar                                          | Read/Write | 0.00             | 300.00           |  |  |  |  |
| 77                                   | Dispense Pressure Alerts - Mini-<br>mum Inlet Blue Pump  | XXX.XX bar                                          | Read/Write | 0.00             | 300.00           |  |  |  |  |
| 78                                   | Dispense Pressure Alerts - Maxi-<br>mum Inlet Error Type | 0 - Disabled<br>1 - Deviation<br>2 - Alarm          | Read/Write | 0                | 2                |  |  |  |  |
| 79                                   | Dispense Pressure Alerts - Maxi-<br>mum Inlet Red Pump   | XXX.XX bar                                          | Read/Write | 0.00             | 300.00           |  |  |  |  |
| 80                                   | Dispense Pressure Alerts - Maxi-<br>mum Inlet Blue Pump  | XXX.XX bar                                          | Read/Write | 0.00             | 300.00           |  |  |  |  |

| EVR Fieldbus Map 2006192 and 2006194 |                                                           |                                            |            |                  |                  |  |  |  |  |  |
|--------------------------------------|-----------------------------------------------------------|--------------------------------------------|------------|------------------|------------------|--|--|--|--|--|
|                                      | Data Exchange                                             |                                            |            |                  |                  |  |  |  |  |  |
| Command Value<br>(base 10 decimal)   | Name                                                      | Format and<br>Units                        | Read/Write | Minimum<br>Value | Maximum<br>Value |  |  |  |  |  |
| 81                                   | Dispense Pressure Alerts - Mini-<br>mum Outlet Error Type | 0 - Disabled<br>1 - Deviation<br>2 - Alarm | Read/Write | 0                | 2                |  |  |  |  |  |
| 82                                   | Dispense Pressure Alerts - Mini-<br>mum Outlet Red Pump   | XXX.XX bar                                 | Read/Write | 0.00             | 300.00           |  |  |  |  |  |
| 83                                   | Dispense Pressure Alerts - Mini-<br>mum Outlet Blue Pump  | XXX.XX bar                                 | Read/Write | 0.00             | 300.00           |  |  |  |  |  |
| 84                                   | Dispense Pressure Alerts - Maxi-<br>mum Outlet Error Type | 0 - Disabled<br>1 - Deviation<br>2 - Alarm | Read/Write | 0                | 2                |  |  |  |  |  |
| 85                                   | Dispense Pressure Alerts - Maxi-<br>mum Outlet Red Pump   | XXX.XX bar                                 | Read/Write | 0.00             | 300.00           |  |  |  |  |  |
| 86                                   | Dispense Pressure Alerts - Maxi-<br>mum Outlet Blue Pump  | XXX.XX bar                                 | Read/Write | 0.00             | 300.00           |  |  |  |  |  |
| 87                                   | Red Tank Stand Agitator Active<br>Alarms bitfield         | bitfield                                   | Read Only  | 0                | 4,294,967,296    |  |  |  |  |  |
| 88                                   | Red Tank Stand Agitator Active<br>Deviations bitfield     | bitfield                                   | Read Only  | 0                | 4,294,967,296    |  |  |  |  |  |
| 89                                   | Red Tank Stand Agitator Active<br>Advisories bitfield     | bitfield                                   | Read Only  | 0                | 4,294,967,296    |  |  |  |  |  |
| 90                                   | Red Tank Stand Agitator Motor<br>Target Speed             | XXXX rpm                                   | Read/Write | 0                | 2000             |  |  |  |  |  |
| 91                                   | Red Tank Agitator Actual Motor<br>Speed                   | XXXX.X rpm                                 | Read Only  | 0                | 2000.0           |  |  |  |  |  |
| 92                                   | Red Tank Agitator Stand Not<br>Okay to Run                | Boolean                                    | Read Only  | 0                | 1                |  |  |  |  |  |
| 97                                   | Blue Tank Stand Agitator Active<br>Alarms bitfield        | bitfield                                   | Read Only  | 0                | 4,294,967,296    |  |  |  |  |  |
| 98                                   | Blue Tank Stand Agitator Active<br>Deviations bitfield    | bitfield                                   | Read Only  | 0                | 4,294,967,296    |  |  |  |  |  |
| 99                                   | Blue Tank Stand Agitator Active<br>Advisories bitfield    | bitfield                                   | Read Only  | 0                | 4,294,967,296    |  |  |  |  |  |
| 100                                  | Blue Tank Stand Agitator Motor<br>Target Speed            | XXXX rpm                                   | Read/Write | 0                | 2000             |  |  |  |  |  |
| 101                                  | Blue Tank Stand Agitator Actual<br>Motor Speed            | XXXX.X rpm                                 | Read Only  | 0                | 2000.0           |  |  |  |  |  |
| 102                                  | Blue Tank Stand Agitator Not<br>Okay to Run               | Boolean                                    | Read Only  | 0                | 1                |  |  |  |  |  |
| 107                                  | Dispense Valve Pressure Trans-<br>ducers Installed        | 0 - Uninstalled<br>1 - Installed           | Read/Write | 0                | 1                |  |  |  |  |  |
| 108                                  | Red Tank Fill Valve Prox Switch<br>Sensors Installed      | 0 - Uninstalled<br>1 - Installed           | Read/Write | 0                | 1                |  |  |  |  |  |
| EVR Fieldbus Map 2006192 and 2006194 |                                                       |                                                                                                    |            |                  |                  |
|--------------------------------------|-------------------------------------------------------|----------------------------------------------------------------------------------------------------|------------|------------------|------------------|
|                                      | Data I                                                | Exchange                                                                                                    |            |                  |                  |
| Command Value<br>(base 10 decimal)   | Name                                                  | Format and<br>Units                                                                                                    | Read/Write | Minimum<br>Value | Maximum<br>Value |
| 109                                  | Red Tank Valve & Prox Switch<br>Status Bitmask        | Bit 0 - Fill<br>Valve Open<br>Status<br>Bit 1 - Fill<br>Valve In<br>Closed Posi-<br>tion<br>Bit 2 - Fill<br>Valve In Open<br>Position                                                  | Read       | 0                | 3                |
| 110                                  | Blue Tank Fill Valve Prox Switch<br>Sensors Installed | 0 - Uninstalled<br>1 - Installed                                                                                                    | Read/Write | 0                | 1                |
| 111                                  | Blue Tank Valve & Prox Switch<br>Status Bitmask       | Bit 0 - Fill<br>Valve Open<br>Status<br>Bit 1 - Fill<br>Valve In<br>Closed Posi-<br>tion<br>Bit 2 - Fill<br>Valve In Open<br>Position                                                  | Read       | 0                | 3                |
| 112                                  | Flomweter Active Alarms bitfield                      | bitfield                                                                                                    | Read Only  | 0                | 4,294,967,296    |
| 113                                  | Flomweter Active Deviations bit-<br>field             | bitfield                                                                                                    | Read Only  | 0                | 4,294,967,296    |
| 114                                  | Flomweter Active Advisories bit-<br>field             | bitfield                                                                                                    | Read Only  | 0                | 4,294,967,296    |
| 115                                  | Flowmeter Family                                      | 0 - Disabled<br>1 - Coriolis<br>2 - Mechanical                                                                                                    | Read/Write | 0                | 2                |
| 116                                  | Flowmeter Type A                                      | Coriolis:<br>0 - Disabled<br>1 - E&H<br>Mechanical:<br>0 - Disabled<br>1 - HG6000<br>2 - SRZ100<br>3 - S3000<br>4 - G3000<br>5 - G3000HR<br>6 - HG000HR<br>7 - Custom<br>8 - Custom x4 | Read/Write | 0                | 8                |

| EVR Fieldbus Map 2006192 and 2006194 |                                                               |                                                                                                    |            |                  |                  |
|--------------------------------------|---------------------------------------------------------------|----------------------------------------------------------------------------------------------------|------------|------------------|------------------|
| Data Exchange                        |                                                               |                                                                                                    |            |                  |                  |
| Command Value<br>(base 10 decimal)   | Name                                                          | Format and<br>Units                                                                                                    | Read/Write | Minimum<br>Value | Maximum<br>Value |
| 117                                  | Flowmeter Type B                                              | Coriolis:<br>0 - Disabled<br>1 - E&H<br>Mechanical:<br>0 - Disabled<br>1 - HG6000<br>2 - SRZ100<br>3 - S3000<br>4 - G3000<br>5 - G3000HR<br>6 - HG000HR<br>7 - Custom<br>8 - Custom x4 | Read/Write | 0                | 8                |
| 118                                  | Flowmeter Material Density A                                  | X.XXX g/cc                                                                                                    | Read/Write | 0.000            | 10.000           |
| 119                                  | Flowmeter Material Density B                                  | X.XXX g/cc                                                                                                    | Read/Write | 0.000            | 10.000           |
| 120                                  | Flowmeter K Factor A                                          | XXXXX<br>pulse/cc                                                                                                    | Read/Write | 250              | 60000            |
| 121                                  | Flowmeter K Factor B                                          | XXXXX<br>pulse/cc                                                                                                    | Read/Write | 250              | 60000            |
| 122                                  | Flowmeter Monitoring Ratio Error<br>Type                      | 0 - Disabled<br>1 - Deviation<br>2 - Alarm                                                                                                    | Read/Write | 0                | 2                |
| 123                                  | Flowmeter Monitoring Ratio Posi-<br>tive Tolerance            | XXX%                                                                                                    | Read/Write | 2                | 100              |
| 124                                  | Flowmeter Monitoring Ratio Neg-<br>ative Tolerance            | XXX%                                                                                                    | Read/Write | 2                | 100              |
| 125                                  | Flowmeter Monitoring Ratio Error<br>Timeout                   | XXXX ms                                                                                                    | Read/Write | 1000             | 9999             |
| 126                                  | Flowmeter Actual Ratio                                        | X.XX : 1                                                                                                    | Read Only  | 1.00             | 160.00           |
| 127                                  | Flowmeter Actual Flowrate A                                   | XX.XX cc/sec                                                                                                    | Read Only  | 0.00             | 70.00            |
| 128                                  | Flowmeter Actual Flowrate B                                   | XX.XX cc/sec                                                                                                    | Read Only  | 0.00             | 70.00            |
| 129                                  | Flowmeter Actual Flowrate Com-<br>bine                        | XX.XX cc/sec                                                                                                    | Read Only  | 0.00             | 200.00           |
| 130                                  | Flowmeter Monitoring Material<br>Density Error Type A         | 0 - Disabled<br>1 - Deviation<br>2 - Alarm                                                                                                    | Read/Write | 0                | 2                |
| 131                                  | Flowmeter Monitoring Material<br>Density Positive Tolerance A | XXX%                                                                                                    | Read/Write | 2                | 100              |
| 132                                  | Flowmeter Monitoring Material<br>Density Negative Tolerance A | XXX%                                                                                                    | Read/Write | 2                | 100              |
| 133                                  | Flowmeter Actual Material Den-<br>sity A                      | X.XXX g/cc                                                                                                    | Read Only  | 0.000            | 10.000           |

|                                    | EVR Fieldbus Map 2006192 and 2006194                          |                                            |            |       |        |
|------------------------------------|---------------------------------------------------------------|--------------------------------------------|------------|-------|--------|
|                                    | Data B                                                        | Exchange                                   |            |       |        |
| Command Value<br>(base 10 decimal) | e Name Format and Units Read/Write Minimum Value              |                                            |            |       |        |
| 134                                | Flowmeter Monitoring Material<br>Density Error Type B         | 0 - Disabled<br>1 - Deviation<br>2 - Alarm | Read/Write | 0     | 2      |
| 135                                | Flowmeter Monitoring Material<br>Density Positive Tolerance B | XXX%                                       | Read/Write | 2     | 100    |
| 136                                | Flowmeter Monitoring Material<br>Density Negative Tolerance B | XXX%                                       | Read/Write | 2     | 100    |
| 137                                | Flowmeter Actual Material Den-<br>sity B                      | X.XXX g/cc                                 | Read/Write | 0.000 | 10.000 |
| 138                                | Flowmeter Monitoring Material<br>Density Error Timeout        | XXXX ms                                    | Read/Write | 1000  | 9999   |

### NOTES:

- Invalid Data Exchange element or value will be returned as -1 (0xFFFFFFF).
- Send a "1" to reset the counters to zero.

 $\phi$  The Recirculation Mode will not be able to be set to continuously, unless the following conditions are met:

- Recirculation Installed is selected as "Both"
- Recirculation Valves is selected as "Automatic"
- Recirculation Pump Method is selected as "Both"
- System does not have a Voltex online

# Heat Data Exchange

NOTE: For Heat Data Exchange timing diagrams, see FIG. 37 page 134.

| EVR Fieldbus Map 2006192           |                                                           |                                    |            |                  |                  |
|------------------------------------|-----------------------------------------------------------|------------------------------------|------------|------------------|------------------|
| Heat Data Exchange                 |                                                           |                                    |            |                  |                  |
| Command Value<br>(base 10 decimal) | Name                                                      | Format and Units                   | Read/Write | Minimum<br>Value | Maximum<br>Value |
| 1                                  | System Heat Zone 1 Heat Rate                              | 0 = Normal<br>1 = Slow<br>2 = Fast | Read/Write | 0                | 2                |
| 2                                  | System Heat Zone 1 High Tem-<br>perature Alarm Offset     | XX - Whole Deg C                   | Read/Write | 2                | 30               |
| 3                                  | System Heat Zone 1 High Tem-<br>perature Deviation Offset | XX - Whole Deg C                   | Read/Write | 1                | 29               |
| 4                                  | System Heat Zone 1 Low Tem-<br>perature Deviation Offset  | XX - Whole Deg C                   | Read/Write | 1                | 29               |
| 5                                  | System Heat Zone 1 Low Tem-<br>perature Alarm Offset      | XX - Whole Deg C                   | Read/Write | 2                | 30               |
| 6                                  | System Heat Zone 2 Heat Rate                              | 0 = Normal<br>1 = Slow<br>2 = Fast | Read/Write | 0                | 2                |
| 7                                  | System Heat Zone 2 High Tem-<br>perature Alarm Offset     | XX - Whole Deg C                   | Read/Write | 2                | 30               |
| 8                                  | System Heat Zone 2 High Tem-<br>perature Deviation Offset | XX - Whole Deg C                   | Read/Write | 1                | 29               |
| 9                                  | System Heat Zone 2 Low Tem-<br>perature Deviation Offset  | XX - Whole Deg C                   | Read/Write | 1                | 29               |
| 10                                 | System Heat Zone 2 Low Tem-<br>perature Alarm Offset      | XX - Whole Deg C                   | Read/Write | 2                | 30               |
| 11                                 | System Heat Zone 3 Heat Rate                              | 0 = Normal<br>1 = Slow<br>2 = Fast | Read/Write | 0                | 2                |
| 12                                 | System Heat Zone 3 High Tem-<br>perature Alarm Offset     | XX - Whole Deg C                   | Read/Write | 2                | 30               |
| 13                                 | System Heat Zone 3 High Tem-<br>perature Deviation Offset | XX - Whole Deg C                   | Read/Write | 1                | 29               |
| 14                                 | System Heat Zone 3 Low Tem-<br>perature Deviation Offset  | XX - Whole Deg C                   | Read/Write | 1                | 29               |
| 15                                 | System Heat Zone 3 Low Tem-<br>perature Alarm Offset      | XX - Whole Deg C                   | Read/Write | 2                | 30               |
| 16                                 | System Heat Zone 4 Heat Rate                              | 0 = Normal<br>1 = Slow<br>2 = Fast | Read/Write | 0                | 2                |
| 17                                 | System Heat Zone 4 High Tem-<br>perature Alarm Offset     | XX - Whole Deg C                   | Read/Write | 2                | 30               |

| EVR Fieldbus Map 2006192           |                                                           |                                    |            |                  |                  |
|------------------------------------|-----------------------------------------------------------|------------------------------------|------------|------------------|------------------|
|                                    | Heat Da                                                   | ta Exchange                        |            |                  |                  |
| Command Value<br>(base 10 decimal) | Name                                                      | Format and Units                   | Read/Write | Minimum<br>Value | Maximum<br>Value |
| 18                                 | System Heat Zone 4 High Tem-<br>perature Deviation Offset | XX - Whole Deg C                   | Read/Write | 1                | 29               |
| 19                                 | System Heat Zone 4 Low Tem-<br>perature Deviation Offset  | XX - Whole Deg C                   | Read/Write | 1                | 29               |
| 20                                 | System Heat Zone 4 Low Tem-<br>perature Alarm Offset      | XX - Whole Deg C                   | Read/Write | 2                | 30               |
| 21                                 | System Heat Zone 5 Heat Rate                              | 0 = Normal<br>1 = Slow<br>2 = Fast | Read/Write | 0                | 2                |
| 22                                 | System Heat Zone 5 High Tem-<br>perature Alarm Offset     | XX - Whole Deg C                   | Read/Write | 2                | 30               |
| 23                                 | System Heat Zone 5 High Tem-<br>perature Deviation Offset | XX - Whole Deg C                   | Read/Write | 1                | 29               |
| 24                                 | System Heat Zone 5 Low Tem-<br>perature Deviation Offset  | XX - Whole Deg C                   | Read/Write | 1                | 29               |
| 25                                 | System Heat Zone 5 Low Tem-<br>perature Alarm Offset      | XX - Whole Deg C                   | Read/Write | 2                | 30               |
| 26                                 | System Heat Zone 6 Heat Rate                              | 0 = Normal<br>1 = Slow<br>2 = Fast | Read/Write | 0                | 2                |
| 27                                 | System Heat Zone 6 High Tem-<br>perature Alarm Offset     | XX - Whole Deg C                   | Read/Write | 2                | 30               |
| 28                                 | System Heat Zone 6 High Tem-<br>perature Deviation Offset | XX - Whole Deg C                   | Read/Write | 1                | 29               |
| 29                                 | System Heat Zone 6 Low Tem-<br>perature Deviation Offset  | XX - Whole Deg C                   | Read/Write | 1                | 29               |
| 30                                 | System Heat Zone 6 Low Tem-<br>perature Alarm Offset      | XX - Whole Deg C                   | Read/Write | 2                | 30               |
| 31                                 | System Heat Zone 7 Heat Rate                              | 0 = Normal<br>1 = Slow<br>2 = Fast | Read/Write | 0                | 2                |
| 32                                 | System Heat Zone 7 High Tem-<br>perature Alarm Offset     | XX - Whole Deg C                   | Read/Write | 2                | 30               |
| 33                                 | System Heat Zone 7 High Tem-<br>perature Deviation Offset | XX - Whole Deg C                   | Read/Write | 1                | 29               |
| 34                                 | System Heat Zone 7 Low Tem-<br>perature Deviation Offset  | XX - Whole Deg C                   | Read/Write | 1                | 29               |
| 35                                 | System Heat Zone 7 Low Tem-<br>perature Alarm Offset      | XX - Whole Deg C                   | Read/Write | 2                | 30               |
| 36                                 | System Heat Zone 8 Heat Rate                              | 0 = Normal<br>1 = Slow<br>2 = Fast | Read/Write | 0                | 2                |

| EVR Fieldbus Map 2006192           |                                                            |                                    |            |                  |                  |
|------------------------------------|------------------------------------------------------------|------------------------------------|------------|------------------|------------------|
|                                    | Heat Da                                                    | ta Exchange                        |            |                  |                  |
| Command Value<br>(base 10 decimal) | Name                                                       | Format and Units                   | Read/Write | Minimum<br>Value | Maximum<br>Value |
| 37                                 | System Heat Zone 8 High Tem-<br>perature Alarm Offset      | XX - Whole Deg C                   | Read/Write | 2                | 30               |
| 38                                 | System Heat Zone 8 High Tem-<br>perature Deviation Offset  | XX - Whole Deg C                   | Read/Write | 1                | 29               |
| 39                                 | System Heat Zone 8 Low Tem-<br>perature Deviation Offset   | XX - Whole Deg C                   | Read/Write | 1                | 29               |
| 40                                 | System Heat Zone 8 Low Tem-<br>perature Alarm Offset       | XX - Whole Deg C                   | Read/Write | 2                | 30               |
| 41                                 | System Heat Zone 9 Heat Rate                               | 0 = Normal<br>1 = Slow<br>2 = Fast | Read/Write | 0                | 2                |
| 42                                 | System Heat Zone 9 High Tem-<br>perature Alarm Offset      | XX - Whole Deg C                   | Read/Write | 2                | 30               |
| 43                                 | System Heat Zone 9 High Tem-<br>perature Deviation Offset  | XX - Whole Deg C                   | Read/Write | 1                | 29               |
| 44                                 | System Heat Zone 9 Low Tem-<br>perature Deviation Offset   | XX - Whole Deg C                   | Read/Write | 1                | 29               |
| 45                                 | System Heat Zone 9 Low Tem-<br>perature Alarm Offset       | XX - Whole Deg C                   | Read/Write | 2                | 30               |
| 46                                 | System Heat Zone 10 Heat Rate                              | 0 = Normal<br>1 = Slow<br>2 = Fast | Read/Write | 0                | 2                |
| 47                                 | System Heat Zone 10 High Tem-<br>perature Alarm Offset     | XX - Whole Deg C                   | Read/Write | 2                | 30               |
| 48                                 | System Heat Zone 10 High Tem-<br>perature Deviation Offset | XX - Whole Deg C                   | Read/Write | 1                | 29               |
| 49                                 | System Heat Zone 10 Low Tem-<br>perature Deviation Offset  | XX - Whole Deg C                   | Read/Write | 1                | 29               |
| 50                                 | System Heat Zone 10 Low Tem-<br>perature Alarm Offset      | XX - Whole Deg C                   | Read/Write | 2                | 30               |
| 51                                 | System Heat Zone 11 Heat Rate                              | 0 = Normal<br>1 = Slow<br>2 = Fast | Read/Write | 0                | 2                |
| 52                                 | System Heat Zone 11 High Tem-<br>perature Alarm Offset     | XX - Whole Deg C                   | Read/Write | 2                | 30               |
| 53                                 | System Heat Zone 11 High Tem-<br>perature Deviation Offset | XX - Whole Deg C                   | Read/Write | 1                | 29               |
| 54                                 | System Heat Zone 11 Low Tem-<br>perature Deviation Offset  | XX - Whole Deg C                   | Read/Write | 1                | 29               |
| 55                                 | System Heat Zone 11 Low Tem-<br>perature Alarm Offset      | XX - Whole Deg C                   | Read/Write | 2                | 30               |

| EVR Fieldbus Map 2006192           |                                                            |                                    |            |                  |                  |
|------------------------------------|------------------------------------------------------------|------------------------------------|------------|------------------|------------------|
| Heat Data Exchange                 |                                                            |                                    |            |                  |                  |
| Command Value<br>(base 10 decimal) | Name                                                       | Format and Units                   | Read/Write | Minimum<br>Value | Maximum<br>Value |
| 56                                 | System Heat Zone 12 Heat Rate                              | 0 = Normal<br>1 = Slow<br>2 = Fast | Read/Write | 0                | 2                |
| 57                                 | System Heat Zone 12 High Tem-<br>perature Alarm Offset     | XX - Whole Deg C                   | Read/Write | 2                | 30               |
| 58                                 | System Heat Zone 12 High Tem-<br>perature Deviation Offset | XX - Whole Deg C                   | Read/Write | 1                | 29               |
| 59                                 | System Heat Zone 12 Low Tem-<br>perature Deviation Offset  | XX - Whole Deg C                   | Read/Write | 1                | 29               |
| 60                                 | System Heat Zone 12 Low Tem-<br>perature Alarm Offset      | XX - Whole Deg C                   | Read/Write | 2                | 30               |
| 61                                 | System Heat Zone 13 Heat Rate                              | 0 = Normal<br>1 = Slow<br>2 = Fast | Read/Write | 0                | 2                |
| 62                                 | System Heat Zone 13 High Tem-<br>perature Alarm Offset     | XX - Whole Deg C                   | Read/Write | 2                | 30               |
| 63                                 | System Heat Zone 13 High Tem-<br>perature Deviation Offset | XX - Whole Deg C                   | Read/Write | 1                | 29               |
| 64                                 | System Heat Zone 13 Low Tem-<br>perature Deviation Offset  | XX - Whole Deg C                   | Read/Write | 1                | 29               |
| 65                                 | System Heat Zone 13 Low Tem-<br>perature Alarm Offset      | XX - Whole Deg C                   | Read/Write | 2                | 30               |
| 66                                 | System Heat Zone 14 Heat Rate                              | 0 = Normal<br>1 = Slow<br>2 = Fast | Read/Write | 0                | 2                |
| 67                                 | System Heat Zone 14 High Tem-<br>perature Alarm Offset     | XX - Whole Deg C                   | Read/Write | 2                | 30               |
| 68                                 | System Heat Zone 14 High Tem-<br>perature Deviation Offset | XX - Whole Deg C                   | Read/Write | 1                | 29               |
| 69                                 | System Heat Zone 14 Low Tem-<br>perature Deviation Offset  | XX - Whole Deg C                   | Read/Write | 1                | 29               |
| 70                                 | System Heat Zone 14 Low Tem-<br>perature Alarm Offset      | XX - Whole Deg C                   | Read/Write | 2                | 30               |
| 71                                 | System Heat Zone 15 Heat Rate                              | 0 = Normal<br>1 = Slow<br>2 = Fast | Read/Write | 0                | 2                |
| 72                                 | System Heat Zone 15 High Tem-<br>perature Alarm Offset     | XX - Whole Deg C                   | Read/Write | 2                | 30               |
| 73                                 | System Heat Zone 15 High Tem-<br>perature Deviation Offset | XX - Whole Deg C                   | Read/Write | 1                | 29               |
| 74                                 | System Heat Zone 15 Low Tem-<br>perature Deviation Offset  | XX - Whole Deg C                   | Read/Write | 1                | 29               |

|                                    | EVR Fieldbus Map 2006192                                   |                                    |            |                  |                  |
|------------------------------------|------------------------------------------------------------|------------------------------------|------------|------------------|------------------|
|                                    | Heat Da                                                    | ta Exchange                        |            |                  |                  |
| Command Value<br>(base 10 decimal) | Name                                                       | Format and Units                   | Read/Write | Minimum<br>Value | Maximum<br>Value |
| 75                                 | System Heat Zone 15 Low Tem-<br>perature Alarm Offset      | XX - Whole Deg C                   | Read/Write | 2                | 30               |
| 76                                 | System Heat Zone 16 Heat Rate                              | 0 = Normal<br>1 = Slow<br>2 = Fast | Read/Write | 0                | 2                |
| 77                                 | System Heat Zone 16 High Tem-<br>perature Alarm Offset     | XX - Whole Deg C                   | Read/Write | 2                | 30               |
| 78                                 | System Heat Zone 16 High Tem-<br>perature Deviation Offset | XX - Whole Deg C                   | Read/Write | 1                | 29               |
| 79                                 | System Heat Zone 16 Low Tem-<br>perature Deviation Offset  | XX - Whole Deg C                   | Read/Write | 1                | 29               |
| 80                                 | System Heat Zone 16 Low Tem-<br>perature Alarm Offset      | XX - Whole Deg C                   | Read/Write | 2                | 30               |
| 81                                 | System Heat Idle Timeout                                   | XXX - minute                       | Read/Write | 0                | 120              |

# NOTES:

Invalid Data Exchange element or value will be return as -1 (0xFFFFFFF).

# **Time and Date**

The following diagram shows the data locations for sending and receiving the date and time across the fieldbus.

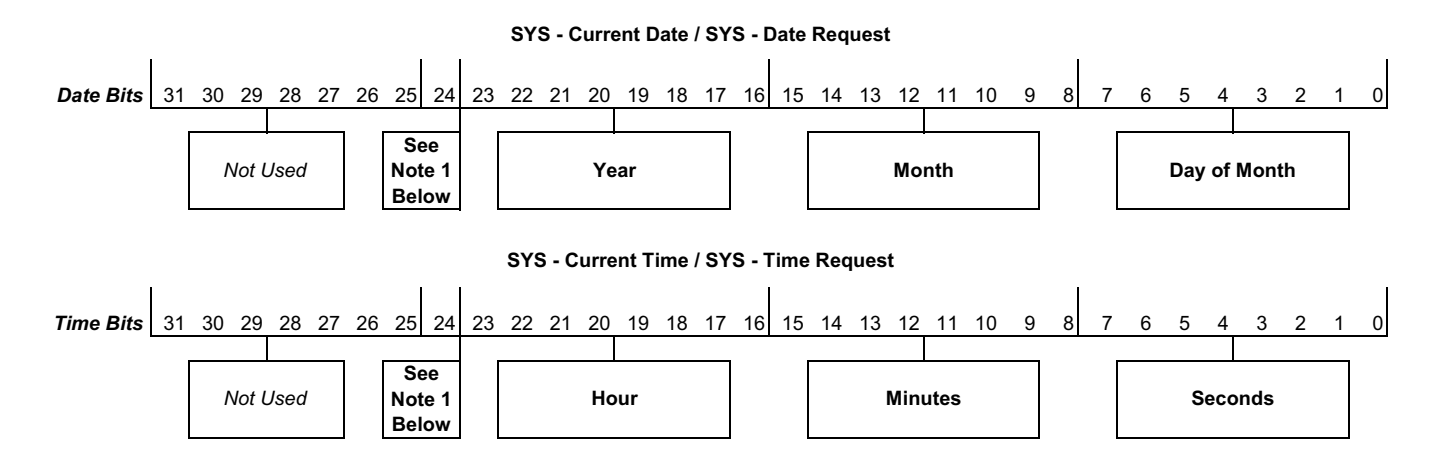

### NOTES:

- 1 Bit 24 must be set high in order for the request of the internal date or time to be set. Once the request is sent, bit 24 must be set low, otherwise future requests will be ignored.
- 2 If an invalid date or time is requested, the request will be ignored.

# Active Module Error Look-Up Table

To utilize the Active Module Error Look-Up table, the PLC must perform a look-up operation to the EVR. Once the EVR obtains the look-up index, the EVR system will populate error data into Active Alarm, Deviation, and Advisory bitfields of the Active Module Error Look-Up on the **PLC Automation Inputs**, page 79, which is specific to the Active Module Error Look-Up index.

Once the index's errors have been pulled and the data populated, the EVR will place the index number into the Active Module Error Look-Up to indicate to the PLC that the data is valid for that index, and the data can be read.

The following table contains the list of look-up index options:

| Look-Up Index | Module Errors   |
|---------------|-----------------|
| 1             | Red MCM         |
| 2             | Blue MCM        |
| 3             | Red Tank Stand  |
| 4             | Blue Tank Stand |
| 5             | Voltex          |

**NOTE:** For Active Module Error Look-Up timing diagrams, see Fig. 17 on page 121. To acknowledge the errors, see Fig. 18 on page 121.

Every distinct bit corresponds to a unique error. The following tables contain a comprehensive list of errors for each module, along with their respective bit numbers.

**NOTE:** The underscore (\_) in the error coees signify the side that triggered the error. The red side will be represented by "A," and the blue side will be represented by "B."

# **MCM Errors**

|               | Alarms Bitfield |                                          |  |  |
|---------------|-----------------|------------------------------------------|--|--|
| Bit<br>Number | Alarm<br>Code   | Alarm Name                               |  |  |
| 0             | P9D_            | Max System Outlet Pressure<br>Exceeded   |  |  |
| 1             | P6D_            | Outlet Pressure Sensor Discon-<br>nected |  |  |
| 2             | P7D_            | Outlet Pressure Imbalance                |  |  |
| 3             | V1N_            | Line Voltage Below Threshold             |  |  |
| 4             | V4N_            | Line Voltage Above Threshold             |  |  |
| 5             | T4N_            | High Motor Temperature                   |  |  |
| 6             | T4N_            | High Driver Temperature                  |  |  |
| 7             | WBN_            | Motor Encoder Alarm                      |  |  |
| 8             | WMN_            | Internal Driver Communication<br>Issue   |  |  |
| 9             | WMN_            | General Driver Board Hardware<br>Issue   |  |  |
| 10            | WMN_            | General Board Software Excep-<br>tion    |  |  |
| 11            | A4N_            | High Motor Current                       |  |  |
| 12            | P4D_            | Dispense Window High Outlet<br>Pressure  |  |  |
| 13            | P1D_            | Dispense Window Low Outlet<br>Pressure   |  |  |
| 14            | P4F_            | Dispense Window High Inlet<br>Pressure   |  |  |
| 15            | P1F_            | Dispense Window Low Inlet<br>Pressure    |  |  |
| 16            | WSNX            | Invalided Recipe                         |  |  |
| 17            | F4RX            | Recipe Flow Exceeds Max Flow             |  |  |
| 18            | F4PX            | Purge Flow Exceeds Max Flow              |  |  |
| 19            | F4GX            | Gel Flow Exceeds Max Flow                |  |  |
| 20            | F4CX            | Recirculation Flow Exceeds Max<br>Flow   |  |  |
| 21            | P9FX            | Max System Inlet Pressure<br>Exceeded    |  |  |
| 22            | P6V_            | Pressure Sensor Error Dispense Valve _   |  |  |
| N/A           | CAM_            | Comm. Error with Motor Control-<br>ler   |  |  |

|               | Deviation Bitfield |                                             |  |  |
|---------------|--------------------|---------------------------------------------|--|--|
| Bit<br>Number | Deviation<br>Code  | Deviation Name                              |  |  |
| 0             | P6F_               | Inlet Pressure Transducer Dis-<br>connected |  |  |
| 1             | W5N_               | Motor Encoder Not Calibrated                |  |  |
| 2             | P3D_               | Dispense Window High Outlet<br>Pressure     |  |  |
| 3             | P2D_               | Dispense Window Low Outlet<br>Pressure      |  |  |
| 4             | P3F_               | Dispense Window High Inlet<br>Pressure      |  |  |
| 5             | P2F_               | Dispense Window Low Inlet<br>Pressure       |  |  |
| 6             | P7C_               | Dispense Window Out of Range                |  |  |

|               | Advisory Bitfield |                                       |  |  |
|---------------|-------------------|---------------------------------------|--|--|
| Bit<br>Number | Advisory<br>Code  | Advisory Name                         |  |  |
| 0             | CAA_              | Comm. Error Advanced Display          |  |  |
| 1             | CAP_              | Comm. Error Paired Motor              |  |  |
| 2             | CAC_              | Comm. Error Gateway                   |  |  |
| 3             | CCC_              | Comm. Error Fieldbus Connec-<br>tion  |  |  |
| 4             | F3N_              | Unable to Maintain Flow Rate          |  |  |
| 5             | MA0_              | Pump Maintenance Due                  |  |  |
| 6             | MEDX              | Dispense Valve Maintenance<br>Due     |  |  |
| 7             |                   | Reserved                              |  |  |
| 8             | CATA              | Comm. Error Red Tank                  |  |  |
| 9             | CATB              | Comm. Error Blue Tank                 |  |  |
| 10            | CAFX              | Comm. Error Fluid Control Mod-<br>ule |  |  |
| 11            | CAVX              | Comm. Error Voltex DMV                |  |  |
| 12            |                   | Reserved                              |  |  |
| 13            | CAD1              | Comm. Error Flowmeter D0              |  |  |
| 14            | CAD2              | Comm. Error Flowmeter D1              |  |  |
| 15            | CAK1              | Comm. Error Heat Board                |  |  |

| Advisory Bitfield |                  |                             |
|-------------------|------------------|-----------------------------|
| Bit<br>Number     | Advisory<br>Code | Advisory Name               |
| 16                | CALX             | Comm. Error Heat I/O Board  |
| 17                |                  | Reserved                    |
| 18                | CABA             | Comm. Red Agitator          |
| 19                | CABB             | Comm. Blue Agitator         |
| 20                | CAK2             | Comm. Error Heat Board - D1 |

**NOTE:** \*\_ in the error code will be shown as "A" for the Red Side, or "B" for the Blue Side.

# **Tank Stand Errors**

| Deviation Bitfield |                   |                                          |
|--------------------|-------------------|------------------------------------------|
| Bit Number         | Deviation<br>Code | Deviation Name                           |
| 0                  | L3T_              | High Material Level                      |
| 1                  | L2T_              | Low Material Level                       |
| 2                  | L6T_              | Auto Refill Timeout                      |
| 3                  | L1T_              | Fill Sensor Fault                        |
| 4                  |                   | Reserved                                 |
| 5                  |                   | Reserved                                 |
| 6                  |                   | Reserved                                 |
| 7                  | WFO_              | Tank Fill Valve Opened<br>Position Error |
| 8                  | WFC_              | Tank Fill Valve Closed<br>Position Error |
| 9                  |                   | Reserved                                 |
| 10                 |                   | Reserved                                 |

**NOTE:** \*\_ in the error code will be shown as "A" for the Red Side, or "B" for the Blue Side.

# **Agitator Errors**

| Deviation Bitfield |                   |                      |
|--------------------|-------------------|----------------------|
| Bit Number         | Deviation<br>Code | Deviation Name       |
| 0                  | WVD_              | Agitator Motor Fault |

**NOTE:** \*\_ in the error code will be shown as "A" for the Red Side, or "B" for the Blue Side.

# **Voltex Errors**

| Deviaiton Bitfield |                   |                    |
|--------------------|-------------------|--------------------|
| Bit Number         | Deviation<br>Code | Deviation Name     |
| 0                  | WVCX              | Voltex Motor Fault |

# Flowmeters

| Alarms Bitfield |               |                              |
|-----------------|---------------|------------------------------|
| Bit<br>Number   | Alarm<br>Code | Alarm Name                   |
| 0               | R4DX          | Ratio Tolerance High         |
| 1               | R1DX          | Ratio Tolerance Low          |
| 2               | B4DA          | Density Tolerance High A     |
| 3               | B1DA          | Density Tolerance Low A      |
| 4               | B4DB          | Density Tolerance High B     |
| 5               | B1DB          | Density Tolerance Low B      |
| 6               | T4DA          | Temperature Tolerance High A |
| 7               | T1DA          | Temperature Tolerance Low A  |
| 8               | T4DB          | Temperature Tolerance High B |
| 9               | T1DB          | Temperature Tolerance Low B  |
| 10              | F6DA          | Flowmeter Disconnected A     |
| 11              | F6DB          | Flowmeter Disconnected B     |

| Deviation Bitfield |                   |                              |
|--------------------|-------------------|------------------------------|
| Bit<br>Number      | Deviation<br>Code | Deviation Name               |
| 0                  | R3DX              | Ratio Tolerance High         |
| 1                  | R2DX              | Ratio Tolerance Low          |
| 2                  | B3DA              | Density Tolerance High A     |
| 3                  | B2DA              | Density Tolerance Low A      |
| 4                  | B3DB              | Density Tolerance High B     |
| 5                  | B2DB              | Density Tolerance Low B      |
| 6                  | T3DA              | Temperature Tolerance High A |
| 7                  | T2DA              | Temperature Tolerance Low A  |
| 8                  | T3DB              | Temperature Tolerance High B |
| 9                  | T2DB              | Temperature Tolerance Low B  |
| 10                 | F5FA              | Flowmeter Cal Needed A       |
| 11                 | F5FB              | Flowmeter Cal Needed B       |
| 12                 | F9FX              | Invalid Cal Recipe Selection |
| 13                 | F3FA              | Cal Excessive Ticks A        |
| 14                 | F3FB              | Cal Excessive Ticks B        |
| 15                 | F2FA              | Cal Insufficient Ticks A     |
| 16                 | F2FB              | Cal Insufficient Ticks B     |
| 17                 | F7FA              | Invalid Cal Sample Set A     |
| 18                 | F7FB              | Invalid Cal Sample Set B     |

**NOTE:** \*\_ in the error code will be shown as "A" for the Red Side, or "B" for the Blue Side.

# **CGM General Timing Diagrams**

NOTE: A 50ms delay is suggested between each automation signal.

**NOTE:** When dispensing a bead, it is recommend that the discrete trigger signal be used instead of the fieldbus trigger signal, due to timing issues and delays with the fieldbus trigger. See **I/O Integration** on page 77 for location hookup details.

#### Active Module Errors Look Up

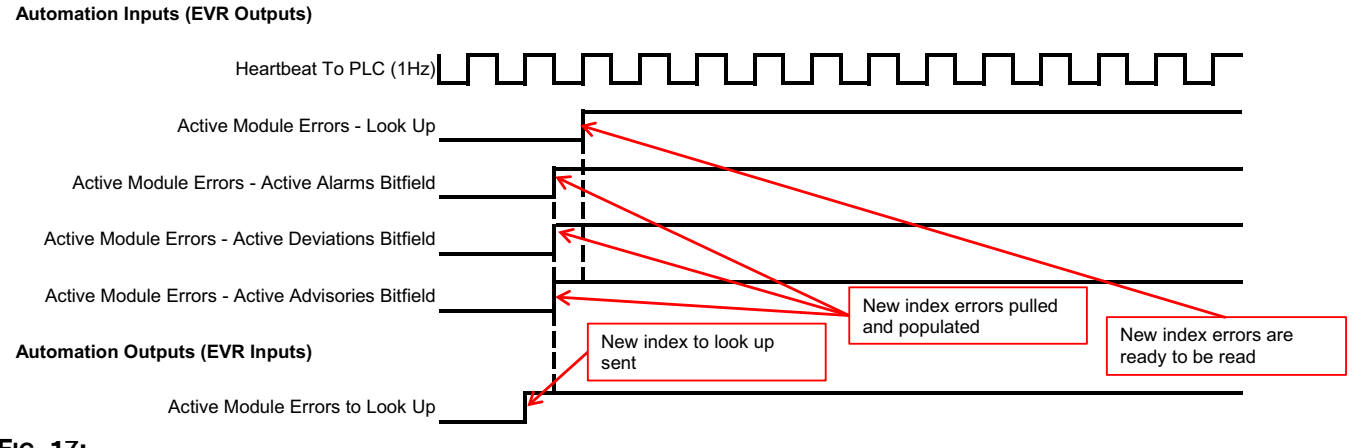

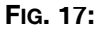

#### EVR System Ack-Clear Errors

#### Automation Inputs (EVR Outputs)

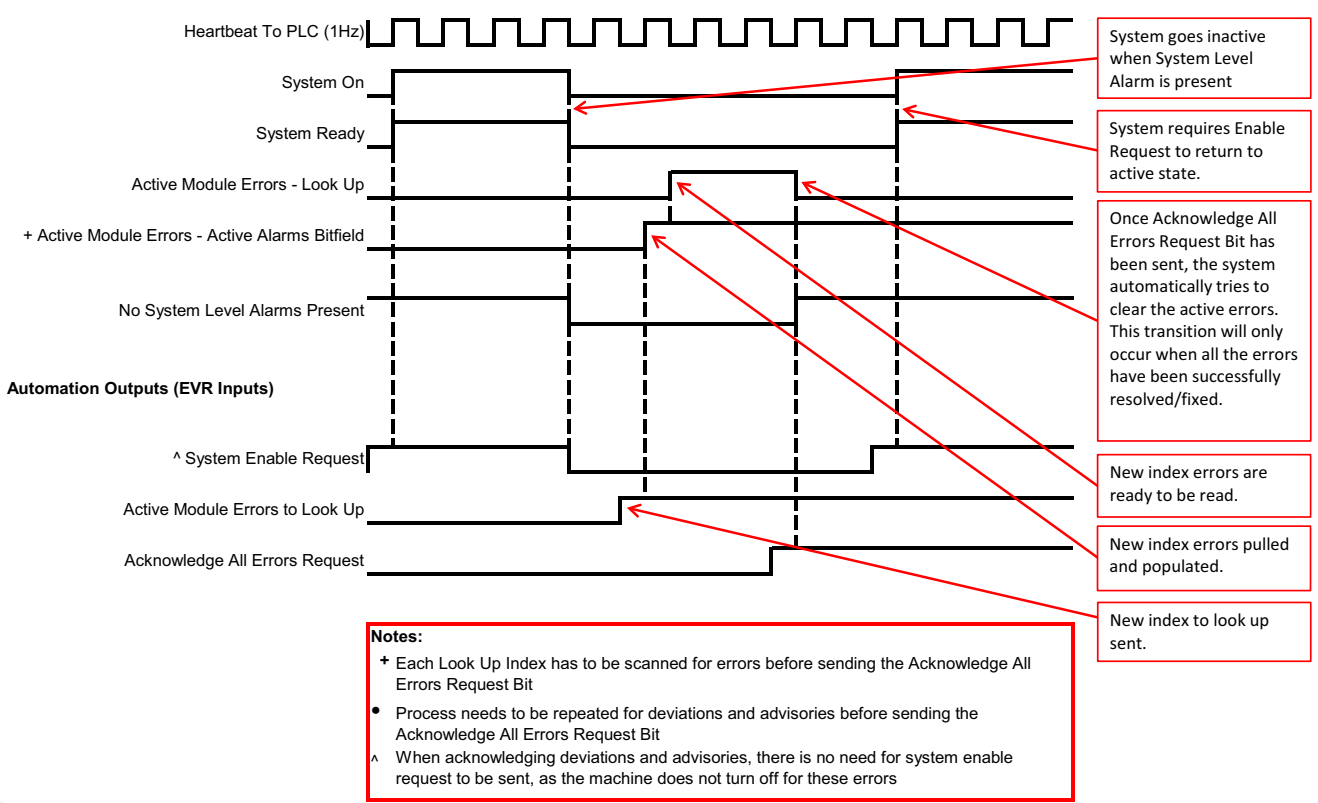

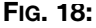

#### Communications Gateway Module (CGM)

#### System Parking Request

Automation Inputs (EVR Outputs)

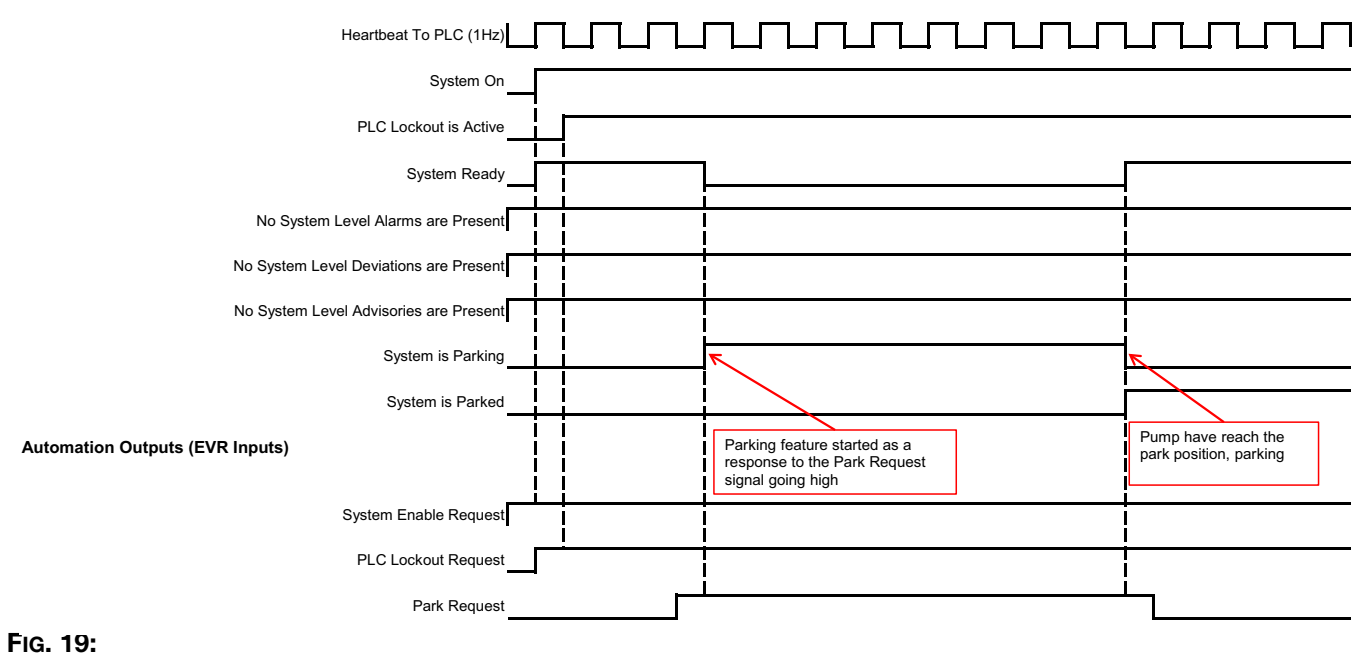

#### System Purge Request

Automation Inputs (EVR Outputs)

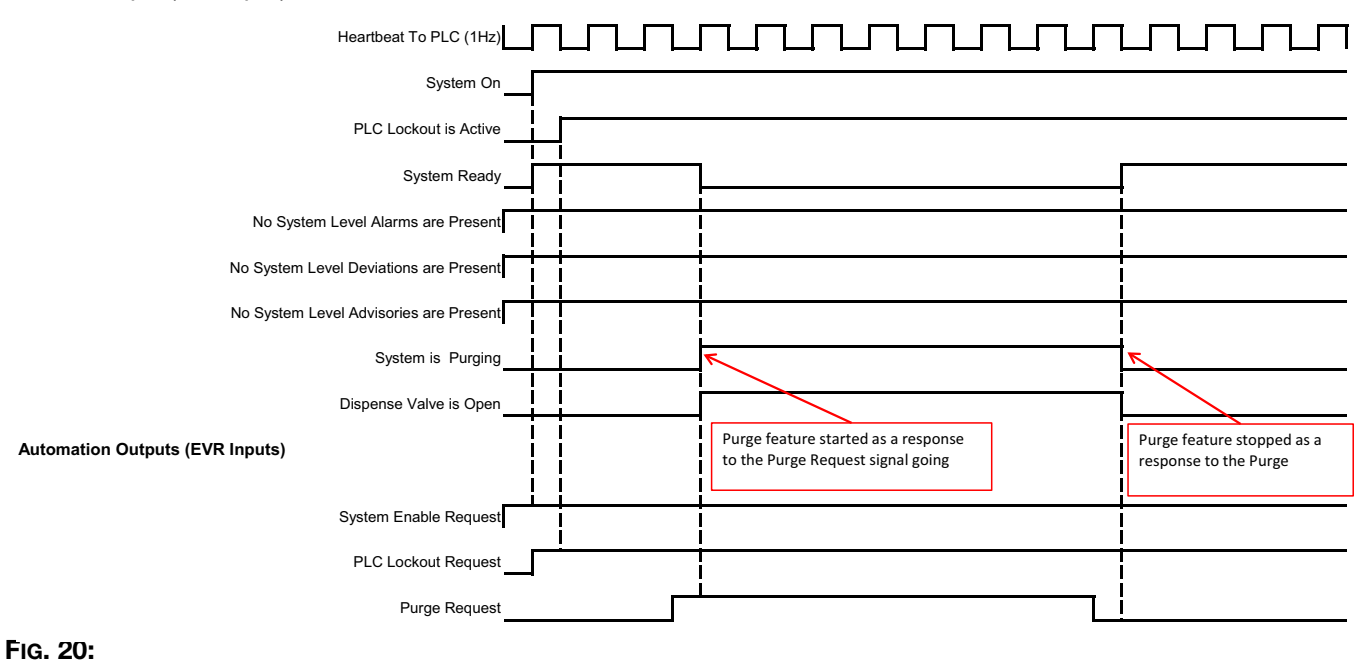

#### System Base Purge Request

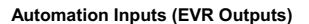

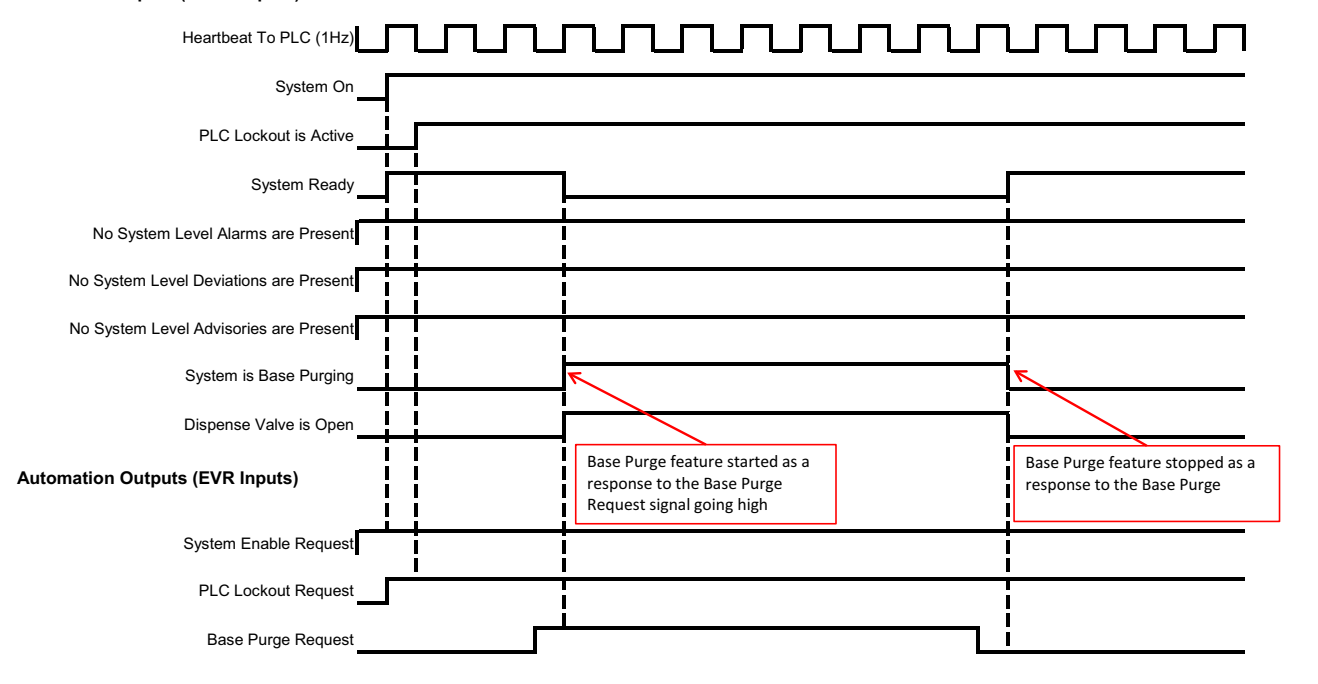

#### FIG. 21:

#### System Depressurization Request

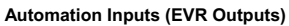

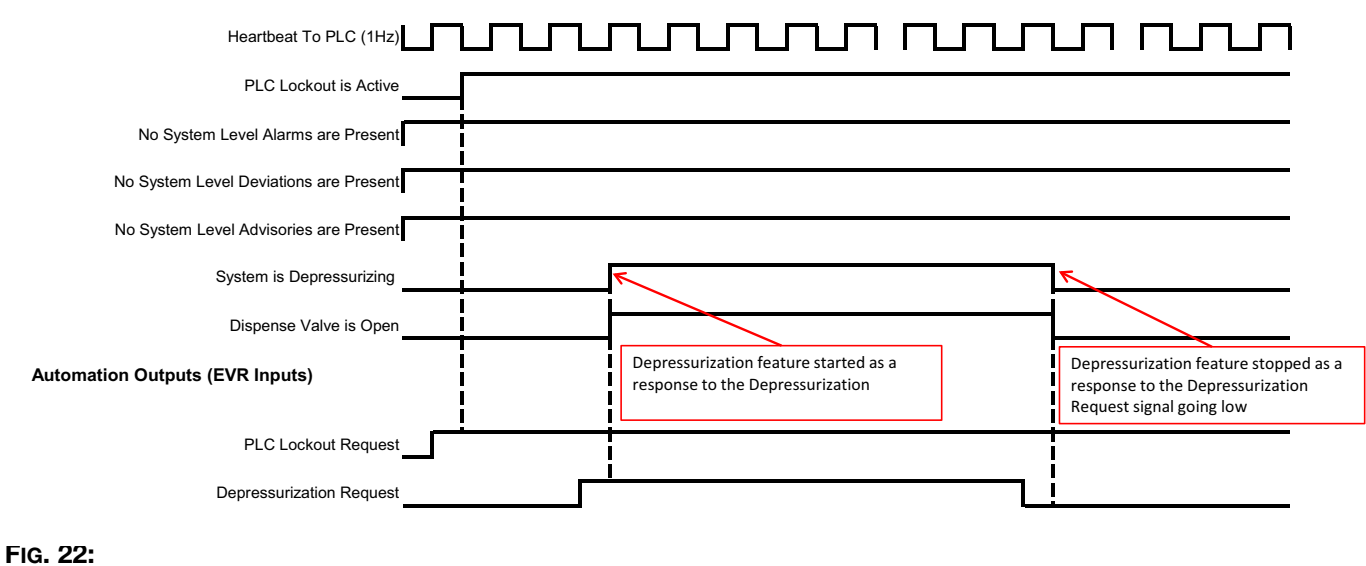

Communications Gateway Module (CGM)

#### System Recirculation Request

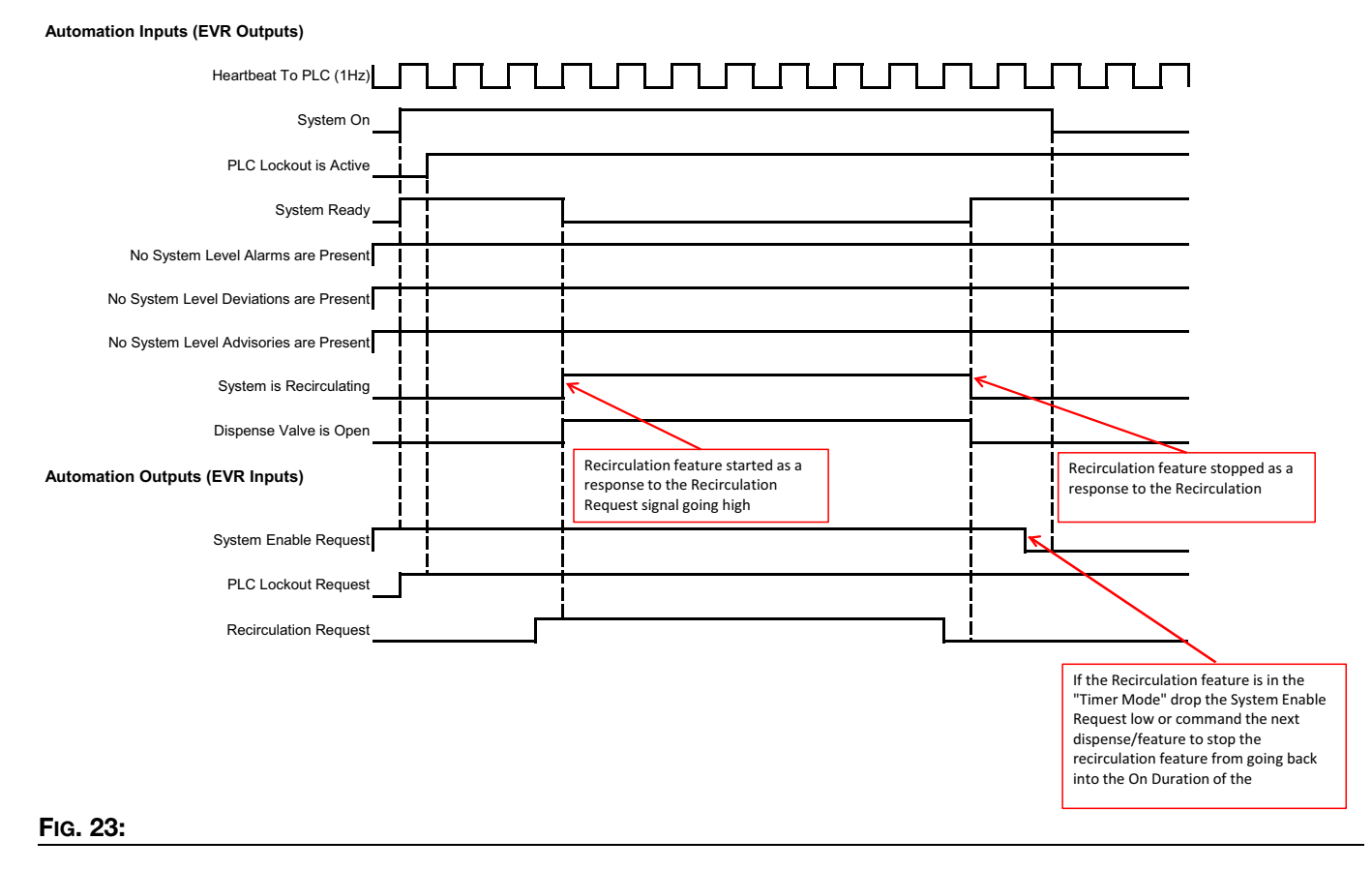

#### **Operator Recipe Dispense**

#### Automation Inputs (EVR Outputs)

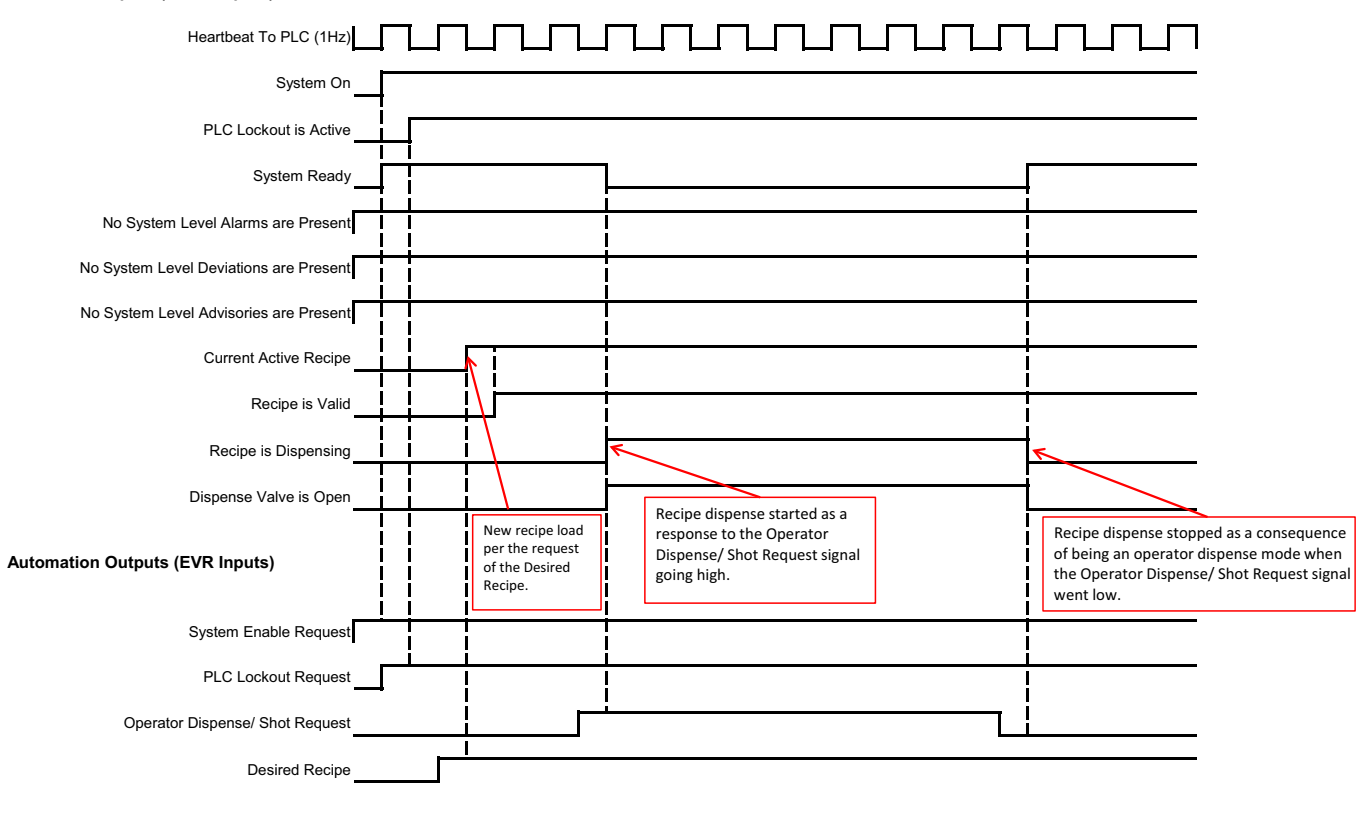

FIG. 24:

#### Start Shot Recipe Dispense

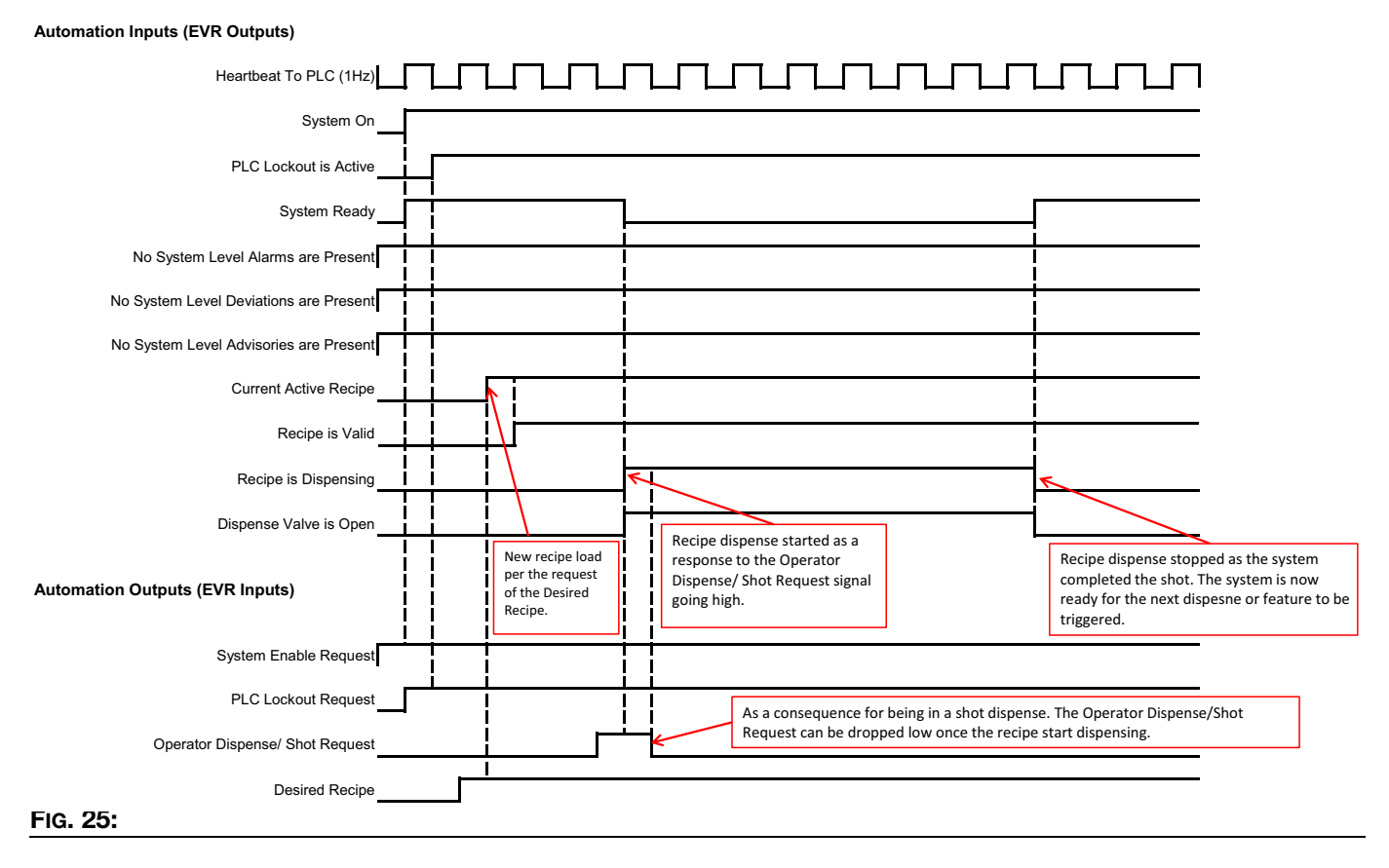

#### Gateway Recipe Select

Automation Inputs (EVR Outputs)

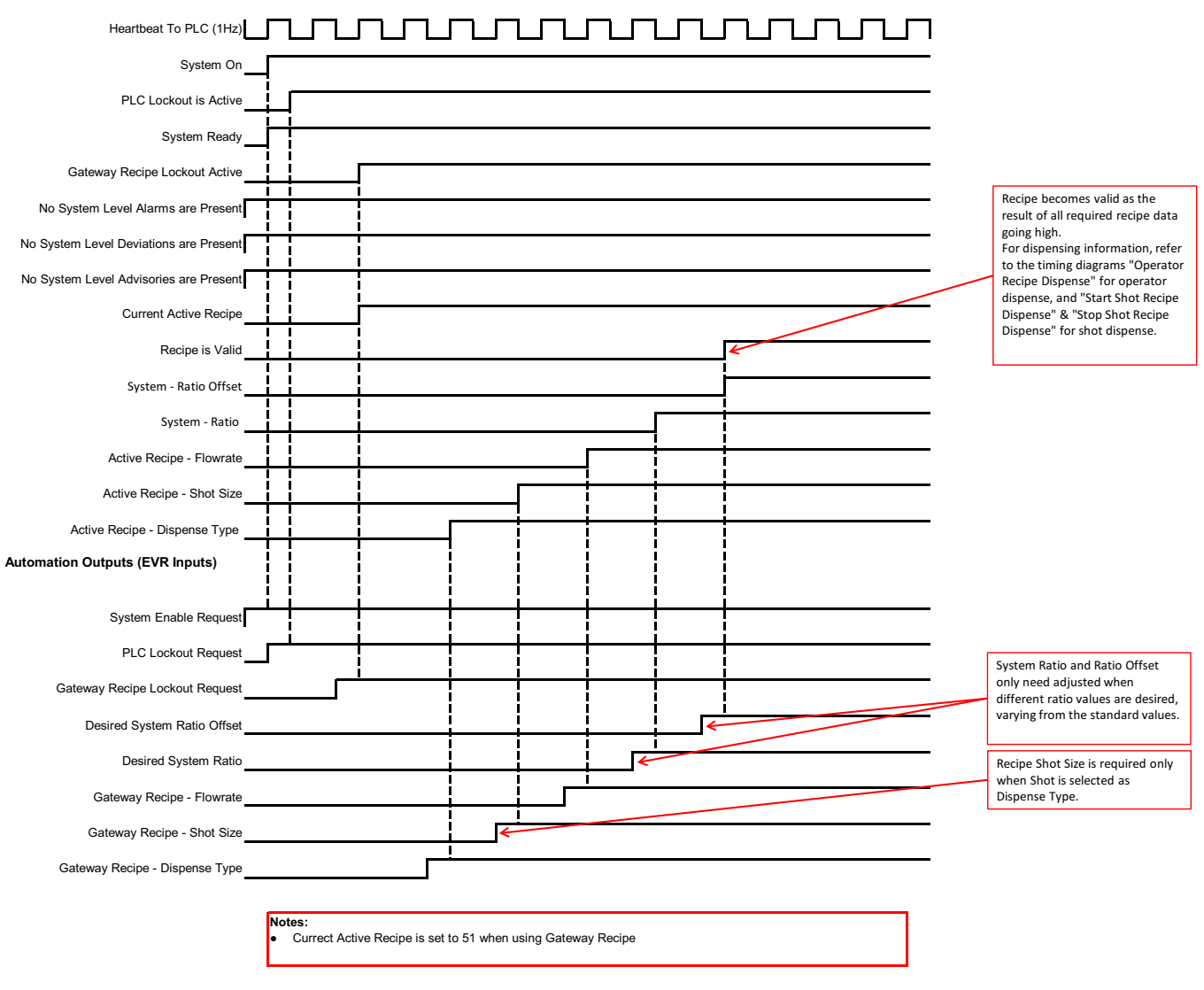

#### FIG. 26:

#### Stop Shot Recipe Dispense

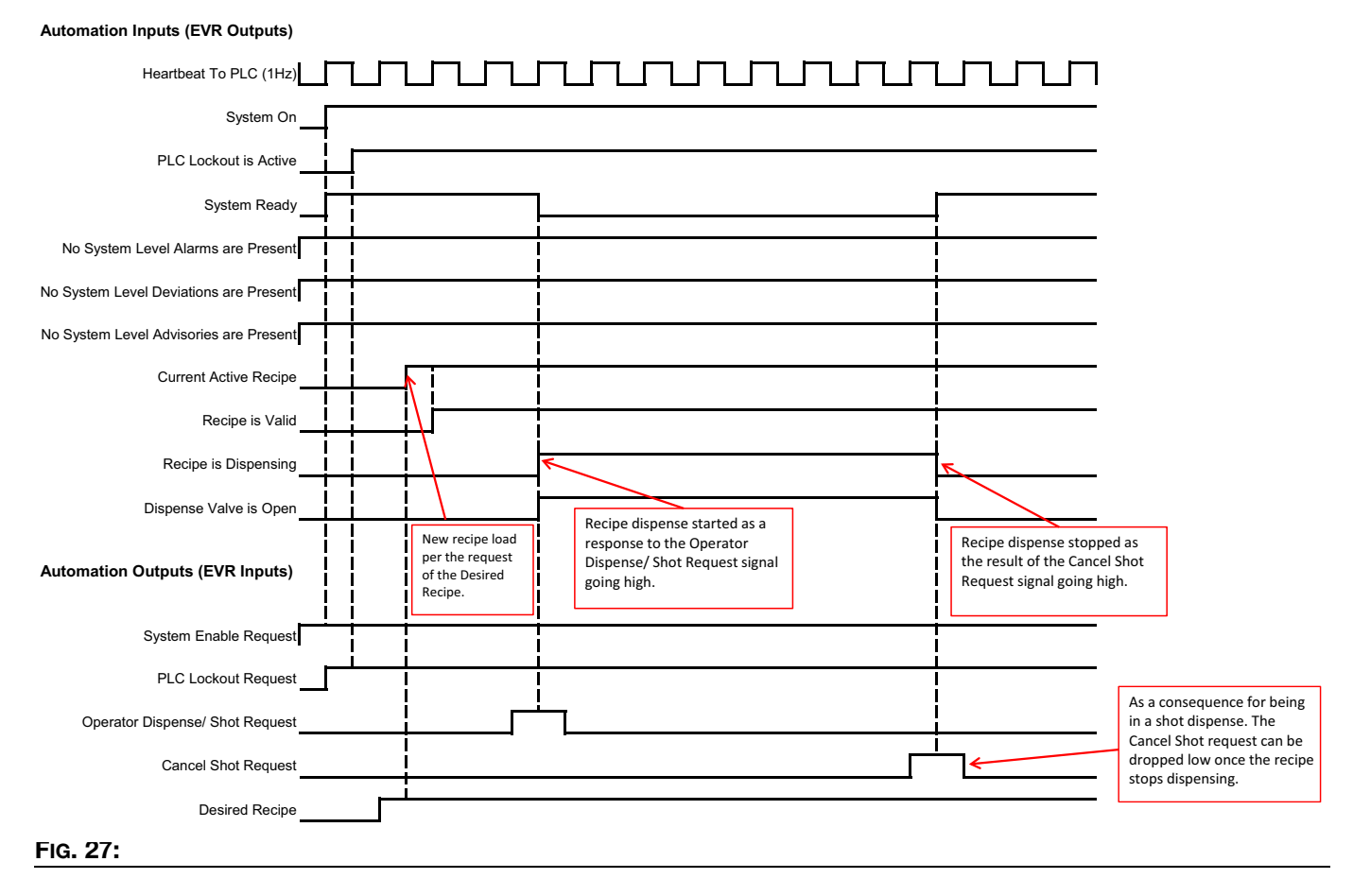

#### Voltex Operator Recipe Dispense

#### Automation Inputs (EVR Outputs)

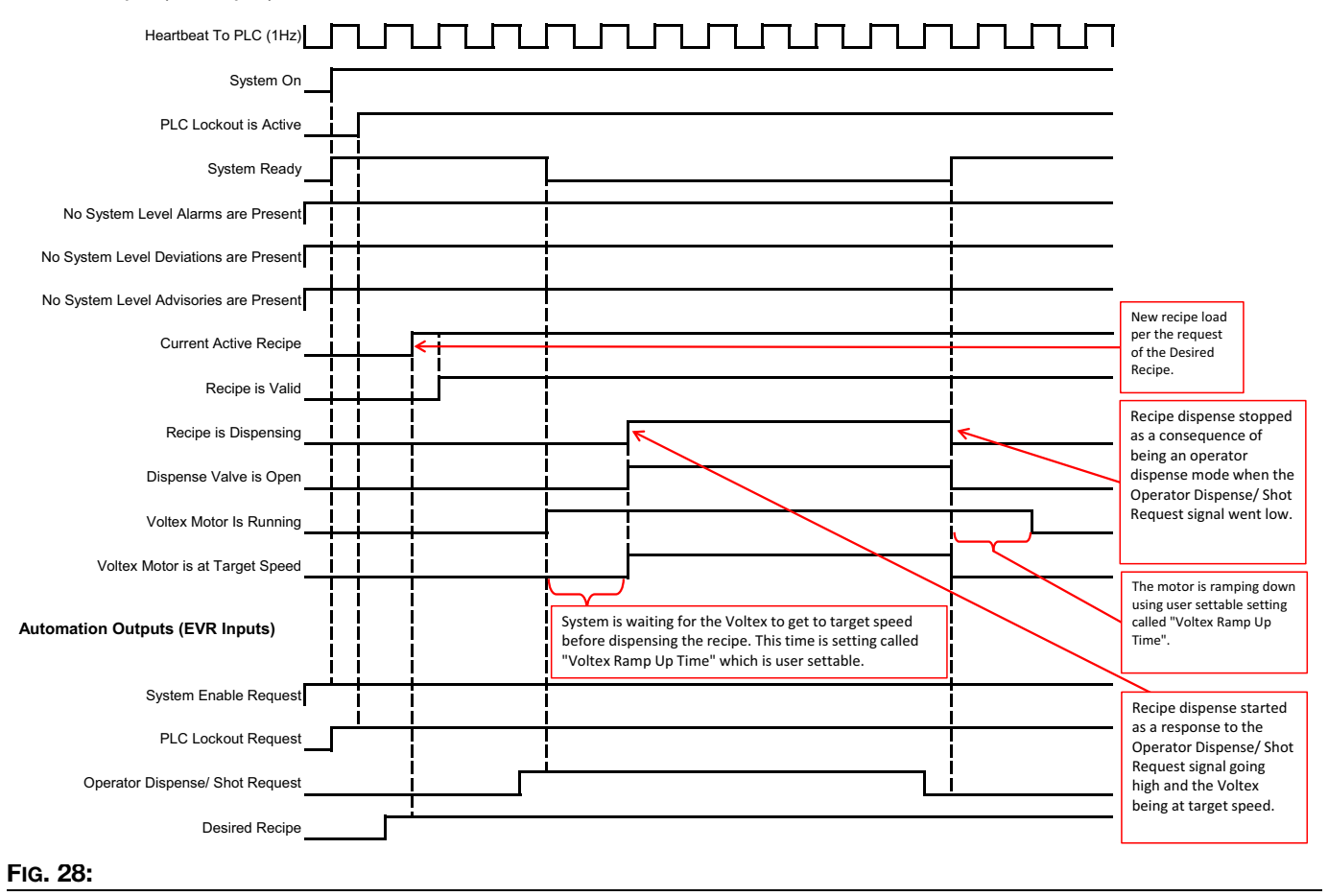

Communications Gateway Module (CGM)

#### Voltex Shot Recipe Dispense

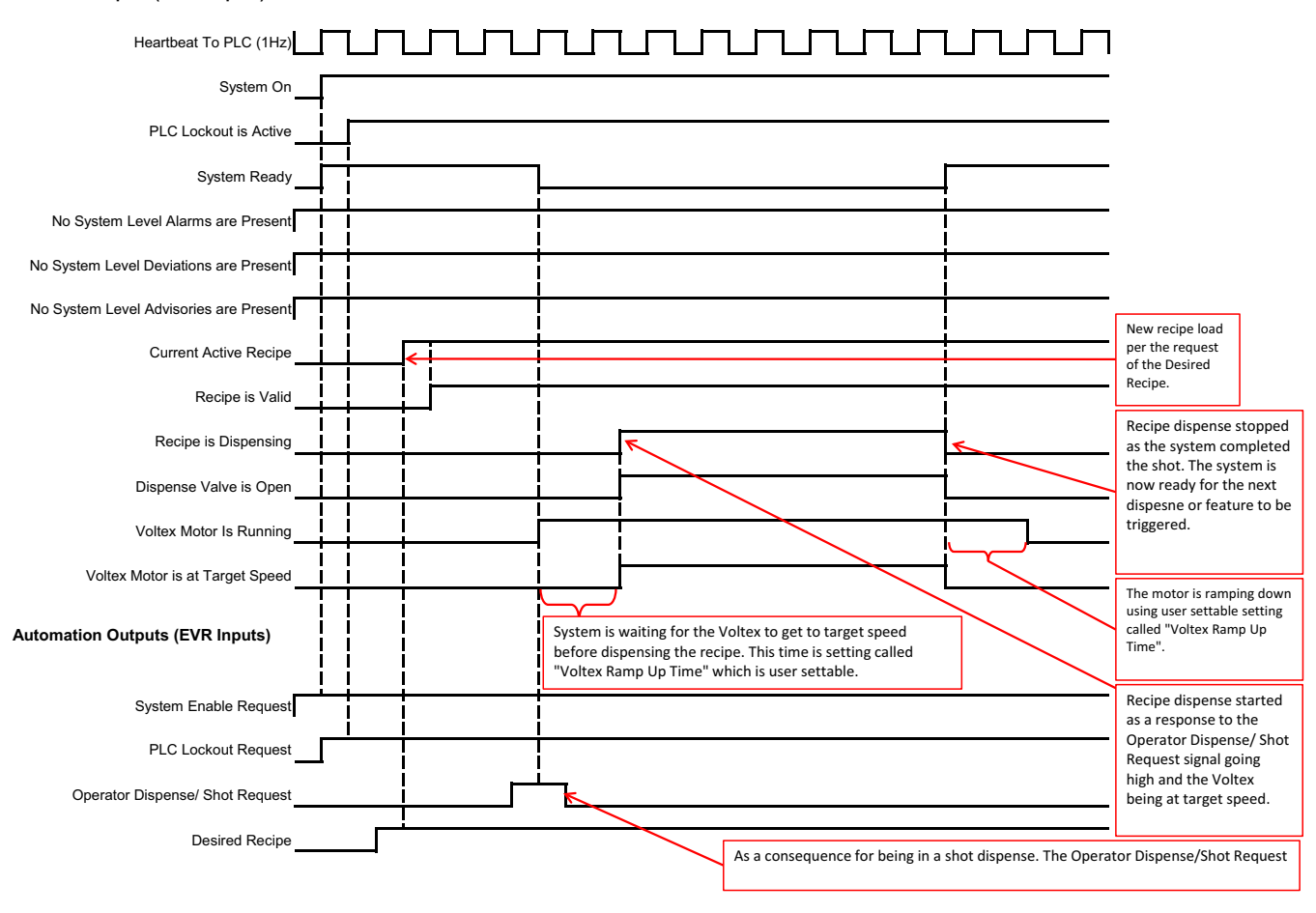

Automation Inputs (EVR Outputs)

FIG. 29:

#### System Continuously Recirculation & Dispense

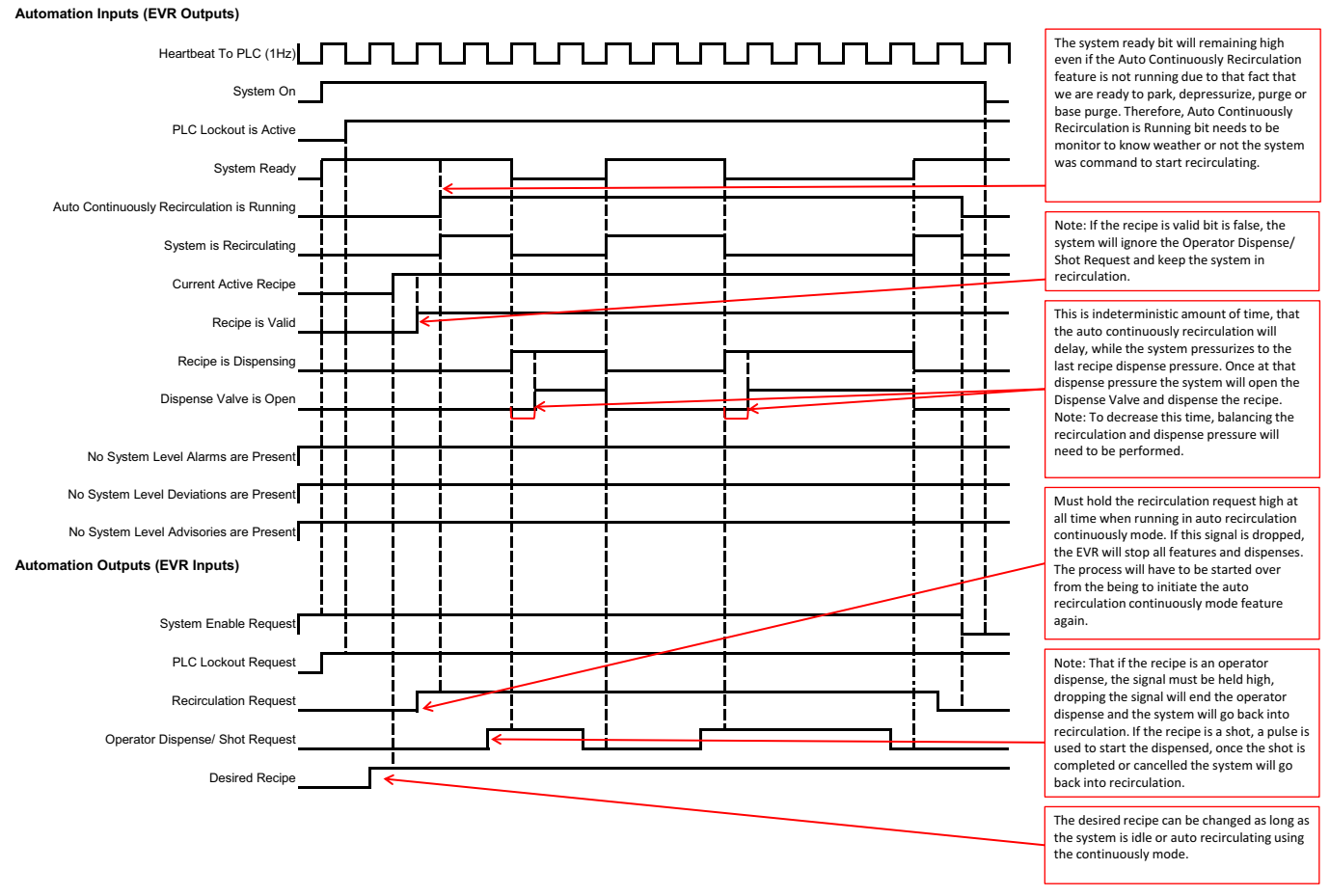

#### FIG. 30:

#### EVR Data Exchange Timing

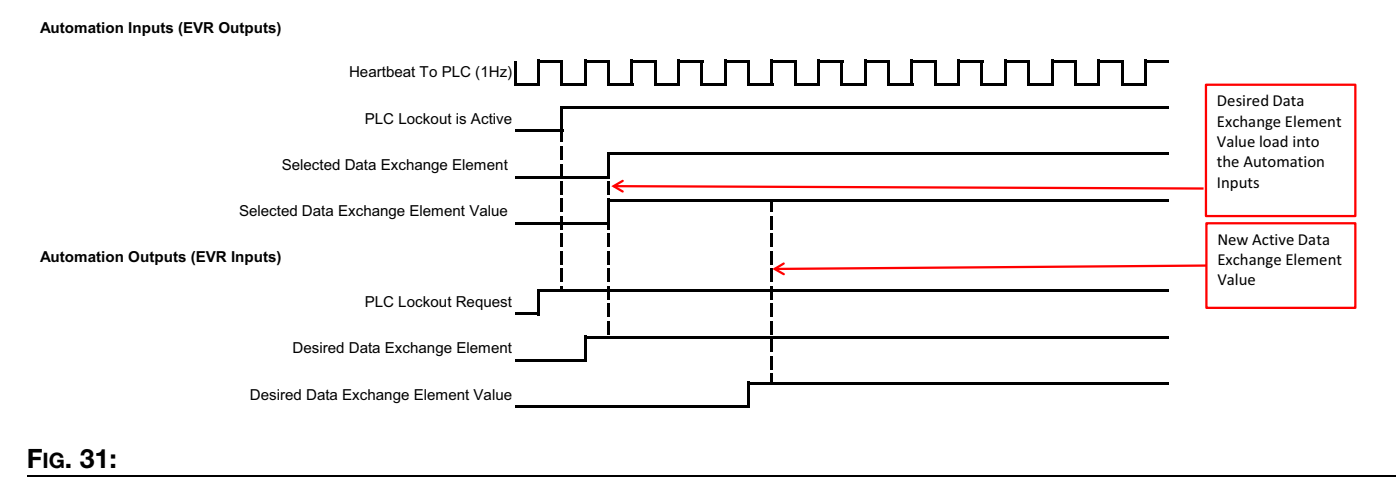

#### Heat Overall CGM Timing

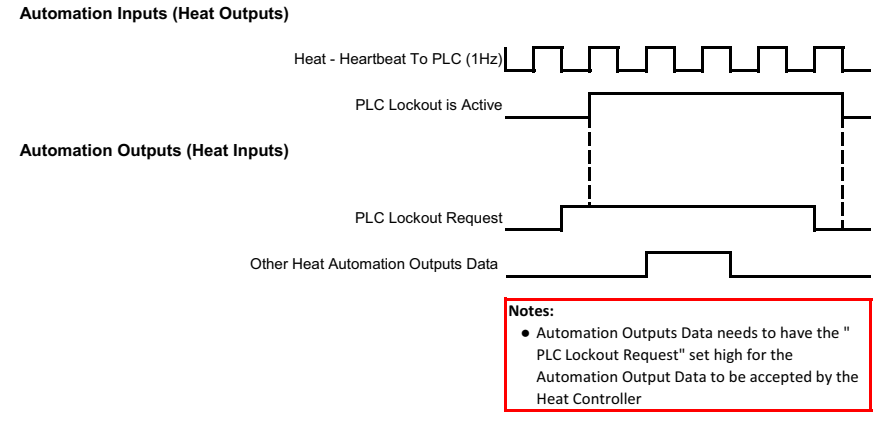

FIG. 32:

#### Heat On & Off Request

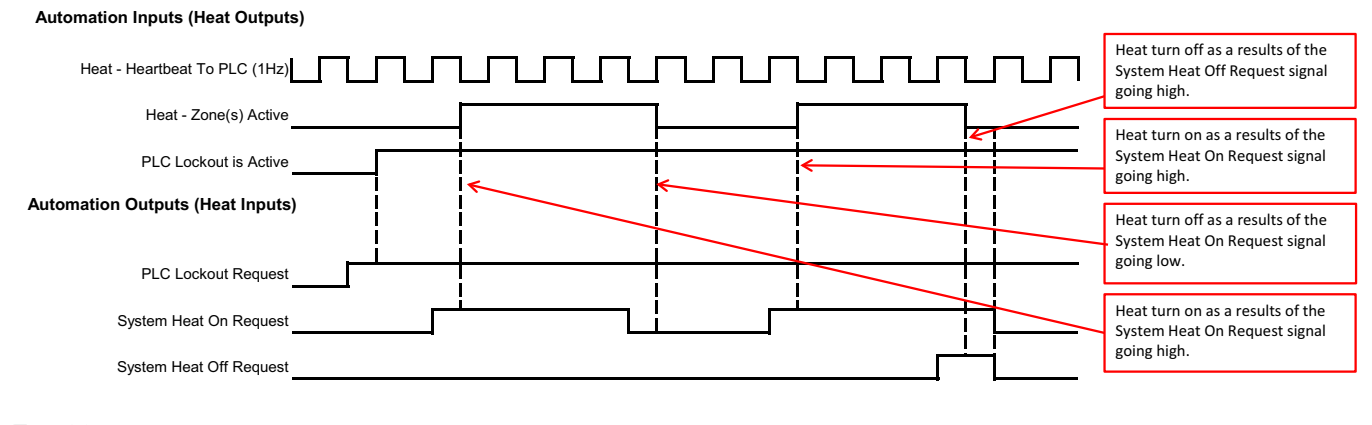

FIG. 33:

#### Heat Setback Request

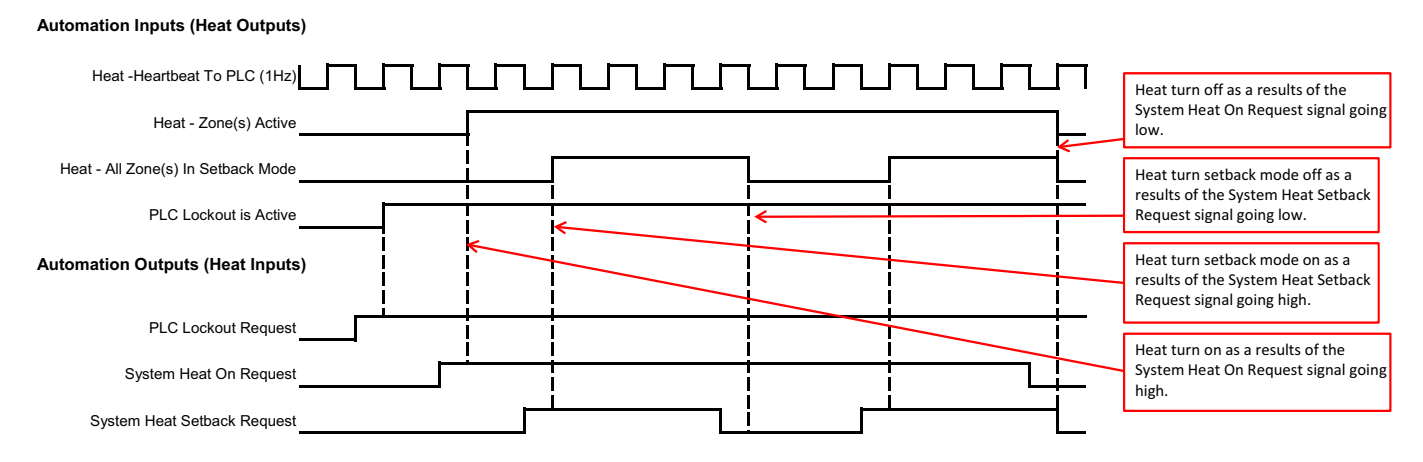

#### FIG. 34:

#### Heat Setpoint Changes

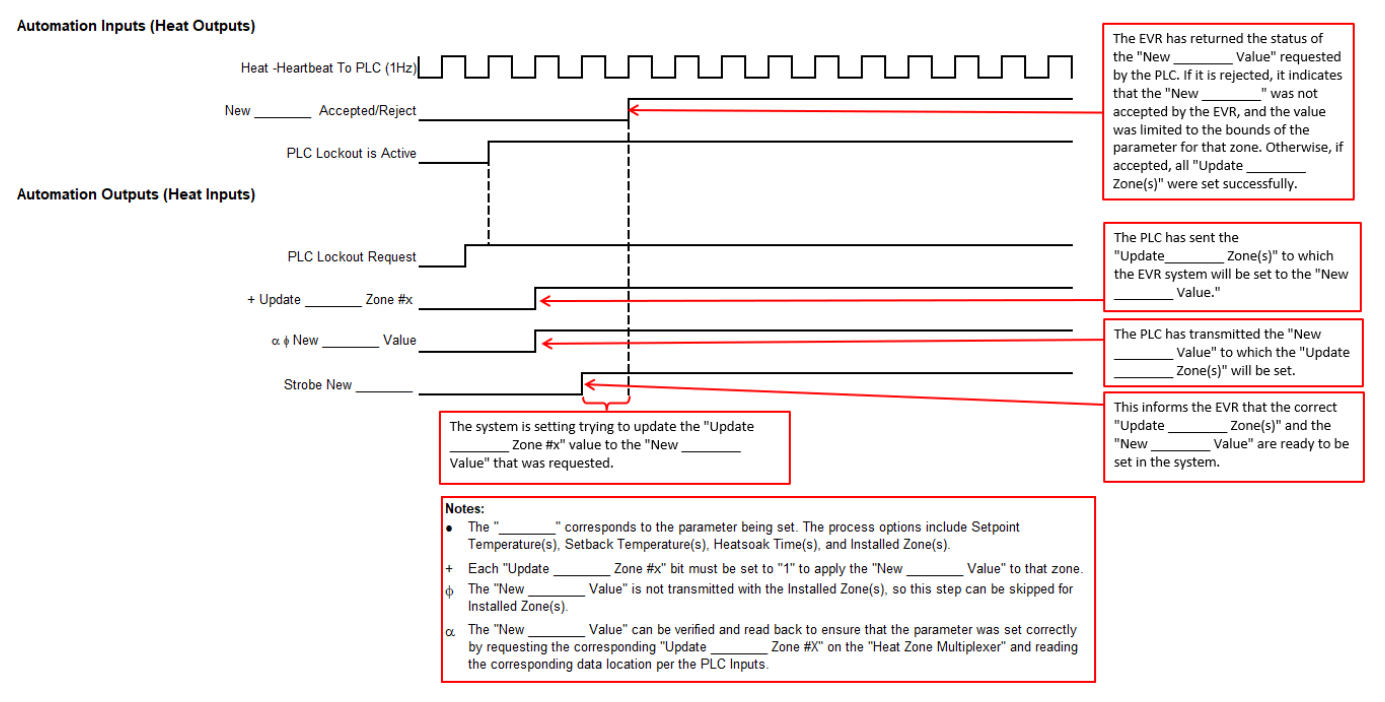

FIG. 35:

#### Heat System Ack-Clear Errors

#### Automation Inputs (Heat Outputs)

| Heat - Heartbeat To PLC (1Hz)                                                                                                    | Once System Heat                                           |
|----------------------------------------------------------------------------------------------------|------------------------------------------------------------|
| Heat - System Alarms (integer/bitfield)                                                                                                    | Acknowledge /<br>Clear Errors Bit has<br>been sent, the    |
| Heat - No System Level Alarms Present                                                                                                    | automatically tries<br>to clear the active<br>Errors. This |
| Automation Outputs (Heat Inputs)                                                                                                    | transition will only<br>occur when all the                 |
| System Heat Acknowledge / Clear Errors                                                                                                    | errors have been successfully                              |
| <ul> <li>Notes:</li> <li>Process needs to be repeated for deviations and advisories before sending the System Heat Acknowledge / Clear Errors Bit</li> </ul> | ·,                                                         |

#### FIG. 36:

#### Heat Zone Ack-Clear Errors

#### Automation Inputs (Heat Outputs)

| Heat Heartheat To PLC (147)                                 |                                                                                                    |                                                           |
|-------------------------------------------------------------|----------------------------------------------------------------------------------------------------|-----------------------------------------------------------|
| + Heat Zone Multiplexer - Zone #x Alarms (integer/bitfield) |                                                                                                    | Once System Heat<br>Acknowledge /                         |
|                                                             |                                                                                                    | been sent, the system                                     |
| Heat - No Zone(s) Alarms are Present                        |                                                                                                    | automatically tries<br>to clear the active<br>Errors This |
| Automation Outputs (Heat Inputs)                            |                                                                                                    | transition will only<br>occur when all the                |
| System Heat Acknowledge / Clear Errors                      |                                                                                                    | errors have been successfully                             |
| Ν                                                           | lotes:                                                                                                    | ·                                                         |
| +                                                           | Each zone has to be scanned for errors before sending the System Heat Acknowledge /<br>Clear Errors Bit                     |                                                           |
| ·                                                           | Process needs to be repeated for deviations and advisories before sending the System Heat<br>Acknowledge / Clear Errors Bit |                                                           |

#### FIG. 37:

#### Heat Data Exchange Timing

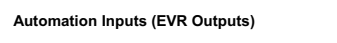

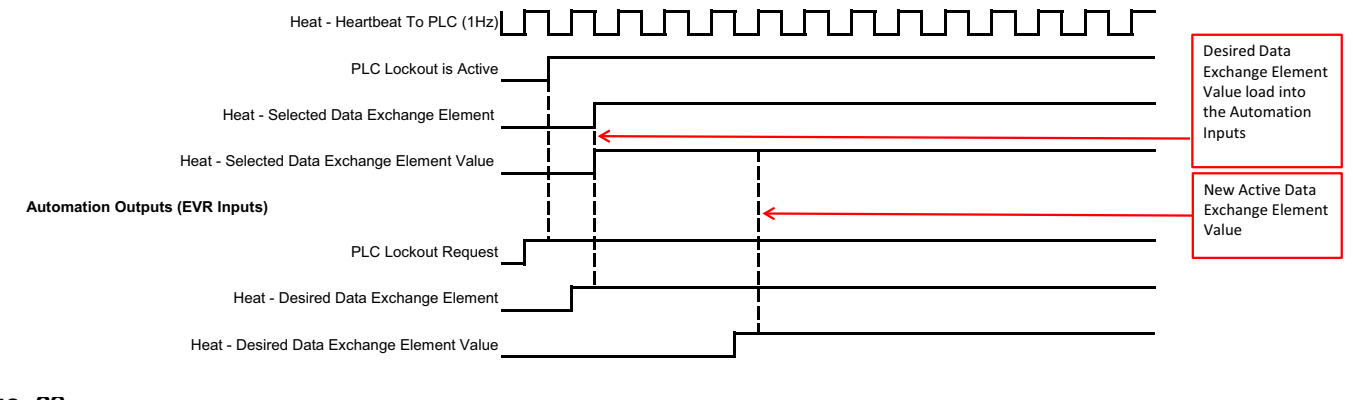

#### FIG. 38:

# **Connection Details**

# Fieldbus

Connect cables to the fieldbus per fieldbus standards.

# PROFINET

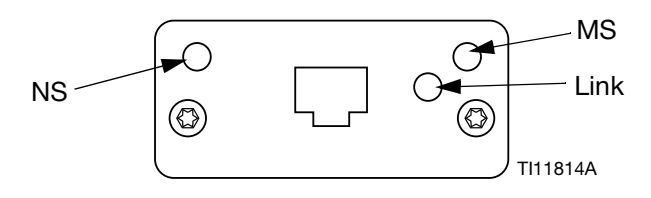

The EtherNet interface operates at 100M bit, full duplex, as required by PROFINET. The EtherNet interface is auto-polarity sensing and auto-crossover capable.

### **Network Status (NS)**

| State             | Description        | Comments                                                                                                    |
|-------------------|--------------------|----------------------------------------------------------------------------------------------------|
| Off               | Off-line           | <ul> <li>No power</li> <li>No connection with IO<br/>Controller</li> </ul>                                  |
| Green             | On-line,<br>(RUN)  | <ul> <li>Connection with IO<br/>Controller established</li> <li>IO Controller with RUN<br/>state</li> </ul> |
| Flashing<br>Green | On-line,<br>(STOP) | <ul> <li>Connection with IO<br/>Controller established</li> <li>IO Controller in STOP<br/>state</li> </ul>  |

# Module Status (MS)

| State              | Description                                       | Comments                                                       |
|--------------------|---------------------------------------------------|----------------------------------------------------------------|
| Off                | Not initialized                                   | No power or module in<br>"SETUP" or "NW_INIT"<br>state         |
| Green              | Normal operation                                  | Diagnostic event(s)<br>present                                 |
| Flashing<br>Green  | Initialized,<br>diagnostic<br>event(s)<br>present | Used by engineering<br>tools to identify node on<br>network    |
| Red                | Exception<br>error                                | Module in state<br>"EXCEPTION"                                 |
| Red<br>(1 flash)   | Configuration<br>error                            | Expected Identification<br>differs from Real<br>Identification |
| Red<br>(2 flashes) | IP Address not set                                | Set IP address via system monitor or DNS server                |
| Red<br>(3 flashes) | Station Name<br>not set                           | Set Station Name via system monitor                            |
| Red<br>(4 flashes) | Major Internal<br>Error                           | Cycle system power;<br>replace module                          |

## Link/Activity (Link)

| State              | Description                                |
|--------------------|--------------------------------------------|
| Off                | No Link, no communication present          |
| Green              | Link established, no communication present |
| Green,<br>flashing | Link established, communication present    |

# EtherNet/IP

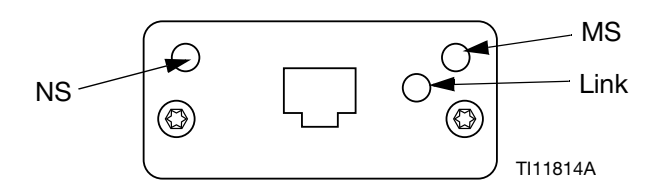

The EtherNet interface operates at 100Mbit, full duplex, as required by PROFINET. The EtherNet interface is auto-polarity sensing and auto-crossover capable.

### Network Status (NS)

| State             | Description                                                     |
|-------------------|-----------------------------------------------------------------|
| Off               | No power or no IP address                                       |
| Green             | On-line, one or more connections established (CIP Class 1 or 3) |
| Flashing<br>Green | On-line, no connections established                             |
| Red               | Duplicate IP address, FATAL error                               |
| Flashing<br>Red   | One or more connections timed out (CIP Class 1 or 3)            |

# Module Status (MS)

| State             | Description                                     |
|-------------------|-------------------------------------------------|
| Off               | No power                                        |
| Green             | Controlled by a Scanner in Run state            |
| Flashing<br>Green | Not configured, or Scanner in Idle state        |
| Red               | Major fault (EXCEPTION-state, FATAL error etc.) |
| Flashing<br>Red   | Recoverable fault(s)                            |

# LINK/Activity (Link)

| State             | Description          |
|-------------------|----------------------|
| Off               | No link, no activity |
| Green             | Link established     |
| Flashing<br>Green | Activity             |

# **DeviceNet**

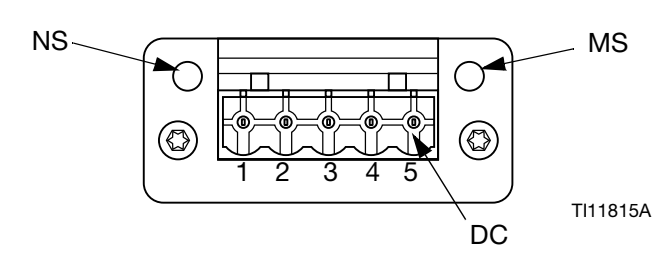

# **Network Status (NS)**

| State                       | Description                                      |
|-----------------------------|--------------------------------------------------|
| Off                         | Not online / No power                            |
| Green                       | On-line, one or more connections are established |
| Flashing<br>Green<br>(1 Hz) | On-line, no connections established              |
| Red                         | Critical link failure                            |
| Flashing<br>Red (1 Hz)      | One or more connections timed-out                |
| Alternating<br>Red/Green    | Self test                                        |

### Module Status (MS)

| State                    | Description                                                     |
|--------------------------|-----------------------------------------------------------------|
| Off                      | No power or not initialized                                     |
| Green                    | Initialized                                                     |
| Flashing<br>Green (1 Hz) | Missing or incomplete configuration, device needs commissioning |
| Red                      | Unrecoverable Fault(s)                                          |
| Flashing<br>Red (1 Hz)   | Recoverable Fault(s)                                            |
| Alternating<br>Red/Green | Self test                                                       |

### **DeviceNet Connector (DC)**

| Pin | Signal | Description                 |  |  |
|-----|--------|-----------------------------|--|--|
| 1   | V-     | Negative bus supply voltage |  |  |
| 2   | CAN_L  | CAN low bus line            |  |  |
| 3   | SHIELD | Cable shield                |  |  |
| 4   | CAN_H  | CAN high bus line           |  |  |
| 5   | V+     | Positive bus supply voltage |  |  |

# PROFIBUS

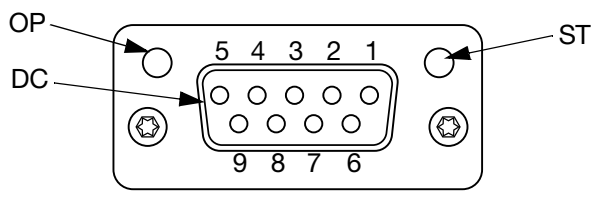

TI11816A

# **Operation Mode (OP)**

| State                       | Description                  |
|-----------------------------|------------------------------|
| Off                         | Not online / No power        |
| Green                       | On-line, data exchange       |
| Flashing<br>Green           | On-line, clear               |
| Flashing Red<br>(1 flash)   | Parameterization error       |
| Flashing Red<br>(2 flashes) | PROFIBUS Configuration error |

# Status Mode (ST)

| State             | Description                              |
|-------------------|------------------------------------------|
| Off               | No power or not initialized              |
| Green             | Initialized                              |
| Flashing<br>Green | Initialized, diagnostic event(s) present |
| Red               | Exception error                          |

# **PROFIBUS Connector (DC)**

| Pin     | Signal            | Description                                                                                                    |
|---------|-------------------|----------------------------------------------------------------------------------------------------|
| 1       | -                 | -                                                                                                    |
| 2       | -                 | -                                                                                                    |
| 3       | B Line            | Positive RxD/TxD, RS485 level                                                                                             |
| 4       | RTS               | Request to send                                                                                                    |
| 5       | GND Bus           | Ground (isolated)                                                                                                    |
| 6       | +5V Bus<br>Output | +5V termination power (isolated)                                                                                          |
| 7       | -                 | -                                                                                                    |
| 8       | A Line            | Negative RxD/TxD, RS485 level                                                                                             |
| 9       | -                 | -                                                                                                    |
| Housing | Cable<br>Shield   | Internally connected to the<br>Anybus protective earth via cable<br>shield filters according to the<br>PROFIBUS standard. |

# **Appendix A - Obsoleted EVR Maps**

With the addition of heat to the EVR, the 19C930 map is now obsolete and will no longer be shipped with EVR systems. However, the EVR can still communicate with a PLC if the original integration was set up using the 19C930 map. See the **Communications Gateway Module (CGM)** section on page 78 for information on new maps that are currently supported.

| Gateway Map: EVR Fieldbus Map 19C930 |           |  |  |  |
|--------------------------------------|-----------|--|--|--|
| Comm. Format                         | Data-SINT |  |  |  |
| Input Assembly Instance              | 100       |  |  |  |
| Input Instance Size                  | 48        |  |  |  |
| Output Assembly Instance             | 150       |  |  |  |
| Output Instance Size                 | 24        |  |  |  |

# **PLC Inputs**

| EVR Fieldbus Map 19C930                    |                               |           |                  |                  |     |      |
|--------------------------------------------|-------------------------------|-----------|------------------|------------------|-----|------|
| Automation Inputs (signal from EVR to PLC) |                               |           |                  |                  |     |      |
| Tag ID                                     | Description                   | Data Type | Minimum<br>Value | Maximum<br>Value | Bit | Byte |
| 1                                          | Heartbeat To PLC              | Boolean   | 0                | 1                | 0   |      |
| 2                                          | System On                     | Boolean   | 0                | 1                | 1   |      |
| 3                                          | PLC Lockout is Active         | Boolean   | 0                | 1                | 2   |      |
| 4                                          | System Ready                  | Boolean   | 0                | 1                | 3   | 0    |
| 5                                          | No Alarms are Present         | Boolean   | 0                | 1                | 4   | 0    |
| 6                                          | No Deviations are Present     | Boolean   | 0                | 1                | 5   |      |
| 7                                          | No Advisories are Present     | Boolean   | 0                | 1                | 6   |      |
| 8                                          | Recipe is Dispensing          | Boolean   | 0                | 1                | 7   |      |
| 9                                          | Dispense Valve is Opened      | Boolean   | 0                | 1                | 0   |      |
| 10                                         | System is Purging             | Boolean   | 0                | 1                | 1   |      |
| 11                                         | System is Base Purging        | Boolean   | 0                | 1                | 2   |      |
| 12                                         | System is Depressurizing      | Boolean   | 0                | 1                | 3   | 4    |
| 13                                         | System is Parking             | Boolean   | 0                | 1                | 4   |      |
| 14                                         | System is Parked              | Boolean   | 0                | 1                | 5   |      |
| 15                                         | Recipe is Valid               | Boolean   | 0                | 1                | 6   |      |
| 16                                         | Gateway Recipe Lockout Active | Boolean   | 0                | 1                | 7   |      |

| EVR Fieldbus Map 19C930                    |                                                            |           |                  |                  |      |       |  |
|--------------------------------------------|------------------------------------------------------------|-----------|------------------|------------------|------|-------|--|
| Automation Inputs (signal from EVR to PLC) |                                                            |           |                  |                  |      |       |  |
| Tag ID                                     | Description                                                | Data Type | Minimum<br>Value | Maximum<br>Value | Bit  | Byte  |  |
| 17                                         | Gel Shot is Dispensing                                     | Boolean   | 0                | 1                | 0    |       |  |
| 18                                         | Gel Shot Countdown Timer is Alarming                       | Boolean   | 0                | 1                | 1    |       |  |
| 19                                         | Red Tank is Filling                                        | Boolean   | 0                | 1                | 2    |       |  |
| 20                                         | Bed Tank Stand Level $\wedge$                              | Boolean   | 0                | 3                | 3    |       |  |
| 21                                         | (0-Unknown, 1-Low, 2-Middle, 3-High)                       | Boolean   |                  |                  | 4    | 2     |  |
| 22                                         | Blue Tank is Filling                                       | Boolean   | 0                | 1                | 5    |       |  |
| 23                                         | Blue Tank Stand Level                                      | Boolean   | 0                | 3                | 6    |       |  |
| 24                                         | (0-Unknown, 1-Low, 2-Middle, 3-High)                       | Boolean   |                  |                  | 7    |       |  |
| 25                                         | System is Recirculating                                    | Boolean   | 0                | 1                | 0    |       |  |
| 26                                         | Voltex Motor is Running                                    | Boolean   | 0                | 1                | 1    |       |  |
| 27                                         | EVR Dispense is Waiting for Voltex<br>Motor to Reach Speed | Boolean   | 0                | 1                | 2    |       |  |
| 28                                         | Voltex Motor is at Target Speed                            | Boolean   | 0                | 1                | 3    | 3     |  |
| 29                                         | Voltex Air Injection Valve Opened                          | Boolean   | 0                | 1                | 4    |       |  |
| 30                                         | Reserved Bit1                                              | Boolean   | -                | -                | 5    |       |  |
| 31                                         | Reserved Bit 2                                             | Boolean   | -                | -                | 6    |       |  |
| 32                                         | Reserved Bit 3                                             | Boolean   | -                | -                | 7    |       |  |
| 33                                         | Reserved Word 1                                            | uint16    | -                | -                | 0-14 | 4-5   |  |
| 34                                         | Reserved Word 2                                            | uint16    | -                | -                | 0-14 | 6-7   |  |
| 35                                         | Red Pump Outlet Pressure (XXXX.XX<br>bar)                  | uint16    | 0.0              | 275.79           | 0-14 | 8-9   |  |
| 36                                         | Blue Pump Outlet Pressure (XXXX.XX<br>bar)                 | uint16    | 0.0              | 275.79           | 0-14 | 10-11 |  |
| 37                                         | Red Pump Inlet Pressure (XXXX.XX bar)                      | uint16    | 0.0              | 275.79           | 0-14 | 12-13 |  |
| 38                                         | Blue Pump Inlet Pressure (XXXX.XX bar)                     | uint16    | 0.0              | 275.79           | 0-14 | 14-15 |  |
| 39                                         | Combined Pump Flowrate Rate<br>(XXXX.XX cc/sec)            | uint16    | 0.00             | 69.33            | 0-14 | 16-17 |  |
| 40                                         | Current Active Recipe                                      | uint16    | 0                | 50               | 0-14 | 18-19 |  |
| 41                                         | System Ratio (X.XX : 1.00)                                 | uint16    | 1.00             | 5.00             | 0-14 | 20-21 |  |

|        | EVR Fieldbus Map 19C930                            |           |                                              |                   |      |       |  |  |
|--------|----------------------------------------------------|-----------|----------------------------------------------|-------------------|------|-------|--|--|
|        | Automation Inputs (signal from EVR to PLC)         |           |                                              |                   |      |       |  |  |
| Tag ID | Description                                        | Data Type | Minimum<br>Value                             | Maximum<br>Value  | Bit  | Byte  |  |  |
| 42     | System Ratio Offset (-/+ X.XX)                     | sint16    | 0.00                                         | 0.25              | 0-14 | 22-23 |  |  |
| 43     | Active Recipe Flowrate (XXXX.XX<br>cc/sec)         | uint16    | 0                                            | 69.33             | 0-14 | 24-25 |  |  |
| 44     | Active Recipe Shot Size (XXXX.XX cc)               | uint16    | 0                                            | 327.68            | 0-14 | 26-27 |  |  |
| 45     | Active Recipe Type (0 = Shot, 1 = oper-<br>ator)   | uint16    | 0                                            | 3                 | 0-14 | 28-29 |  |  |
| 46     | Active Recipe Shot Calibration<br>(-/+ XXXX.XX cc) | sint16    | -99.99                                       | 99.99             | 0-14 | 30-31 |  |  |
| 47     | Recipe Time Remaining (XX.Xsec)                    | uint16    | 0.0                                          | 3276.0            | 0-14 | 32-33 |  |  |
| 48     | Selected Data Exchange Element                     | uint16    | 0                                            | 32,767            | 0-14 | 34-35 |  |  |
| 49     | Selected Data Exchange Element Value               | sint32    | See the data exchange for Min and Max Values |                   | 0-31 | 36-39 |  |  |
| 50     | Recipe Requested Shot Amount<br>(XXXX.XXcc)        | uint32    | 0.00                                         | 9,999.00          | 0-31 | 40-43 |  |  |
| 51     | Recipe Actual Amount (XXXX.XXcc)                   | uint32    | 0.00                                         | 21,474,836<br>.00 | 0-31 | 44-47 |  |  |

# NOTES:

The data outlined in red is required to create a recipe.

 $\Delta$  Red Tank Stand Level Least Significant Bit (LSB) is bit 3 of byte 2 and the Most Significant Bit (MSB) is bit 4 of byte 2.

Blue Tank Stand Level Least Significant Bit (LSB) is bit 3 of byte 2 and the Most Significant Bit (MSB) is bit 4 of byte 2.

# **PLC Outputs**

| EVR Fieldbus Map 19C930                     |                                             |           |                  |                  |      |       |  |  |  |
|---------------------------------------------|---------------------------------------------|-----------|------------------|------------------|------|-------|--|--|--|
| Automation Outputs (signal from PLC to EVR) |                                             |           |                  |                  |      |       |  |  |  |
| Tag ID                                      | Description                                 | Data Type | Minimum<br>Value | Maximum<br>Value | Bit  | Byte  |  |  |  |
| 1                                           | System Enable Request                       | Boolean   | 0                | 1                | 0    |       |  |  |  |
| 2                                           | PLC Lockout Request *                       | Boolean   | 0                | 1                | 1    |       |  |  |  |
| 3                                           | Operator Dispense/ Shot<br>Request          | Boolean   | 0                | 1                | 2    |       |  |  |  |
|                                             | (Use discrete signal for proper timing)     |           |                  |                  |      | 0     |  |  |  |
| 4                                           | Cancel Shot                                 | Boolean   | 0                | 1                | 3    |       |  |  |  |
| 5                                           | Purge Request                               | Boolean   | 0                | 1                | 4    |       |  |  |  |
| 6                                           | Base Purge Request                          | Boolean   | 0                | 1                | 5    |       |  |  |  |
| 7                                           | Depressurization Request                    | Boolean   | 0                | 1                | 6    |       |  |  |  |
| 8                                           | Park Request                                | Boolean   | 0                | 1                | 7    |       |  |  |  |
| 9                                           | Acknowledge All Errors<br>Request           | Boolean   | 0                | 1                | 0    |       |  |  |  |
| 10                                          | Gateway Recipe Lockout<br>Request           | Boolean   | 0                | 1                | 1    |       |  |  |  |
| 11                                          | Cancel Gel Shot                             | Boolean   | 0                | 1                | 2    |       |  |  |  |
| 12                                          | Red Tank Stand Fill Request                 | Boolean   | 0                | 1                | 3    | 1     |  |  |  |
| 13                                          | Blue Tank Stand Fill Request                | Boolean   | 0                | 1                | 4    |       |  |  |  |
| 14                                          | Recirculation Request                       | Boolean   | 0                | 1                | 5    |       |  |  |  |
| 15                                          | Voltex Motor On Request                     | Boolean   | 0                | 1                | 6    |       |  |  |  |
| 16                                          | Voltex Air Injection Request                | Boolean   | 0                | 1                | 7    |       |  |  |  |
| 17                                          | Reserved Word 1                             | uint16    | -                | -                | 0-14 | 2-3   |  |  |  |
| 18                                          | Reserved Word 2                             | uint16    | -                | -                | 0-14 | 4-5   |  |  |  |
| 21                                          | Desired Recipe                              | uint16    | 1                | 50               | 0-14 | 6-7   |  |  |  |
| 19                                          | Desired System Ratio (X.XX :<br>1.00)       | uint16    | 1.00             | 5.00             | 0-14 | 8-9   |  |  |  |
| 20                                          | Desired System Ratio Offset<br>(-/+ X.XX)   | sint16    | 0.00             | 0.25             | 0-14 | 10-11 |  |  |  |
| 22                                          | Gateway Recipe Flowrate<br>(XXXX.XX cc/sec) | uint16    | 0                | 69.33            | 0-14 | 12-13 |  |  |  |

| EVR Fieldbus Map 19C930<br>Automation Outputs (signal from PLC to EVR) |                                                 |        |                                                      |        |       |       |  |  |
|------------------------------------------------------------------------|-------------------------------------------------|--------|------------------------------------------------------|--------|-------|-------|--|--|
|                                                                        |                                                 |        |                                                      |        |       |       |  |  |
| 23                                                                     | Gateway Recipe Shot Size<br>(XXXX.XX cc)        | uint16 | 0                                                    | 327.68 | 0-14  | 14-15 |  |  |
| 24                                                                     | Gateway Recipe Type (0 =<br>Shot, 1 = operator) | uint16 | 0                                                    | 3      | 0-14  | 16-17 |  |  |
| 25                                                                     | Desired Data Exchange Ele-<br>ment              | uint16 | 0                                                    | 32,767 | 0-14  | 18-19 |  |  |
| 26                                                                     | Desired Data Exchange Ele-<br>ment Value        | sint32 | See the data exchange for 0-31<br>Min and Max Values |        | 20-24 |       |  |  |

### NOTES:

\* If set, control of the EVR from the ADM will be disabled.

When in operator mode for recipe, the bit must be held high, if dropped low the operator mode will be completed, dispensing will stop and the dispense will be recorded into the shot log.

When in the shot (cc mode) for recipe, a toggle of the button to start the dispense is needed. The shot can be canceled at any time by using the Stop Recipe Request

The data outlined in red is required to create a recipe.

For Data Exchange element data, error code bit data, and timing diagrams, refer to the **Communications Gateway Module (CGM)** section on page 78. This information is utilized the same for both supported and unsupported maps.

# **Recycling and Disposal**

# **End of Product Life**

At the end of a product's useful life, recycle it in a responsible manner.

At the end of the product's useful life, dismantle and recycle it in a responsible manner.

- Perform the **Pressure Relief Procedure**.
- Drain and dispose of fluids according to applicable regulations. Refer to the material manufacturer's Safety Data Sheet.
- Remove motors, batteries, circuit boards, LCDs (liquid crystal displays), and other electronic components. Recycle according to applicable regulations.
- Do not dispose of batteries or electronic components with household or commercial waste.
- Deliver remaining product to a recycling facility.
## **Schematics**

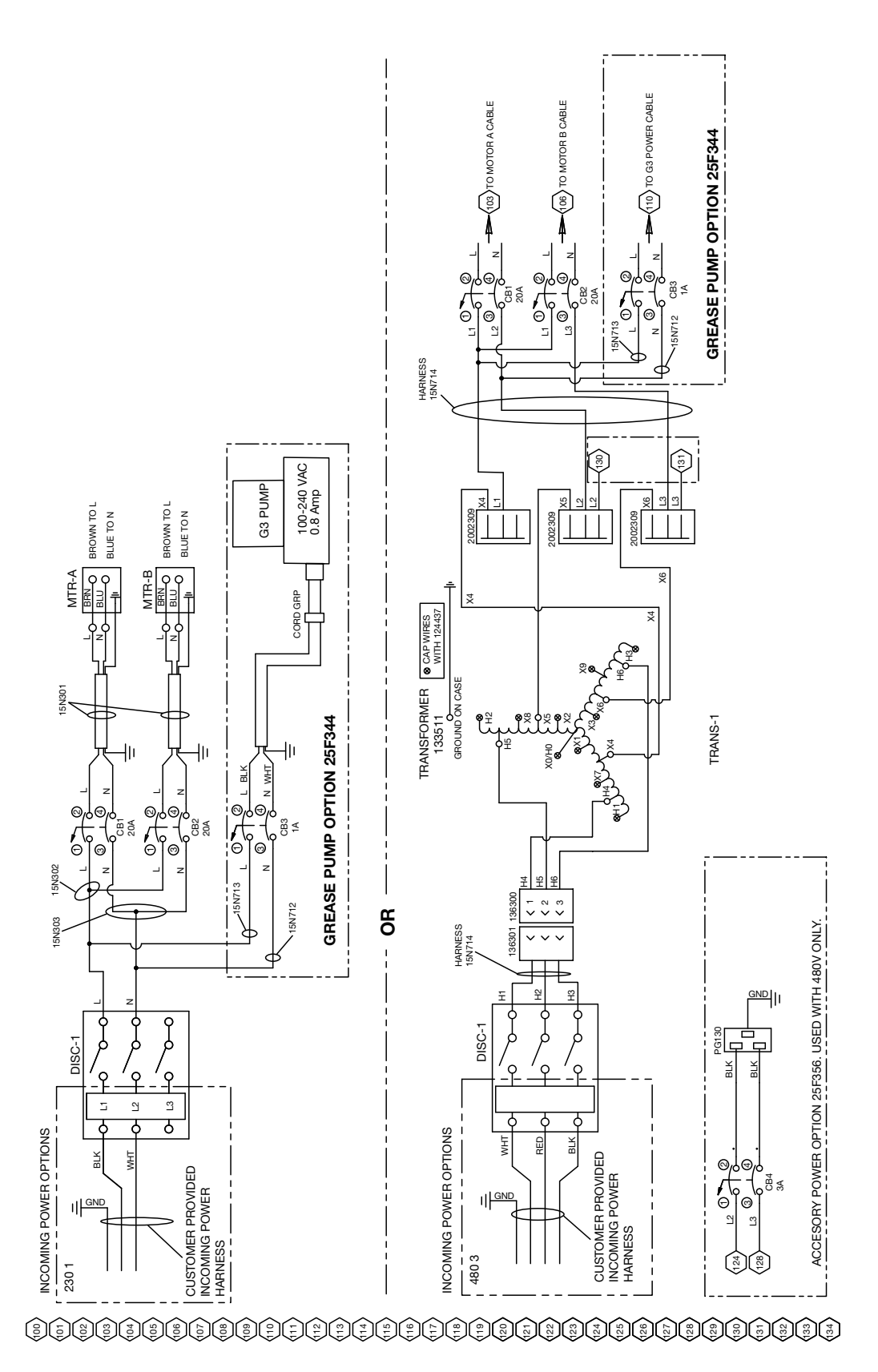

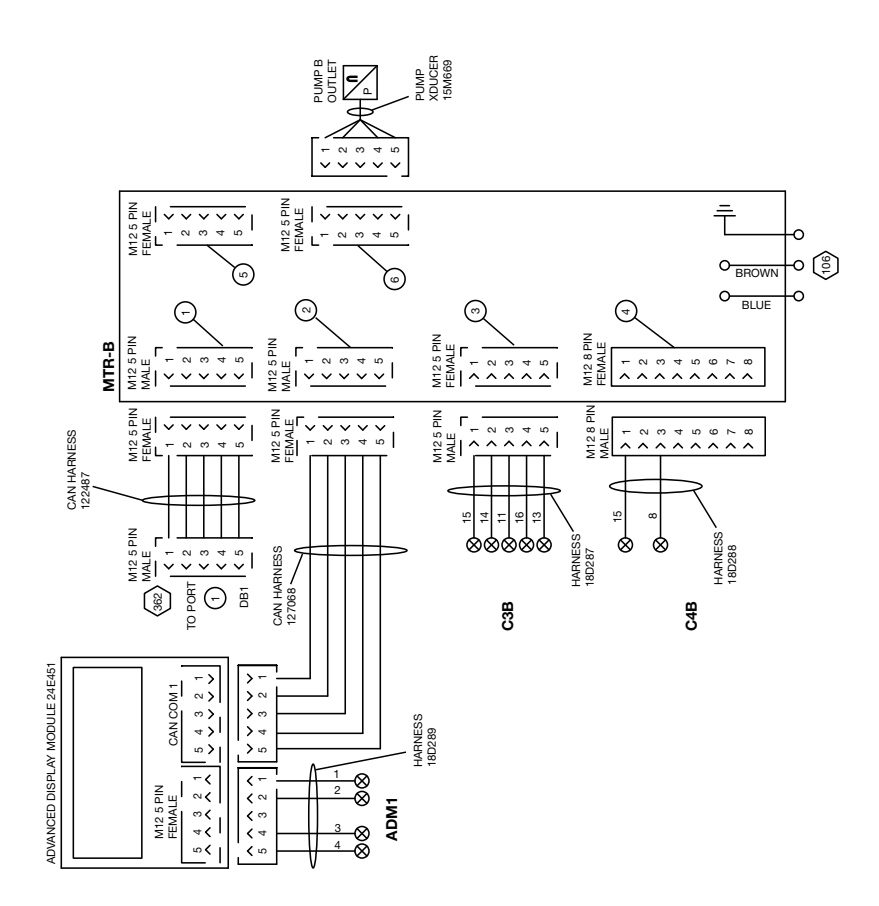

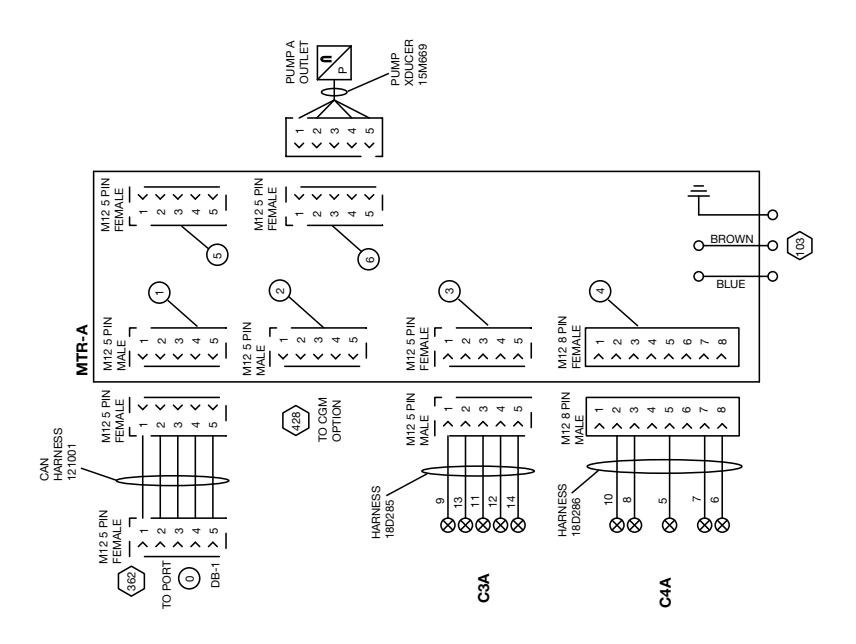

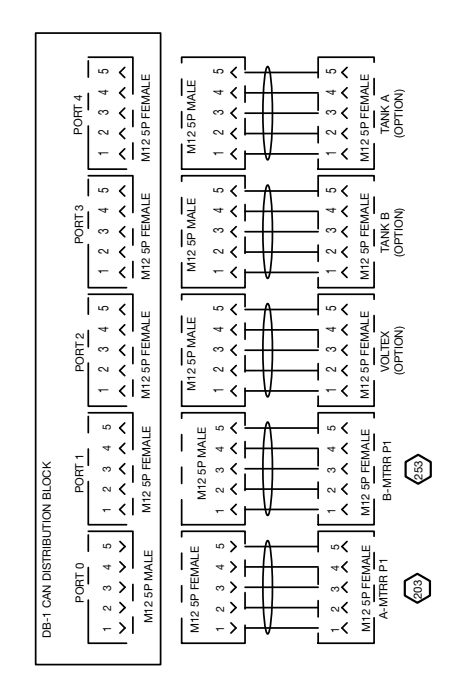

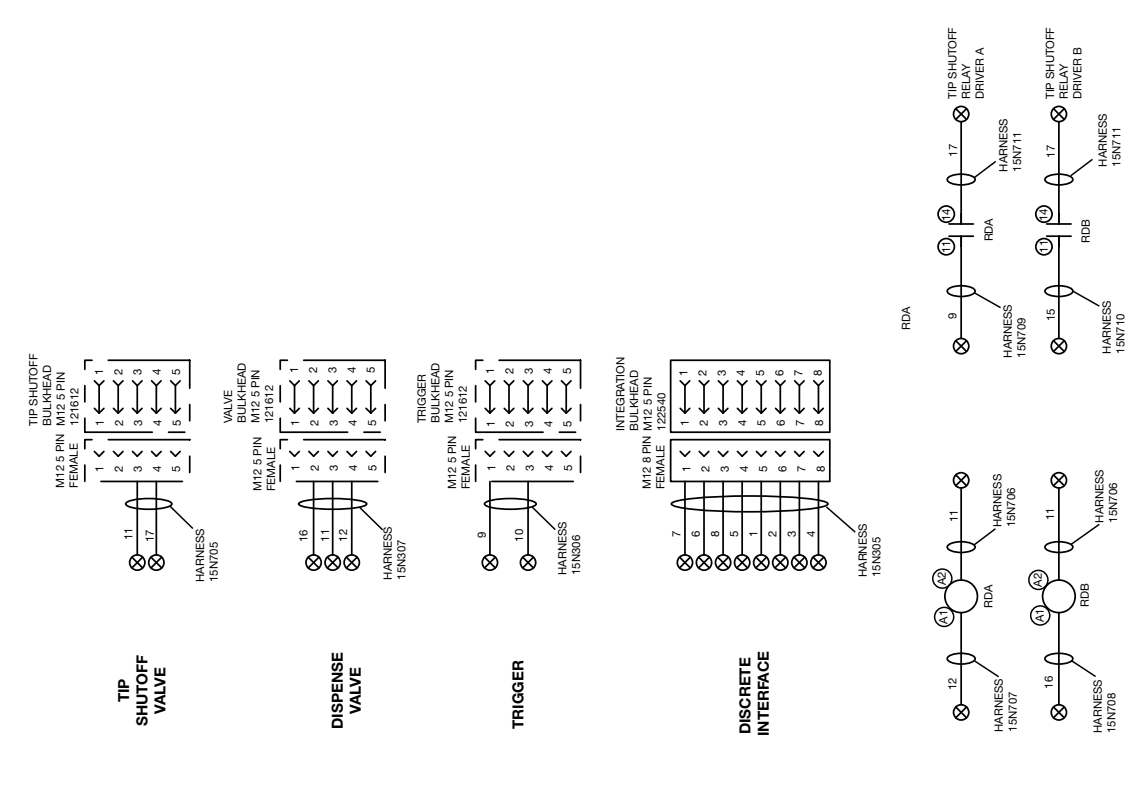

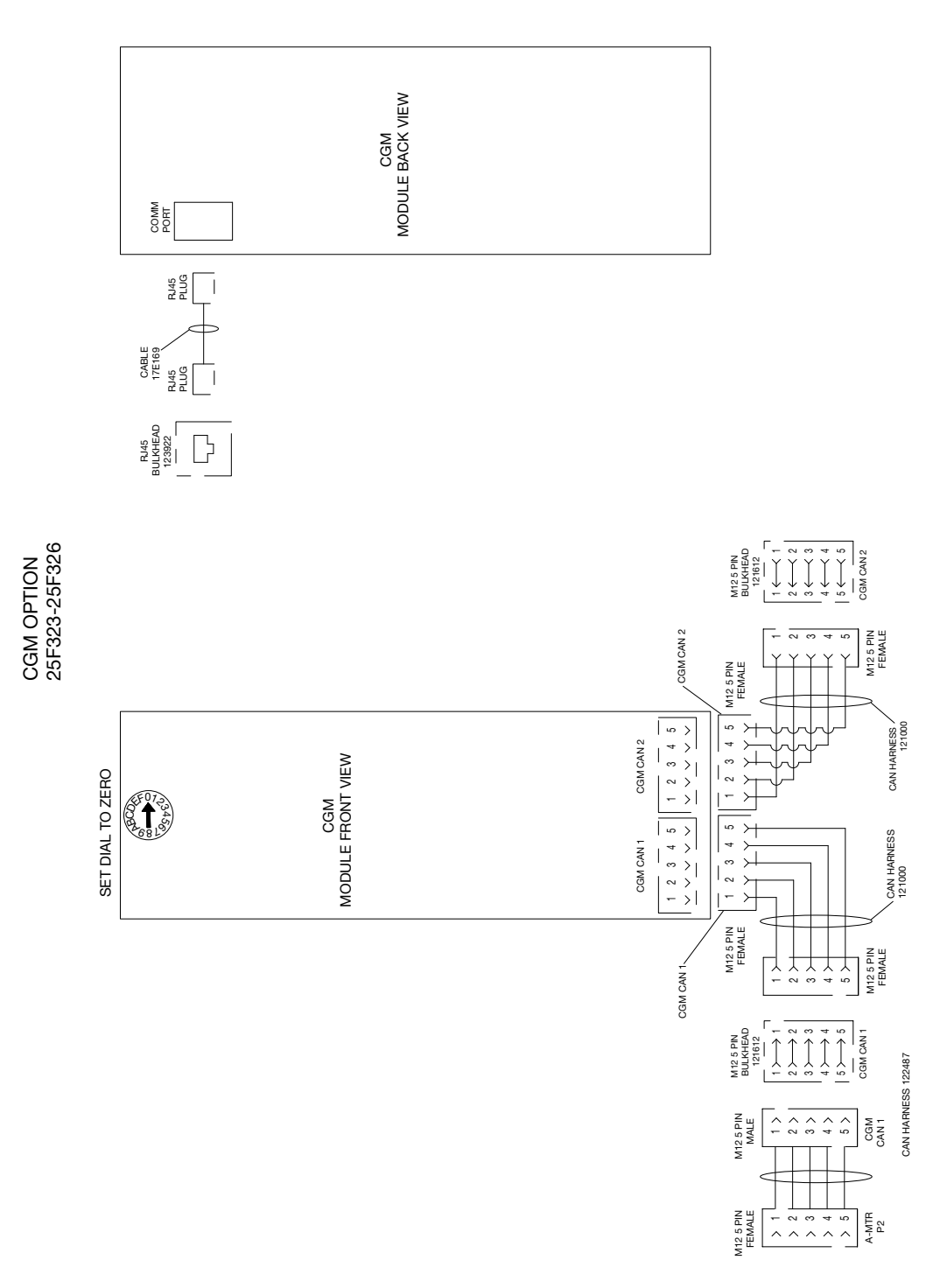

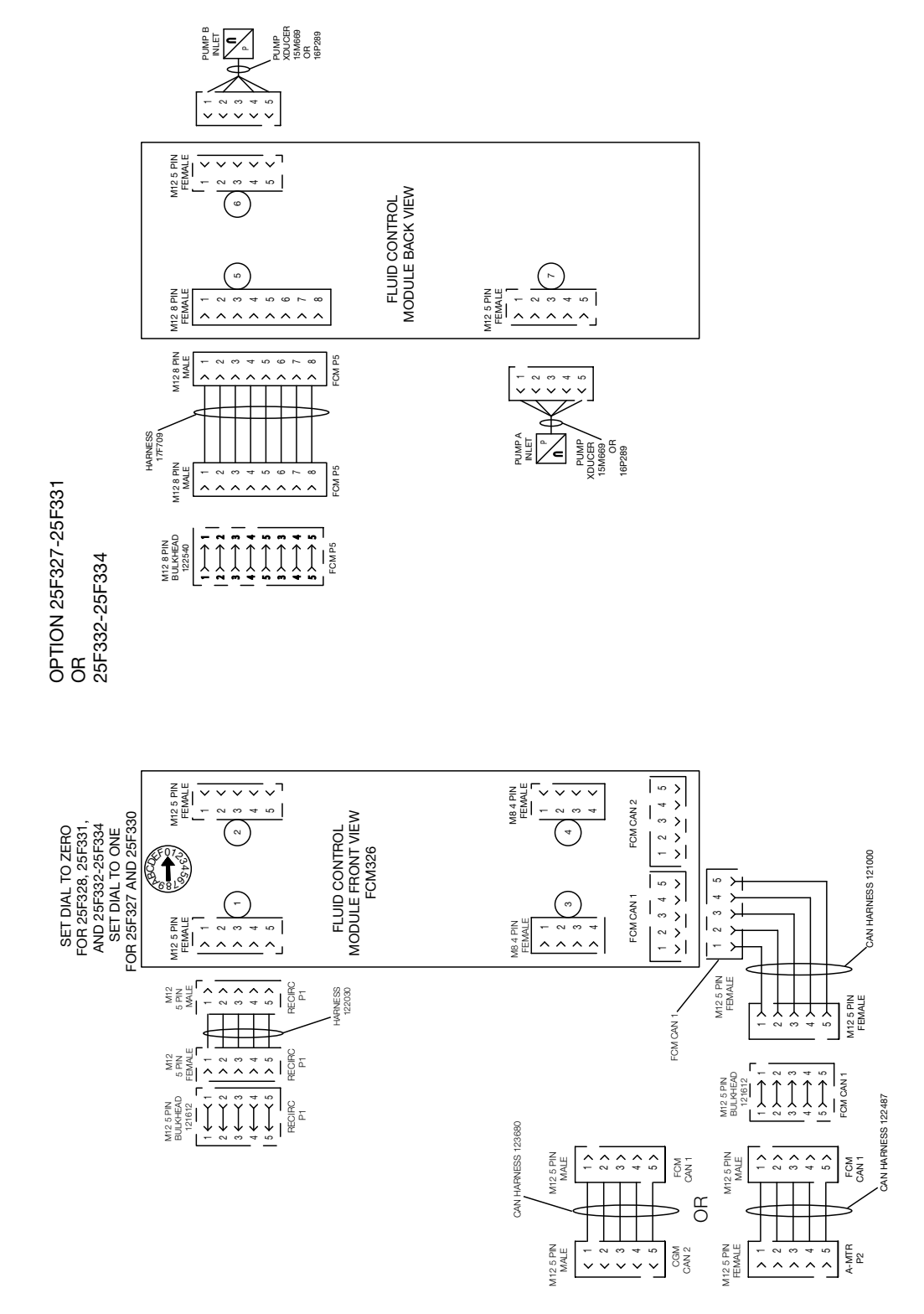

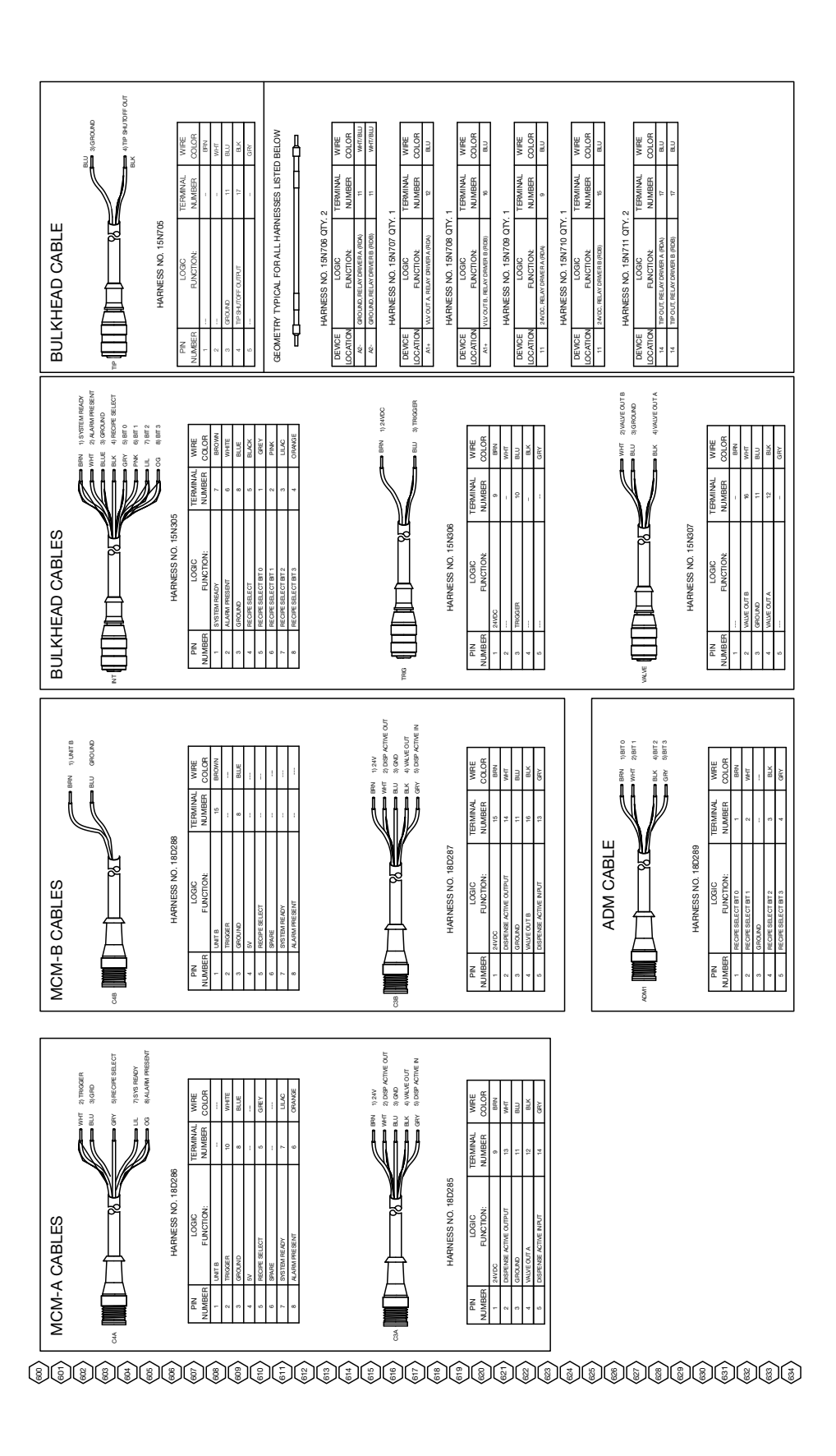

### **Dimensions**

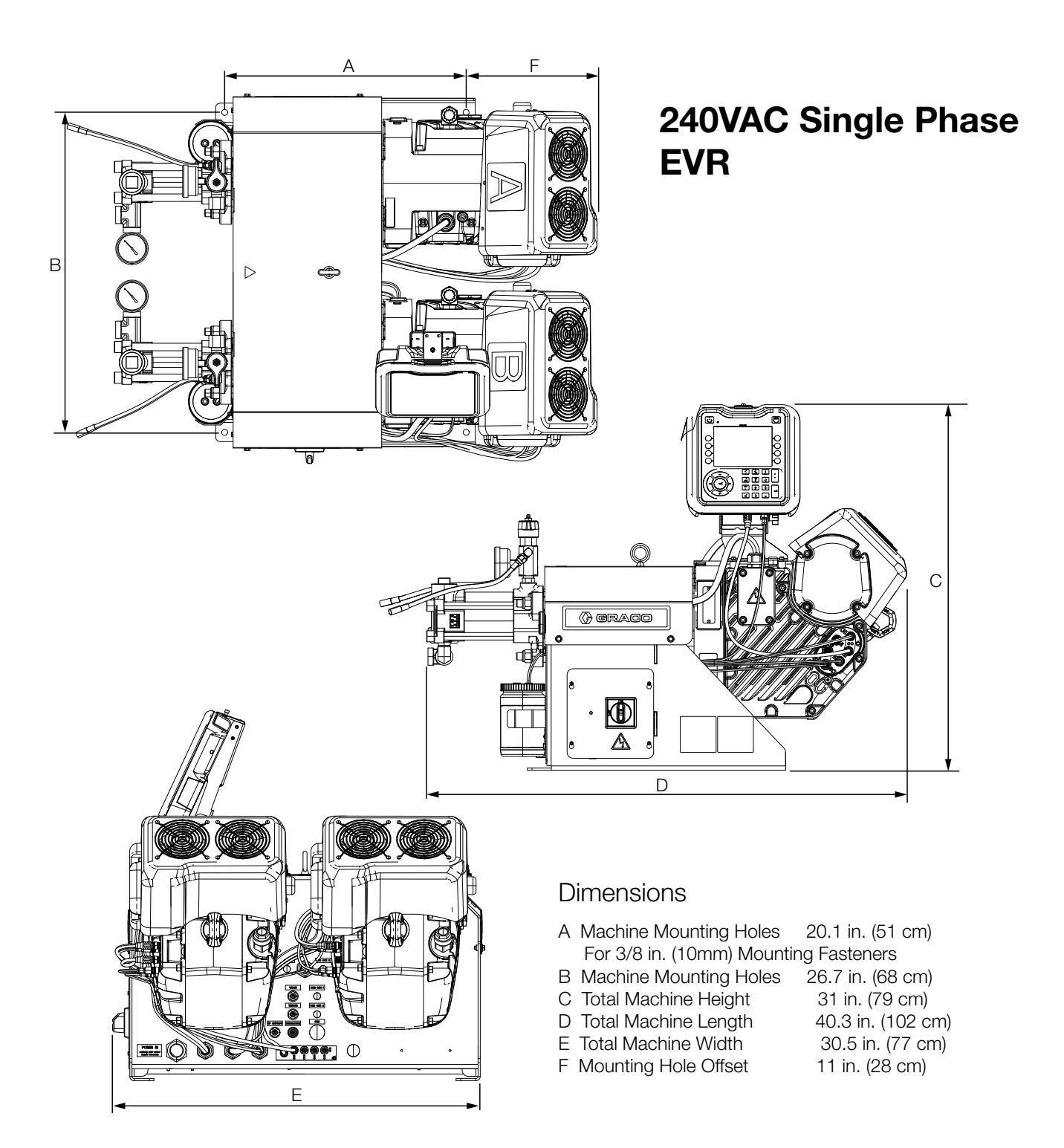

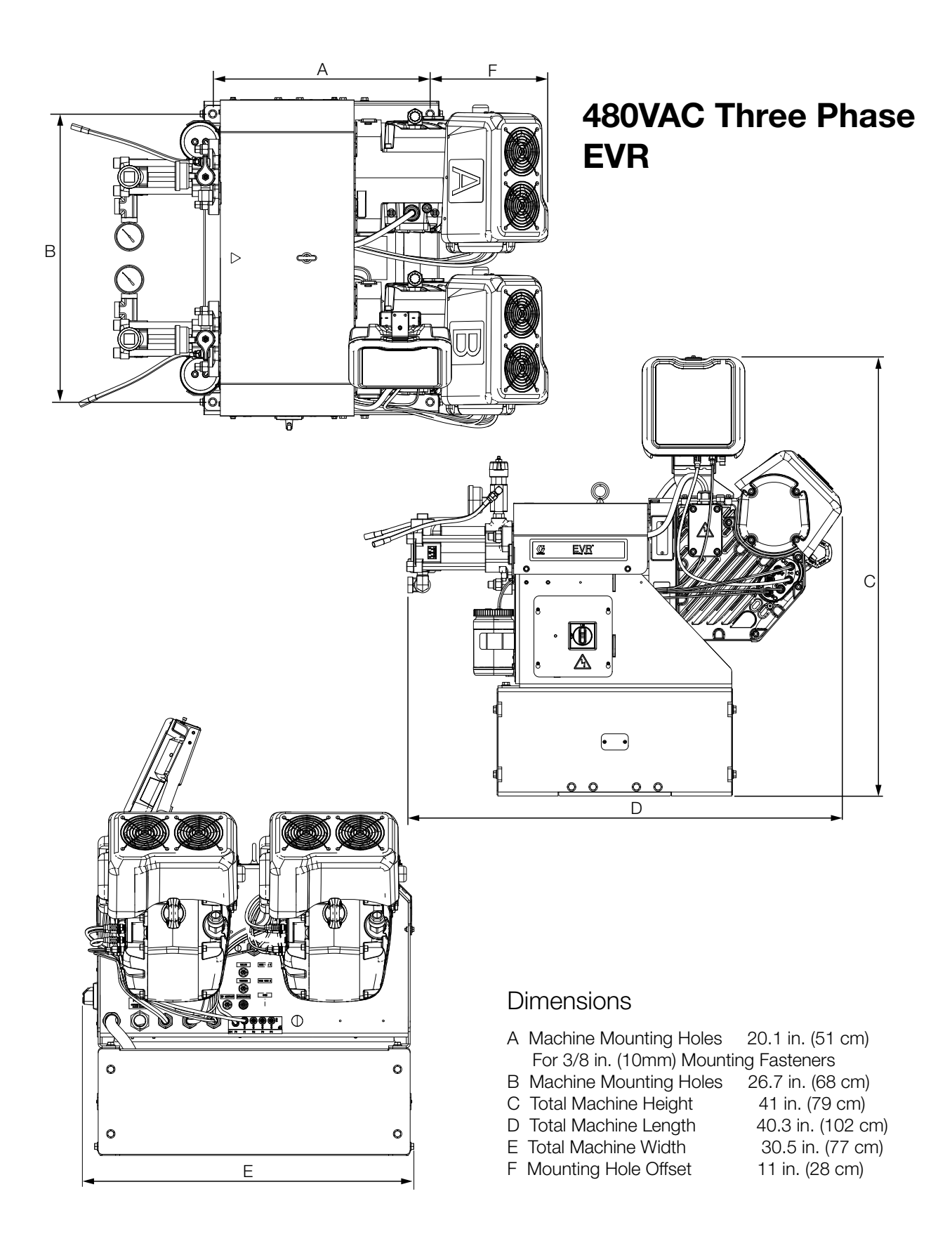

## **Technical Specifications**

| EVR                                   |                                                                                                    |                                   |  |
|---------------------------------------|----------------------------------------------------------------------------------------------------|-----------------------------------|--|
|                                       | US                                                                                                    | Metric                            |  |
| Maximum fluid working pressure ‡      | 3500 psi                                                                                                    | 24 MPa, 241 bar                   |  |
| Maximum fluid temperature             | 120°F                                                                                                    | 50°C                              |  |
| Fluid circulation ports               | 1/4 NPS(m)                                                                                                    |                                   |  |
| Line voltage rating                   | 200-240V, 1ph, 41A, 50/60 Hz                                                                                                    |                                   |  |
|                                       | 480V, 3ph, 18A, 50/60Hz                                                                                                    |                                   |  |
| Wetted parts                          | Stainless steel, zinc-plated carbon steel, brass, tungsten carbide, chrome, fluoroelastomer, PTFE, ultra-high molec-<br>ular weight polyethylene, silicon nitride |                                   |  |
| Weight at 240V                        | 425 lbs                                                                                                    | 193 kg                            |  |
| Weight at 480V                        | 680lbs                                                                                                    | 308kg                             |  |
| Fluid inlet pressure at inlet fitting |                                                                                                    |                                   |  |
| Pump Inlet                            | 70 - 2000 psi                                                                                                    | 0.48 - 13.8 MPa, 4.8 - 138<br>bar |  |
| Fluid Inlets                          |                                                                                                    |                                   |  |
| Component A                           |                                                                                                    | 3/4 npt(f)                        |  |
| Component B                           |                                                                                                    | 3/4 npt(f)                        |  |
| Fluid Outlets on Manifolds            |                                                                                                    |                                   |  |
| Component A                           |                                                                                                    | 1/2 npt(f)                        |  |
| Component B                           |                                                                                                    | 1/2 npt(f)                        |  |
| NOTES                                 |                                                                                                    |                                   |  |

The maximum fluid working pressure for the base machine without hoses is 3500 psi (24.1 MPa, 241 bar). If hoses, valves or accessories rated at less than 3500 psi are installed, the system maximum fluid working pressure becomes the rating of the hoses. The minimum pressure rating for hoses is 2000 psi. Do not install hoses with a pressure rating lower than 2000 psi.

All other brand names or marks are used for identification purposes and are trademarks of their respective owners.

# **California Proposition 65**

#### **CALIFORNIA RESIDENTS**

**WARNING:** Cancer and reproductive harm – www.P65warnings.ca.gov.

# **Graco Standard Warranty**

Graco warrants all equipment referenced in this document which is manufactured by Graco and bearing its name to be free from defects in material and workmanship on the date of sale to the original purchaser for use. With the exception of any special, extended, or limited warranty published by Graco, Graco will, for a period of twelve months from the date of sale, repair or replace any part of the equipment determined by Graco to be defective. This warranty applies only when the equipment is installed, operated and maintained in accordance with Graco's written recommendations.

This warranty does not cover, and Graco shall not be liable for general wear and tear, or any malfunction, damage or wear caused by faulty installation, misapplication, abrasion, corrosion, inadequate or improper maintenance, negligence, accident, tampering, or substitution of non-Graco component parts. Nor shall Graco be liable for malfunction, damage or wear caused by the incompatibility of Graco equipment with structures, accessories, equipment or materials not supplied by Graco, or the improper design, manufacture, installation, operation or maintenance of structures, accessories, equipment or materials not supplied by Graco.

This warranty is conditioned upon the prepaid return of the equipment claimed to be defective to an authorized Graco distributor for verification of the claimed defect. If the claimed defect is verified, Graco will repair or replace free of charge any defective parts. The equipment will be returned to the original purchaser transportation prepaid. If inspection of the equipment does not disclose any defect in material or workmanship, repairs will be made at a reasonable charge, which charges may include the costs of parts, labor, and transportation.

### THIS WARRANTY IS EXCLUSIVE, AND IS IN LIEU OF ANY OTHER WARRANTIES, EXPRESS OR IMPLIED, INCLUDING BUT NOT LIMITED TO WARRANTY OF MERCHANTABILITY OR WARRANTY OF FITNESS FOR A PARTICULAR PURPOSE.

Graco's sole obligation and buyer's sole remedy for any breach of warranty shall be as set forth above. The buyer agrees that no other remedy (including, but not limited to, incidental or consequential damages for lost profits, lost sales, injury to person or property, or any other incidental or consequential loss) shall be available. Any action for breach of warranty must be brought within two (2) years of the date of sale.

GRACO MAKES NO WARRANTY, AND DISCLAIMS ALL IMPLIED WARRANTIES OF MERCHANTABILITY AND FITNESS FOR A PARTICULAR PURPOSE, IN CONNECTION WITH ACCESSORIES, EQUIPMENT, MATERIALS OR COMPONENTS SOLD BUT NOT MANUFACTURED BY GRACO. These items sold, but not manufactured by Graco (such as electric motors, switches, hose, etc.), are subject to the warranty, if any, of their manufacturer. Graco will provide purchaser with reasonable assistance in making any claim for breach of these warranties.

In no event will Graco be liable for indirect, incidental, special or consequential damages resulting from Graco supplying equipment hereunder, or the furnishing, performance, or use of any products or other goods sold hereto, whether due to a breach of contract, breach of warranty, the negligence of Graco, or otherwise.

#### FOR GRACO CANADA CUSTOMERS

The Parties acknowledge that they have required that the present document, as well as all documents, notices and legal proceedings entered into, given or instituted pursuant hereto or relating directly or indirectly hereto, be drawn up in English. Les parties reconnaissent avoir convenu que la rédaction du présente document sera en Anglais, ainsi que tous documents, avis et procédures judiciaires exécutés, donnés ou intentés, à la suite de ou en rapport, directement ou indirectement, avec les procédures concernées.

### **Graco Information**

#### **Sealant and Adhesive Dispensing Equipment**

For the latest information about Graco products, visit www.graco.com.

For patent information, see www.graco.com/patents.

**TO PLACE AN ORDER,** contact your Graco distributor, go to www.graco.com, or call to identify the nearest distributor.

Toll Free Phone Number: 1-800-328-0211

All written and visual data contained in this document reflects the latest product information available at the time of publication. Graco reserves the right to make changes at any time without notice.

Original instructions. This manual contains English. MM 3A8565

Graco Headquarters: Minneapolis International Offices: Belgium, China, Japan, Korea

GRACO INC. AND SUBSIDIARIES • P.O. BOX 1441 • MINNEAPOLIS MN 55440-1441 • USA Copyright 2021, Graco Inc. All Graco manufacturing locations are registered to ISO 9001.

www.graco.com Revision F, March 2025